WA102880XC

# Access Point AP-500AC

### **User's Guide**

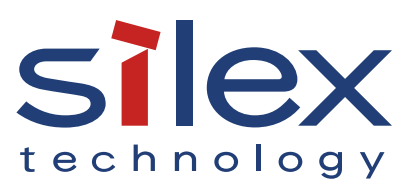

Copyright© 2018 silex technology, Inc. All rights reserved.

### Index

| 1. Introduction                                                                                                    | 1                                                      |
|----------------------------------------------------------------------------------------------------|--------------------------------------------------------|
| 1-1. Introduction                                                                                                    | 1                                                      |
| Disclaimers                                                                                                    | 1                                                      |
| Trademarks                                                                                                    | 1                                                      |
| 1-2. Safety Instructions                                                                                                    | 2                                                      |
| 1-3. User Registration and Customer Services                                                                                                    | 5                                                      |
| User registration                                                                                                    | 5                                                      |
| Product Information                                                                                                    | 5                                                      |
| Customer Support Center                                                                                                    | 5                                                      |
| 2. About AP-500AC                                                                                                    | 7                                                      |
|                                                                                                    |                                                        |
| 2-1. Features                                                                                                    | 7                                                      |
| 2-1. Features<br>2-2. Parts and Functions                                                                                                    | 7<br>9                                                 |
| <ul> <li>2-1. Features</li> <li>2-2. Parts and Functions</li> <li>2-3. Hardware Specification</li> </ul>                                                                                                    | 7<br>9<br>11                                           |
| <ul> <li>2-1. Features</li> <li>2-2. Parts and Functions</li> <li>2-3. Hardware Specification</li> <li>2-4. Software Specification</li> </ul>                                                                                           | 7<br>9<br>11<br>13                                     |
| <ul> <li>2-1. Features</li> <li>2-2. Parts and Functions</li> <li>2-3. Hardware Specification</li> <li>2-4. Software Specification</li> <li>2-5. Power Supply</li> </ul>                                                                | 7<br>9<br>11<br>13<br>14                               |
| <ul> <li>2-1. Features</li> <li>2-2. Parts and Functions</li> <li>2-3. Hardware Specification</li> <li>2-4. Software Specification</li> <li>2-5. Power Supply</li> <li>2-6. Wireless Interference Information</li> </ul>                | 7<br>9<br>11<br>13<br>14<br>15                         |
| <ul> <li>2-1. Features</li> <li>2-2. Parts and Functions</li> <li>2-3. Hardware Specification</li> <li>2-4. Software Specification</li> <li>2-5. Power Supply</li> <li>2-6. Wireless Interference Information</li> <li>Notes</li> </ul> | 7<br>9<br>11<br>13<br>14<br>15<br>15                   |
| <ul> <li>2-1. Features</li> <li>2-2. Parts and Functions</li> <li>2-3. Hardware Specification</li></ul>                                                                                                    | 7<br>9<br>11<br>13<br>14<br>15<br>15<br>17             |
| <ul> <li>2-1. Features</li> <li>2-2. Parts and Functions</li></ul>                                                                                                    | 7<br>9<br>11<br>13<br>14<br>15<br>15<br>15<br>17<br>18 |

| 3. Configuration Using Web Page                                      |
|----------------------------------------------------------------------|
| 3-1. Displaying Web Page of AP-500AC (Initial Configuration)23       |
| Displaying Web Page Using Wired LAN24                                |
| Displaying Web Page Using Configuration Mode                         |
| Displaying Web Page Using Wireless LAN                               |
| Displaying Web Page by Smart Wireless Setup                          |
| Displaying Web Page Using External Registrar                         |
| 3-2. Displaying Web Page of AP-500AC (After Initial Configuration)51 |
| 3-3. Configuration at Web Page53                                     |
| 3-4. Installing AP-500AC58                                           |
| Location of Installation58                                           |
| Change the Antenna Direction60                                       |
| Connect AP-500AC to a network63                                      |
| 4. Connecting Wireless Device                                        |
| 4-1. Connecting PC65                                                 |
| 4-2. Connecting Wireless Device Using Smart Wireless Setup Switch69  |
| 4-3. Connecting Wireless Device by Push Button Method of Web Page72  |
| 4-4. Connecting Wireless Device by Entering PIN Code on Web Page 76  |
| 5. Other Features 81                                                 |
| 5-1. System Status of Connected Wireless Device                      |
| 5-2. DHCP Server Feature83                                           |

| 5-3. IEEE802.1X Authentication               | 86  |
|----------------------------------------------|-----|
| Network Configuration                        | 86  |
| IEEE802.1X Authentication                    | 86  |
| IEEE802.1X Authentication Settings           | 87  |
| 5-4. WDS Feature                             | 90  |
| WDS Connection                               | 91  |
| WDS Configuration                            | 93  |
| What If WDS Connection Fails?                | 101 |
| Checking WDS Connection Status from Web Page | 107 |
| 5-5. VLAN Feature                            | 110 |
| VLAN Configuration                           | 111 |
| 5-6. Mac Address Filter                      | 117 |
| Filter Type                                  | 117 |
| MAC Address List                             | 118 |
| MAC Address Filter Setting                   | 119 |
| 5-7. Device Server Feature                   | 123 |
| Downloading & Installing SX Virtual Link     | 124 |
| Sharing USB Devices over the Network         | 129 |
| Uninstalling SX Virtual Link                 | 132 |
| 5-8. Log Output                              | 134 |
| Getting Started                              | 135 |
| Log Output Settings                          | 136 |

| Retrieving the Log Saved into USB Storage Device    | 139 |
|-----------------------------------------------------|-----|
| Notice When Using the Log Output                    | 144 |
| 5-9. Saving Log                                     | 145 |
| Types of Log                                        | 145 |
| Retrieving/Deleting System Log                      | 148 |
| Retrieving Event Log                                | 152 |
| 5-10. Configuration Import/Export                   | 154 |
| Configuration Export                                | 155 |
| Configuration Import                                | 157 |
| 5-11. Maintenance Feature                           | 161 |
| Restarting                                          | 161 |
| Factory Default Configuration                       | 164 |
| Firmware Update                                     | 167 |
| 5-12. Product Search Utility                        | 168 |
| Downloading & Installing the Product Search Utility | 168 |
| Using Product Search Utility                        | 173 |
| Uninstalling the Product Search Utility             | 175 |
| A. Appendix                                         | 177 |
| A-1. List of All Settings                           | 177 |
| A-2. Troubleshooting                                | 210 |

## 1. Introduction

Thank you for purchasing the Access Point AP-500AC (called "AP-500AC" below).

### 1-1. Introduction

This manual provides information on how to configure and use AP-500AC. Please read the Safety Instructions carefully before you begin.

### Disclaimers

- The unauthorized transfer or copying of the content of this manual, in whole or in part, without prior written consent is expressly prohibited by law.
- The content of this manual is subject to change without notice.
- This manual was prepared to accurately match the content of each OS, but the actual information shown on the computer monitor may differ from the content of this manual due to future OS version upgrades, modifications, and other changes.
- Although every effort was made to prepare this manual with the utmost accuracy, Silex Technology will not be held liable for any damages as a result of errors, setting examples, or other content.

### Trademarks

- Microsoft and Windows are registered trademarks of Microsoft Corporation in the United States and/or other countries.
- Ethernet is a trademark of Xerox Corporation.
- Other company names and product names contained in this manual are trademarks or registered trademarks of their respective companies.

### 1-2. Safety Instructions

This page provides the safety instructions for safe use of AP-500AC.

To ensure safe and proper use, please read the following information carefully before using AP-500AC. The safety instructions include important information on safe handling of AP-500AC and on general safety issues.

### < Indication of the warning >

| Danger  | "Danger" indicates the existence of a hazard that<br>could result in bodily injury if the safety instruction is                     |
|---------|----------------------------------------------------------------------------------------------------|
| Warning | "Warning" indicates the existence of a hazard<br>that could result in material damage if the safety<br>instruction is not observed. |

### < Indication of the symbol >

| $\triangle$ | This symbol indicates the warning and notice.<br>( Example: 🕂 "Danger of the electric shock" )     |
|-------------|----------------------------------------------------------------------------------------------------|
| $\bigcirc$  | This symbol indicates the prohibited actions.<br>( Example: 🕥 "Disassembly is prohibited" )        |
|             | This symbol indicates the necessary actions.<br>( Example: 🚌 "Remove the AC plug from an outlet" ) |

### 🔨 Danger

| • | * Do not allow physical impact: When damaged, turn off your network device, unplug<br>the AC plug of AP-500AC from power outlet (unplug the network cable from Ethernet<br>HUB when receiving power over the Ethernet) and contact your point of purchase.<br>Failure to take this action could cause fire or an electrical shock. |
|---|----------------------------------------------------------------------------------------------------|
|   | * In the following cases, turn off your network device, unplug the AC plug of AP-500AC from power outlet (unplug the network cable from Ethernet HUB when receiving power over the Ethernet) and contact your point of purchase. Failure to take this action could cause fire or an electrical shock.                              |
|   | <ul> <li>* When AP-500AC emits a strange smell, heat, smoke or sound.</li> <li>* When foreign objects (liquid, metal, etc) gets into AP-500AC.</li> <li>* Keep the cord and cables away from children. They may be injured or receive a shock.</li> </ul>                                                                          |
|   | * If your network device has a ground wire, it must be used to prevent electrocution and power surges.                                                                                                    |
|   | * Do not disassemble or modify AP-500AC. Contact your point of purchase about repairing AP-500AC.                                                                                                    |
|   | * Do not disassemble or alter the AC adapter bundled with AP-500AC.                                                                                                    |

| 🕂 Warning |                                                                                       |  |  |  |
|-----------|---------------------------------------------------------------------------------------|--|--|--|
|           |                                                                                       |  |  |  |
|           | * When unplugging AP-500AC, do not pull on the cord. The cord may break resulting in  |  |  |  |
| 8-5-      | fire and/or electric shock. Pull only on the plug.                                    |  |  |  |
|           | * When moving AP-500AC, turn off your network device and AP-500AC by unplugging       |  |  |  |
|           | the power cables from the outlet (if you are receiving power over the Ethernet (PoE), |  |  |  |
|           | unplug the network cable from the HUB).                                               |  |  |  |
|           | * Always use the AC adapter bundled with AP-500AC. Other AC adapters may cause AP-    |  |  |  |
|           | 500AC to malfunction.                                                                 |  |  |  |
|           | * Verify all cables are connected properly and safely before using AP-500AC.          |  |  |  |
|           | * When AP-500AC will not be used for an extended time, disconnect and unplug the      |  |  |  |
|           | power cable.                                                                          |  |  |  |
|           | * Do not use or store AP 500AC under the following conditions to evoid potential      |  |  |  |
|           | damage to AP 500AC                                                                    |  |  |  |
|           | - Hard vibrations                                                                     |  |  |  |
|           | - Tilted or unstable places                                                           |  |  |  |
|           | - Exposure to the direct rays of the sun                                              |  |  |  |
|           | - Humid or dusty places                                                               |  |  |  |
|           | - Wet place (kitchen or bathroom)                                                     |  |  |  |
|           | - Heated places (near stove or heater)                                                |  |  |  |
|           | - Wide temperature change                                                             |  |  |  |
|           | - Strong electromagnetic field (near magnet, radio or wireless device)                |  |  |  |

### 1-3. User Registration and Customer Services

### User registration

To enable us to provide better services (support and repair), please perform the user registration process from our website below:

| URL    |                                                           |  |  |
|--------|-----------------------------------------------------------|--|--|
| USA    | http://www.silexamerica.com/support/product-registration/ |  |  |
| Europe | http://www.silexeurope.com/en/home/support/registration/  |  |  |
| Japan  | http://www.silex.jp/register/                             |  |  |

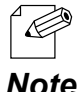

- For user registration, a serial number is required. It can be found on the bottom of AP-500AC.

#### Note

### Product Information

The services below are available from the Silex Technology website. For details, please visit the Silex Technology website.

| URL    |                              |  |  |
|--------|------------------------------|--|--|
| USA    | http://www.silexamerica.com/ |  |  |
| Europe | http://www.silexeurope.com/  |  |  |
| Japan  | http://www.silex.jp/         |  |  |

- Latest firmware download - Latest software download

- Latest manual download - Support information (FAQ)

### **Customer Support Center**

Customer Support is available by e-mail or telephone for any problems that you may encounter. If you cannot find the relevant problem in this manual or on our website, or if the corrective procedure does not resolve the problem, please contact Silex Technology Customer Support.

| Contact Information |                     |                          |  |
|---------------------|---------------------|--------------------------|--|
| USA                 | +1-801-748-1199     | support@silexamerica.com |  |
| Europe              | +49-(0)2154-88967-0 | support@silexeurope.com  |  |
| Japan               | +81-(0)774-98-3981  | support@silex.jp         |  |

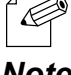

- Refer to the Silex Technology website (http://www.silexamerica.com/) for the latest FAQ and product information.

Note

## 2. About AP-500AC

AP-500AC is an Access Point that supports IEEE 802.11a/b/g/n/ac and can be used as a base station to connect your wireless client devices each other. In addition to high performance wireless connectivity, AP-500AC also supports enterprise-level wireless security and PoE (Power over Ethernet).

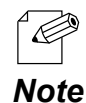

PoE is a technology to supply electrical power over Ethernet cable (Category 5 or above).
 This technology allows you to connect your PoE supported devices to the Ethernet even in a location without electrical outlet nearby.

### 2-1. Features

AP-500AC has the following features:

- Works as an Access Point that can connect up to 200 wireless devices. (\*1)
- IEEE 802.11a/b/g/n/ac and 2.4GHz/5GHz concurrent wireless connectivity
- With IEEE 802.11n, up to 300Mbps can be reached at 2.4GHz (theoretical value)
- With IEEE 802.11ac, up to 1.3Gbps can be reached at 5GHz (theoretical value)
- Higher security with IEEE 802.1X authentication
- Multi SSID (Up to 8 wireless interfaces can be used)(\*2)
- Easy configuration using Smart Wireless Setup feature(\*3)
- Web configuration interface
- PoE (Power over Ethernet)
- DHCP server function
- USB Device Server feature allows sharing of various USB devices connected to AP-500AC.

<sup>\*1</sup> This is the total number of connectable devices for 2.4GHz (100 device) and 5GHz (100 devices) Up to 100 wireless devices can be connected when TKIP or AUTO is used as wireless encryption.

<sup>\*2</sup> Up to 8 wireless interfaces can be used; four for 2.4GHz and four for 5GHz.

<sup>\*3</sup> This is a wireless configuration feature compatible with WPS2.0.

- Advanced configuration (WMM-EDCA setting, etc.)
- Configuration import /export
- Log message feature (access logs, etc.)
- MAC Address filter can allow or deny access of devices.
- WDS (Wireless Distribution System) feature allows wireless communication between the Access Points (AP-500AC).(\*4)
- VLAN (Virtual Local Area Network) feature allows to establish virtual network groups.
- Supports the total management software, AMC Manager<sup>®</sup> (non-free / free program) / AMC Finder (free program)
- Using the AMC Manager<sup>®</sup>, you can maintain as well as monitor the Silex devices from a remote place, including the bulk configuration, firmware update, etc.

\*4 WDS is guaranteed only for Silex brand products that support WDS.

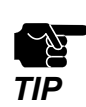

- When WDS is used for both 2.4GHz and 5GHz bands simultaneously, please do not allow a link between the bands. It may cause a loop communication error.

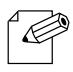

- For details on the "AMC Manager<sup>®</sup>" and "AMC Finder", please visit our homepage.

### Note

### 2-2. Parts and Functions

The parts name and functions are as follows:

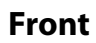

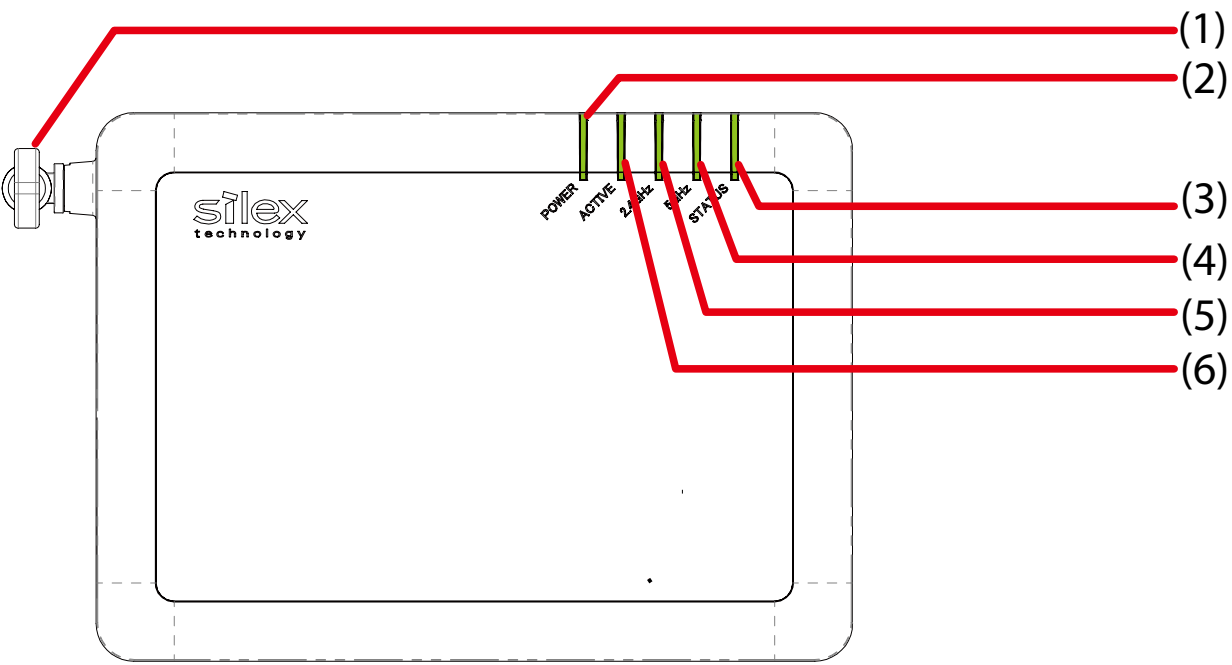

| (1) | Wireless LAN Antenna | Wireless antenna for wireless communication |               |                                                                           |
|-----|----------------------|---------------------------------------------|---------------|---------------------------------------------------------------------------|
| (2) | POWER LED            | Green                                       | ON            | Powering on                                                               |
|     | (Green/Orange/Red)   | Red                                         | Blink         | USB storage error                                                         |
|     |                      |                                             | Blink rapidly | USB over current                                                          |
| (3) | STATUS LED           | Green                                       | ON            | Smart Wireless Setup is completed (* Turns off in 3 mins)                 |
|     | (Green/Red)          |                                             | Blink         | Smart Wireless Setup is in progress                                       |
|     |                      | Red                                         | ON            | Smart Wireless Setup failed (* Turns off in 3 mins)                       |
|     |                      |                                             |               | (Timeout/Overlap error occur)                                             |
|     |                      |                                             | Blink rapidly | Smart Wireless Setup (PIN code method) failed (* Blinks for 1 sec)        |
|     |                      |                                             | Blink         | Updating firmware                                                         |
| (4) | 5GHz LED             | Green                                       | ON            | One or more 5GHz wireless interfaces are active                           |
|     | (Green/Orange/Red)   |                                             | Blink         | Communicating over a wireless LAN                                         |
|     |                      | OFF                                         | <u>^</u>      | 5GHz wireless interface is not active.                                    |
|     |                      |                                             |               | Smart Wireless Setup is in progress at 2.4GHz (* STATUS LED blinks Green) |
|     |                      | Orange                                      | ON            | Host AP is connected by WDS                                               |
|     |                      |                                             | Blink         | Communicating in WDS                                                      |
|     |                      | Red                                         | ON            | DFS in progress (communication is disabled then) (* Turns off in 1 min)   |
| (5) | 2.4GHz LED           | Green                                       | ON            | One or more 2.4GHz wireless interfaces are active                         |
|     | (Green/Orange/Red)   |                                             | Blink         | Communicating over a wireless LAN                                         |
|     |                      | OFF                                         | <u>^</u>      | 2.4GHz wireless interface is not active.                                  |
|     |                      |                                             |               | Smart Wireless Setup is in progress at 5GHz (* STATUS LED blinks Green)   |
|     |                      | Orange                                      | ON            | Host AP is connected by WDS                                               |
|     |                      |                                             | Blink         | Communicating in WDS                                                      |
| (6) | ACTIVE LED           | Green                                       | ON            | Ready                                                                     |
|     | (Green/Orange/Red)   |                                             | Blink         | Powering on                                                               |
|     |                      | Orange                                      | Blink         | Running in Configuration Mode                                             |
|     |                      | Red                                         | Blink         | Configuration Mode error                                                  |

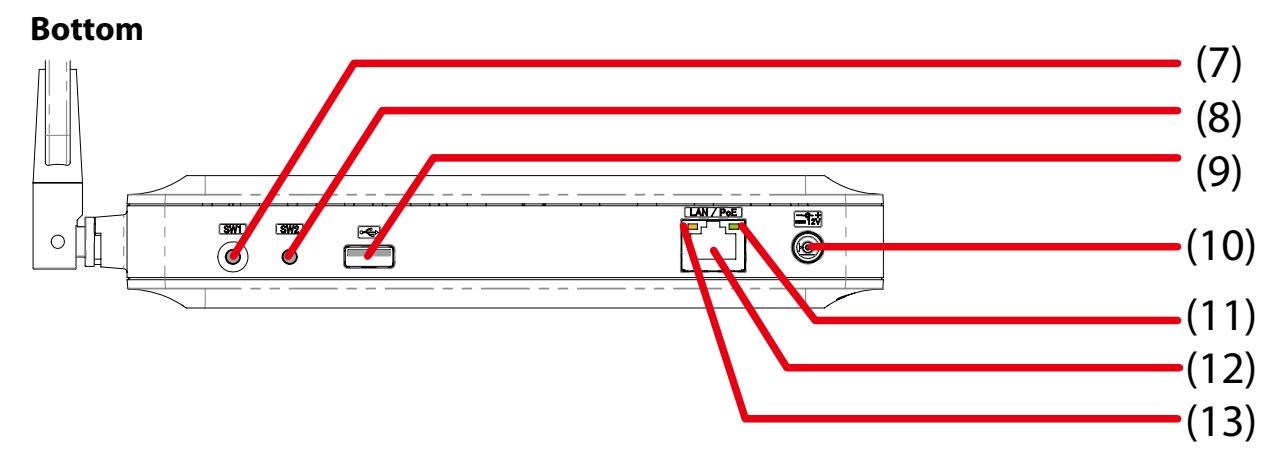

| (7)  | Push Switch (SW1)   | When pressed together with the one on your wireless device while AP-500AC is active, wireless configuration can be performed. (Smart Wireless Setup) |  |  |  |  |
|------|---------------------|----------------------------------------------------------------------------------------------------|--|--|--|--|
| (8)  | Push Switch (SW2)   | Start in <b>Configuration Mode</b> Press and hold this switch for more than 3 sec while AP 500AC is active.                                          |  |  |  |  |
|      |                     | Factory default configuration Press and hold this switch while turning on AP-500AC. Rele                                                             |  |  |  |  |
|      |                     | the switch in 2 sec or more after Link LED and Status LED turn on.                                                                                   |  |  |  |  |
| (9)  | USB Port            | Connect a USB cable (A-type connector).                                                                                                    |  |  |  |  |
| (10) | AC Connector        | Connect an AC adaptor.                                                                                                    |  |  |  |  |
| (11) | Link LED (Green)    | Turns on when connected to a wired LAN.                                                                                                    |  |  |  |  |
| (12) | Network Port        | Connect a network cable.                                                                                                    |  |  |  |  |
| (13) | Status LED (Yellow) | Blinks while communicating in a wired LAN.                                                                                                    |  |  |  |  |

### Back

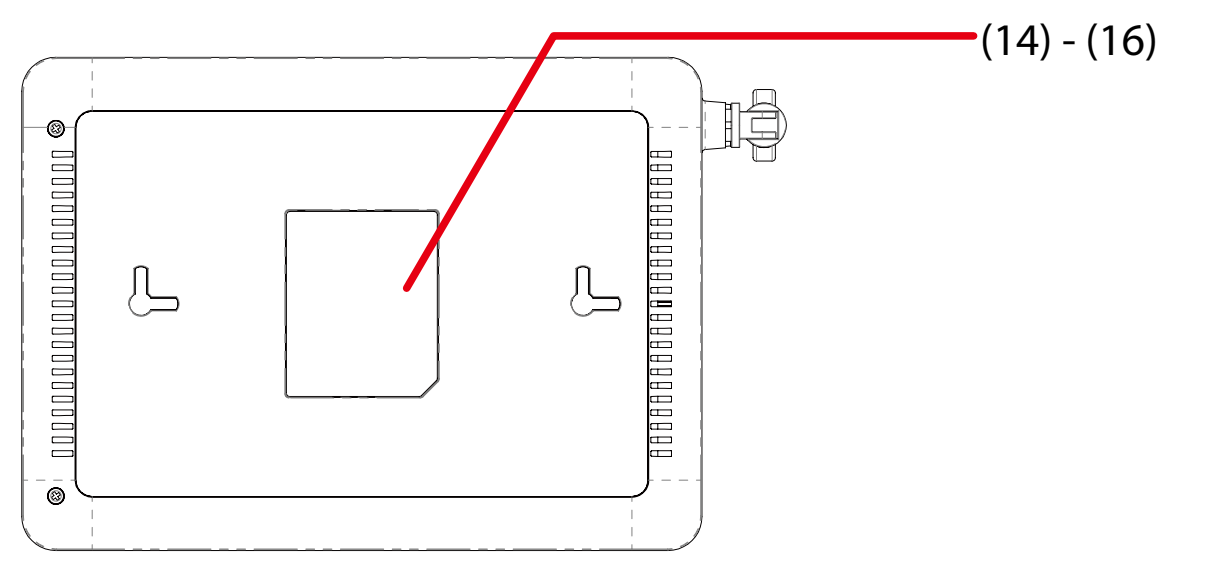

| (14) | Default            |                                     |
|------|--------------------|-------------------------------------|
|      | SSID (2.4GHz/5GHz) | SSID of 2.4GHz/5GHz (default value) |
|      | Кеу                | Network key (default value)         |
|      | PIN Code           | Authentication mode (default value) |
|      | Authentic          | Encryption mode (default value)     |
|      | Encryption         | PIN code (default value)            |
|      | Password           | Login password (default value)      |
|      | IP Address         | IP Address (default value)          |
| (15) | E/A                | Ethernet Address                    |
| (16) | S/N                | Serial Number                       |

### 2-3. Hardware Specification

| Operating environment      | Temperature : +0                                               | 0 C to +40 C , +32 F to +104 F                           |  |
|----------------------------|----------------------------------------------------------------|----------------------------------------------------------|--|
| 1 5                        | Humidity : 20% to 80%RH (Non-condensing)                       |                                                          |  |
| Storage environment        | Temperature : -10 C to +50 C , +14 F to +122 F                 |                                                          |  |
|                            | Humidity : 20% 1                                               | to 90%RH (Non-condensing)                                |  |
| EMI                        | VCCI Class B                                                   |                                                          |  |
|                            | FCC Part15 SubPart B Class B                                   |                                                          |  |
|                            | ICES-003 Class B                                               |                                                          |  |
| CPU                        | 32bit RISC CPU                                                 |                                                          |  |
| Memory                     | RAM: 256MByte                                                  | 2                                                        |  |
|                            | ROM: 16MByte                                                   |                                                          |  |
|                            | eMMC: 4GByte                                                   |                                                          |  |
| Wired network interface    | 10BASE-T/100BA                                                 | ASE-TX/1000BASE-T(Auto-sensing) : 1 port                 |  |
|                            | Auto MDI/MDIX                                                  |                                                          |  |
|                            | Power over Ethernet PoE                                        |                                                          |  |
| Wireless network interface | IEEE 802.11a/b/g                                               | g/n/ac                                                   |  |
|                            | (For channels you can use, check the regulations in your count |                                                          |  |
| Antenna                    | Non-directional antenna                                        |                                                          |  |
| USB interface              | USB2.0 Hi-Speed port (A type) : 1 port                         |                                                          |  |
| Push Switch                | 2                                                              | For Smart Wireless Setup: 1                              |  |
|                            |                                                                | For Configuration Mode/Factory default configuration : 1 |  |
| LED                        | Front                                                          | POWER LED (Green/Orange/Red)                             |  |
|                            |                                                                | ACTIVE LED (Green/Orange/Red)                            |  |
|                            |                                                                | 2.4GHz LED (Green/Orange/Red)                            |  |
|                            |                                                                | 5GHz LED (Green/Orange/Red)                              |  |
|                            |                                                                | STAT LED (Green/Red)                                     |  |
|                            | Network Port                                                   | Status LED (Yellow)                                      |  |
|                            |                                                                | Link LED (Green)                                         |  |

### FCC / IC Notice

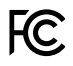

Channel Selection For product available in the USA/Canada market, only channel 1~11 can be operated. Selection of other channels is not possible.

Fcc Rules Part 15 FCC CAUTION Changes or modifications not expressly approved by the party responsible for compliance could void the user's authority to operate the equipment.

2.4GHz device FCCID : N6C-SXPCEGN IC: 4908B-SXPCEGN

This equipment has been tested and found to comply with the limits for a Class B digital device, pursuant to part 15 of the FCC Rules. These limits are designed to provide reasonable protection against harmful interference in a residential installation. This equipment generates, uses and can radiate radio frequency energy and, if not installed and used in accordance with the instructions, may cause harmful interference to radio communications. However, there is no guarantee that interference will not occur in a particular installation. If this equipment does cause harmful interference to radio or television reception, which can be determined by turning the equipment off and on, the user is encouraged to try to correct the interference by one or more of the following measures:

- Reorient or relocate the receiving antenna.

- Increase the separation between the equipment and receiver.

Connect the equipment into an outlet on a circuit different from that to which the receiver is connected.
 Consult the dealer or an experienced radio/TV technician for help.

This device complies with part 15 of the FCC Rules. Operation is subject to the following two conditions: (1) This device may not cause harmful interference, and

(2) this device must accept any interference received, including interference that may cause undesired operation.

This device complies with Industry Canada's licence-exempt RSSs. Operation is subject to the following two conditions: (1) This device may not cause interference; and

(2) This device must accept any interference, including interference that may cause undesired operation of the device.

Le présent appareil est conforme aux CNR d'Industrie Canada applicables aux appareils radio exempts de licence.

L'exploitation est autorisée aux deux conditions suivantes :

1) l'appareil ne doit pas produire de brouillage;

2) l'utilisateur de l'appareil doit accepter tout brouillage radioélectrique subi, même si le brouillage est susceptible d'en compromettre le fonctionnement.

- Antenna type Embedded PCB Antenna

- Model H2B1BC2A1B

- Antenna Gain 2.12dBi

5GHz device FCCID: N6C-SXPCEAC IC: 4908A-SXPCEAC

#### FCC Rules, Part 15 §15.19(a)(3) / IC RSS Gen §8.4

Below sentences must be indicated on the final product which contains this module inside.

This device complies with Part 15 of FCC Rules and Industry Canada licence-exempt RSS standard(s). Operation is subject to the following two conditions: (1) this device may not cause interference, and (2) this device must accept any interference, including interference that may cause undesired operation of this device.

Le présent appareil est conforme à la partie 15 des règles de la FCC et CNR d'Industrie Canada applicables aux appareils radio exempts de licence. L'exploitation est autorisée aux deux conditions suivantes : (1) l'appareil ne doit pas produire de brouillage, et (2) l'appareil doit accepter tout brouillage subi, même si le brouillage est susceptible d'en compromettre le fonctionnement.

#### FCC Rules Part 15 Subpart C §15.247 and Subpart E / IC RSS-102 §2.6

This equipment complies with FCC/IC radiation exposure limits set forth for an uncontrolled environment and meets the FCC radio frequency (RF) Exposure Guidelines and RSS-102 of the IC radio frequency (RF) Exposure rules. This equipment should be installed and operated keeping the radiator at least 20cm or more away from person's body.

Cet équipement est conforme aux limites d'exposition aux rayonnements énoncées pour un environnement non contrôlé et respecte les règles les radioélectriques (RF) de la FCC lignes directrices d'exposition et d'exposition aux fréquences radioélectriques (RF) CNR-102 de l'IC. Cet équipement doit être installé et utilisé en gardant une distance de 20 cm ou plus entre le radiateur et le corps humain.

### **FCC Rules Part 15 Subpart E §15.407(c)** Compliance with FCC requirement 15.407(c)

Data transmission is always initiated by software, which is the passed down through the MAC, through the digital and analog baseband, and finally to the RF chip. Several special packets are initiated by the MAC. These are the only ways the digital baseband portion will turn on the RF transmitter, which it then turns off at the end of the packet. Therefore, the transmitter will be on only while one of the aforementioned packets is being transmitted.

In other words, this device automatically discontinue transmission in case of either absence of information to transmit or operational failure.

#### FCC Rules Part 15 Subpart E §15.407(g)

Frequency Tolerance: +/-20 ppm

#### FCC Rules Part 15 Subpart C §15.247(g) / Subpart E

This device and its antenna(s) must not be co-located or operation in conjunction with any other antenna or transmitter.

RSS-Gen §8.3

This radio transmitter 4908A-SXPCEAC has been approved by Industry Canada to operate with the antenna types listed below with the maximum permissible gain and required antenna impedance for each antenna type indicated. Antenna types not included in this list, having a gain greater than the maximum gain indicated for that type, are strictly prohibited for use with this device.

Le numéro IC du présent émetteur radio 4908A-SXPCEAC a été approuvé par Industrie Canada pour fonctionner avec les types d'antenne énumérés ci-dessous et ayant un gain admissible maximal et l'impédance requise pour chaque type d'antenne. Les types d'antenne non inclus dans cette liste, ou dont le gain est supérieur au gain maximal indiqué pour ce type, sont strictement interdits pour l'exploitation avec cet appareil.

Antenna type
 Flying Lead Antenna

- Model

KWM-619BMPW9-890

- Antenna Gain 2.0dBi

RSS-210

5150-5250 MHz and 5250-5350 MHz bands are restricted to indoor operations only. High-power radars are allocated as primary users (i.e. priority users) of the bands 5250-5350 MHz and 5650-5850 MHz and that these radars could cause interference and/or damage to LE-LAN devices.

La bandes 5150-5250 MHz et 5250-5350 MHz ont restreinte à une utilisation à l'intérieur seulement. Les radars de haute puissance sont désignés comme utilisateurs principaux (c'est-à dire utilisateurs prioritaires) pour les bandes 5250-5350 MHz et 5650-5850 MHz, et que ces radars peuvent provoquer du brouillage et/ou des dommages aux dispositifs LAN-EL.

#### WARNING

The FCC / The Industry Canadaregulations provide that changes or modifications not expressly approved by the party responsible for compliance could void the user'sauthority to operate the equipment.

### 2-4. Software Specification

| TCP/IP                   | Network layer     | ARP, IP, ICMP                                                                 |
|--------------------------|-------------------|-------------------------------------------------------------------------------|
| Transport layer TCP, UDP |                   | TCP, UDP                                                                      |
|                          | Application layer | BOOTP, DHCP(Client/Server), HTTP, WINS(NBNS),                                 |
|                          |                   | NTP, SNMP, SSH, JCP(Silex proprietary protocol),                              |
|                          |                   | SXUPTP(Silex proprietary protocol), SX-KeepAlive(Silex proprietary protocol), |
|                          |                   | SXSMP(Silex proprietary protocol)                                             |

### 2-5. Power Supply

AP-500AC can receive electrical power via a AC adaptor or network cable.

AP-500AC can receive electrical power from the IEEE802.3af compliant power supply unit over a network cable. For details, please see the operating manual that came with your power supply devices.

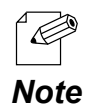

PoE is a technology to supply electrical power over Ethernet cable (Category 5 or above).
 This technology allows you to connect your PoE supported devices to the Ethernet even in a location without electrical outlet nearby.

- When receiving power over Ethernet, you do not have to use the AC adaptor that came with AP-500AC.

- Please remember that power is supplied from the AC adaptor if it is connected to AP-500AC.

## AP-500AC PoE supported Ethernet HUB

### Sample connection1: When using a PoE supported HUB

### Sample connection2: When using a PoE power supply unit

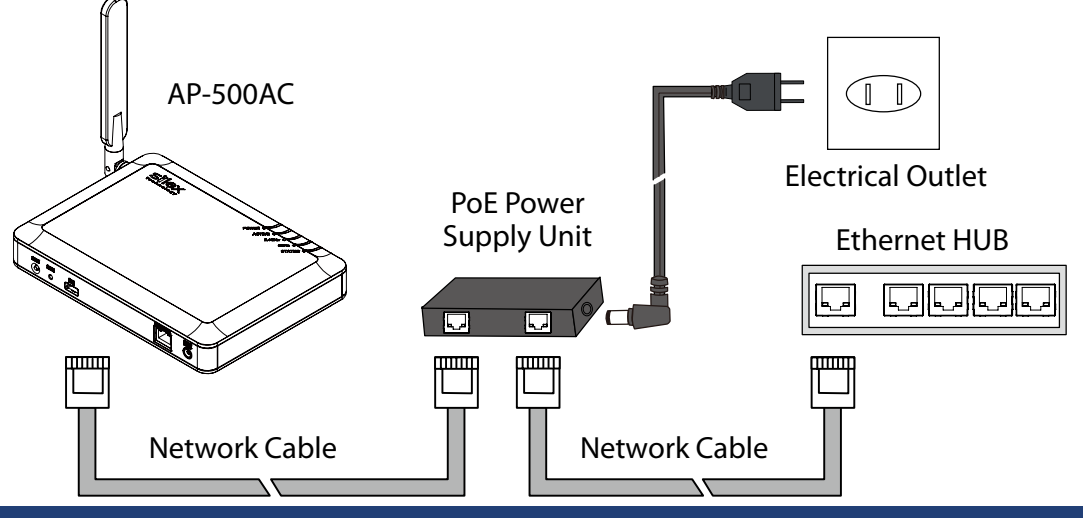

### 2-6. Wireless Interference Information

### Notes

#### Do not use AP-500AC near the following devices or places.

- Microwave, pacemaker, etc. of industrial, scientific and medical devices
- Licensed radio station in a factory
- Small power radio station (A non-licensed radio station)

These devices may use the same band. If you use AP-500AC near these devices, the radio waves emitted from AP-500AC may interfere with them.

### Do not use AP-500AC near a cellular phone, TV or Radio.

A cellular phone, TV and radio use a different radio band than our products. Generally, if they are used near AP-500AC, it will not cause any problems. However, when they approximate AP-500AC, sound or image noise may occur.

### If there is reinforced concrete/metal between wireless devices, they may not connect.

AP-500AC can connect through wood or glass, but may have troubles connecting through reinforced concrete/metal.

### AP-500AC complies with the certification of conformance to technical standards. Please pay attention to the following points:

- Please do not disassemble or remodel the product. Such action is prohibited by law.
- Please do not remove the certificate label. Using the product without a label is prohibited.

### Wireless devices using 2.4GHz band

The same frequency band of AP-500AC is used for a microwave, industry, science, medical equipment and licensed in room or low power (non-licensed) radio stations.

- Before you use AP-500AC, check that it does not interfere with other devices.
- If interference occurs, stop using AP-500AC or change the wireless band. Please consider to create a wall between these devices to avoid interference. Contact us to for possible solution.

\* The meaning of the symbols in the bottom of the unit:

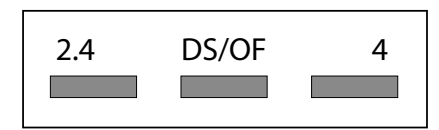

| 2.4 : Wireless devices using 2.4GHz frequency band |                                                            |
|----------------------------------------------------|------------------------------------------------------------|
| DS/OF                                              | : DS-SS or OFDM is used as modulation.                     |
| 4                                                  | : The range of interference is equal to or lower than 40m. |
|                                                    | : All bands can be used to avoid interference.             |

### Notes on using 5GHz band

- Use of 5.2GHz band (W52) and 5.3GHz band (W53) outdoors is prohibited by the radio regulations.

### DFS

AP-500AC supports DFS (Dynamic Frequency Selection) of the IEEE 802.11h wireless standard. When radar signals are detected, the channel will automatically be switched to avoid interference with radar systems (e.g. weather radar, etc).

One alternative channel can individually be set for W53/W56 channels beforehand, which will be used when radar signals are detected and the channel needs to be switched. When alternative channels are not specified or radar signals are detected even for that channel, AP-500AC switches the channel in order of the following:

| W53 | HT20/VHT20 |   | 52 > 56 > 60 > 64 > 36                                                                 |
|-----|------------|---|----------------------------------------------------------------------------------------|
|     | HT40/VHT40 | + | 52 > 60 > 36                                                                           |
|     |            | - | 56 > 64 > 40                                                                           |
|     | VHT80      |   | 36                                                                                     |
| W56 | HT20/VHT20 |   | 100 > 104 > 108 > 112 > 116 > 120 > 124 > 128 > 132 > 136 > 140                        |
|     | HT40/VHT40 | + | 100 > 108 > 116 > 124 > 132                                                            |
|     |            | - | 104 > 112 > 120 > 128 > 136                                                            |
|     | VHT80      |   | 100 > 116, 104 > 120, 108 > 124, 112 > 128, 116 > 100, 120 > 104, 124 > 108, 128 > 112 |

DFS Channels (5GHz band)

TIP

- AP-500AC checks if there are radar signals on the DFS channels when it is powered on. During this time, no wireless communication is allowed to AP-500AC.

- If radar signals are detected during or after AP-500AC is powered on, the channel needs to be changed in order to avoid wireless interference. Therefore, if DFS channels are selected, the channel could be changed automatically.

- The radar signals are monitored for a certain amount of time (\*) after it is detected, while wireless communication is disabled on AP-500AC then. Once radar signals are detected, the channel will not be available for 30 mins. (\* This time period differs depending on the country.)

### 2-7. Notes on Security

Because a wireless LAN uses electromagnetic signals instead of a network cable to establish communication with network devices, it has the advantage of allowing devices to connect to the network easily. However, a disadvantage of this is that within a certain range, the electromagnetic signals can pass through barriers such as walls, and if security countermeasures are not implemented in some way, problems such as the following may occur.

- Communication is intercepted by a third party
- Unauthorized access to the network
- Leakage of personal information (ID and Card information)
- Spoofing and the falsification of intercepted data
- System crashes and data corruption

Nowadays, wireless LAN cards or access points are equipped with security measures that address such security problems, so that you can enable security-related settings for wireless LAN products in order to reduce the likelihood of problems occurring. We recommend that you make yourself fully acquainted with the possible implications of what might happen if you use a wireless product without enabling security features, and that you configure security-related settings and use wireless products at your own responsibility.

### 2-8. OpenSSL License

This product includes software developed by the OpenSSL Project for use in the OpenSSL Toolkit. (http://www.openssl.org/)

#### **OpenSSL** License

\* Copyright (c) 1998-2005 The OpenSSL Project. All rights reserved. \* Redistribution and use in source and binary forms, with or without \* modification, are permitted provided that the following conditions \* are met: \* 1. Redistributions of source code must retain the above copyright \* notice, this list of conditions and the following disclaimer. \* \* 2. Redistributions in binary form must reproduce the above copyright \* notice, this list of conditions and the following disclaimer in \* the documentation and/or other materials provided with the \* distribution. \* 3. All advertising materials mentioning features or use of this \* software must display the following acknowledgment: \* "This product includes software developed by the OpenSSL Project \* for use in the OpenSSL Toolkit. (http://www.openssl.org/)" \* \* 4. The names "OpenSSL Toolkit" and "OpenSSL Project" must not be used to \* endorse or promote products derived from this software without \* prior written permission. For written permission, please contact \* openssl-core@openssl.org. \* 5. Products derived from this software may not be called "OpenSSL" \* nor may "OpenSSL" appear in their names without prior written \* permission of the OpenSSL Project. \* 6. Redistributions of any form whatsoever must retain the following \* acknowledgment: \* "This product includes software developed by the OpenSSL Project

\* for use in the OpenSSL Toolkit (http://www.openssl.org/)"

\* THIS SOFTWARE IS PROVIDED BY THE OpenSSL PROJECT ``AS IS" AND ANY

\* EXPRESSED OR IMPLIED WARRANTIES, INCLUDING, BUT NOT LIMITED TO, THE

\* IMPLIED WARRANTIES OF MERCHANTABILITY AND FITNESS FOR A PARTICULAR

\* PURPOSE ARE DISCLAIMED. IN NO EVENT SHALL THE OpenSSL PROJECT OR

\* ITS CONTRIBUTORS BE LIABLE FOR ANY DIRECT, INDIRECT, INCIDENTAL,

\* SPECIAL, EXEMPLARY, OR CONSEQUENTIAL DAMAGES (INCLUDING, BUT

\* NOT LIMITED TO, PROCUREMENT OF SUBSTITUTE GOODS OR SERVICES;

\* LOSS OF USE, DATA, OR PROFITS; OR BUSINESS INTERRUPTION)

\* HOWEVER CAUSED AND ON ANY THEORY OF LIABILITY, WHETHER IN CONTRACT,

\* STRICT LIABILITY, OR TORT (INCLUDING NEGLIGENCE OR OTHERWISE)

\* ARISING IN ANY WAY OUT OF THE USE OF THIS SOFTWARE, EVEN IF ADVISED

\* OF THE POSSIBILITY OF SUCH DAMAGE.

\* \_\_\_\_\_

\*

\* This product includes cryptographic software written by Eric Young

\* (eay@cryptsoft.com). This product includes software written by Tim

\* Hudson (tjh@cryptsoft.com).

\*/

Original SSLeay License

\_\_\_\_\_

/\* Copyright (C) 1995-1998 Eric Young (eay@cryptsoft.com)

\* All rights reserved.

\* This package is an SSL implementation written

\* by Eric Young (eay@cryptsoft.com).

\* The implementation was written so as to conform with Netscapes SSL.

\*

\* This library is free for commercial and non-commercial use as long as

\* the following conditions are aheared to. The following conditions

\* apply to all code found in this distribution, be it the RC4, RSA,

\* Ihash, DES, etc., code; not just the SSL code. The SSL documentation

\* included with this distribution is covered by the same copyright terms

\* except that the holder is Tim Hudson (tjh@cryptsoft.com).

;

\* Copyright remains Eric Young's, and as such any Copyright notices in

\* the code are not to be removed.

\* If this package is used in a product, Eric Young should be given attribution

\* as the author of the parts of the library used.

\* This can be in the form of a textual message at program startup or

\* in documentation (online or textual) provided with the package.

\* Redistribution and use in source and binary forms, with or without

\* modification, are permitted provided that the following conditions

\* are met:

\* 1. Redistributions of source code must retain the copyright

\* notice, this list of conditions and the following disclaimer.

\* 2. Redistributions in binary form must reproduce the above copyright

\* notice, this list of conditions and the following disclaimer in the

\* documentation and/or other materials provided with the distribution.

\* 3. All advertising materials mentioning features or use of this software

\* must display the following acknowledgement:

\* "This product includes cryptographic software written by

\* Eric Young (eay@cryptsoft.com)"

\* The word 'cryptographic' can be left out if the rouines from the library

\* being used are not cryptographic related :-).

\* 4. If you include any Windows specific code (or a derivative thereof) from

\* the apps directory (application code) you must include an acknowledgement:

\* "This product includes software written by Tim Hudson (tjh@cryptsoft.com)"

\* THIS SOFTWARE IS PROVIDED BY ERIC YOUNG ``AS IS" AND

\* ANY EXPRESS OR IMPLIED WARRANTIES, INCLUDING, BUT NOT LIMITED TO, THE

\* IMPLIED WARRANTIES OF MERCHANTABILITY AND FITNESS FOR A PARTICULAR PURPOSE

\* ARE DISCLAIMED. IN NO EVENT SHALL THE AUTHOR OR CONTRIBUTORS BE LIABLE

\* FOR ANY DIRECT, INDIRECT, INCIDENTAL, SPECIAL, EXEMPLARY, OR CONSEQUENTIAL

\* DAMAGES (INCLUDING, BUT NOT LIMITED TO, PROCUREMENT OF SUBSTITUTE GOODS

\* OR SERVICES; LOSS OF USE, DATA, OR PROFITS; OR BUSINESS INTERRUPTION)

\* HOWEVER CAUSED AND ON ANY THEORY OF LIABILITY, WHETHER IN CONTRACT, STRICT

\* LIABILITY, OR TORT (INCLUDING NEGLIGENCE OR OTHERWISE) ARISING IN ANY WAY

\* OUT OF THE USE OF THIS SOFTWARE, EVEN IF ADVISED OF THE POSSIBILITY OF

\* SUCH DAMAGE.

\*

\* The licence and distribution terms for any publically available version or

\* derivative of this code cannot be changed. i.e. this code cannot simply be

\* copied and put under another distribution licence

\* [including the GNU Public Licence.]

\*/

## **3.** Configuration Using Web Page

This chapter explains how to configure AP-500AC.

### 3-1. Displaying Web Page of AP-500AC (Initial Configuration)

AP-500AC settings can be configured from its Web page.

When AP-500AC has default setting, the Web page can be displayed by the following methods. Display the Web page using a method appropriate for your environment.

#### **Using a wired LAN**

Connect AP-500AC and PC via a wired LAN to display the Web page. It is possible to connect two or more AP-500AC units to a wired LAN to configure them at once. Start from this when you connect AP-500AC to your existing wired LAN.

#### **Configuration Mode**

Connect AP-500AC directly to PC using a network cable to display the Web page. AP-500AC can be configured one by one.

#### **Using a wireless LAN**

Connect AP-500AC (running as Access Point) from PC wirelessly to display the Web page.

#### **Smart Wireless Setup**

Connect AP-500AC and PC by Smart Wireless Setup to display the Web page.

#### Using external registrar

Connect AP-500AC and PC using Set Up a Network of Windows to display the Web page.

### **Displaying Web Page Using Wired LAN**

Connect AP-500AC and PC via a wired LAN to display the Web page. It is possible to connect two or more AP-500AC units to a wired LAN to configure them at once. Start from this when you connect AP-500AC to your existing wired LAN.

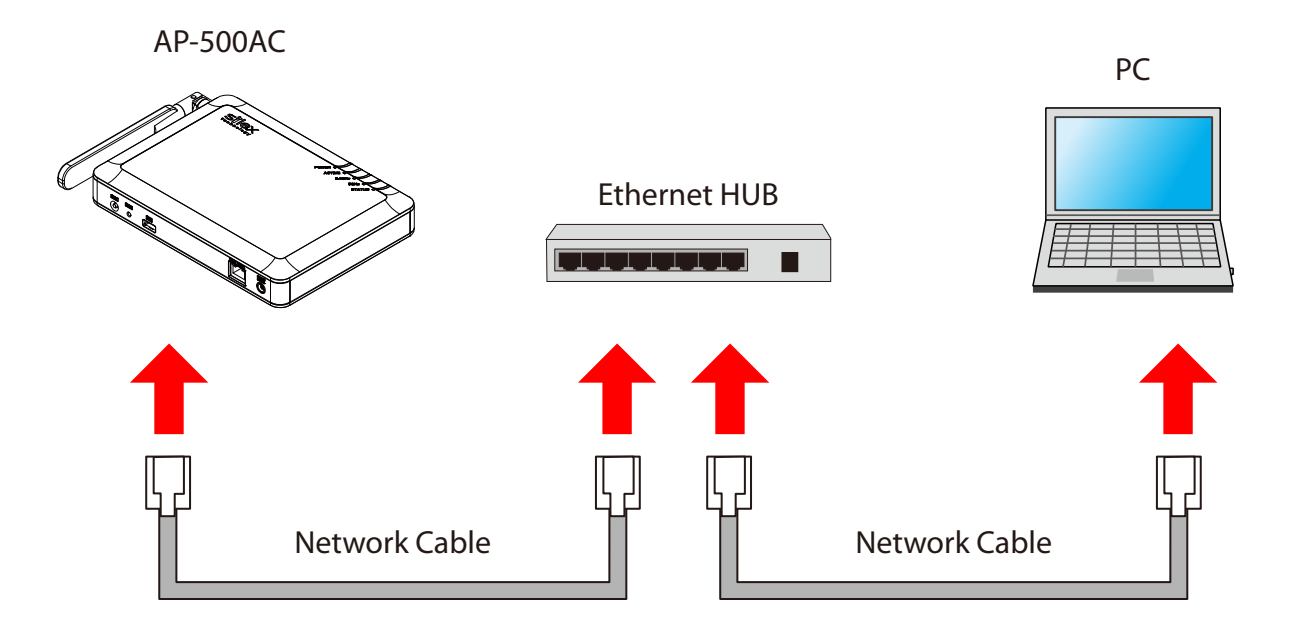

Following items are required:

- PC to use for configuration
- Network Cable
- Ethernet HUB

(When receiving power over Ethernet (PoE), PoE Hub or PoE power supply unit is required.)

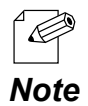

- When there are available LAN ports on the network in which AP-500AC is to be installed, you do not have to purchase a new Ethernet Hub or broadband router as AP-500AC can be connected to the available LAN port.

**1.** Connect the PC (to use for setup) and Ethernet Hub using a network cable.

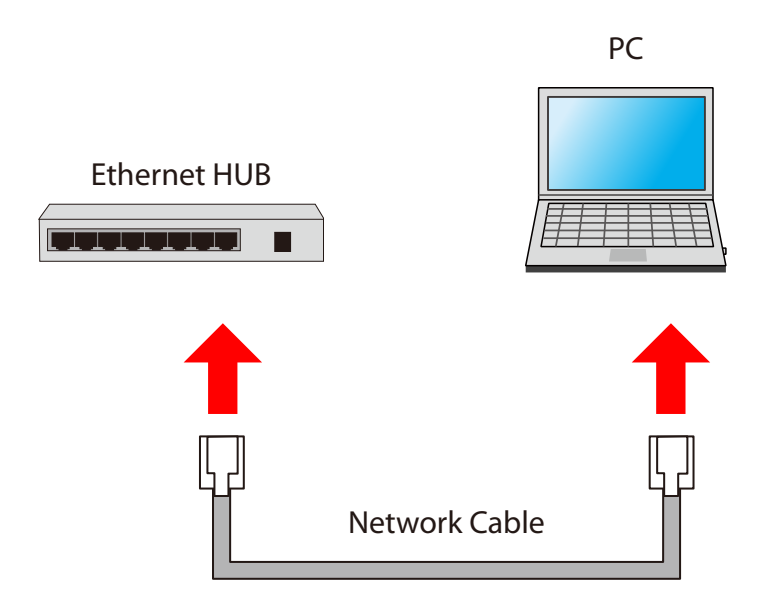

### **2.** Check the IP Address of AP-500AC.

The default IP Address can be found on the back label of AP-500AC.

| AP-500AC<br>この製品は、技術基準認証済の無線装置を内蔵しています。                                  |                                                                                             |  |  |  |  |
|--------------------------------------------------------------------------|---------------------------------------------------------------------------------------------|--|--|--|--|
| €R                                                                       | Default<br>SSID (2.46): AP-500-&&&&&&=1-1<br>SSID (56): AP-500-&&&&&&=2-1<br>Key: ######### |  |  |  |  |
| VEI                                                                      | PIN :*********<br>Authentic : WPA2-PSK<br>assword : なし (N/A)<br>IP Address:***.***.***      |  |  |  |  |
| 2.4 DS/OF 4                                                              | IEEE802.11b/g/n<br>IEEE802.11a/n/ac<br>JSZ W52 W53 W56<br>W52/W5314星内使用限定                   |  |  |  |  |
| Contains : FCC ID N6C<br>Contains : FCC ID N6C                           | -SXPCEGN Contains : IC:4908B-SXPCEGN<br>-SXPCEAC Contains : IC:4908A-SXPCEAC                |  |  |  |  |
| E/A : XXXXX&&&&&& S/N : YYYYYYYY<br>silex technology, Inc. Made in Japan |                                                                                             |  |  |  |  |

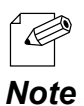

- If AP-500AC was configured for another network in the past and you are not sure what IP Address has been assigned, reset AP-500AC to factory defaults. For how to initialize AP-500AC, refer to **Chapter 5-11 Maintenance Feature** - **Factory Default Configuration**.

**3.** Connect AP-500AC and Ethernet Hub via a network cable.

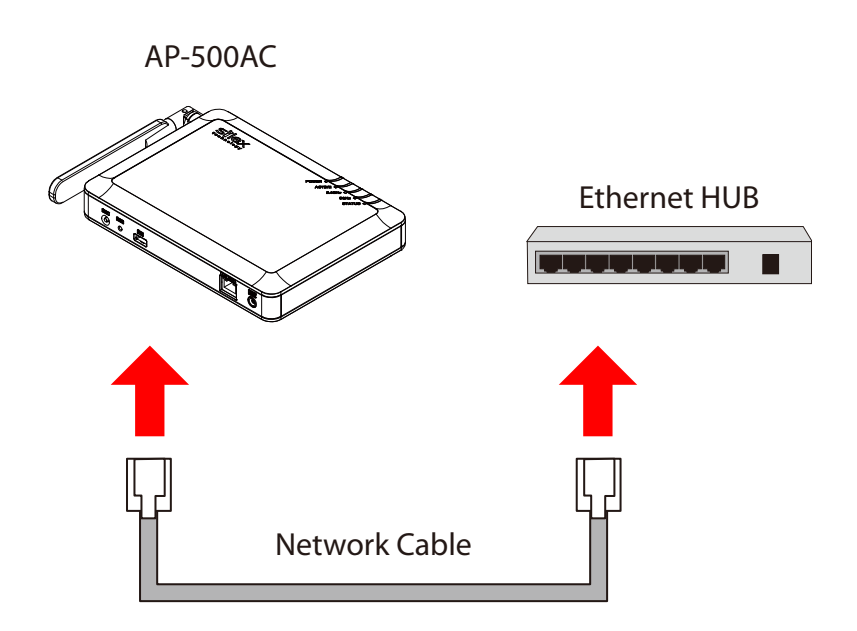

**4.** Connect the AC adapter to AP-500AC and AC plug to a power outlet.

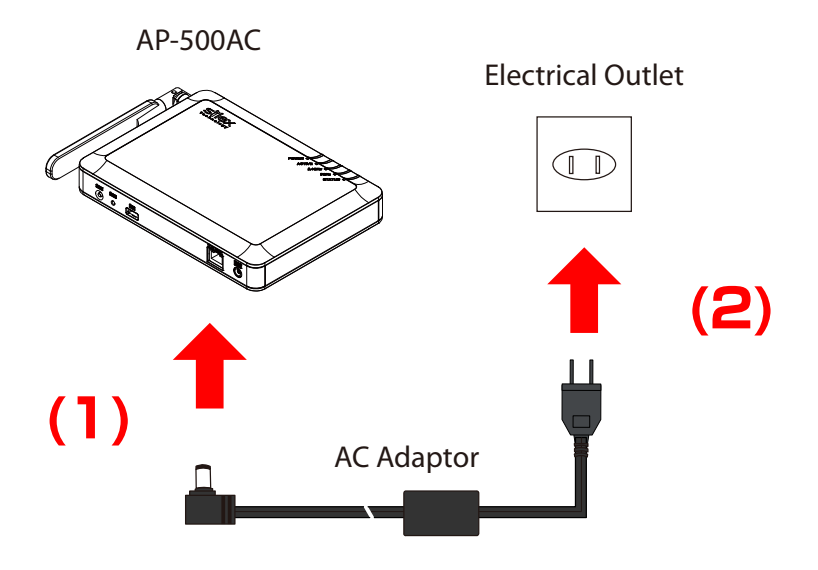

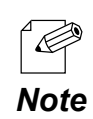

- When receiving a power over Ethernet (PoE), the AC adaptor does not need to be connected. Make sure that the PoE supported HUB or PoE power supply unit is used then.

- To connect two or more AC-500AP units, repeat the process at 2-4.

**5.** Change the network settings on the PC to access AP-500AC.

Example:

In case the default IP Address of AP-500AC is 10.18.52.86, change the network settings on your PC to the following:

- IP Address : 10.1.2.3
- Subnet Mask : 255.0.0.0

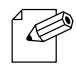

- Please be sure to set a unique address to your PC, that is not used for AP-500AC.

Note

**6.** Start a Web browser (Internet Explorer, Firefox, etc) on the PC you are using for the setup, enter the IP address of AP-500AC in the address bar and press the ENTER key.

| (⇐)(€)                    | 🥖 10.18.52.86        | ,0 - →       | 0 |
|---------------------------|----------------------|--------------|---|
| <u>F</u> ile <u>E</u> dit | View Pavorites Tools | <u>H</u> elp |   |
|                           |                      |              |   |

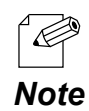

- By using the device search utility "AMC Finder" that can be downloaded from our homepage, it is possible to show all AP-500AC units as a list and access the Web page of each. For how to install and use AMC Finder, refer to **5-12. Product Search Utility**.

| 2                      | AMC Fi           | nder           | - 🗆 🗙   |  |  |
|------------------------|------------------|----------------|---------|--|--|
| Eile Setting Iool Help |                  |                |         |  |  |
| 000                    | 3 🖹 🍄            |                |         |  |  |
| Device Name            | Ethernet Address | IP Address     | Version |  |  |
| Ø AP-500AC             | 84253F123456     | 192.168.20.123 | 1.0.0   |  |  |
| <                      |                  |                | >       |  |  |
| 1 device(s) are found. |                  |                |         |  |  |

**7.** The login menu window is displayed. Click **Login** to login to the Web page.

| Welcome to AP-500AC |                                                       | 650 |
|---------------------|-------------------------------------------------------|-----|
|                     | Enter the pasaword, and click [Login]. Pasaword Login |     |
|                     | Select Language<br>English 🗸                          |     |

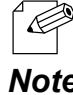

- No password is set by default. In such case, just click Login.

Note

Web page has been displayed. Go on to 3-3. Configuration at Web Page.

### Displaying Web Page Using Configuration Mode

Connect AP-500AC directly to PC using a network cable to display the Web page. AP-500AC can be configured one by one.

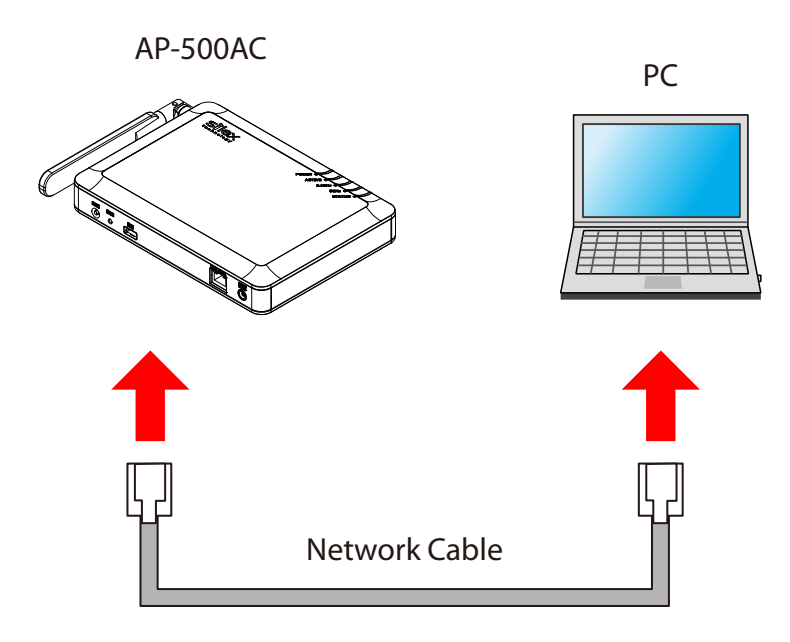

Following items are required:

- PC to use for configuration
- Network Cable

**1.** If a wireless interface is enabled on the PC (to use for configuration), please disable it temporarily.

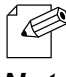

- If a wireless interface is enabled on the PC, the Web page may not be displayed.

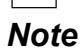

2. Connect AP-500AC and the PC (to use for setup) using a network cable.

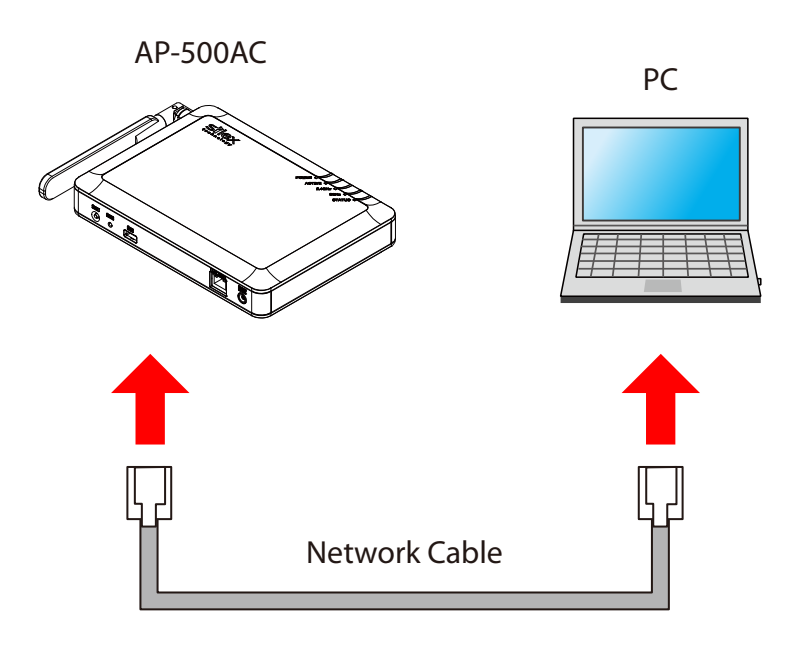
**3.** Connect the AC adapter to AP-500AC, and the AC adapter's plug to an electrical outlet.

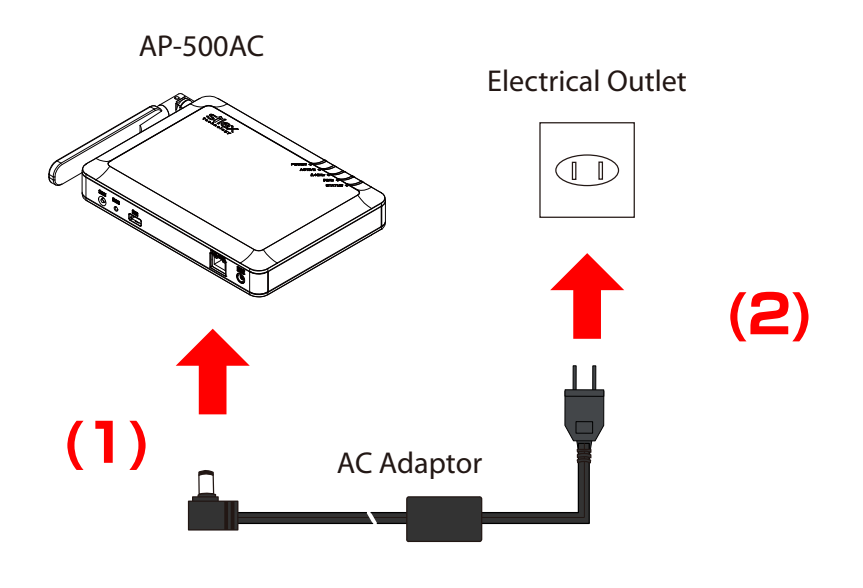

**4.** When the front ACTIVE LED starts blinking in Green and then turns on to Green, press and hold the push switch with a fine tipped object such as a pen or pencil. Release the push switch (SW2) when ACTIVE LED starts blinking in Orange (It may take

3sec until blinking).

AP-500AC will start running in the **Configuration Mode** and you will be ready to configure AP-500AC from the PC.

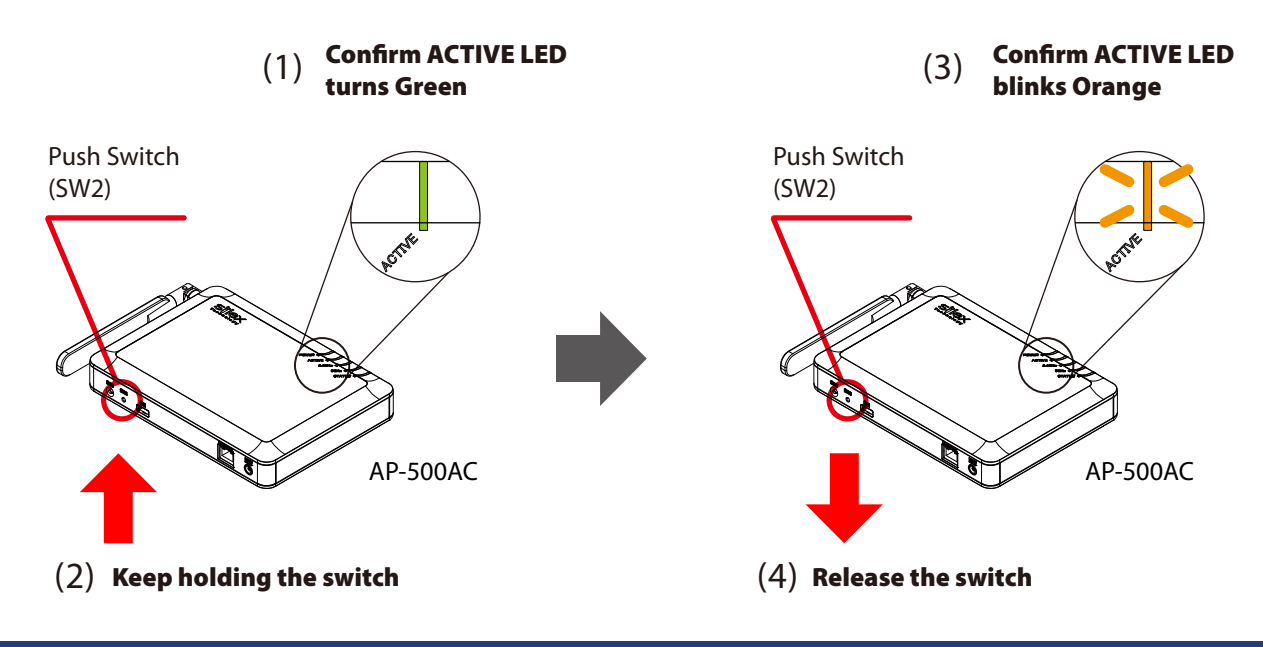

**5.** Start a Web browser (Internet Explorer, Firefox, etc) on the PC you are using for the setup. The Web page of AP-500AC is displayed.

| silex<br>technology                                                                               | System Status                                                     |                                              | 670                                       |
|---------------------------------------------------------------------------------------------------|-------------------------------------------------------------------|----------------------------------------------|-------------------------------------------|
| Select Language                                                                                   | System Status                                                     |                                              |                                           |
| ▼ Status<br>- System<br>- Wireless                                                                |                                                                   |                                              | 🌶 Refresh 📭 HELP 🔺                        |
| General Configuration                                                                             | <ul> <li>System Status</li> </ul>                                 |                                              |                                           |
| – General                                                                                         | Name                                                              | Status                                       |                                           |
| Access Point TCP/IP 2.4GHz 5GHz Smart Wireless                                                    | Series Name<br>Product Name<br>Version<br>MAC Address             | silex<br>AP-500AC<br>XXX<br>84:253f:12:34:56 |                                           |
| - VLAN                                                                                            | TOP/IP Information                                                |                                              |                                           |
| ▼ Wired LAN<br>- Wired LAN                                                                        | Name<br>IP Address                                                | Status<br>10.18.52.86                        |                                           |
| <ul> <li>Security</li> <li>Password</li> <li>Access Control</li> </ul>                            | Subnet Mask<br>Default Gateway                                    | 255.0.0.0<br>0.0.0.0                         |                                           |
| Des dans bilte uns annun unt                                                                      | <ul> <li>Wire less LAN Common Configuration</li> </ul>            | in (2.4GHz)                                  |                                           |
| Log Output     Log Output     Import Configuration     Export Configuration     NTP Configuration | Name<br>Wireless Mode<br>Channel Bandwidth<br>Channel             | Status<br>80211n/b/g<br>20MHz<br>11 ch       |                                           |
| Maintenance                                                                                       |                                                                   |                                              |                                           |
| - Restart<br>- Factory Default<br>- Firmware Update<br>- silex Global Site                        | Wireless LAN 1 (2.4GHz) Contigura     Name     Interface     SSID | tion Status ENABLE AP=500-123456-1-1         |                                           |
| - Logout                                                                                          | Network Authentication<br>Encryption Mode                         | WPA2-PSK<br>AES                              | ~                                         |
| silex<br>AP-500AC                                                                                 |                                                                   |                                              |                                           |
| Ver XXX<br>[04:05:05:10:04:56]                                                                    |                                                                   |                                              | Copyright (C) 201X silex technology, Inc. |

- If the Web page is not displayed, enter "http://silex" in the address bar of the Web browser and press the Enter key.
  - If a password is set to AP-500AC, a password entry screen is displayed.
  - The password entry screen is not displayed at the initial setup.

| II Welcome to AP-500AC                               | 600 |
|------------------------------------------------------|-----|
| Enter the password, and click [Login] Password Login |     |
| Select Larguage                                      |     |

Web page has been displayed. Go on to 3-3. Configuration at Web Page.

Note

# **Displaying Web Page Using Wireless LAN**

Connect AP-500AC and PC wirelessly to display the Web page.

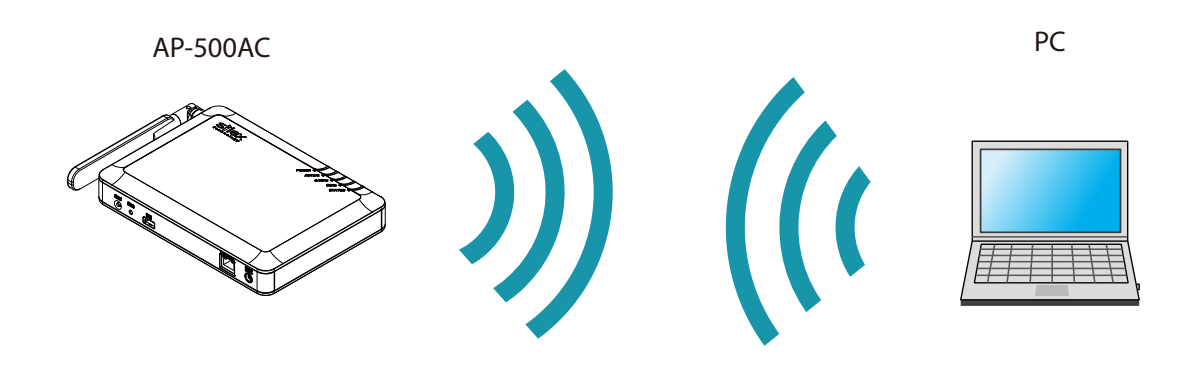

Following items are required:

- PC to use for configuration

TIP

- By default, it is impossible to access Web page as the port filter setting denies HTTP access over a wireless LAN. To use this method, change the port filter setting in advance to allow HTTP access over a wireless LAN.

**1.** Check the SSID, security key and IP Address of AP-500AC. The default values can be found on the back label of AP-500AC.

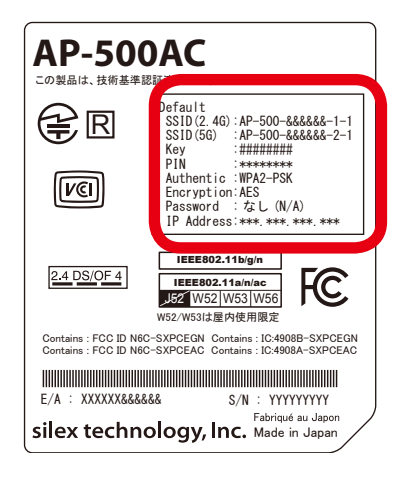

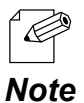

- If AP-500AC was configured for another network in the past and you are not sure what IP Address has been assigned, reset AP-500AC to factory defaults. For how to initialize AP-500AC, refer to **Chapter 5-11 Maintenance Feature** - **Factory Default Configuration**.

**2.** Connect the AC adapter to AP-500AC, and the AC adapter's plug to an electrical outlet.

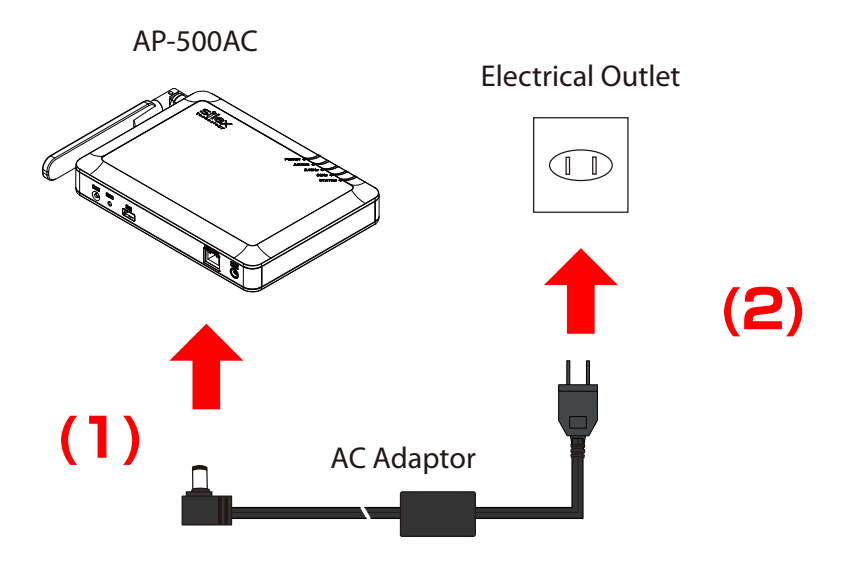

**3.** Move your cursor to top-right or bottom right corners (when a touch-panel device is used, swipe your finger from the right edge) and click **Settings** from the charm bar.

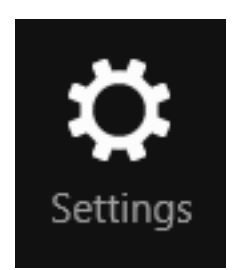

**4.** Click the icon below to show the wireless connection window.

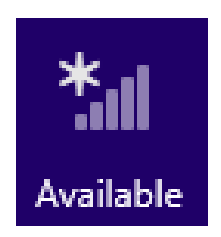

5. Select the SSID configured on AP-500AC from a list and click Connect.

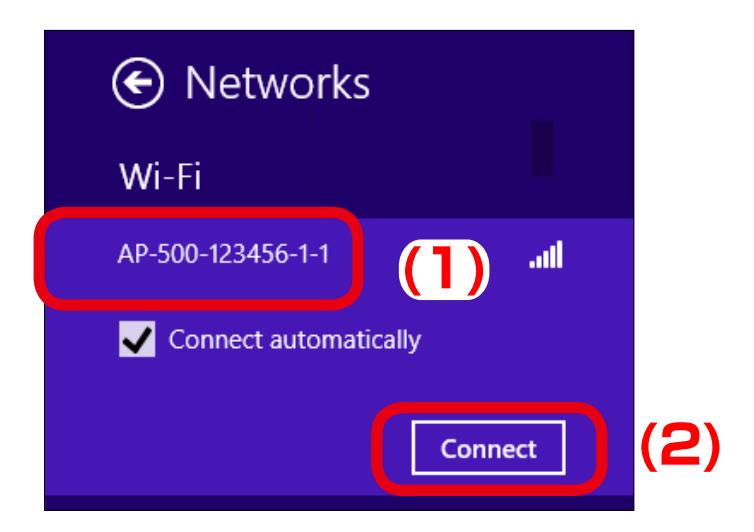

- When Connect automatically is checked, the PC will automatically be connected when it is restarted next time. Note

6. Enter the security key of AP-500AC for Enter the network security key and click Next.

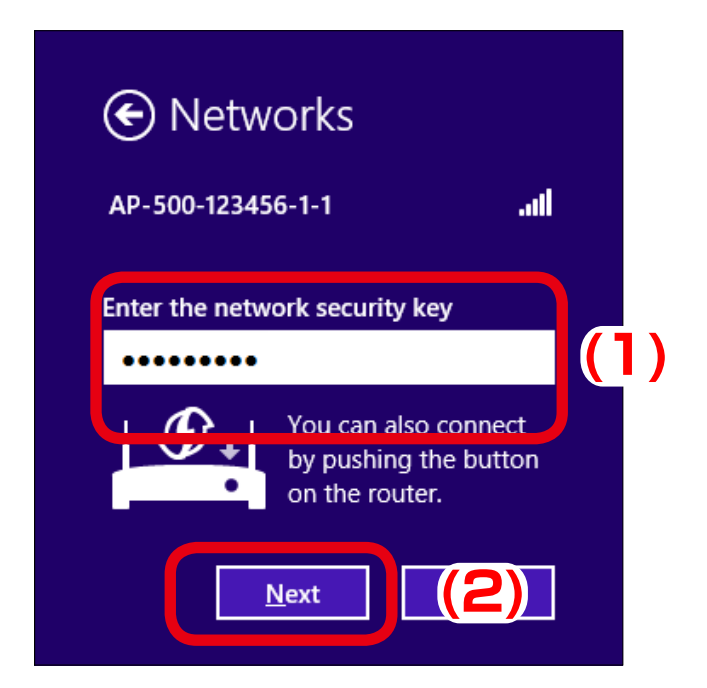

7. Click No, don't turn on sharing or connect to devices.

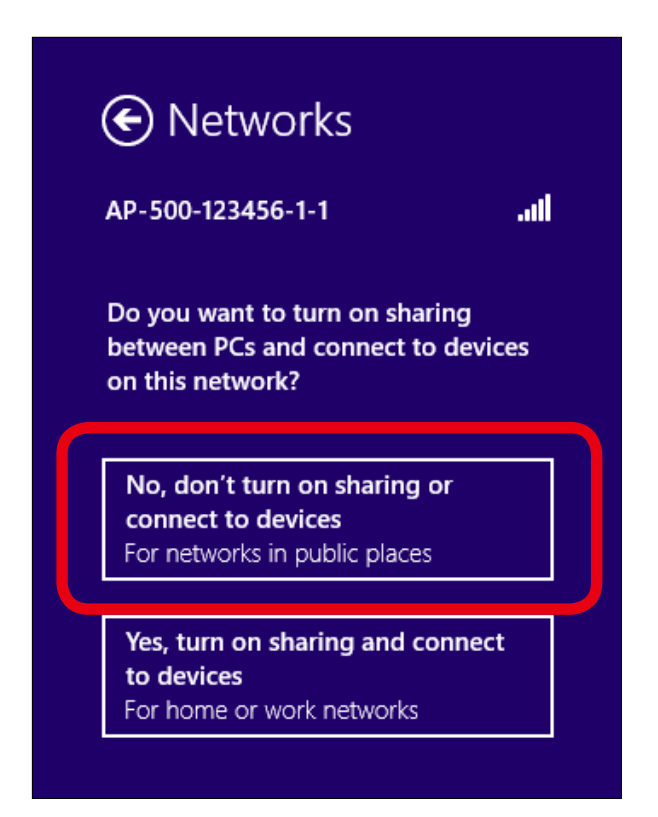

**8.** Change the network settings on the PC to access AP-500AC.

Example:

In case the default IP Address of AP-500AC is 10.18.52.86, change the network settings on your PC to the following:

- IP Address : 10.1.2.3
- Subnet Mask : 255.0.0.0

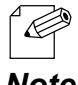

- Please be sure to set a unique address to your PC, that is not used for AP-500AC.

Note

9. Start a Web browser (Internet Explorer, Firefox, etc) on the PC you are using for the setup, enter the IP address of AP-500AC in the address bar and press the ENTER key.

| (\$                   | 10 🧭 🌔           | .18.52.86         |               |              | ,0 - → | 6 |
|-----------------------|------------------|-------------------|---------------|--------------|--------|---|
| <u>F</u> ile <u>I</u> | Ean <u>v</u> iew | r <u>a</u> vontes | <u>1</u> 0015 | <u>H</u> elp |        |   |
|                       |                  |                   |               |              |        |   |

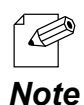

- By using the device search utility "AMC Finder" that can be downloaded from our homepage, it is possible to show all AP-500AC units as a list and access the Web page of each. For how to install and use AMC Finder, refer to 5-12. Product Search Utility.

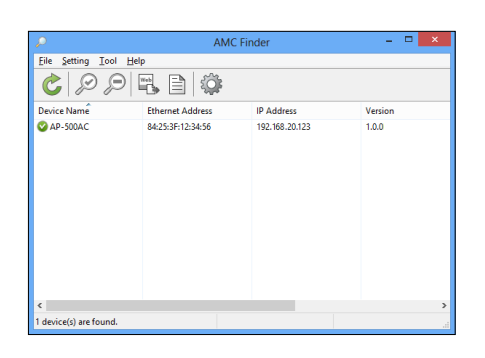

**10.** The login menu window is displayed. Click Login to login to the Web page.

| ■ Welcome to AP-500AC | a construction of the second second se | 6 |
|-----------------------|----------------------------------------------------------------------------------------------------|---|
|                       | Enter the password, and click [Login].                                                                                                    | ] |
|                       | Select Language<br>English                                                                                                    |   |

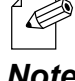

- No password is set by default. In such case, just click Login.

Note

Web page has been displayed. Go on to 3-3. Configuration at Web Page.

## **Displaying Web Page by Smart Wireless Setup**

Use the Smart Wireless Setup switch (push switch SW1) to connect AP-500AC and PC via a wireless LAN as well as display the Web page.

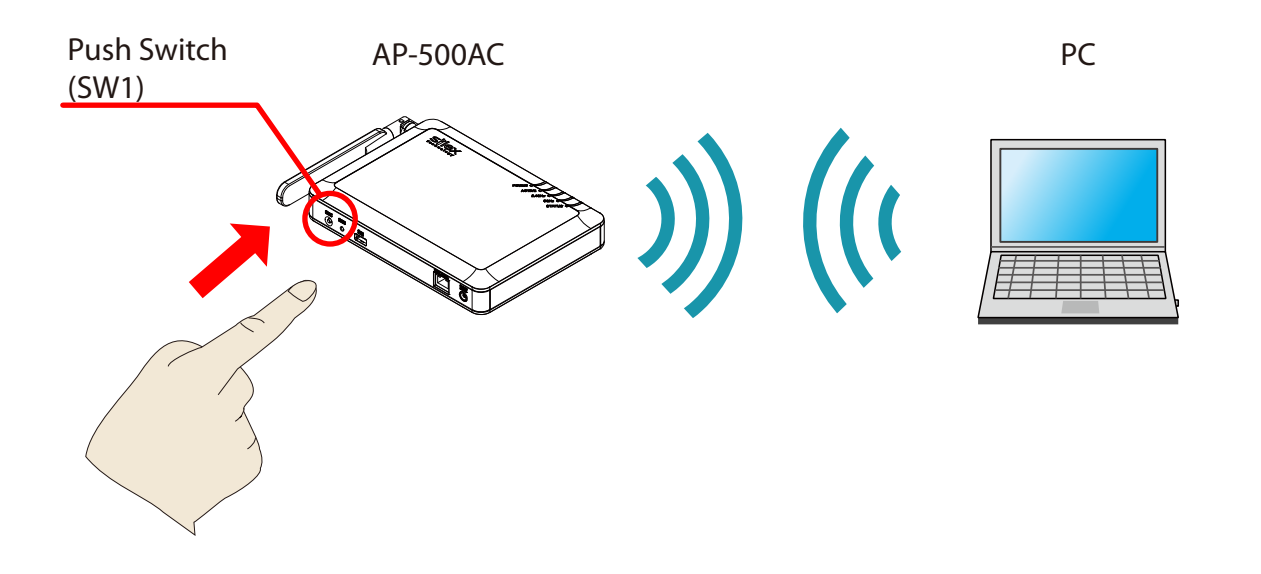

Following items are required:

- PC to use for configuration

TIP

- By default, it is impossible to access Web page as the port filter setting denies HTTP access over a wireless LAN. To use this method, change the port filter setting in advance to allow HTTP access over a wireless LAN.

- During this configuration, please place your PC closer to AP-500AC so that they can communicate better.

**1.** Check SSID(2.4GHz) and IP Address of AP-500AC.

The default values can be found on the back label of AP-500AC.

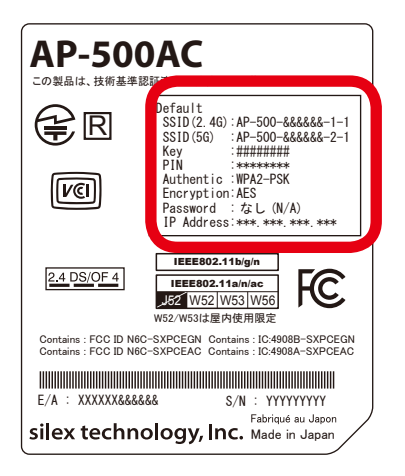

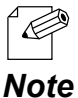

- By default, wireless interface 1 (2.4GHz) is set as wireless interface that can use Smart Wireless Setup.

- If AP-500AC was configured for another network in the past and you are not sure what IP Address has been assigned, reset AP-500AC to factory defaults. For how to initialize AP-500AC, refer to **Chapter 5-11 Maintenance Feature** - **Factory Default Configuration**.
- **2.** Connect the AC adapter to AP-500AC, and the AC adapter's plug to an electrical outlet.

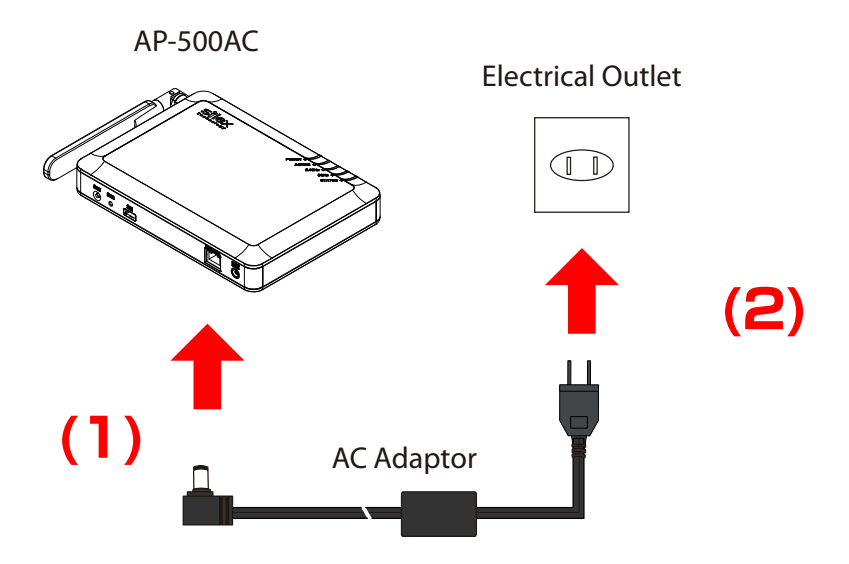

**3.** Move your cursor to top-right or bottom right corners (when a touch-panel device is used, swipe your finger from the right edge) and click **Settings** from the charm bar.

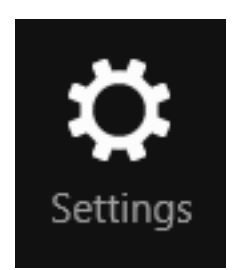

**4.** Click the icon below to show the wireless connection window.

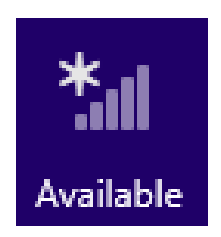

**5.** Select the SSID configured on AP-500AC from a list and click **Connect**.

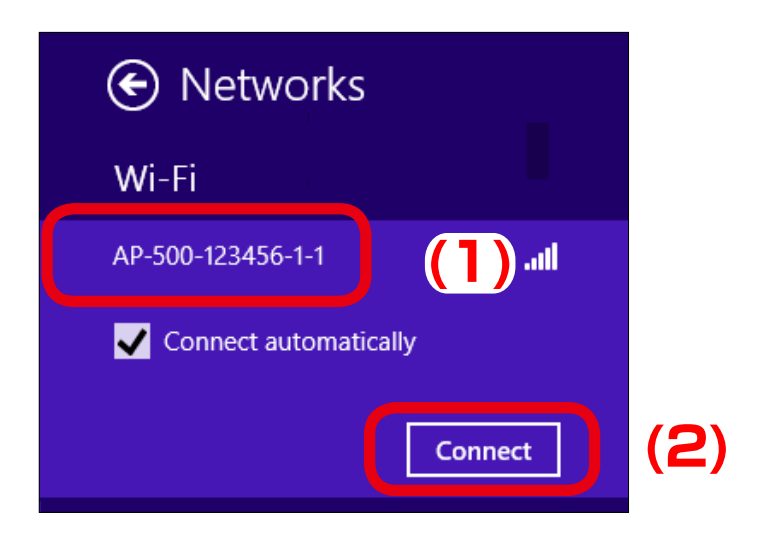

- When Connect automatically is checked, the PC will automatically be connected when it is restarted next time. Note

6. The message says You can also connect by pushing the button on the router.

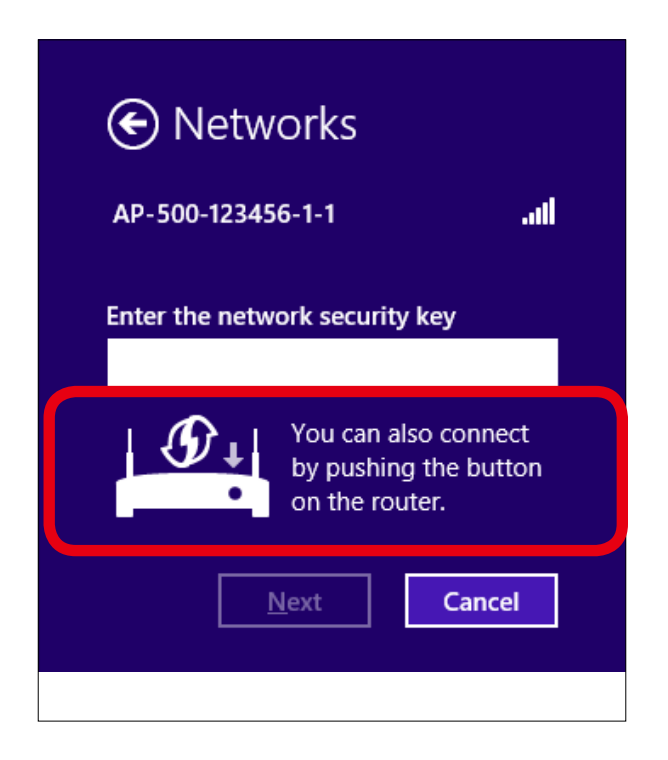

**7.** Press and hold the push switch (SW1). Release it when STATUS LED start blinking in Green.

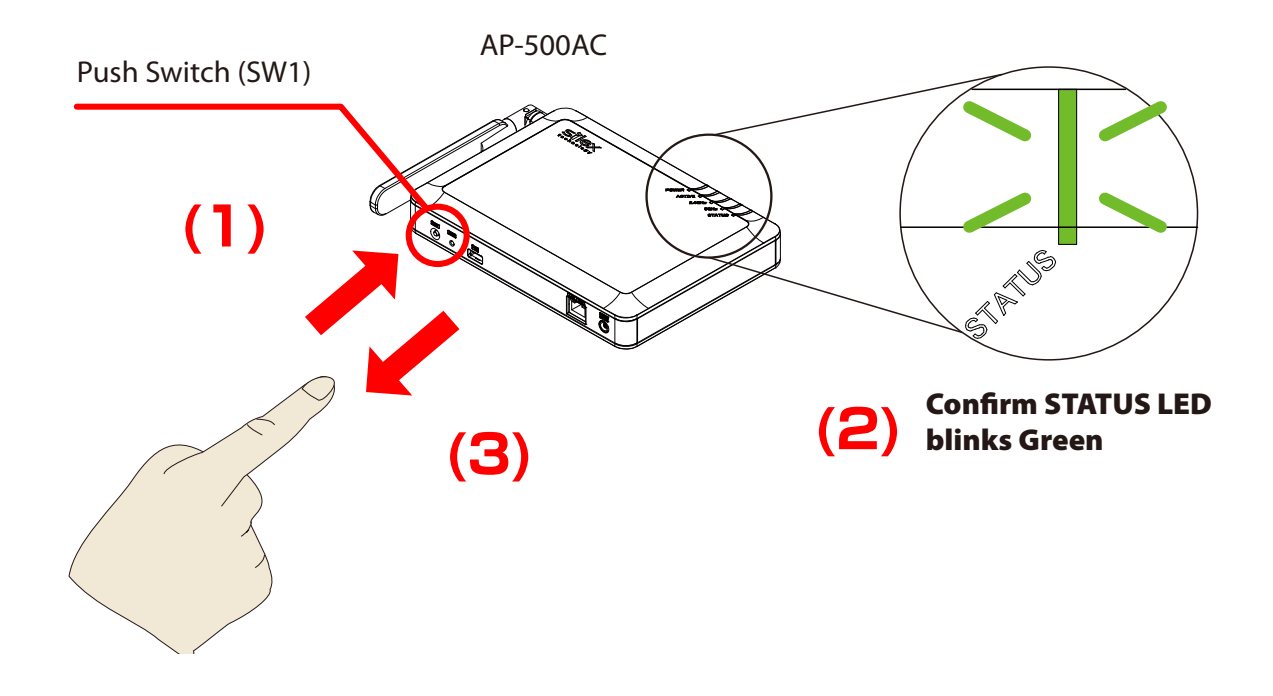

8. Click No, don't turn on sharing or connect to devices.

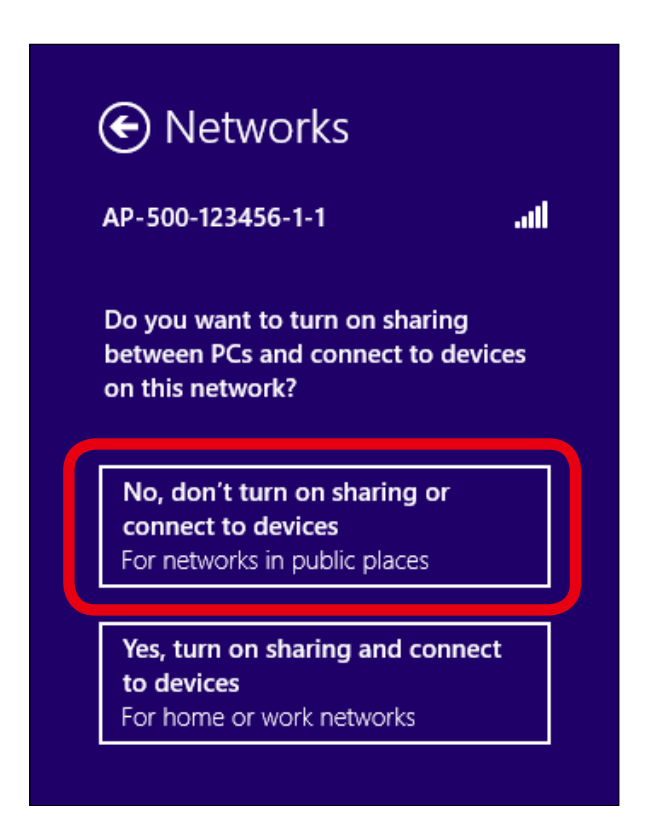

**9.** Change the network settings on the PC to access AP-500AC.

Example:

In case the default IP Address of AP-500AC is 10.18.52.86, change the network settings on your PC to the following:

- IP Address : 10.1.2.3
- Subnet Mask : 255.0.0.0

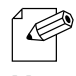

- Please be sure to set a unique address to your PC, that is not used for AP-500AC.

Note

**10.** Start a Web browser (Internet Explorer, Firefox, etc) on the PC you are using for the setup, enter the IP address of AP-500AC in the address bar and press the ENTER key.

| (\$                   | €    | 🥖 10.   | 18.52.86  |       |              | ,0 • → | Ø |
|-----------------------|------|---------|-----------|-------|--------------|--------|---|
| <u>F</u> ile <u>E</u> | tin. | <u></u> | Furchites | Tools | <u>H</u> elp |        |   |
|                       |      |         |           |       |              |        |   |

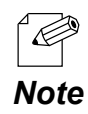

- By using the device search utility "AMC Finder" that can be downloaded from our homepage, it is possible to show all AP-500AC units as a list and access the Web page of each. For how to install and use AMC Finder, refer to **5-12. Product Search Utility**.

| <i>"</i>               | AMC F            | inder          | - 🗆 🗙   |  |  |  |  |
|------------------------|------------------|----------------|---------|--|--|--|--|
| Eile Setting Iool Help |                  |                |         |  |  |  |  |
|                        |                  |                |         |  |  |  |  |
| Device Name            | Ethernet Address | IP Address     | Version |  |  |  |  |
| ♥ AP-500AC             | 84253F123456     | 192,168,20.123 | 1.0.0   |  |  |  |  |
| <                      |                  |                | >       |  |  |  |  |
| 1 device(s) are found. |                  |                | al.     |  |  |  |  |

**11.** The login menu window is displayed. Click **Login** to login to the Web page.

| Uvelcome to AP-500AC |                                                        | 670 |
|----------------------|--------------------------------------------------------|-----|
|                      | Enter the password, and click [Login]. Personnel Login |     |
|                      | Select Larguage<br>English                             |     |

- No password is set by default. In such case, just click **Login**.

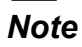

Web page has been displayed. Go on to 3-3. Configuration at Web Page.

## **Displaying Web Page Using External Registrar**

Connect AP-500AC and PC using **Set up a new connection or network** of Windows 8 to display the Web page.

Following items are required:

- PC to use for configuration

TIP

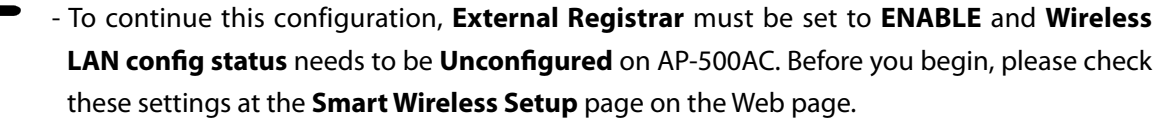

- By default, it is impossible to access Web page as the port filter setting denies HTTP access over a wireless LAN. To use this method, change the port filter setting in advance to allow HTTP access over a wireless LAN.

1. On the PC, go Control Panel and click Network and Internet - Network and Sharing Center and click Set up a new connection or network.

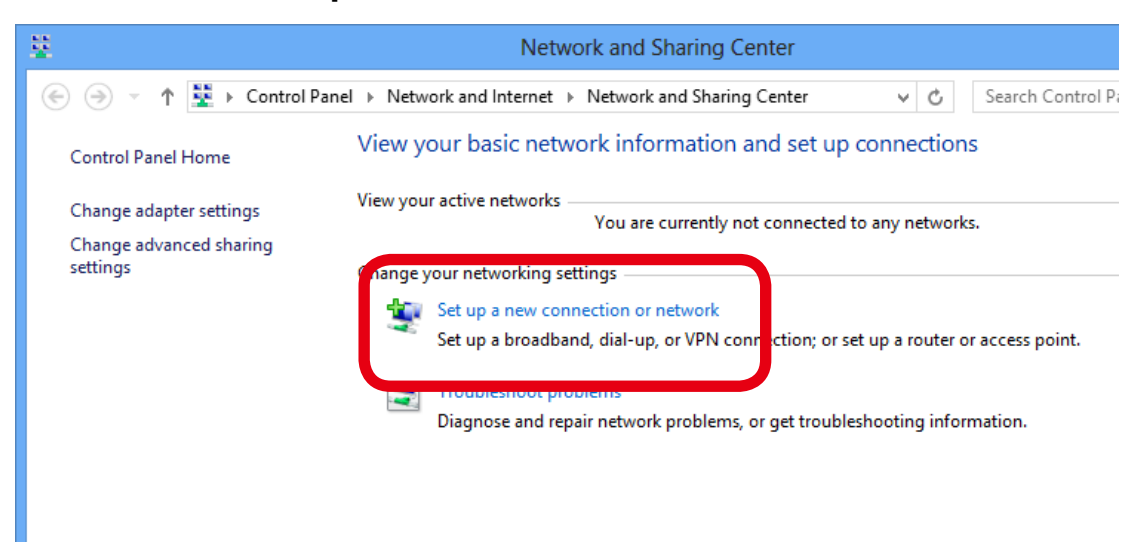

2. Select Set up a new network and click Next.

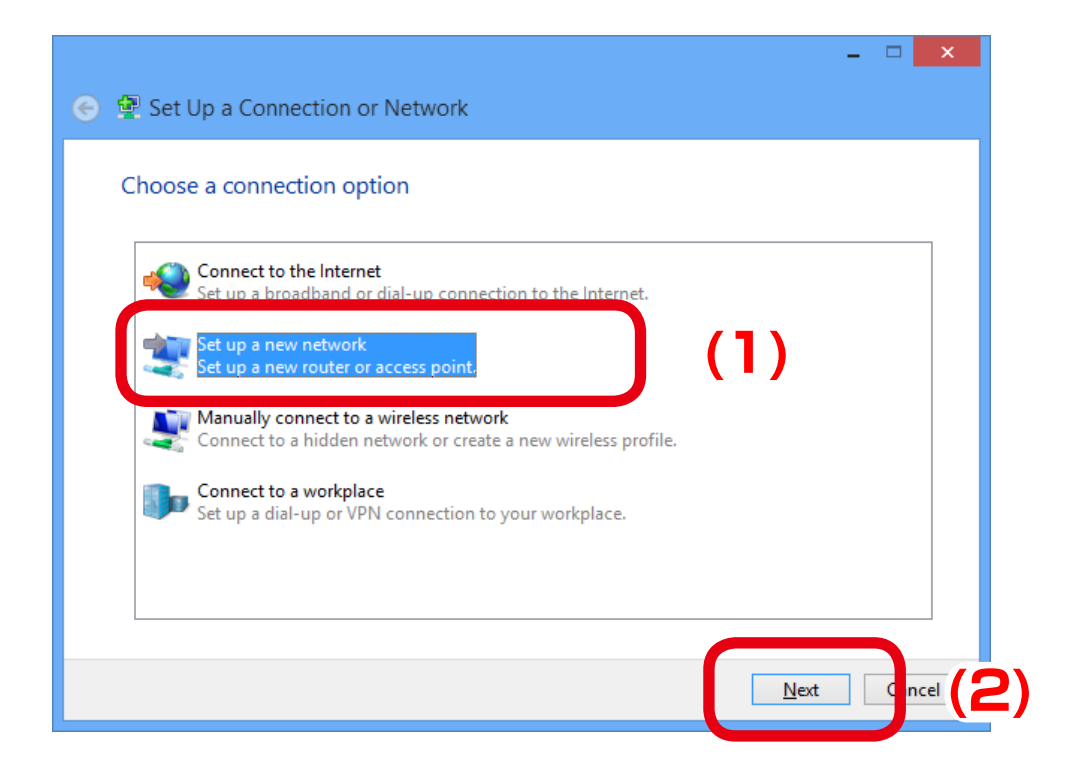

**3.** Select AP-500AC and click **Next**.

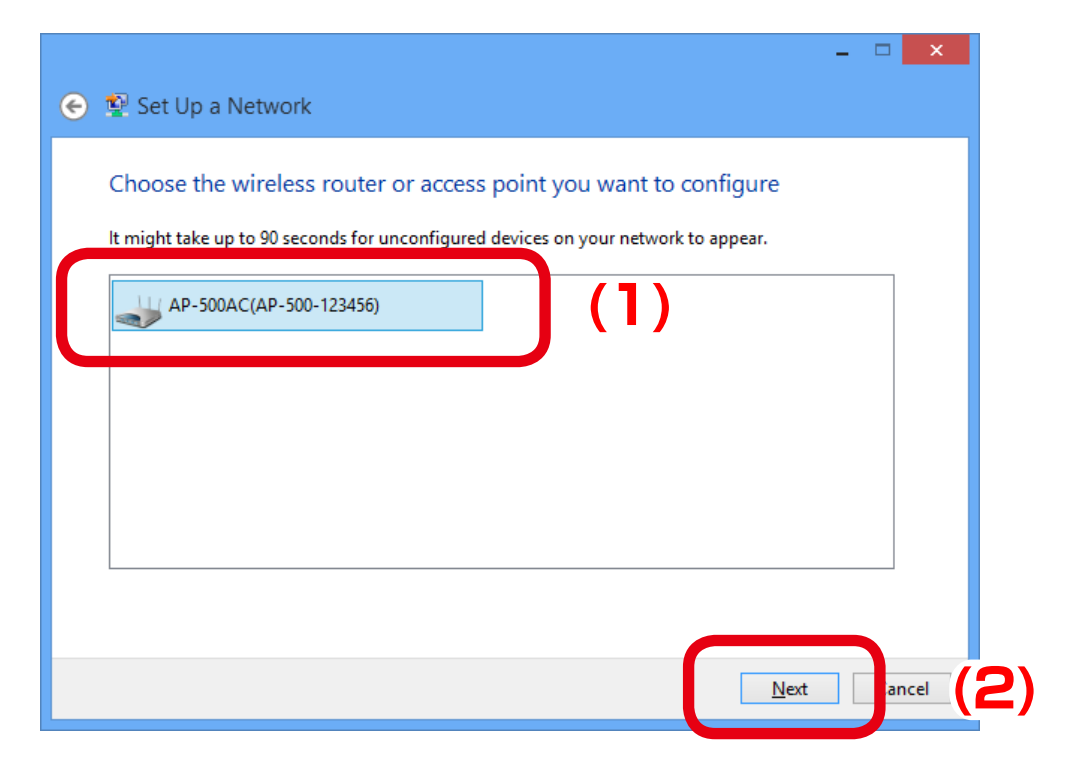

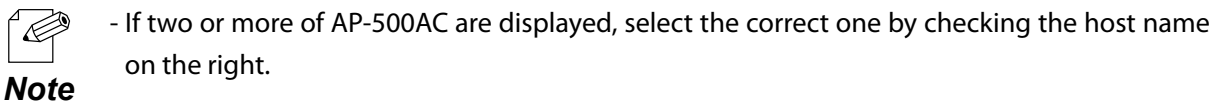

**4.** Enter the PIN code of AP-500AC to **PIN:** field and click **Next**.

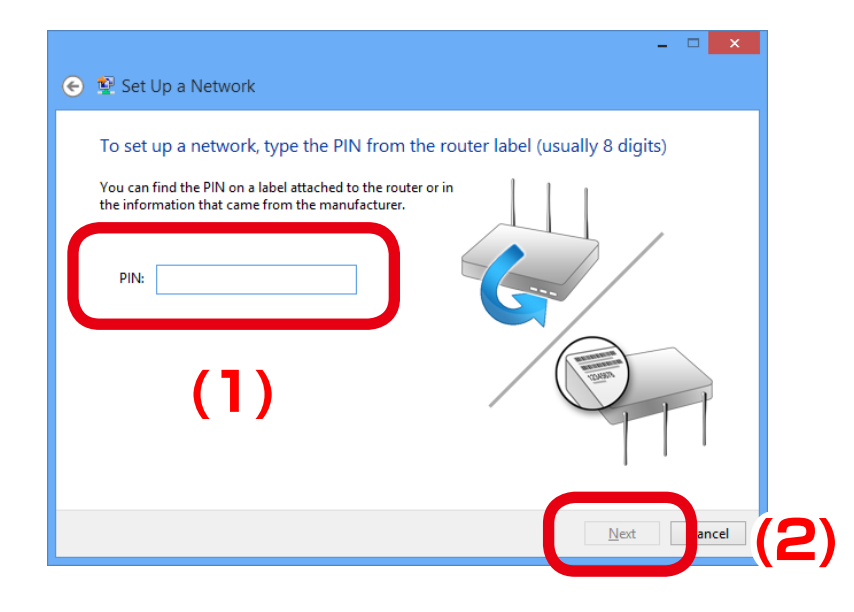

- PIN code is a 8-digit number that can be found on the bottom label of AP-500AC.

### **5.** Enter an SSID to **Type your network name**.

Click the down arrow button on the right of **Change passphrase, security level and encryption type (advanced)** to configure **Security key**, **Security level, Encryption type** and **Connect automatically**. When finished entering the settings, click **Next**.

| Give your network a name                                                        |                                                         |    |
|---------------------------------------------------------------------------------|---------------------------------------------------------|----|
| Your network needs a unique name so<br>(25 characters or less) and recognizable | it ca titified. It's a good idea to keep the name short |    |
| Type your network name:                                                         | Security-enabled network                                |    |
| AP-500-123456                                                                   | Your network is being set up using WPA2-Personal.       |    |
| Change passphrase, security level, and security key:                            | encryption type (advanced):  Security level:            | (2 |
| XXXX-XXXX-XXXX                                                                  | WPA2-Personal (Recommended)                             |    |
| <ul> <li>Connect automatically</li> </ul>                                       | Encryption type:                                        |    |
|                                                                                 | AES (Recommended) 🗸 🗸                                   |    |
|                                                                                 |                                                         |    |

# 6. Click Close.

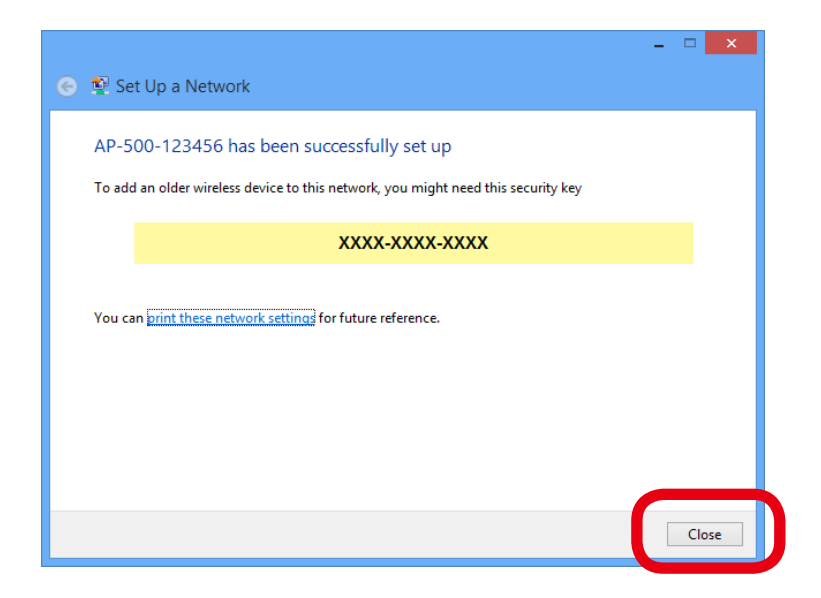

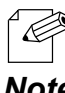

- It is recommended to take notes of the security key.

#### Note

**7.** Change the network settings on the PC to access AP-500AC.

#### Example:

In case the default IP Address of AP-500AC is 10.0.17.34, change the network settings on your PC to the following:

- IP Address : 10.1.2.3
- Subnet Mask : 255.0.0.0

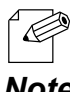

- Please be sure to set a unique address to your PC, that is not used for AP-500AC.

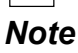

**8.** Start a Web browser (Internet Explorer, Firefox, etc) on the PC you are using for the setup, enter the IP address of AP-500AC in the address bar and press the ENTER key.

|              | 6            |        |                    |       |              |   |
|--------------|--------------|--------|--------------------|-------|--------------|---|
| (\$          | )())))       | 🥭 10.1 | 18.52.86           |       |              | , |
| <u>F</u> ile | <u>E</u> dit | View   | F <u>a</u> vorites | Lools | <u>H</u> elp |   |
|              |              |        |                    |       |              |   |

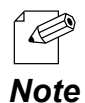

- By using the device search utility "AMC Finder" that can be downloaded from our homepage, it is possible to show all AP-500AC units as a list and access the Web page of each. For how to install and use AMC Finder, refer to **5-12. Product Search Utility**.

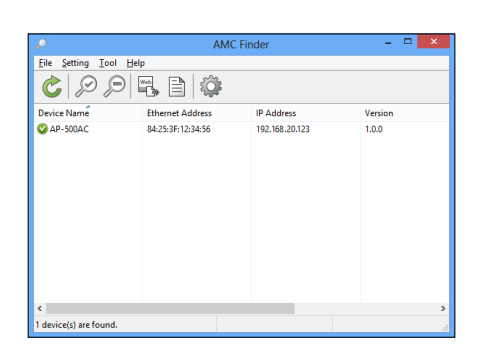

**9.** The login menu window is displayed.

Enter the password and click **Login** to login to the Web page.

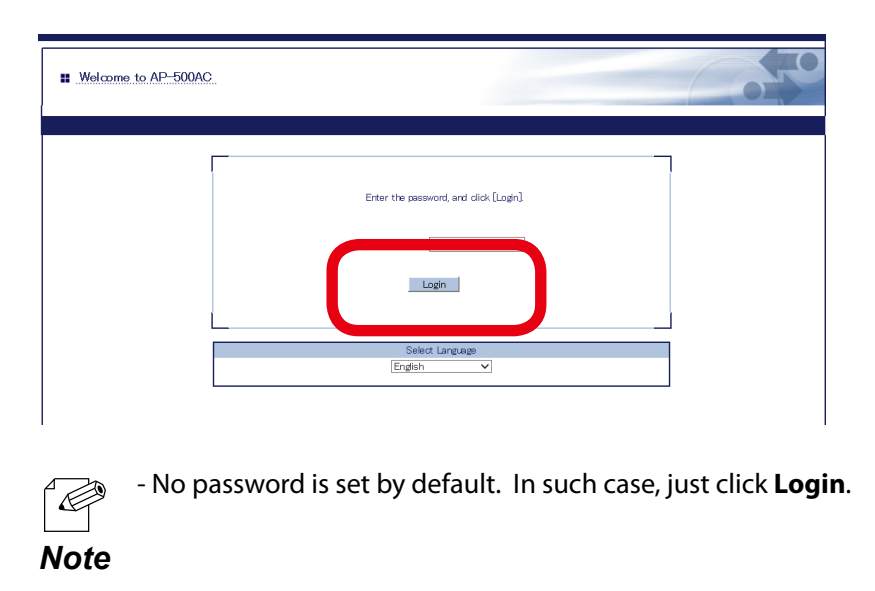

Web page has been displayed. Go on to 3-3. Configuration at Web Page.

# 3-2. Displaying Web Page of AP-500AC (After Initial Configuration)

AP-500AC settings can be configured from its Web page.

After the initial configuration is finished, access the Web page of AP-500AC on your PC to change the settings.

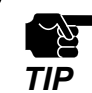

If the PC is blocked by MAC Address filter of AP-500AC, the Web page cannot be displayed.
By default, it is impossible to access Web page as the port filter setting denies HTTP access over a wireless LAN. To use this method, change the port filter setting in advance to allow HTTP access over a wireless LAN.

**1.** Start a Web browser (Internet Explorer, Firefox, etc) on the PC you are using for the setup, enter the IP address of AP-500AC in the address bar and press the ENTER key.

| (⇐)(◄)                    | 🥖 10. | 18.52.86 |               |              | @ < + ۹ |
|---------------------------|-------|----------|---------------|--------------|---------|
| <u>F</u> ile <u>E</u> dit | view  | ravontes | <u>1</u> 00is | <u>H</u> elp |         |
|                           |       |          |               |              |         |

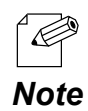

- By using the device search utility "AMC Finder" that can be downloaded from our homepage,

it is possible to show all AP-500AC units as a list and access the Web page of each.

For how to install and use AMC Finder, refer to 5-12. Product Search Utility.

| 2                      | AMC               | Finder         | - 🗆 🗙   |  |  |  |  |  |
|------------------------|-------------------|----------------|---------|--|--|--|--|--|
| Eile Setting Iool Help |                   |                |         |  |  |  |  |  |
|                        |                   |                |         |  |  |  |  |  |
| Device Name            | Ethernet Address  | IP Address     | Version |  |  |  |  |  |
| ▲ AP-500AC             | 84:25:37:12:34:56 | 192.168.20.123 | 1.0.0   |  |  |  |  |  |
| <                      |                   |                | >       |  |  |  |  |  |
| 1 device(s) are found. |                   |                | a.      |  |  |  |  |  |

**2.** The login menu window is displayed.

Enter the password and click **Login** to login to the Web page.

| Welcome to AP-500AC |                                                      |  |
|---------------------|------------------------------------------------------|--|
|                     | Enter the password, and click [Login] Password Login |  |
|                     | Select Language<br>[English: v]                      |  |

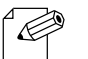

- When no password is set, just click Login.

### Note

# 3-3. Configuration at Web Page

| (1)                                                                                                    | (2)                                                         | (3                                                            | 3)                 | (4)                    |
|----------------------------------------------------------------------------------------------------|-------------------------------------------------------------|---------------------------------------------------------------|--------------------|------------------------|
|                                                                                                    | TCP/IP Configuration                                        |                                                               |                    | 20                     |
| Select Language<br>English 🗸                                                                                                    | TCP/IP Configuration                                        |                                                               |                    |                        |
| ▼ Status<br>- System<br>- Wireless                                                                                                    |                                                             |                                                               |                    |                        |
| ▼ General Configuration<br>- General                                                                                                    | ► TCP/IP Configuration<br>Name                              | Value                                                         |                    |                        |
| ▼ Access Point<br>- TCP/IP<br>- 2.4GHz<br>- 5GHz<br>- Smart Wireless<br>- VLAN                                                           | DHCP Client<br>IP Address<br>Subnet Mask                    | DEABLE V<br>101852.86<br>255.00.0                             |                    |                        |
| ▼ Wired LAN<br>- Wired LAN                                                                                                    | Default Gateway                                             | 0.0.0                                                         |                    |                        |
| <ul> <li>Security</li> <li>Password</li> <li>Access Control</li> </ul>                                                                   | ► DNS Configuration<br>Name                                 | Value                                                         |                    |                        |
| ▼ Device Management<br>- Log Output                                                                                                    | DNS Server (Primary)<br>DNS Server (Secondary)              | 0.0.0                                                         |                    |                        |
| - Export Configuration<br>- Export Configuration<br>- NTP Configuration                                                                  | <ul> <li>DHCP Server Configuration</li> <li>Name</li> </ul> | Value                                                         |                    | _                      |
| <ul> <li>✓ Mainteinance</li> <li>– Restart</li> <li>– Factory Default</li> <li>– Firmware Update</li> <li>– silex Global Site</li> </ul> | DHCP Server Function<br>Start IP Address                    | DISABLE ▼<br>0.000                                            |                    |                        |
| - Logout                                                                                                    | Subnet Mask<br>Default Gateway                              | 0.0.0                                                         |                    |                        |
|                                                                                                    | Lease Time<br>DNS Server                                    | 0 <b>∨</b> Days 0 <b>∨</b> Hours 0 <b>∨</b> minutes<br>0.0.00 |                    |                        |
|                                                                                                    |                                                             |                                                               | Sut                | omit                   |
|                                                                                                    |                                                             |                                                               |                    |                        |
| silex<br>AP-500AC                                                                                                    |                                                             |                                                               |                    |                        |
| Ver XXX<br>[0000000000000000000000000000000000                                                                                           |                                                             |                                                               | Copyright (C) 20XX | ilex te chnology, Inc. |
|                                                                                                    |                                                             |                                                               |                    |                        |
| (6)                                                                                                    |                                                             |                                                               | (1                 | 5)                     |
| (-)                                                                                                    |                                                             |                                                               |                    |                        |

(1) Menu

Changes the language (English/Japanese) and provides configuration menu.

(2) Tab

Changes the tabs of configuration.

#### (3) Configuration page

Provides each setting.

#### (4) Link to Help page

Opens the Help page that provides explanation on each setting.

#### (5) Submit button

Saves the settings you configured at each page.

#### (6) Firmware version / MAC Address

Shows the firmware version and MAC Address of AP-500AC.

## AP-500AC User's Guide

| Category                 | Page                 | Description                                                            |  |
|--------------------------|----------------------|------------------------------------------------------------------------|--|
| Status                   | System               | Shows the system information.                                          |  |
|                          | Wireless             | Shows information of the connected wireless client devices.            |  |
| General<br>Configuration | General              | Provides general configuration for TCP/IP and wireless LAN.            |  |
| Access Point             | TCP/IP               | Provides the TCP/IP configuration.                                     |  |
|                          | 2.4GHz               | Provides the wireless LAN configuration (2.4GHz/5GHz).                 |  |
|                          | 5GHz                 | For details on WDS, refer to <b>5.4 WDS Feature</b> .                  |  |
|                          | Smart Wireless       | Provides the settings for Smart Wireless Setup.                        |  |
|                          | VLAN                 | Configures the VLAN settings. For details, refer to 5-5. VLAN Feature. |  |
| Wired LAN                | Wired LAN            | Configures the physical network type.                                  |  |
| Security                 | Password             | Configures the password to manage the AP-500AC.                        |  |
|                          | A second Countries   | Configures the access control setting.                                 |  |
|                          | Access Control       | For details on MAC Address filter, refer to 5-6. MAC Address Filter.   |  |
| Device                   | Log Output           | Configures the log output settings.                                    |  |
| Management               | Import Configuration | Configures AP-500AC using a configuration file.                        |  |
|                          | Export Configuration | Saves the configuration of AP-500AC as a file.                         |  |
|                          | NTP Configuration    | Sets the NTP server to retrieve time information from.                 |  |
| Maintenance              | Restart              | Restarts AP-500AC.                                                     |  |
|                          | Factory Default      | Resets AP-500AC to factory default setting.                            |  |
|                          | Firmware Update      | Updates the firmware version of AP-500AC.                              |  |
|                          | silex Global Site    | Displays Silex Technology's homepage.                                  |  |

- Please be sure to set a password when you connect AP-500AC to a public network.

- Please be sure to use encryption when you connect AP-500AC to the wireless network.

- Wireless bands for IEEE 802.11b/g or IEEE 802.11b/g/n are often in use by other people because the number of devices supporting these standards is growing rapidly. If these wireless modes are used, you may run into issues with having enough communication bandwidth.
- When using AP-500AC outdoors, you must observe the radio regulations of each country. In some countries, the use of particular wireless bands (channels) outdoors is strictly prohibited.
- When using W53 (52/56/60/64ch) or W56 (100/104/108/112/116/120/124/128/132/136/140ch) channels, please be careful of the restrictions addressed at **2. About AP-500AC 2-6. Wireless Interference Information DFS**.

Ц Ц

TIP

**1.** Click the menu and tabs and configure the settings on each page. When the configuration is finished, click **Submit**.

|                                                                                                    | Wireless LAN Configuration                                         | <u>(2.4GHz)</u>                                       | 670                                     |
|----------------------------------------------------------------------------------------------------|--------------------------------------------------------------------|-------------------------------------------------------|-----------------------------------------|
| English V                                                                                                    | General Configuration WES Configuration                            | on Extension Configuration                            |                                         |
| ✓ Status     – System     – Wireless     ✓ General Configuration     – Concern                                                                      | <ul> <li>Wreless LAN Basic Configuration<br/>Name</li> </ul>       | n2<br>Value                                           | ^                                       |
| Cerieran<br>▼ Access Point<br>− TCP/IP<br>− 2.4GHz<br>− 5GHz<br>− Smart Wireless<br>− VLAN                                                          | Interface<br>SSID<br>Stealth Mode<br>Network Authentication        | DISABLE V<br>AP-500-123456-1-2<br>DISABLE V<br>OPEN V | -                                       |
| Wired LAN     Wired LAN     Wired LAN     Security     Parsword                                                                                     | <ul> <li>Wireless LAN Basic Configuration</li> <li>Name</li> </ul> | n3<br>Value                                           |                                         |
| Access Control     Device Management     Log Output     Import Configuration     Export Configuration     NTP Configuration                         | Interface<br>SSID<br>Stealth Mode<br>Network Authentication        | DISABLE  AP-500-123456-1-3 DISABLE  OFEN  V           | - 11                                    |
| <ul> <li>✓ Maintenance         <ul> <li>Restart</li> <li>Factory Default</li> <li>Firmware Update</li> <li>silex Gintal Site</li> </ul> </li> </ul> | <ul> <li>Wreless LAN Basic Configuration<br/>Name</li> </ul>       | n 4<br>Value                                          |                                         |
| - Logout                                                                                                    | Interface<br>SSID<br>Stealth Mode<br>Network Arthertication        | DISABLE -<br>AP-500-123456-1-4<br>DISABLE -           |                                         |
|                                                                                                    |                                                                    | Mur V                                                 | Submit                                  |
| silex<br>AP-500AC                                                                                                    |                                                                    |                                                       |                                         |
| Ver XXX<br>[bocococcoccococo]                                                                                                    |                                                                    | Cop                                                   | vright (C) 20XX silex te chnology, Inc. |

TIP

R

Note

 To enable the DHCP server feature, disable the DHCP client feature and assign a static IP Address to AP-500AC.

- MAC Address filter cannot be used on a wireless interface if Smart Wireless Setup is enabled on it. To use MAC Address filter, select the wireless interface that does not use MAC Address filter at **Smart Wireless Setup** page.
- Clicking **Help** on top right of the Web page will open the Help page.
- For details on each configuration item, refer to A-1. List of All Settings.
- In each page, click **Submit** button to save the settings you have configured. If other menu is clicked without clicking **Submit** button, the entered information will be cleared.
  - Changes will take effect after AP-500AC is restarted.

2. The settings are saved and **Restart** button is displayed.

To continue configuration, click the menu you want to configure next. When necessary settings have been configured, click **Restart**.

| <ul> <li>Setting is completed.</li> <li>To take effect of this setting please restart.</li> <li>Restart</li> </ul> |
|----------------------------------------------------------------------------------------------------|
|----------------------------------------------------------------------------------------------------|

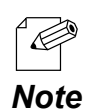

- AP-500AC can be restarted from **Restart** page of **Maintenance**.

**3.** After the **Restart** button is clicked, the progress bar is displayed. When the progress bar reaches the right end, the restart is completed. Close your Web browser.

▶ Please wait for a while until the restart is complete.

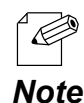

- When restart is completed, ACTIVE LED turns Green on AP-500AC.

The configuration is completed.

To continue to install AP-500AC to a location of use, unplug the AC adaptor and network cable from AP-500AC according to instructions below. Go on to **3-4. Installing AP-500AC** then.

**1.** Unplug the AC plug from the outlet and then AC adaptor from AP-500AC.

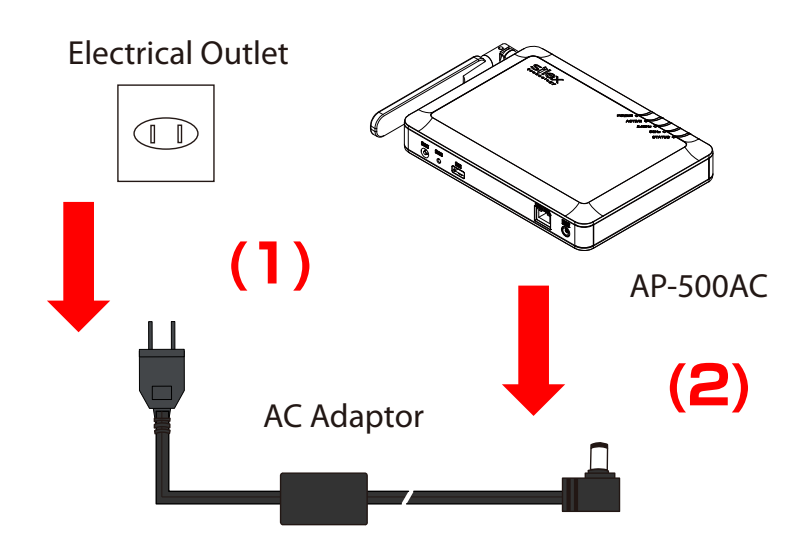

**2.** Unplug the network cable from AP-500AC.

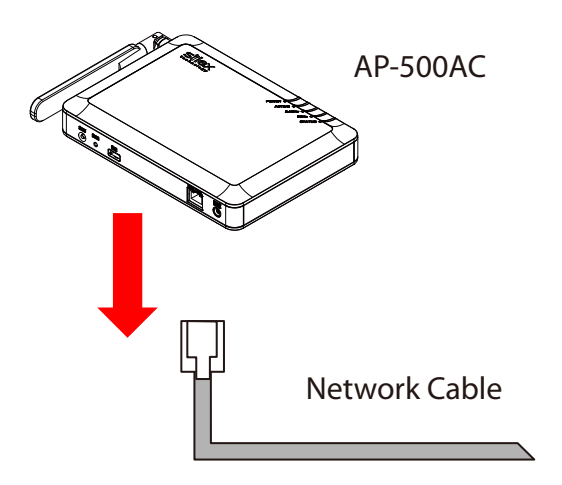

# 3-4. Installing AP-500AC

Install AP-500AC to a location of use.

Adjust direction of the antenna according to how you have installed the unit.

# Location of Installation

### When placing the unit on a table

Place the unit on a table with good line of sight.

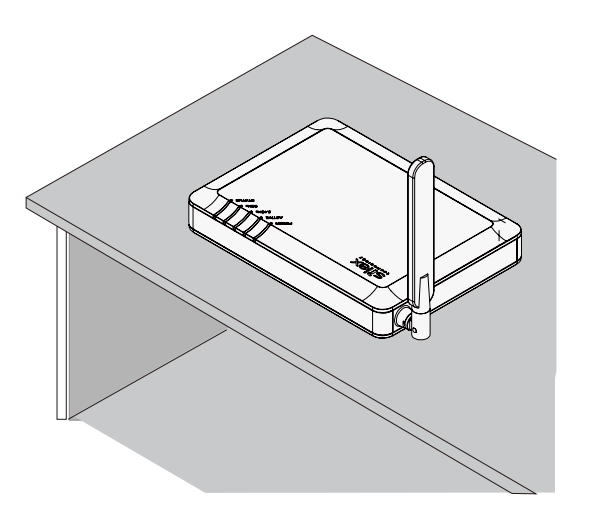

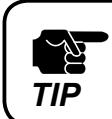

- Do not place the unit on tilted or unstable surfaces.

### When hanging the unit on a wall

<u>کل</u>

TIP

Hang the unit on higher position of the wall to make sure of a good line of sight.

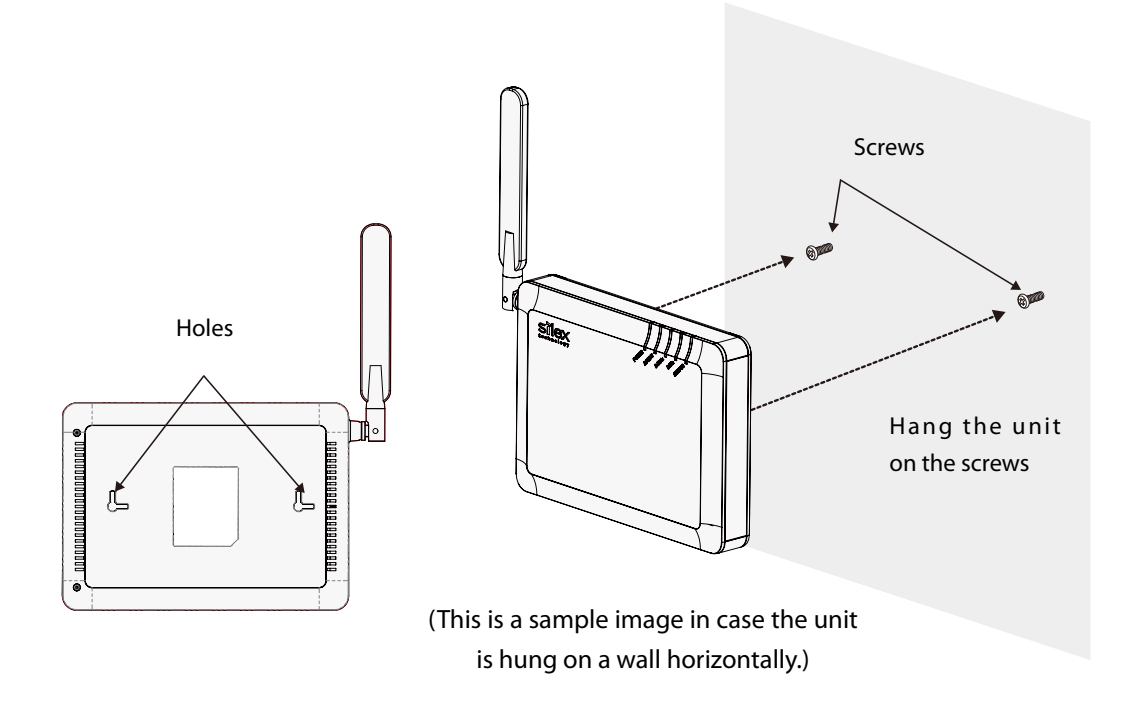

- The screws do not come with the unit. They need to be purchased separately.

- The unit may drop if it is not firmly hung on a wall. After hanging the unit on the screws, slightly move the unit horizontally and vertically to make sure it is fastened.

# Change the Antenna Direction

## When placing the unit on its bottom

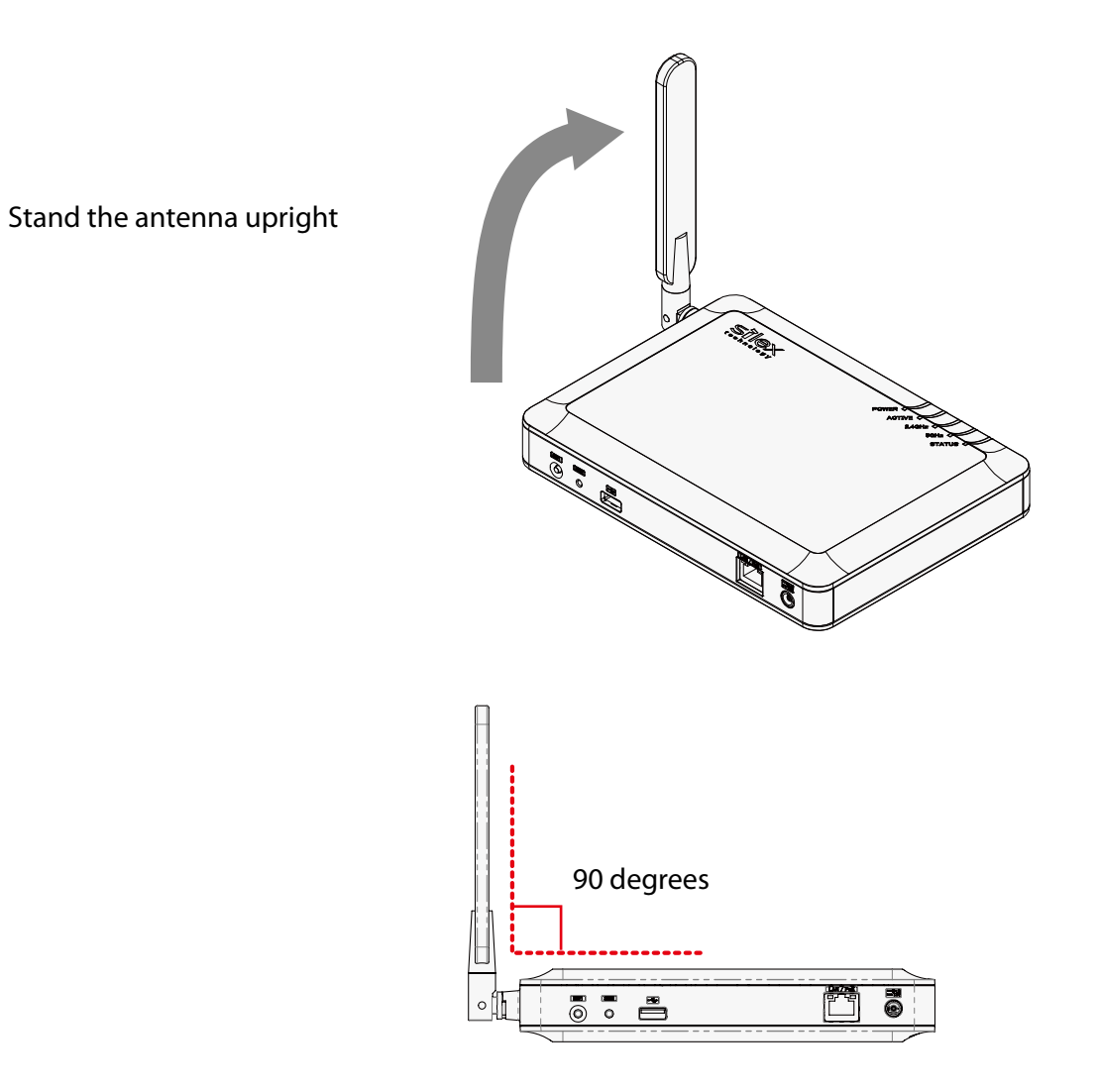

- Do not push the antenna to a wrong direction.

- When you turn the antenna, please be sensitive to the limit of its stopper.

Уģ

TIP

## When hanging the unit horizontally on a wall

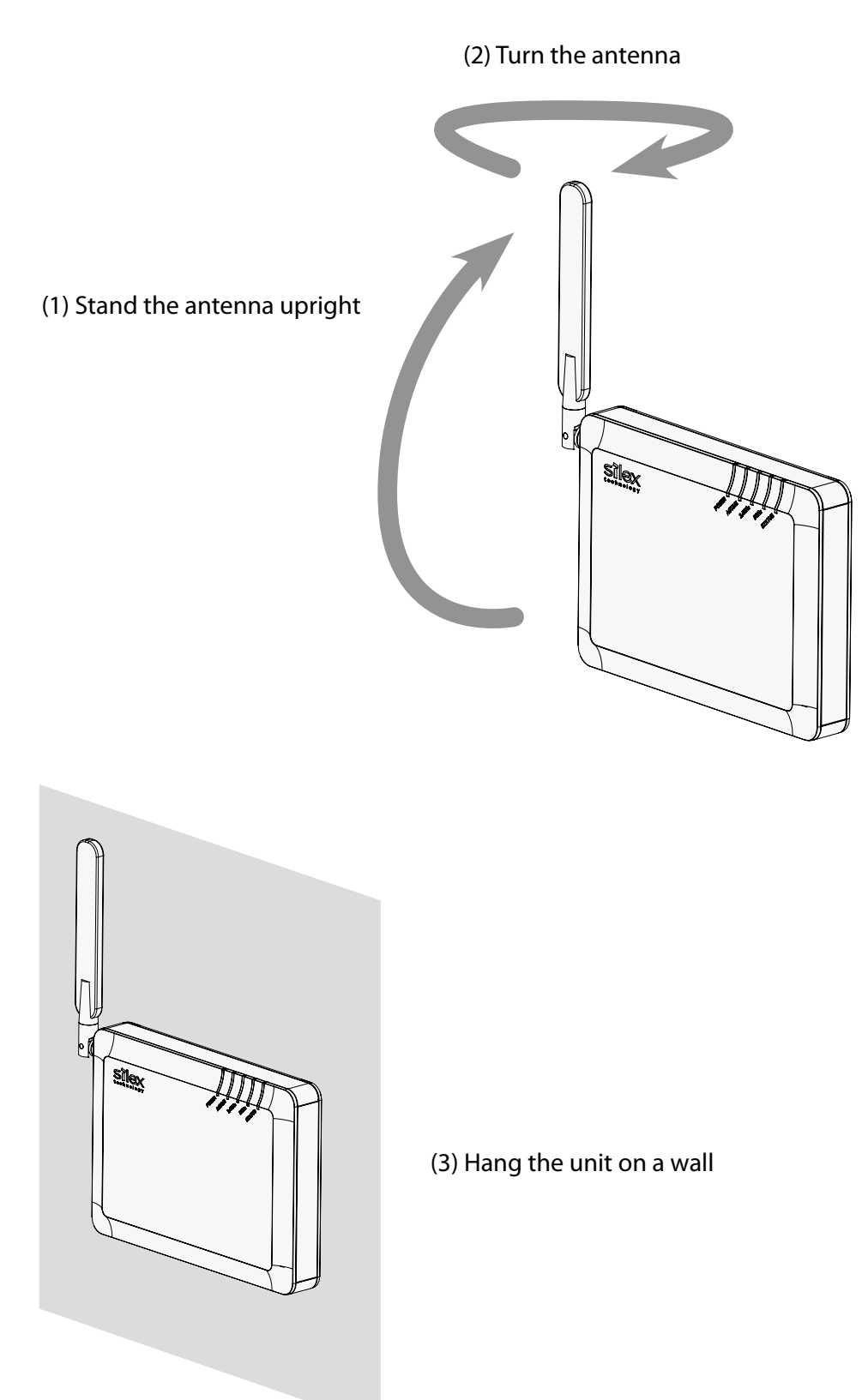

- Do not push the antenna to a wrong direction.

TIP

- When you turn the antenna, please be sensitive to the limit of its stopper.

## When hanging the unit vertically on a wall

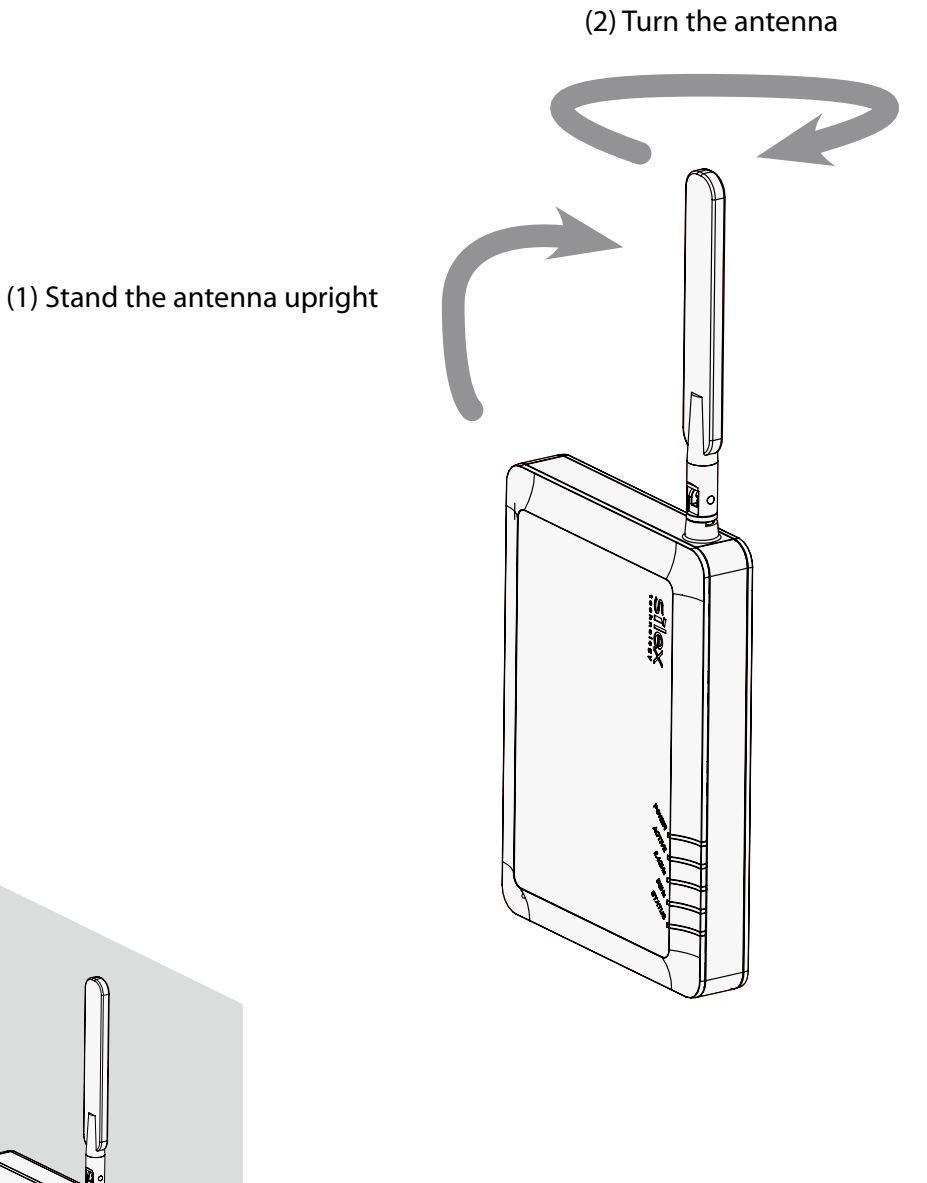

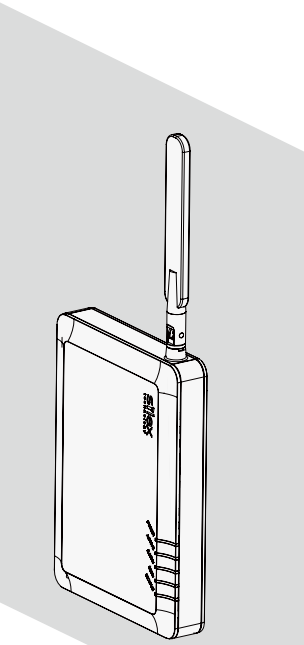

(3) Hang the unit on a wall

- Do not push the antenna to a wrong direction.

- When you turn the antenna, please be sensitive to the limit of its stopper.

<u>Ур</u>

TIP

## Connect AP-500AC to a network

**1.** Connect AP-500AC and Ethernet Hub via a network cable.

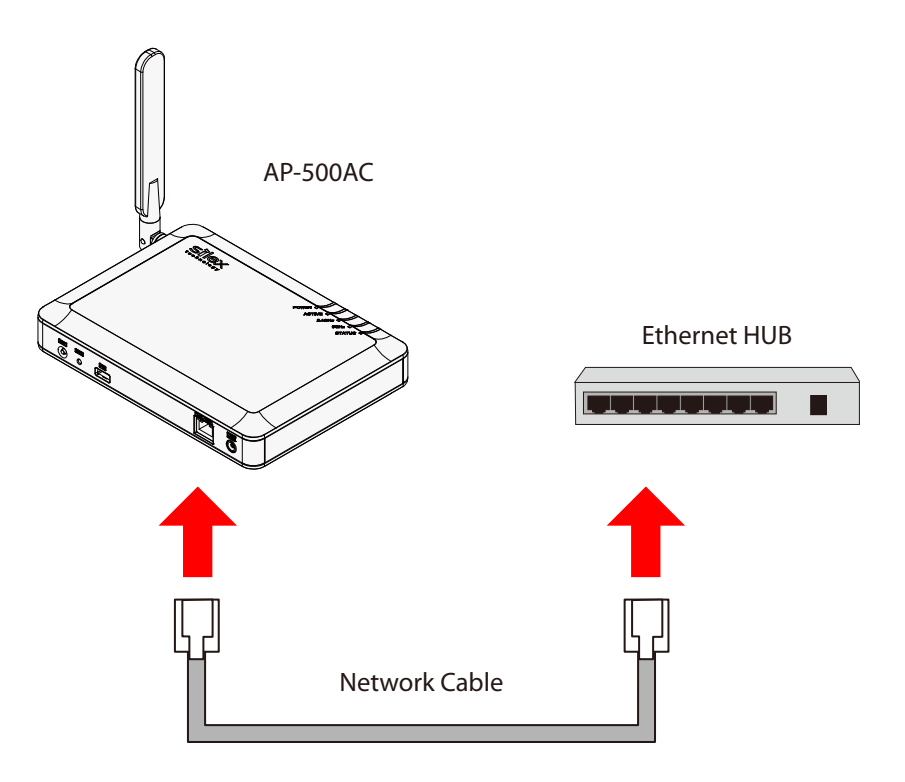

2. Connect the AC adapter to AP-500AC and AC plug to a power outlet.

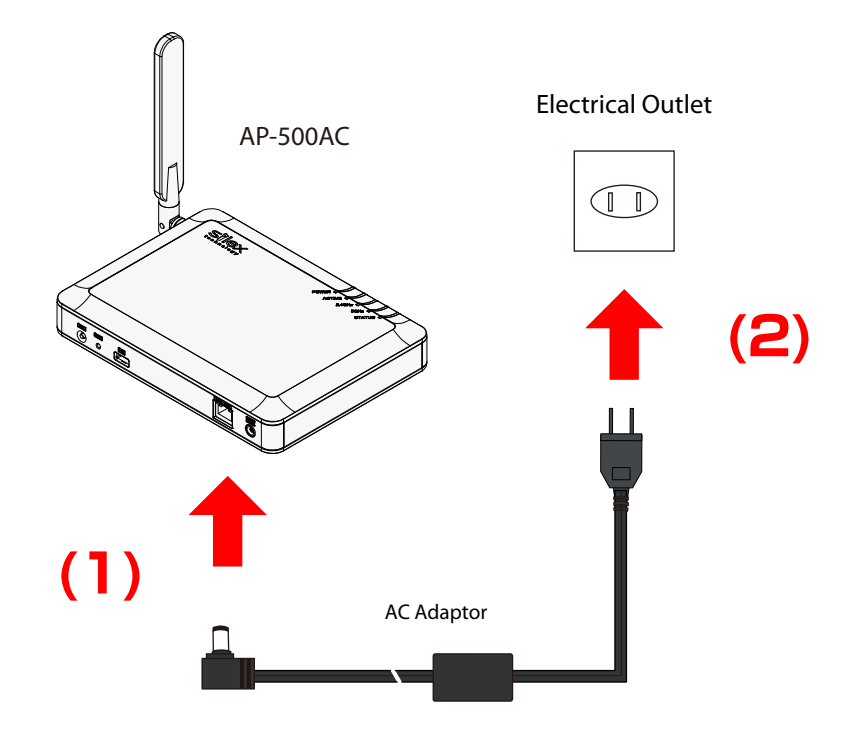

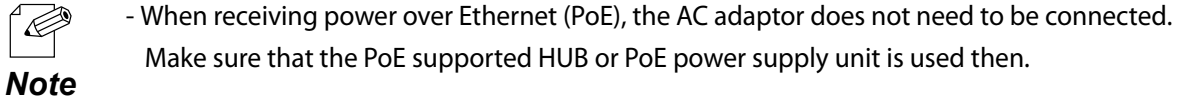

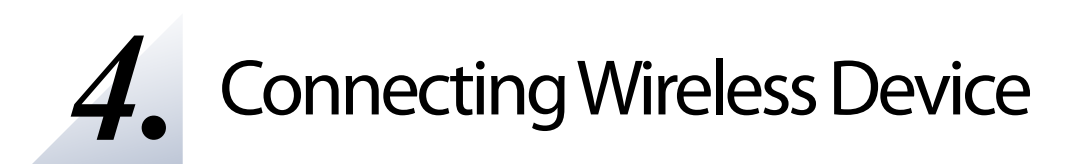

This chapter explains how to connect your PC and wireless devices to AP-500AC.

# 4-1. Connecting PC

Following explains how to connect your PC to AP-500AC as a wireless client device.

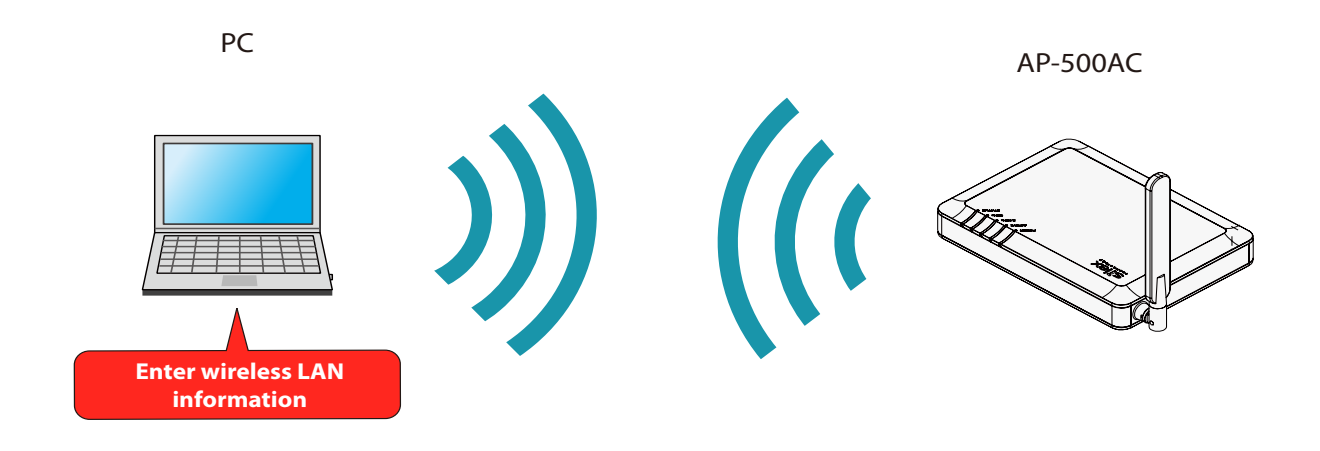

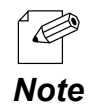

- Before connecting your PC, you need to know **SSID** and **Security Key** configured on AP-500AC (**Pre-Shared Key** or **WEP Key**).

- In the following instructions, the screenshots captured from Windows 8 will be used. When an operating system other than Windows 8 is used, the procedure may be different. **1.** Move your cursor to top-right or bottom right corners (when a touch-panel device is used, swipe your finger from the right edge) and click **Settings** from the charm bar.

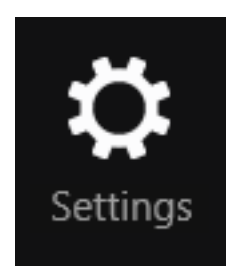

2. Click the icon below to show the wireless connection window.

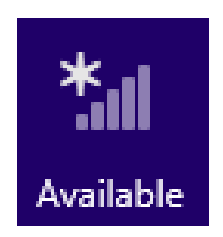
**3.** Select the SSID configured on AP-500AC from a list and click **Connect**.

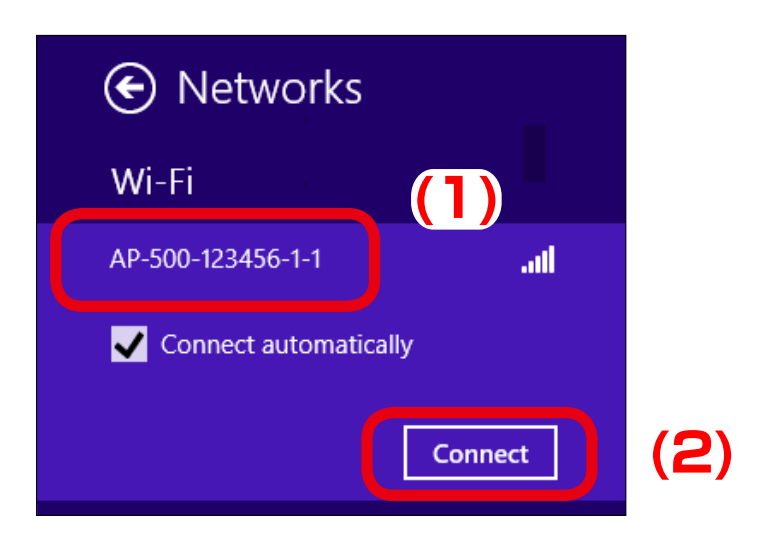

- When Connect automatically is checked, the PC will automatically be connected when it is restarted next time. Note

**4.** Enter the security key of AP-500AC for **Enter the network security key** and click **Next**.

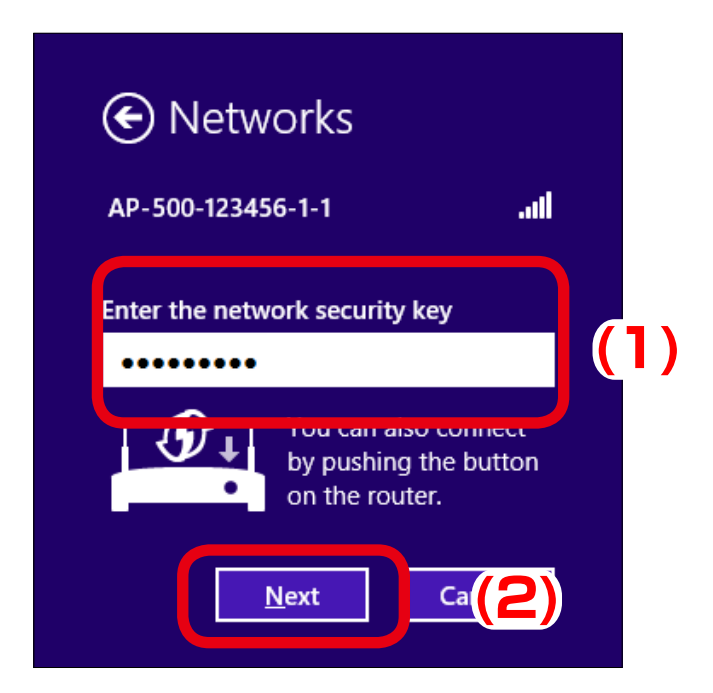

5. Click No, don't turn on sharing or connect to devices.

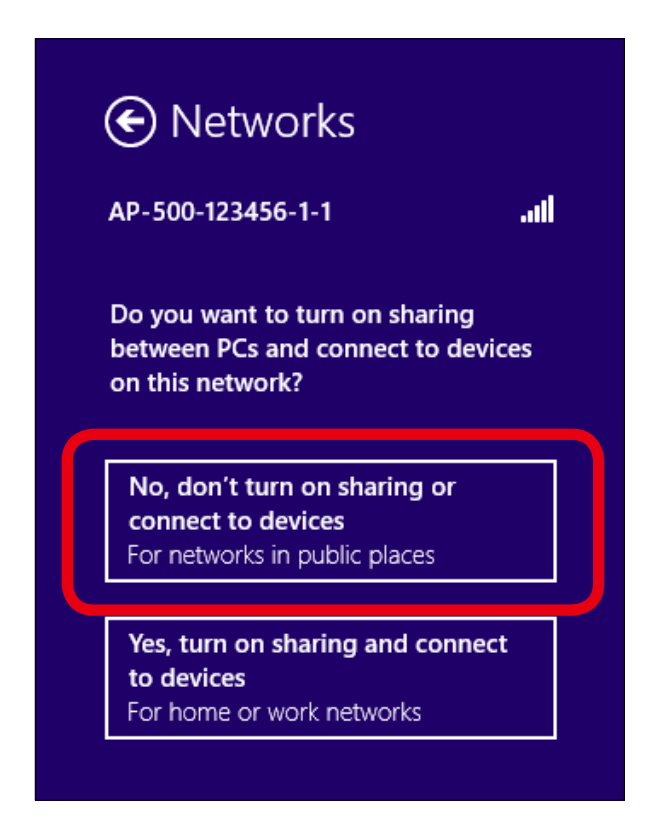

PC has been connected to AP-500AC.

# 4-2. Connecting Wireless Device Using Smart Wireless Setup Switch

Following explains how to connect wireless client devices to AP-500AC using the Smart Wireless Setup switch (Push Switch SW1).

To configure using the Smart Wireless Setup, the wireless client device needs to support WPS (Wi-Fi Protected Setup). When you are not sure if the wireless client device supports WPS or not, see the operating manual that came with the device or contact the manufacturer.

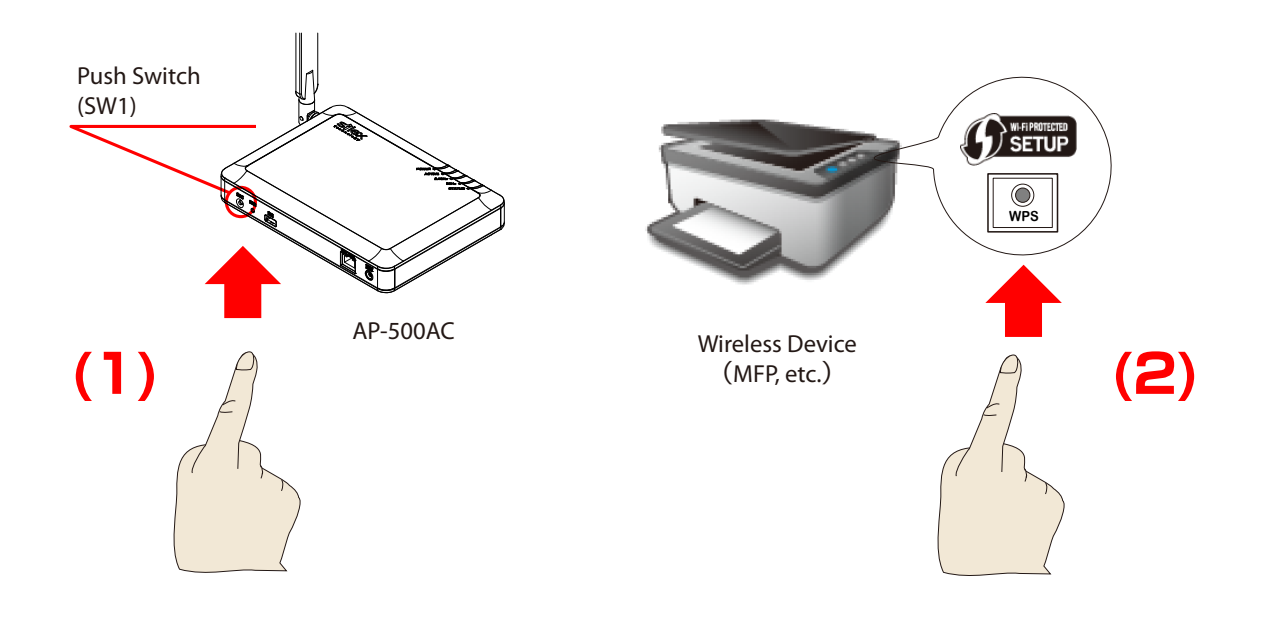

TIP

- During this configuration, please place your wireless device closer to AP-500AC so that they can communicate better.

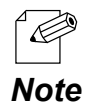

- By default, wireless interface 1 (2.4GHz) is set as wireless interface that can use Smart Wireless Setup.
- When the stealth mode is enabled on AP-500AC, wireless connection method using Smart Wireless Setup cannot be used.

**1.** Press and hold the push switch (SW1). Release it when STATUS LED start blinking in Green.

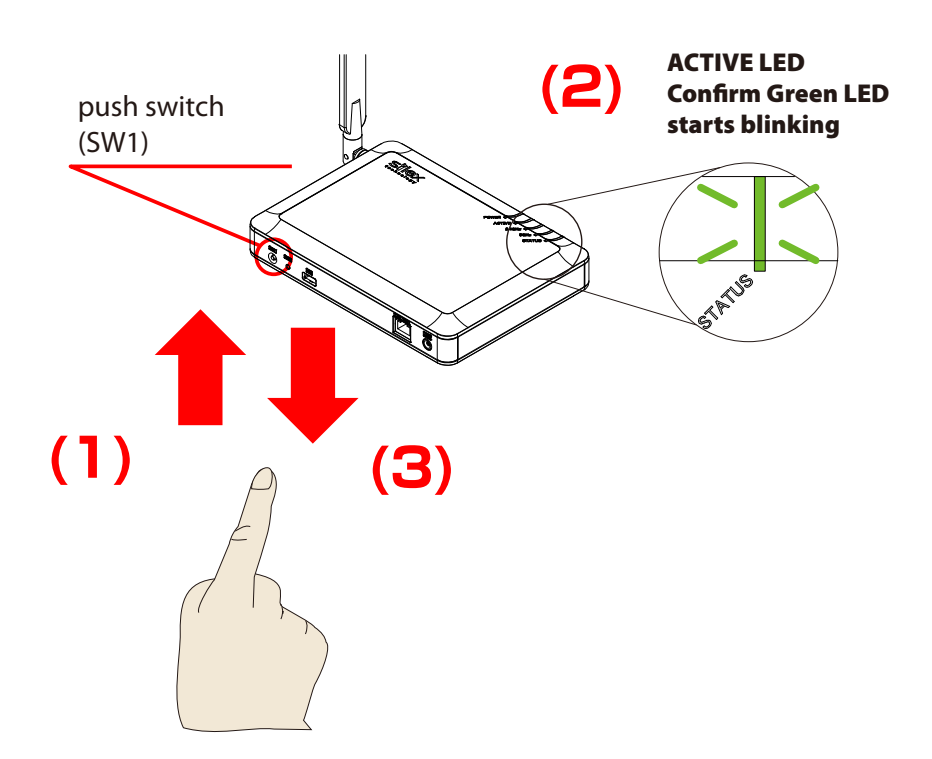

**2.** Press the wireless setup switch also on your wireless device.

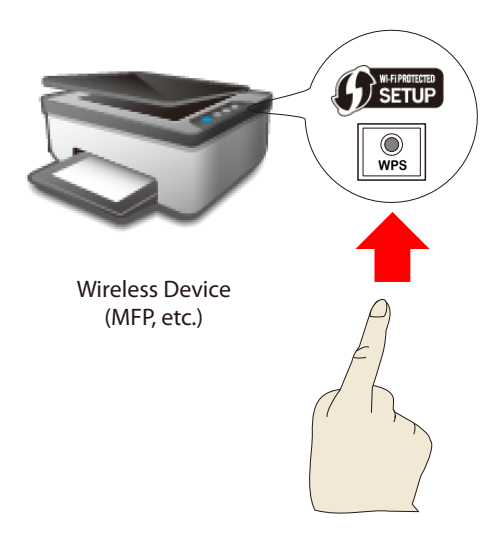

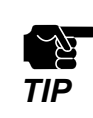

- Please use only one wireless device. Even if two or more devices are waiting for wireless connections, AP-500AC can configure only one device which has replied first.

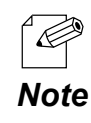

- The name, position and shape of the wireless setup switch(WPS button) will differ depending on your wireless device. For details, refer to the operation manual that came with your wireless device.

**3.** AP-500AC will start to communicate with your wireless device and configure the same wireless settings. The STATUS LED will turn to Green when the configuration is completed.

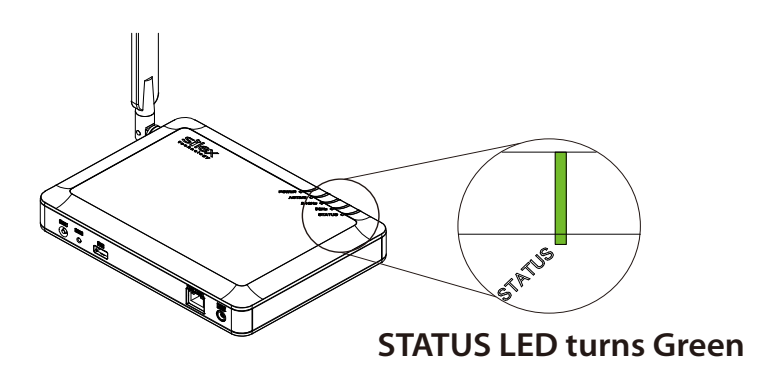

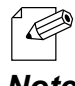

- If STATUS LED turns to Red, the configuration would have failed. Read the notes on this configuration and try again.

**Note** - STATUS LED (Green/Red) will turn off in 3 mins.

The wireless client device has been connected to AP-500AC.

# 4-3. Connecting Wireless Device by Push Button Method of Web Page

Following explains how to connect wireless client devices to AP-500AC using the **Push Button** method of Web page.

To configure using the Smart Wireless Setup, the wireless client device needs to support WPS (Wi-Fi Protected Setup). When you are not sure if the wireless client device supports WPS or not, see the operating manual that came with the device or contact the manufacturer.

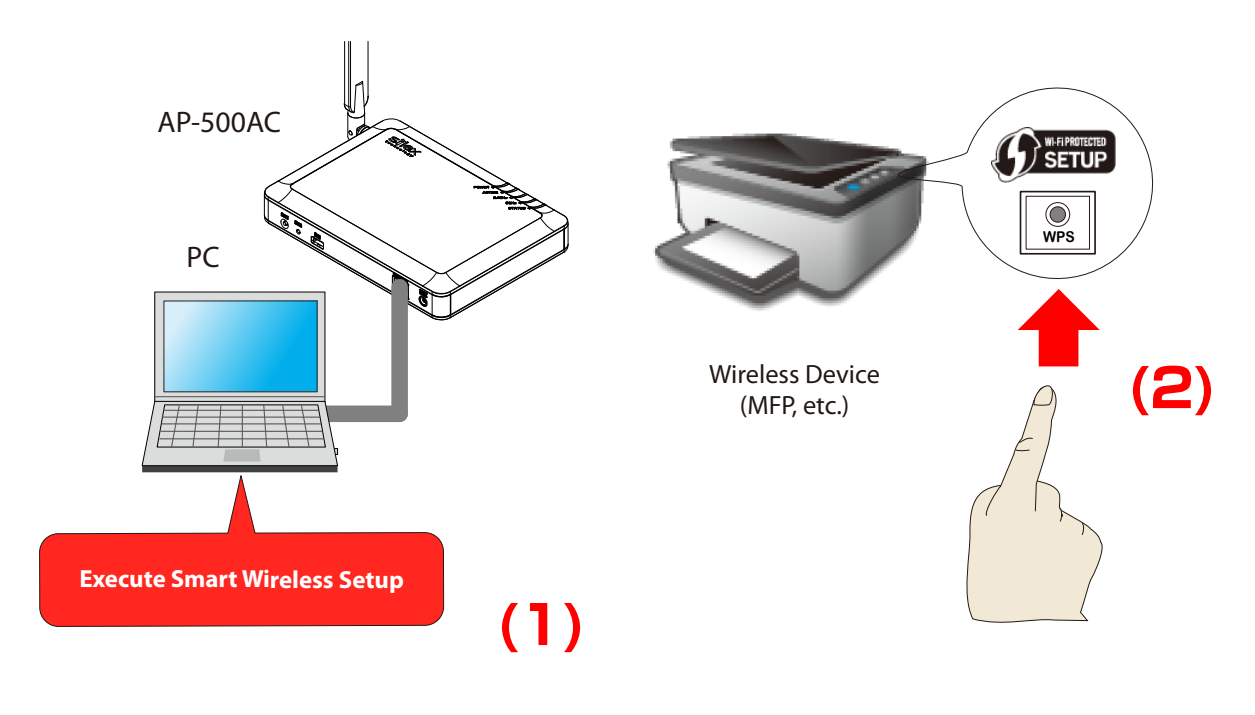

TIP

- During this configuration, please place your wireless device closer to AP-500AC so that they can communicate better.

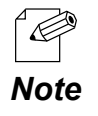

By default, wireless interface 1 (2.4GHz) is set as wireless interface that can use Smart Wireless Setup.
When the stealth mode is enabled on AP-500AC, wireless connection method using Smart

Wireless Setup cannot be used.

**1.** Log in to the Web page of AP-500AC using your Web browser.

| Welcome to AP-500AC |                                                      |
|---------------------|------------------------------------------------------|
|                     | Enter the password, and click [Login] Password Login |
|                     | Select Larguage<br>English                           |

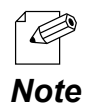

- For how to display the Web page after the initial configuration, refer to **3-2. Displaying Web** Page of AP-500AC (After Initial Configuration).

**2.** From the left menu on the Web page, click **Smart Wireless**.

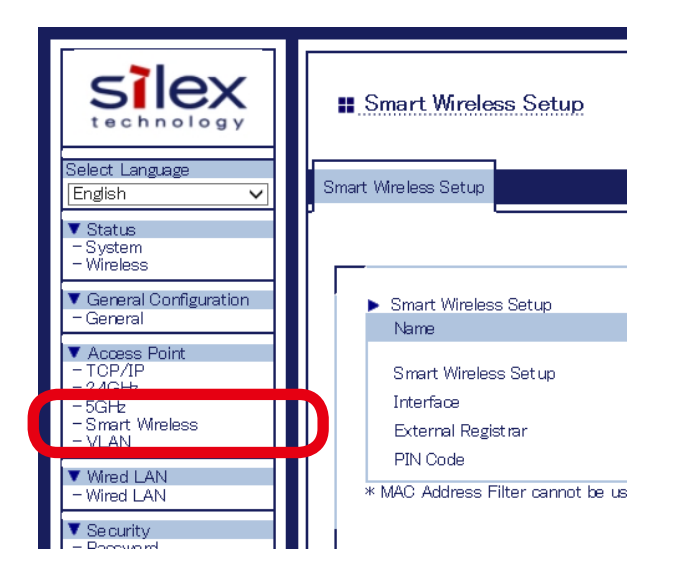

3. Click Execute at Push Button under Smart Wireless Setup Execute.

| Smart Wireless Setup Execut | e |         |          |  |
|-----------------------------|---|---------|----------|--|
| Name                        |   |         |          |  |
| Push Button                 |   | Execute |          |  |
| PIN Code                    |   |         | Register |  |

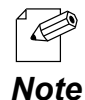

- The STATUS LED blinks Green when the Smart Wireless Setup is in process.

**4.** Press the wireless setup switch on your wireless device.

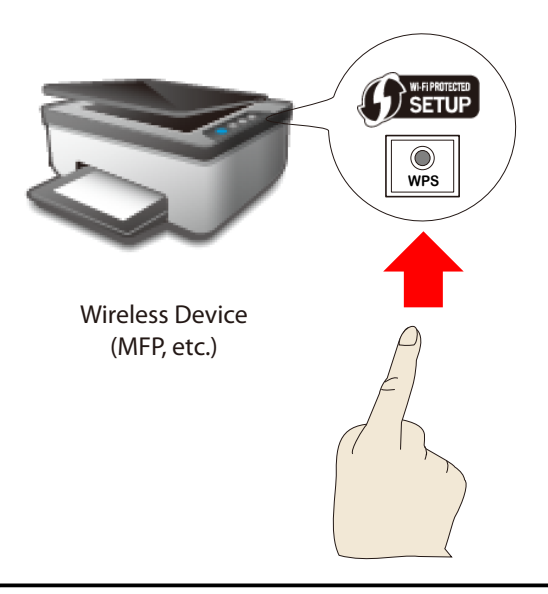

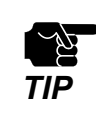

- Please use only one wireless device. Even if two or more devices are waiting for wireless connections, AP-500AC can configure only one device which has replied first.

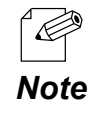

- The name, position and shape of the wireless setup switch(WPS button) will differ depending on your wireless device. For details, refer to the operation manual that came with your wireless device.

**5.** AP-500AC will start to communicate with your wireless device and configure the same wireless settings. The STATUS LED will turn to Green when the configuration is completed.

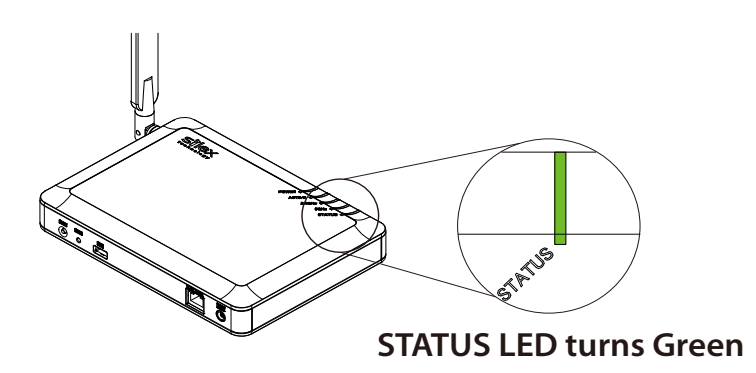

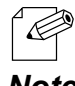

- If STATUS LED turns to Red, the configuration would have failed. Read the notes on this configuration and try again.

Note - STATUS LED (Green/Red) will turn off in 3 mins.

The wireless client device has been connected to AP-500AC.

# 4-4. Connecting Wireless Device by Entering PIN Code on Web Page

Following explains how to connect wireless client devices to AP-500AC using the **PIN Code** method of Web page.

To configure using the Smart Wireless Setup, the wireless client device needs to support WPS (Wi-Fi Protected Setup). When you are not sure if the wireless client device supports WPS or not, see the operating manual that came with the device or contact the manufacturer.

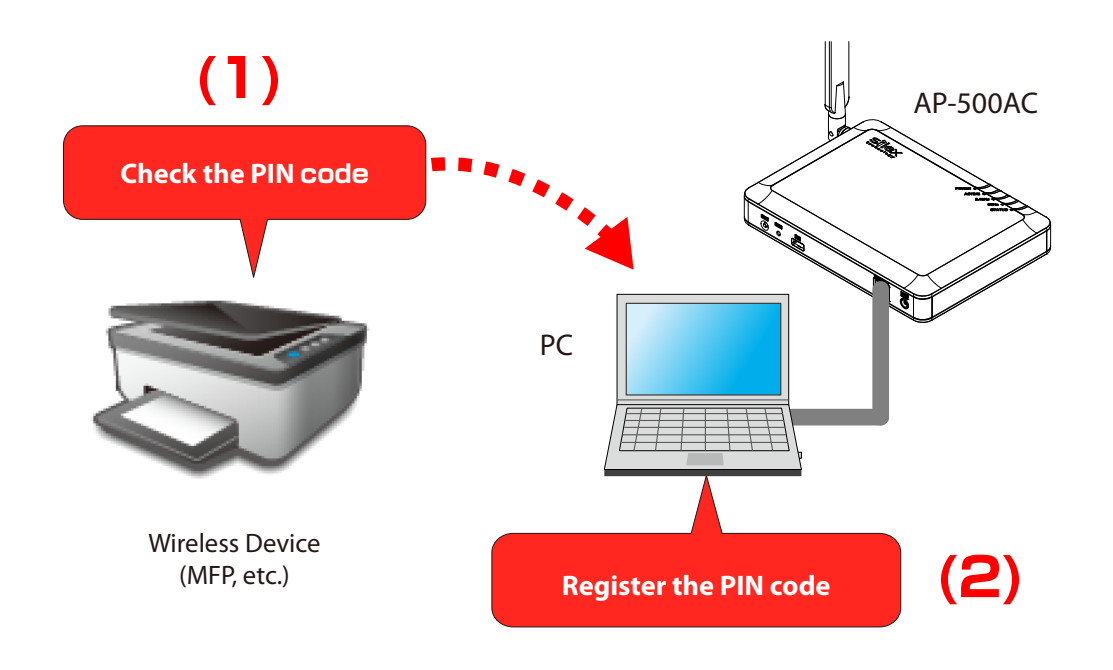

TIP

- During this configuration, please place your wireless device closer to AP-500AC so that they can communicate better.

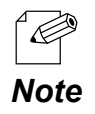

- By default, wireless interface 1 (2.4GHz) is set as wireless interface that can use Smart Wireless Setup.

- When the stealth mode is enabled on AP-500AC, wireless connection method using Smart Wireless Setup cannot be used.

**1.** Check the PIN code of wireless device to connect to AP-500AC.

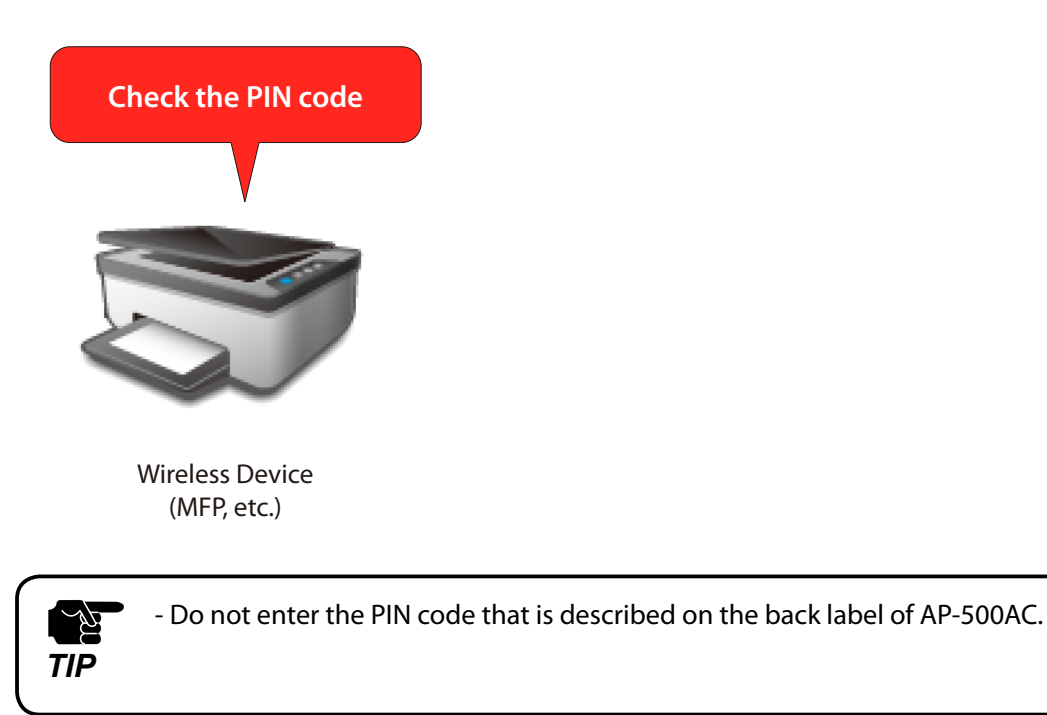

- F

- For how to know the PIN code, see the operating manual of the wireless device.

Note

**2.** Log in to the Web page of AP-500AC using your Web browser.

| Welcome to AP-500AC |                                       |
|---------------------|---------------------------------------|
|                     | Enter the paseword, and click [Login] |
|                     | Password                              |
|                     | Select Language                       |

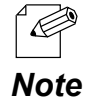

- For how to display the Web page after the initial configuration, refer to **3-2. Displaying Web Page of AP-500AC (After Initial Configuration)**. **3.** From the left menu on the Web page, click **Smart Wireless**.

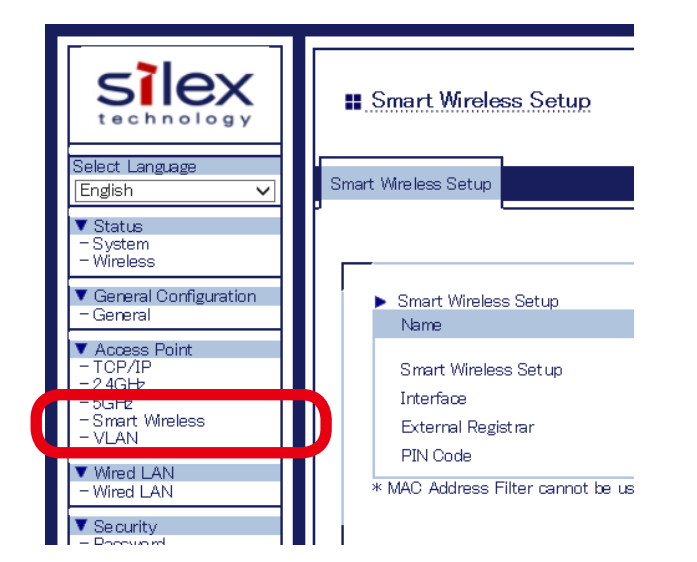

**4.** Enter the PIN code of wireless device at **PIN Code** under **Smart Wireless Setup Execute** and click **Register**.

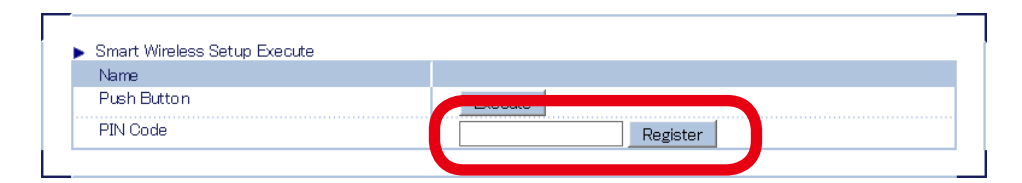

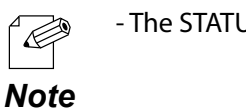

- The STATUS LED blinks Green when the Smart Wireless Setup is in process.

**5.** AP-500AC will start to communicate with your wireless device and configure the same wireless settings. The STATUS LED will turn to Green when the configuration is completed.

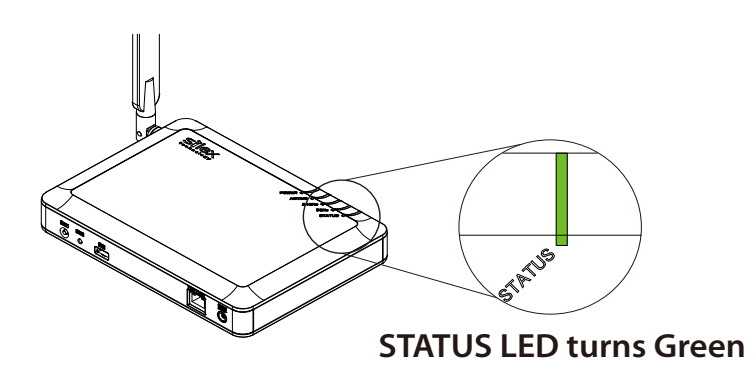

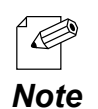

- If STATUS LED turns to Red, the configuration would have failed. Read the notes on this configuration and try again.

- STATUS LED (Green/Red) will turn off in 3 mins.

- If STATUS LED blinks in Red rapidly for 1 sec, the configuration would have failed. Check the PIN code setting and try again.

The wireless client device has been connected to AP-500AC.

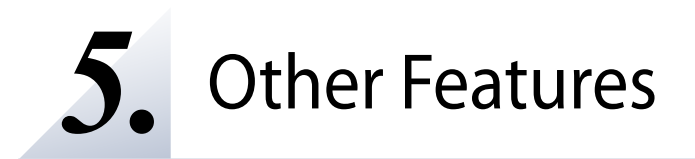

This chapter explains the other features of AP-500AC.

# 5-1. System Status of Connected Wireless Device

In addition to TCP/IP and wireless setting information of AP-500AC, the MAC Address, wireless signal strength, etc. of the connected station devices can be seen on the Web page.

**1.** Log in to the Web page of AP-500AC using your Web browser.

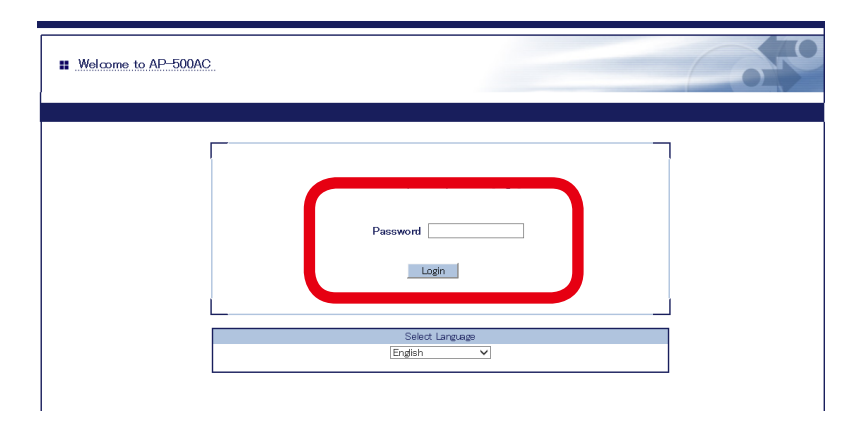

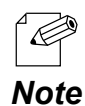

- For how to display the Web page after the initial configuration, refer to **3-2. Displaying Web Page of AP-500AC (After Initial Configuration)**. **2.** The system status page will be displayed after you have logged into the Web page. From the left menu in the Web page, click **System**. This page shows the general settings such as TCP/IP information, Wireless LAN settings, etc.

| technology                                                    | System Status                                             |                    |             |
|---------------------------------------------------------------|-----------------------------------------------------------|--------------------|-------------|
| Select Language<br>English V                                  | System Status                                             |                    |             |
| <ul> <li>Status</li> <li>System</li> <li>Wireless</li> </ul>  |                                                           |                    | 🔊 Refresh 🛛 |
| General Configuration                                         | <ul> <li>System Status</li> </ul>                         |                    |             |
| General                                                       | Name                                                      | Status             |             |
| <ul> <li>Access Point</li> </ul>                              | Series Name                                               | silex              |             |
| - TCP/IP                                                      | Product Name                                              | AP-500AC           |             |
| - 2.4GH2<br>- 5GHz                                            | Version                                                   | XXX                |             |
| - Smart Wireless                                              | MAC Address                                               | 84:25:31:12:34:56  |             |
| - VLAN                                                        | TCP/IP Information                                        |                    |             |
| Wired LAN                                                     | Name                                                      | Status             |             |
| - Wired LAN                                                   | IP Address                                                | 10.18.52.86        |             |
| Caracultur                                                    | Subnet Mask                                               | 255.0.0.0          |             |
| - Password                                                    | Default Gateway                                           | 0000               |             |
| - Access Control                                              |                                                           |                    |             |
| Device Management                                             | <ul> <li>Wireless LAN Common Configuration</li> </ul>     | (2.4GHz)           |             |
| - Log Output                                                  | Name                                                      | Status             |             |
| Import Configuration                                          | Wireless Mode                                             | 802.11 n/b/g       |             |
| Export Configuration                                          | Channel Bandwidth                                         | 20MHz              |             |
| - NTP Conigeration                                            | Channel                                                   | 11 ch.             |             |
| Maintenance                                                   | Wroless I AN 1 (24GHz) Configurati                        | ac                 |             |
| - Kestart                                                     | hhm                                                       | Status             |             |
| - Factory Lefault<br>- Firmware Update<br>- silex Global Site | Interface                                                 | ENABLE             |             |
|                                                               | PPID                                                      | AD-E00-1/29456-1-1 |             |
|                                                               | Network Authoritication                                   | MD 40_DDV          |             |
| - Logut                                                       | Encroption Mode                                           | AFS                |             |
|                                                               |                                                           |                    |             |
|                                                               | <ul> <li>Mireless LAN 2 (2.4GHz) Configuration</li> </ul> | on                 |             |

If you click **Wireless**, the status page for wireless station devices is displayed. In this page, you can check the MAC Address, RSSI (wireless signal strength) and IP Address for the connected wireless station devices.

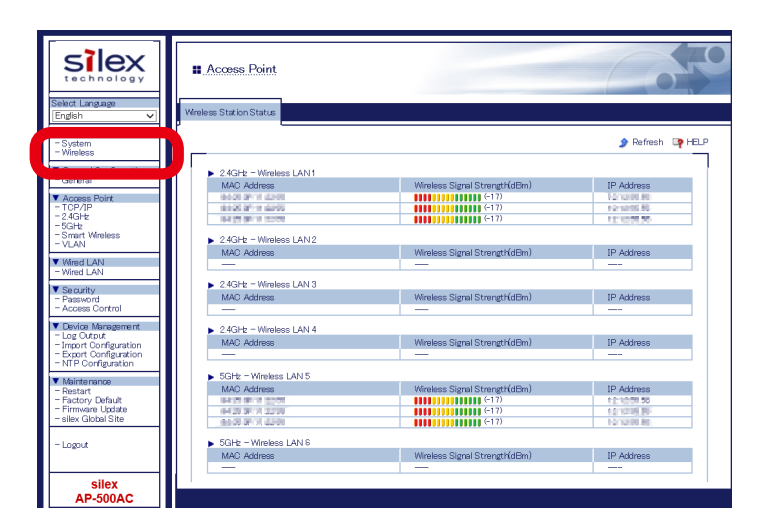

# 5-2. DHCP Server Feature

If **DHCP Server Function** is used, an IP address can automatically be assigned to PCs or network devices.

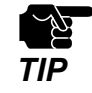

- To assign an IP address to your PC automatically using the DHCP server feature of AP-500AC, your PC must be set to **Obtain an IP address automatically**.

**1.** Log in to the Web page of AP-500AC using your Web browser.

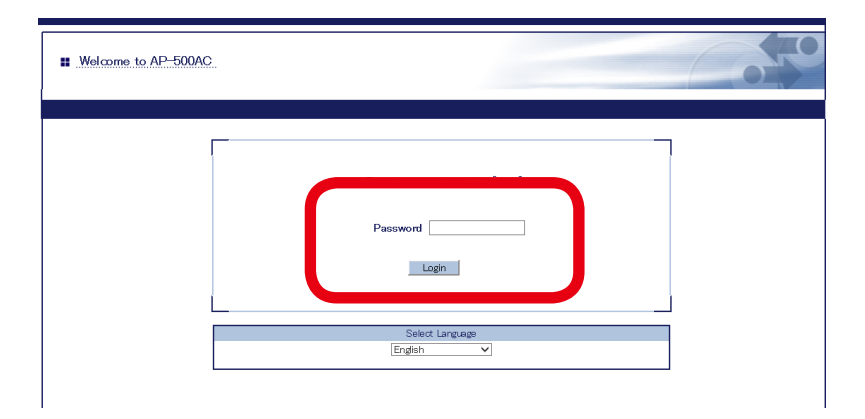

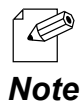

- For how to display the Web page after the initial configuration, refer to **3-2. Displaying Web Page of AP-500AC (After Initial Configuration)**.

**2.** From the left menu in the Web page, click **TCP/IP** or **General**.

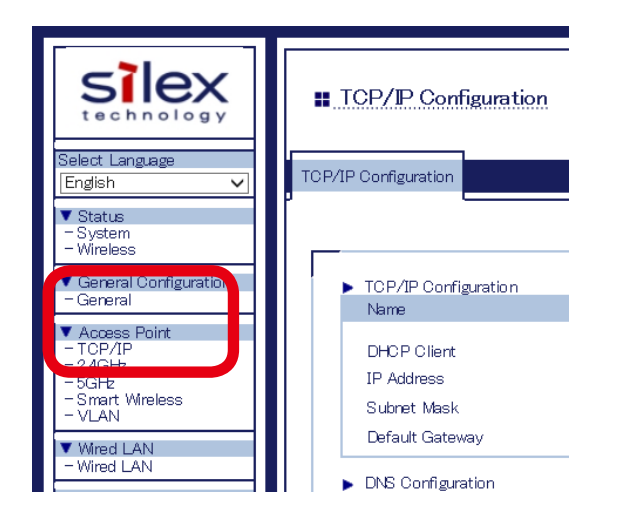

**3.** Select **DISABLE** for **DHCP Client** and configure a static IP Address.

If **ENABLE** is selected at **DHCP Server Function**, the following settings will become available. After entering the settings, click **Submit** on the bottom right of Web page.

| Configuration          |                                |   |
|------------------------|--------------------------------|---|
|                        |                                | Į |
| TCP/IP Configuration   |                                |   |
| Name                   | Value                          |   |
| DHCP Client            | DISABLE                        |   |
| IP Address             | 101852.86                      |   |
| Subnet Mask            | 255.0.0.0                      |   |
| Default Gateway        | 0.0.00                         |   |
| DNS Configuration      |                                |   |
| Name                   | Value                          |   |
| DNS Server (Primary)   | 0000                           |   |
| DNS Server (Secondary) | 0000                           |   |
|                        |                                |   |
| Name                   | Value                          |   |
| DHCP Server Function   |                                |   |
| Start IP Address       |                                |   |
| End IP Address         | 0000                           |   |
| Subnet Mask            | 0.000                          |   |
| Default Gateway        | 0.0.0.0                        |   |
| Lease Time             | 0 ✓ Days 0 ✓ Hours 0 ✓ minutes |   |
| DNS Server             | 0.0.0                          |   |
|                        |                                |   |

#### **DHCP** Server Configuration

| Name                 | Description                                                                                   |
|----------------------|-----------------------------------------------------------------------------------------------|
| DHCP Server Function | Enable/Disable the DHCP Server.                                                               |
| Start IP Address     | Set the start IP address.                                                                     |
| End IP Address       | Set the end IP address.                                                                       |
| Subnet Mask          | Set the subnet mask for IP address range.                                                     |
|                      | If 0.0.0.0 is set, the subnet mask appropriate for the Start IP Address will automatically be |
|                      | used.                                                                                         |
| Default Gateway      | Set the gateway address. This is disabled if 0.0.0.0 (default value) is set.                  |
| Lease Time           | Set the lease time (Days/Hours/Minutes).                                                      |
|                      | When the setting is "0Days 0Hours 0Minutes", assigned lease time to client is 10days.         |
| DNS Server           | Set the DNS Server address.                                                                   |

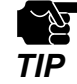

- To use the DHCP server feature, disable the DHCP client feature and assign a static IP Address to AP-500AC.

### **4.** When finished, click **Restart**.

| <ul> <li>Setting is compl<br/>To take effect of th</li> </ul> | eted.<br>is setting please restart. |  |
|---------------------------------------------------------------|-------------------------------------|--|
| Restart                                                       |                                     |  |

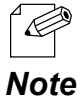

- If you continue to configure the other settings, you do not have to restart. Please restart when you completed all other settings.

• The DHCP Server setting will not take effect unless you restart AP-500AC.

**5.** After the **Restart** button is clicked, the progress bar is displayed. When the progress bar reaches the right end, the restart is completed.

Please wait for a while until the restart is complete.

# 5-3. IEEE802.1X Authentication

AP-500AC supports the IEEE802.1X authentication.

To use the IEEE802.1X authentication, a RADIUS server is needed.

## **Network Configuration**

Connect the AP-500AC to a network as below when you use the IEEE802.1X authentication.

IP Address of RADIUS server and port number of EAPOL can be set.

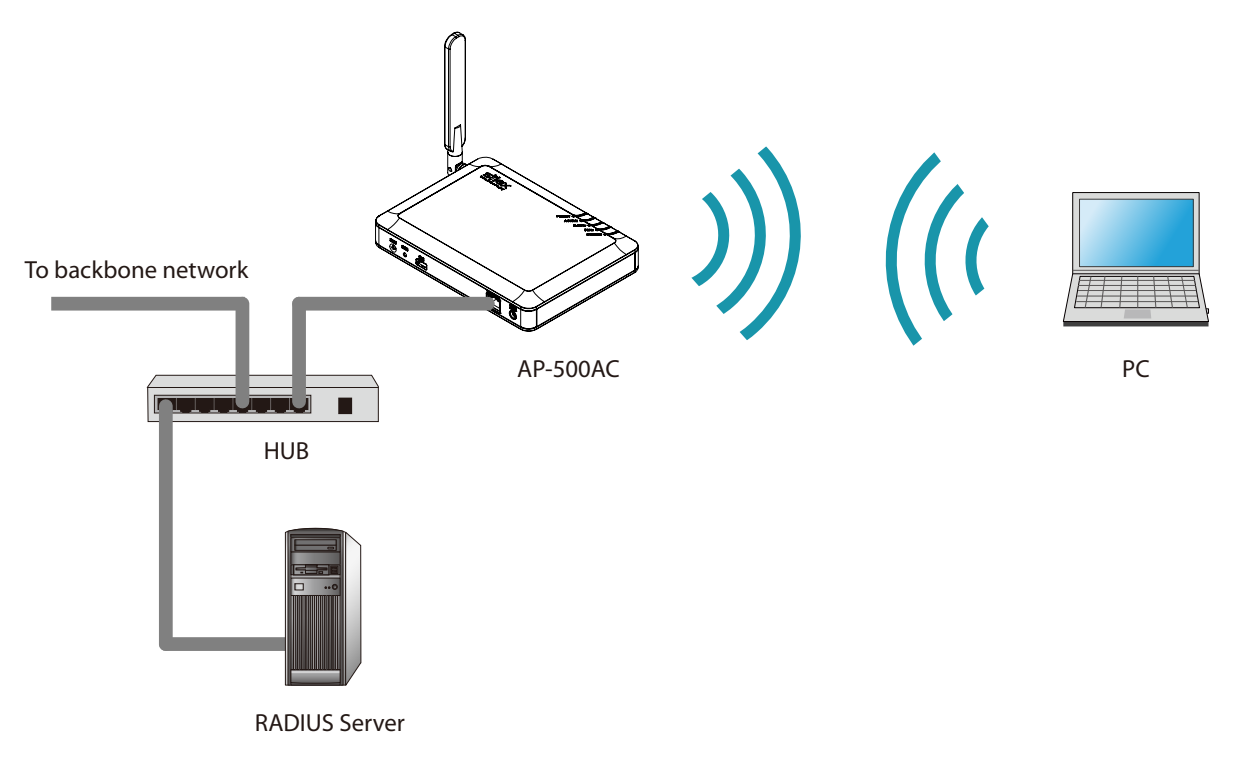

## IEEE802.1X Authentication

AP-500AC supports the following IEEE802.1X authentication methods.

| IEEE802.1X Authentication mode |
|--------------------------------|
| EAP-TLS                        |
| EAP-TTLS                       |
| PEAP                           |

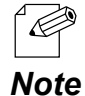

- EAP-LEAP and EAP-FAST are not supported.

86

# IEEE802.1X Authentication Settings

**1.** Log in to the Web page of AP-500AC using your Web browser.

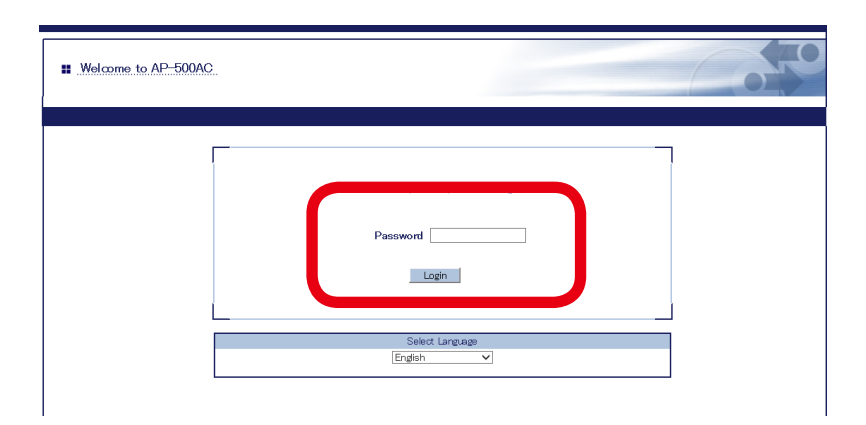

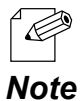

- For how to display the Web page after the initial configuration, refer to **3-2. Displaying Web Page of AP-500AC (After Initial Configuration)**.

**2.** In the Web page, click the band (2.4GHz/5GHz) to use 802.1X authentication from the menu.

|                                                                               | 📰 Wireless LAN Configur                       |
|-------------------------------------------------------------------------------|-----------------------------------------------|
| Select Language<br>English 🗸                                                  | General Configuration WDS Confi               |
| ▼ Status<br>System<br>Wireless                                                |                                               |
| ▼ General Configuration<br>- General                                          | ► Wireless LAN Common Co                      |
| ▼ Access Point<br>- 10P/1P<br>- 2.4GHz<br>- 5GHz<br>- Smort Wimbers<br>- VLAN | Wireless Mode<br>Channel Bandwidth<br>Channel |
| ▼ Wired LAN<br>- Wired LAN<br>▼ Security                                      | <ul> <li>Wireless LAN Basic Config</li> </ul> |

**3.** Configure the settings for wireless interface to use 802.1X authentication and click **Submit** at bottom right of the page.

| Wireless LAN Configuration                                    | <u>2.4GHz)</u>                                         |        |
|---------------------------------------------------------------|--------------------------------------------------------|--------|
| General Configuration WDS Configuration                       | Extension Configuration                                |        |
| Name                                                          | Value                                                  |        |
| Encryption Mode<br>Pre-Shared Key<br>Group key renew interval | AES         ✓           ●         ●           60       |        |
| <ul> <li>Wireless LAN Basic Configuration</li> </ul>          | 4                                                      |        |
| Interface<br>SSID<br>Stealth Mode<br>Network Authentication   | ENABLE V<br>AP-500-123456-1-4<br>DISABLE V<br>802.1X V |        |
| RADIUS Server Configuration                                   |                                                        |        |
| Name                                                          | Value                                                  |        |
| Server IP<br>Port Number<br>Shared Secret                     | 0000                                                   |        |
|                                                               |                                                        | Submit |

#### Network Authentication

| Name                | Description                                                                          |
|---------------------|--------------------------------------------------------------------------------------|
| 802.1X              | Uses the 802.1X user authentication. For encryption mode, WEP can be used.           |
| WPA-Enterprise      | Uses the 802.1X user authentication. For encryption mode, TKIP/AES/AUTO can be used. |
| WPA2-Enterprise     | Uses the 802.1X user authentication. For encryption mode, AES/AUTO can be used.      |
| WPA/WPA2-Enterprise | Uses the 802.1X user authentication. For encryption mode, AES/AUTO can be used.      |

#### **RADIUS Server Configuration**

| Name          | Description                                                                           |
|---------------|---------------------------------------------------------------------------------------|
| Server IP     | Set the IP Address of RADIUS server.                                                  |
|               | This can be set only when the network authentication is 802.1X, WPA-Enterprise, WPA2- |
|               | Enterprise or WPA/WPA2-Enterprise.                                                    |
| Port Number   | Set the port number used to communicate with RADIUS server.                           |
| Shared Secret | Set the secret key used to communicate with RADIUS server.                            |

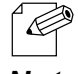

- For details on each configuration item, refer to A. Appendix A-1. List of All Settings.
- For 802.11n/802.11ac, Shared / 802.1X authentication and WEP / TKIP encryption cannot be used.

Note

### **4.** When finished, click **Restart**.

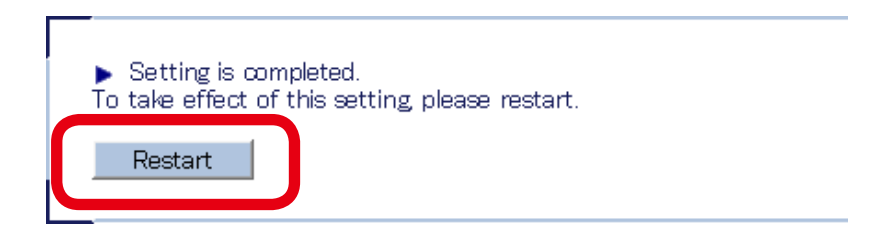

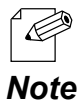

- If you continue to configure the other settings, you do not have to restart. Please restart when you completed all other settings.

- 802.1X authentication setting will not take effect unless you restart AP-500AC.

**5.** After the **Restart** button is clicked, the progress bar is displayed. When the progress bar reaches the right end, the restart is completed.

Please wait for a while until the restart is complete.

# 5-4. WDS Feature

If this mode is used, two or more AP-500AC Access Points can communicate each other. By linking several Access Points wirelessly, wireless distance can be expanded as well as wireless dead spots can be eliminated. The connection and configuration methods to use WDS are explained.

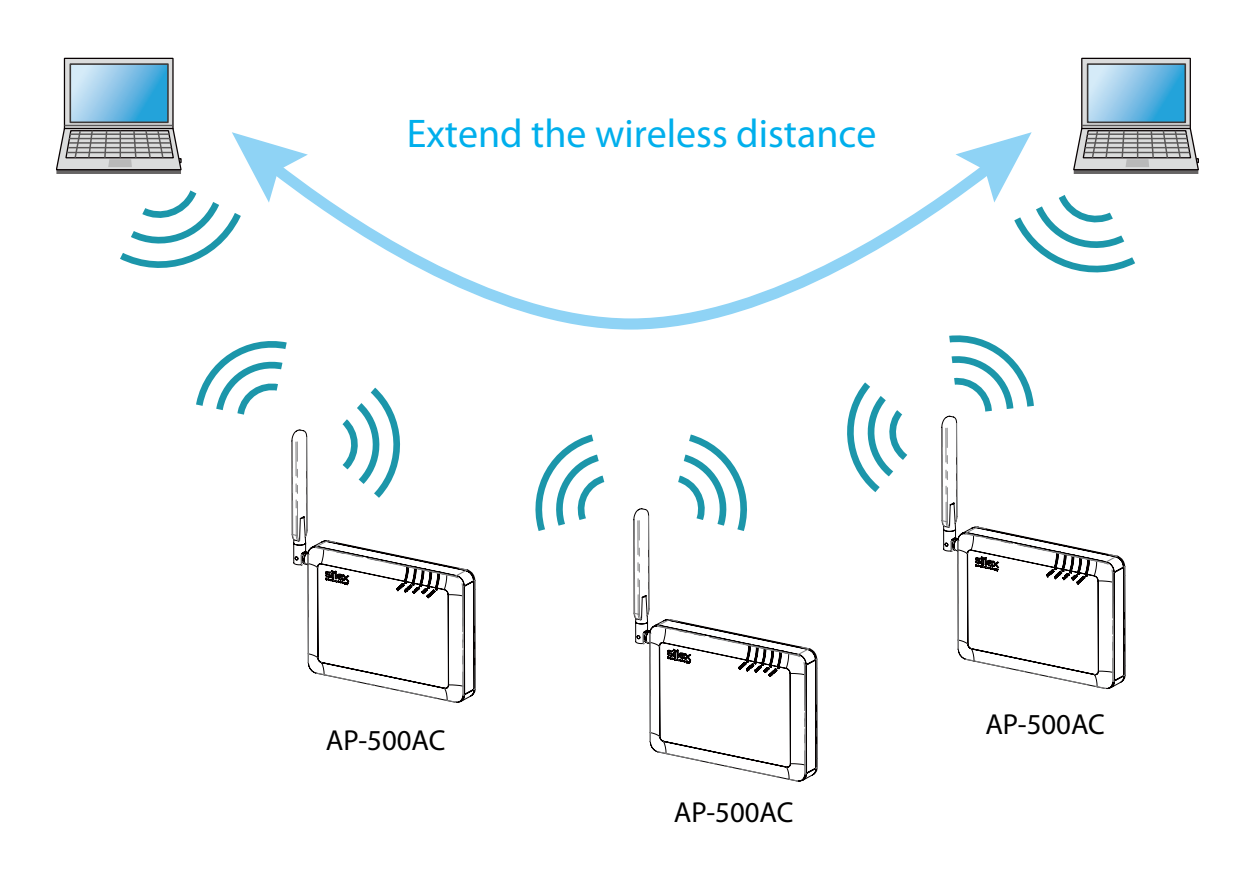

- Please check that all AP-500AC Access Points are running on the same version of firmware.

- In the following instructions, the screenshots captured from Windows 8 will be used. Display may vary depending on your environment and Web browser.

- WDS is guaranteed only for Silex brand products that support WDS.

ĽQ~

TIP

## **WDS** Connection

The WDS(Wireless Distribution System) is composed of one Root AP (running as a host device) and plural Repeater APs (running as client devices).

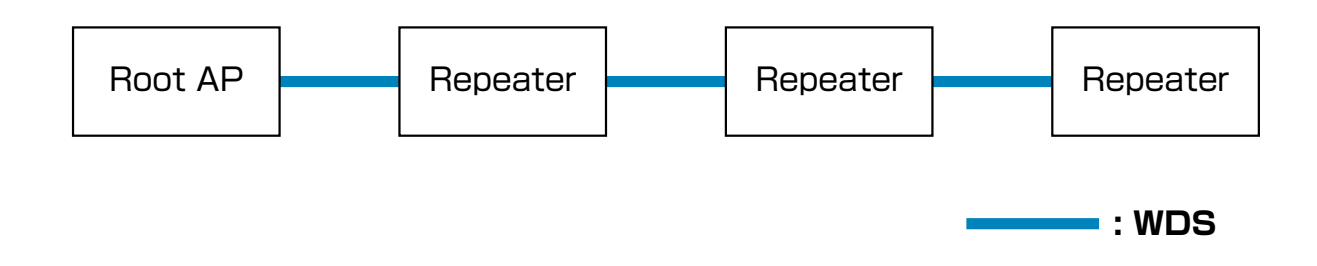

When connecting Access Points, use the first AP as Root AP and the second or later APs as Repeater APs. As shown in below image, connect APs starting from the Root AP.

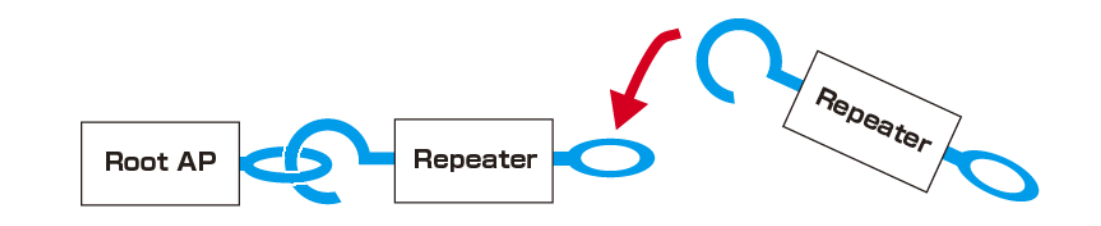

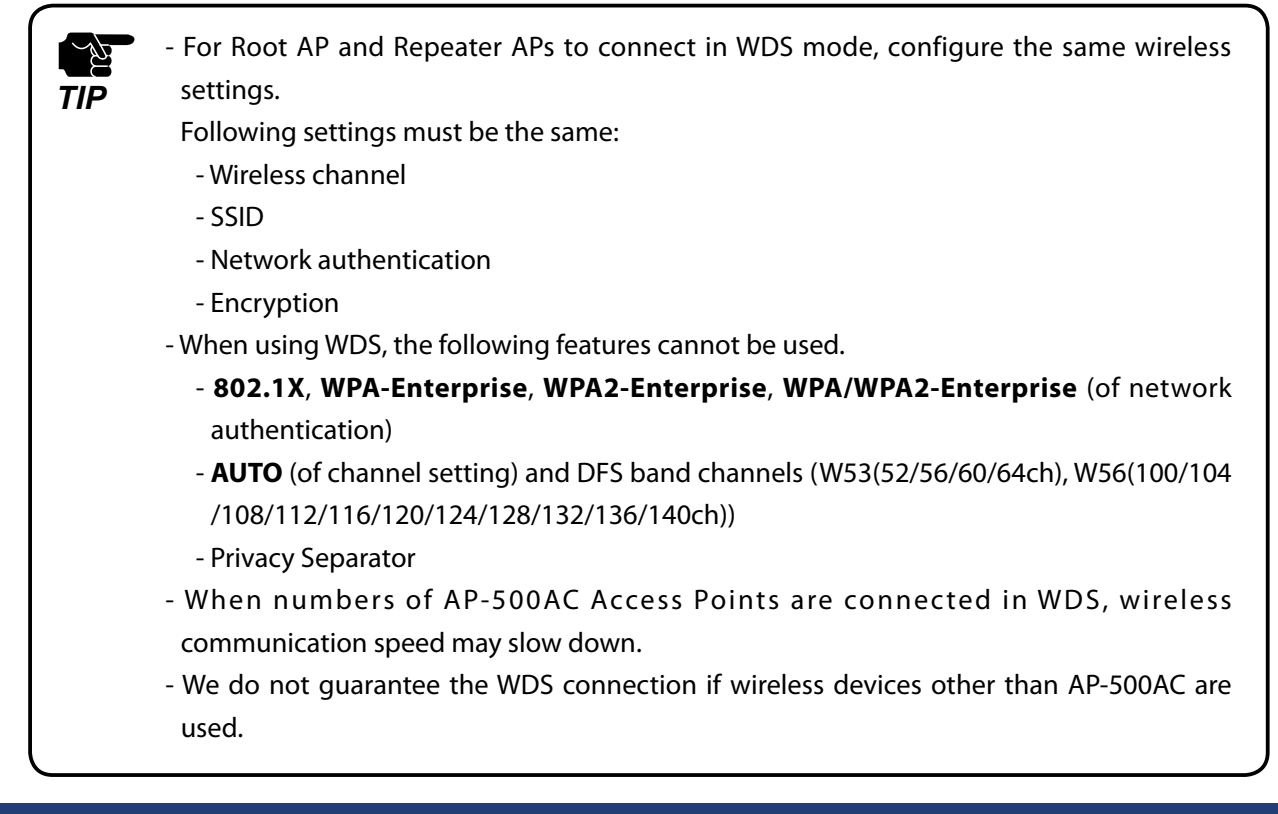

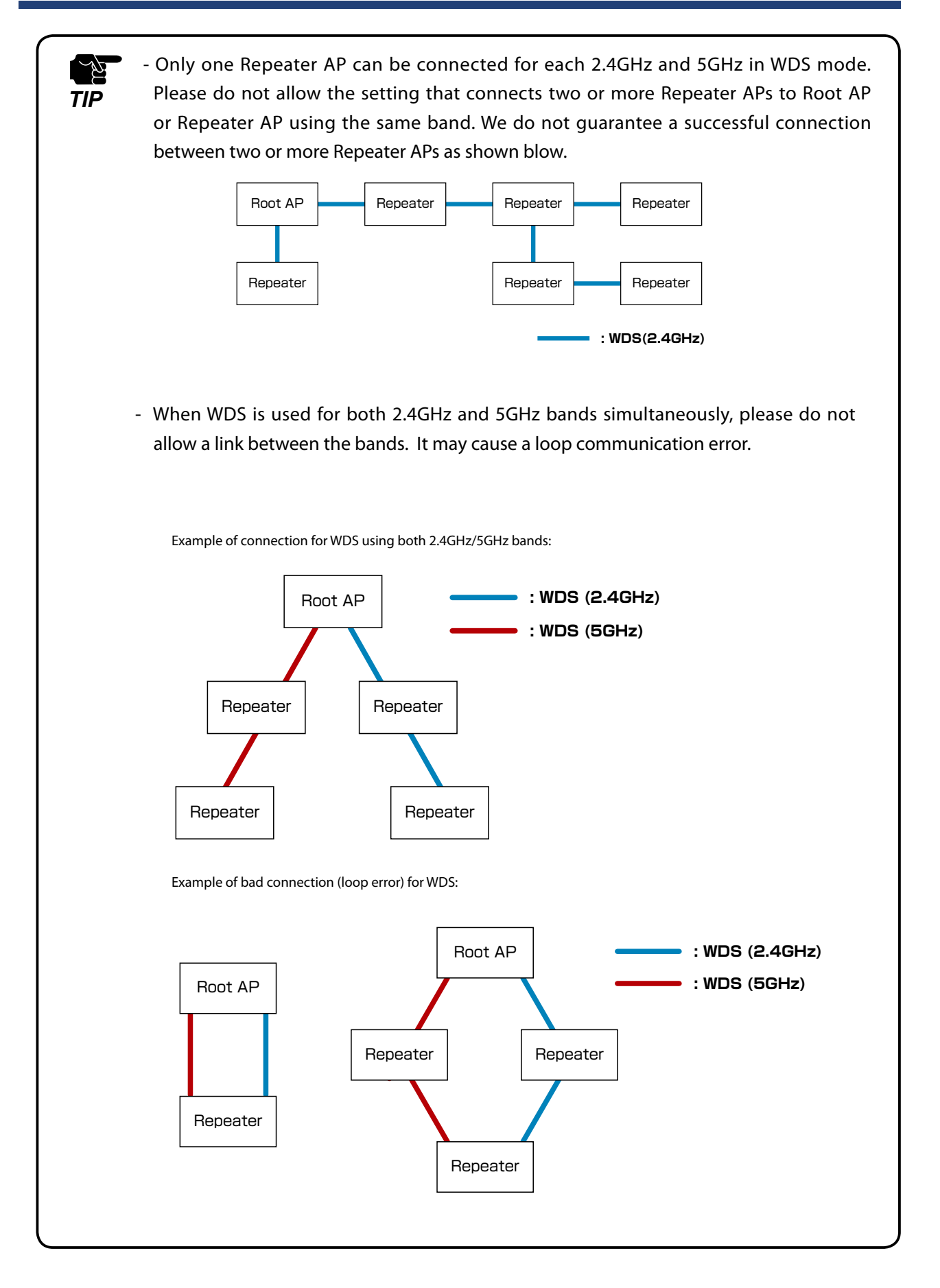

# **WDS** Configuration

### How to configure Root AP:

Configure the first unit of AP-500AC as Root AP.

**1.** Log in to the Web page of AP-500AC to use as Root AP using your Web browser.

| ■ Welcome to AP-500AC |                              | 0 |
|-----------------------|------------------------------|---|
|                       | PasewordLogn                 |   |
|                       | Select Language<br>English V |   |

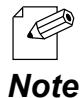

- For how to display the Web page after the initial configuration, refer to **3-2. Displaying Web Page of AP-500AC (After Initial Configuration)**.

2. Click the band (2.4GHz/5GHz) to use WDS connection from the menu.

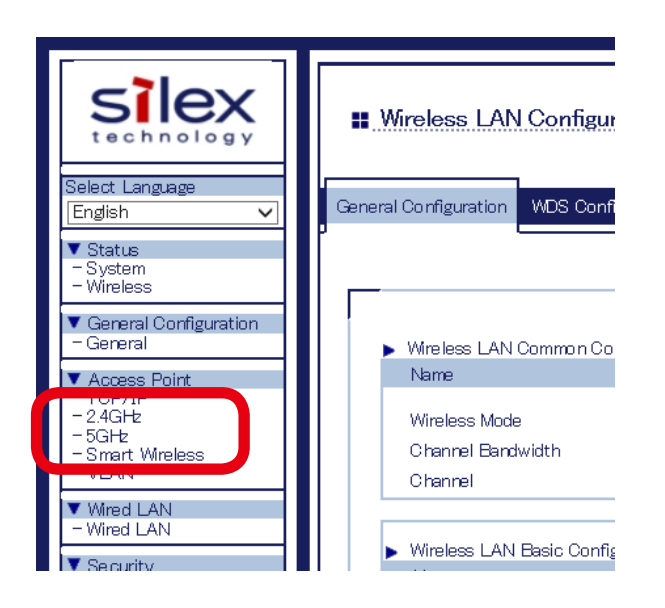

3. Select a wireless interface to use for WDS connection and click WDS Configuration tab.

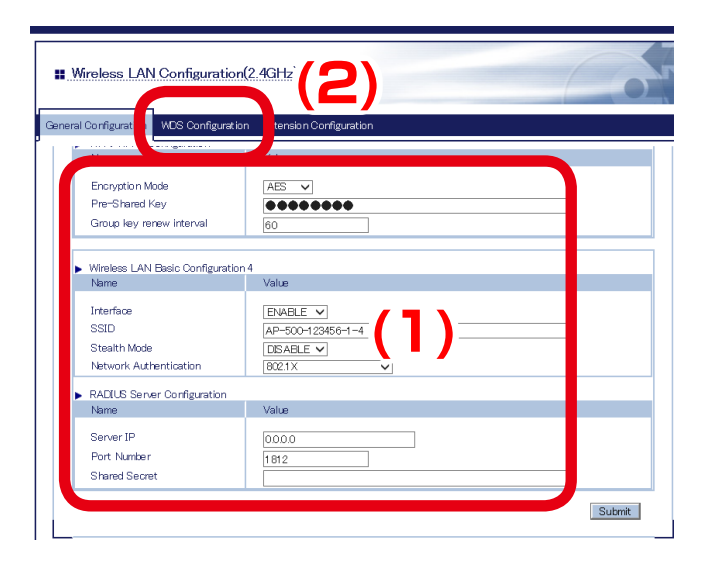

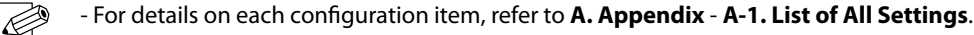

- The wireless settings of the selected interface will be necessary again when you configure Repeater AP.
- **Note** Please take notes of the settings such as channel, SSID, network authentication, encryption mode, etc.
- **4.** Select **Root AP** for **WDS Mode** and select the wireless interface that you have selected to use for WDS connection. Click **Submit** on the bottom right of Web page.

| Wireless LAN Configuration                                    | (2.4GHz)                                             |        |       |
|---------------------------------------------------------------|------------------------------------------------------|--------|-------|
| General Configuration WDS Configuratio                        | Extension Configuration                              |        |       |
|                                                               |                                                      | ţ.     | HELP  |
| WDS Configuration                                             | (1                                                   | )      |       |
| WDS Mode<br>Wireless LAN Interface<br>AccessPoint MAC Address | RootAP V<br>Wirelesst V<br>MAC address [84253F123 6] |        |       |
|                                                               |                                                      | Submit | ) (2) |

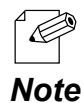

- For details on each configuration item, refer to A. Appendix A-1. List of All Settings.
- The MAC Address displayed under the selected interface will be necessary again when you configure Repeater AP. Please take a note of the MAC Address.

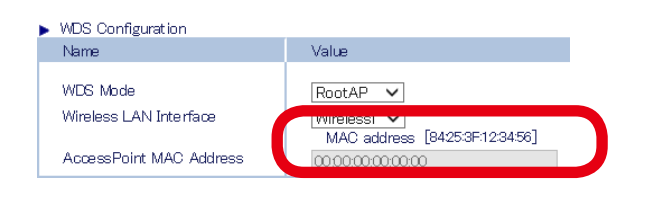

### 5. When finished, click **Restart**.

| Setting is completed.<br>take effect of this setting please restart.<br>Restart                                      |                                        |
|----------------------------------------------------------------------------------------------------|----------------------------------------|
| <ul> <li>If you continue to configure the other settings, you do not ha<br/>completed all other settings.</li> </ul> | ve to restart. Please restart when you |

**Note** - The WDS setting will not take effect unless you restart AP-500AC.

- If MAC Address filtering is active, it can block access from the Repeater AP's MAC Address. If the Repeater AP is blocked, you will need to change the filter settings at **Security** - **Access Control** - **MAC Address Filter**.

**6.** After the **Restart** button is clicked, the progress bar is displayed. When the progress bar reaches the right end, the restart is completed.

Please wait for a while until the restart is complete.

The Root AP setting is completed.

Please continue to Repeater AP configuration.

### How to configure Repeater AP:

Set the second or later AP-500AC Access Points as Repeater APs.

The Access Point to connect in WPS can be specified using the MAC Address.

In order to make WDS connection, specify the MAC Address of the host AP to connect in WDS and configure the same wireless settings.

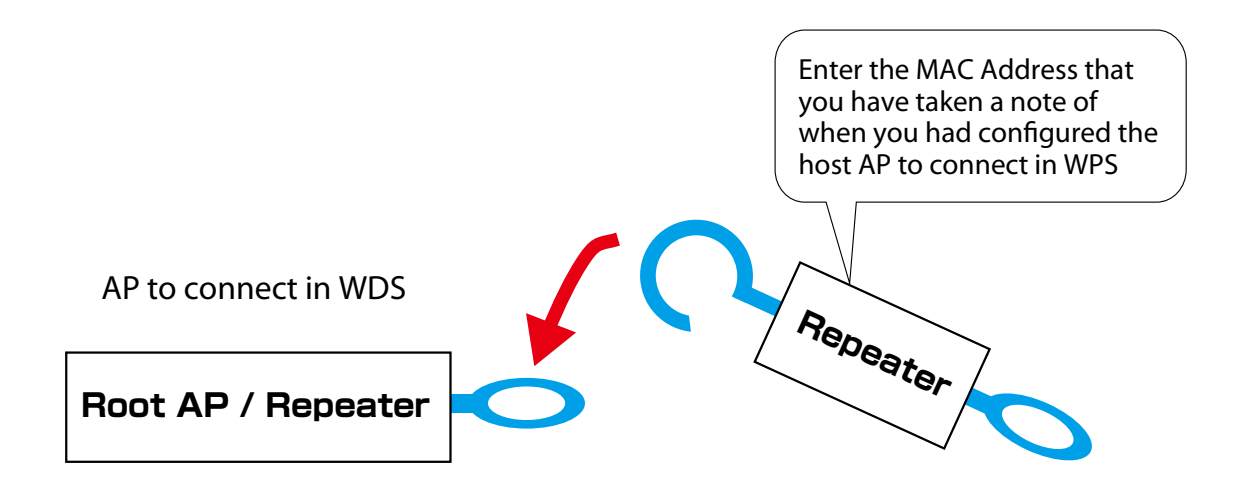

**1.** Log in to the Web page of AP-500AC to use as Repeater AP using your Web browser.

| II Welcome to AP-500AC       |  |
|------------------------------|--|
| Password                     |  |
| Salect Largeage<br>Erglein V |  |

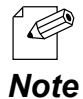

- For how to display the Web page after the initial configuration, refer to **3-2. Displaying Web Page of AP-500AC (After Initial Configuration)**.

**2.** Click the band (2.4GHz/5GHz) to use WDS connection from the menu.

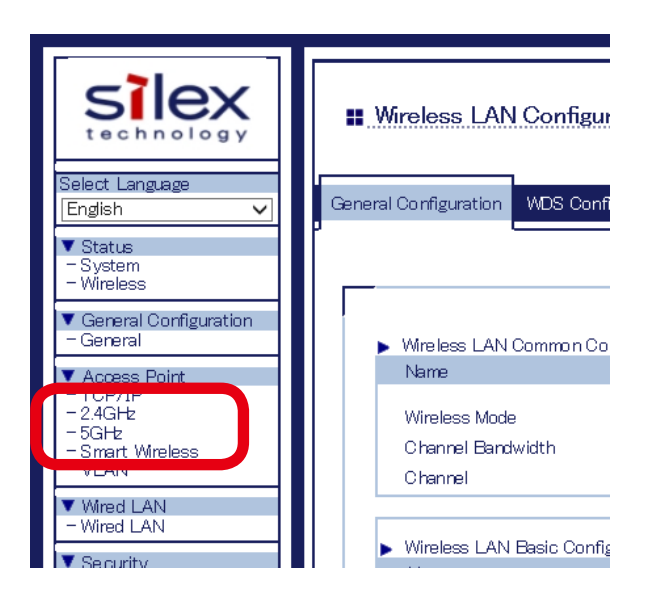

3. Select a wireless interface to use for WDS connection and click WDS Configuration tab.

| I Configurati               | ion Ex Insion Configuration |  |
|-----------------------------|-----------------------------|--|
| Name                        | value                       |  |
| Encryption Made             | AFS V                       |  |
| Pre-Shared Key              |                             |  |
| Gmun kev renew interval     | 60                          |  |
| SSID<br>Stealth Mode        | AP-500-123456-1-4           |  |
| Network Authentication      | 802.1X V                    |  |
| RADIUS Server Configuration |                             |  |
| Name                        | Value                       |  |
| Server IP                   | 0.0.0                       |  |
| Port Number                 | 1812                        |  |
|                             |                             |  |

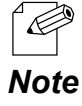

- For details on each configuration item, refer to A. Appendix A-1. List of All Settings.
- For the wireless interface, use the same interface as the Root AP which is assigned for WDS connection.
   Please refer to Step 3 of the Root AP configuration and see the note about wireless settings (channel, SSID, network authentication, and encryption mode).

**4.** Configure the settings according to the table below and click **Submit**.

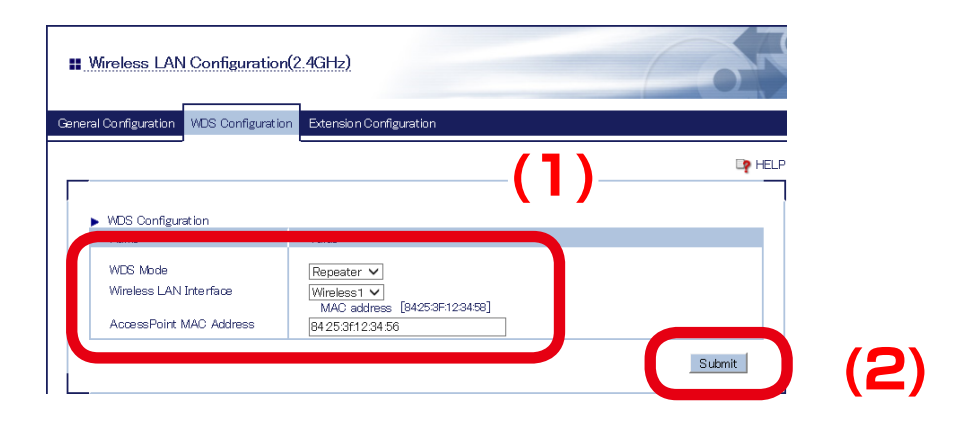

| Name                     | Setting                                                           |
|--------------------------|-------------------------------------------------------------------|
| WDS Mode                 | Repeater                                                          |
| Wireless LAN Interface   | Select the interface you have selected to use for WDS connection. |
| Access Point MAC Address | Enter the MAC Address of the host AP to connect in WDS.           |

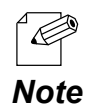

- For details on each configuration item, refer to A. Appendix - A-1. List of All Settings.

- The MAC Address displayed under the selected interface will be necessary again when you configure another Repeater AP. Please take a note of the MAC Address.

| <ul> <li>WDS Configuration</li> </ul>                         |                                                                                 |
|---------------------------------------------------------------|---------------------------------------------------------------------------------|
| Name                                                          | Value                                                                           |
| WDS Mode<br>Wireless LAN Interface<br>AccessPoint MAC Address | Repeater V<br>Wirelessi V<br>MAC address [8425:3F:12:34:58]<br>P4/25:3F12:34:56 |

### **5.** When finished, click **Restart**.

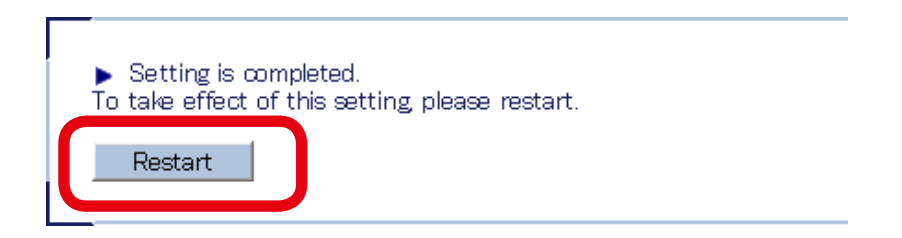

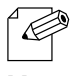

- If you continue to configure the other settings, you do not have to restart. Please restart when you completed all other settings.

**Note** - The WDS setting will not take effect unless you restart AP-500AC.

**6.** After the **Restart** button is clicked, the progress bar is displayed. When the progress bar reaches the right end, the restart is completed.

Please wait for a while until the restart is complete.

**7.** Check that the LED of assigned wireless band turns Orange.

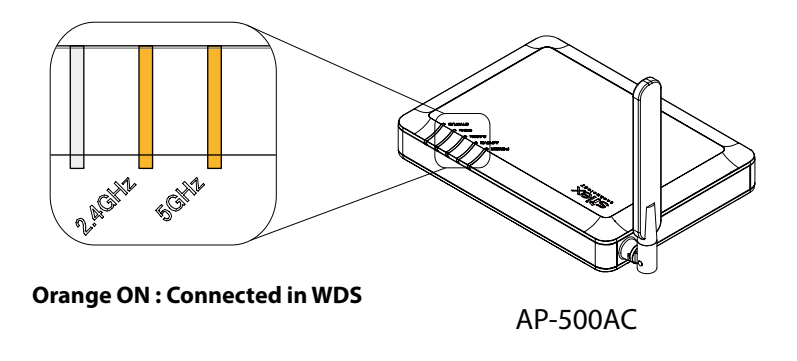

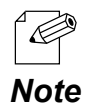

If the LED of assigned wireless band does not turn Orange, AP-500AC is not connected in WDS.
See 5-4. WDS Feature - What If WDS Connection Fails? for a possible solution.
WDS connection status can also be checked from the Web page.

- WDS connection status can also be checked from the web page. For details, refer to **5-4. WDS Feature** - **Checking WDS Connection Status from Web Page**.

The Repeater AP setting is completed.

To connect more Repeater APs in WDS mode, repeat the same process from Step1-7.

# What If WDS Connection Fails?

If AP-500AC fails in WDS connection, one of followings might be the reason:

1) The client AP has different wireless settings from the host AP.

2) MAC Address filtering is active on the host AP and it blocks access from the client AP.

3) Too many station devices are connected to the host AP and it has reached the max number of connectable devices.

Follow the instructions below to identify the problems on WDS:

### How to check the settings on client AP:

Check the Repeater setting on the client AP.

**1.** Log in to the Web page of AP-500AC (client AP) using your Web browser.

| <b>Welcome to AP-500AC</b> |                            |
|----------------------------|----------------------------|
|                            | Password                   |
|                            | Select Language<br>English |

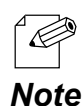

- For how to display the Web page after the initial configuration, refer to **3-2. Displaying Web Page of AP-500AC (After Initial Configuration)**.

2. From the left menu in the Web page, click System.

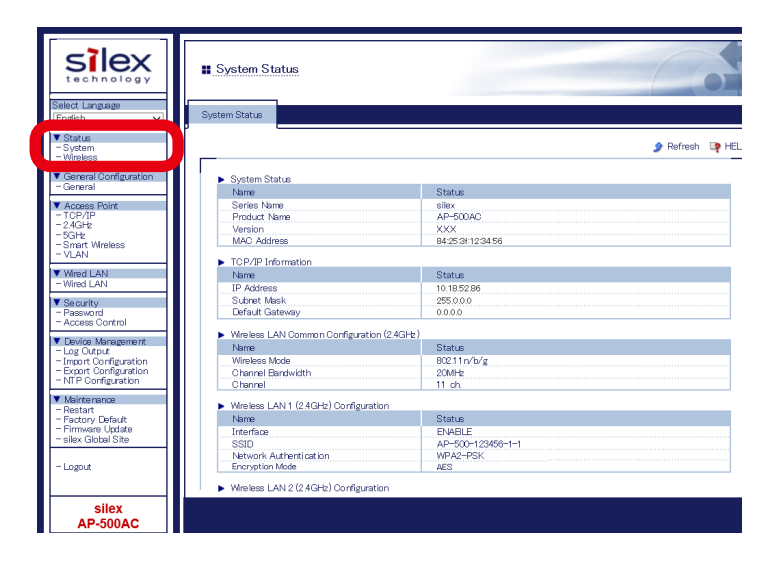

**3.** In the **System Status** page, check the status information as shown in a table below:

| Setting                           | ltem                   |
|-----------------------------------|------------------------|
| Wireless LAN Common Configuration | Channel                |
| Wireless LAN Configuration        | Interface              |
|                                   | SSID                   |
|                                   | Network Authentication |
|                                   | Encryption Mode        |
| WDS Information                   | WDS Mode               |
|                                   | Wireless Interface     |

The MAC Address used to connect to the host AP in WDS is displayed at **WDS Mode** under **WDS Information**.

| <ul> <li>WDS Information (2.4GHz)</li> </ul> |                                     |
|----------------------------------------------|-------------------------------------|
| Name                                         | States                              |
| WDS Mode                                     | Repeater [96:25:3F:12:34:58]        |
| Wireless LAN Interface                       | Miroloco I ANH [AD-500-1/22456-1-1] |
| AccessPoint MAC Address                      |                                     |
| Wireless Signal Strength(dBm)                | —                                   |

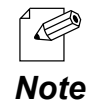

- For details on each configuration item, refer to A. Appendix A-1. List of All Settings.
- The confirmed status information will be necessary again when you check the settings on the host AP.
- Please take notes of the wireless settings such as channel, SSID, network authentication, encryption mode, etc. and the MAC Address.
### How to check the settings on host AP:

Check the Root AP or Repeater AP settings of the host AP.

**1.** Log in to the Web page of AP-500AC (host AP) using your Web browser.

|                   | PasswordLog                                   | in .                                |               |              |                    |                      |              |
|-------------------|-----------------------------------------------|-------------------------------------|---------------|--------------|--------------------|----------------------|--------------|
| - For ho<br>500AC | w to display the Web<br>(After Initial Config | p page after the <b>guration)</b> . | e initial cor | nfiguration, | efer to <b>3-2</b> | . Displayin <u>c</u> | ı Web Page o |

**2.** From the left menu in the Web page, click **System**.

| SILEX<br>technology              | System Status                                             |                   |             |
|----------------------------------|-----------------------------------------------------------|-------------------|-------------|
| Select Language<br>English V     | System Status                                             |                   |             |
| Status<br>– System<br>– Wireless |                                                           |                   | 🍠 Refresh 🛛 |
| General Configuration            | <ul> <li>System Status</li> </ul>                         |                   |             |
| - General                        | Name                                                      | Status            |             |
| Access Point                     | Series Name                                               | silex             |             |
| - TCP/IP                         | Product Name                                              | AP-500AC          |             |
| - 2.4GHz                         | Version                                                   | XXX               |             |
| - Smart Wireless                 | MAC Address                                               | 84:25:31:12:34:56 |             |
| - VLAN                           | TCP/IP Information                                        |                   |             |
| Wired LAN                        | Name                                                      | Status            |             |
| - Wired LAN                      | IP Address                                                | 10.18.52.86       |             |
| Security                         | Subnet Mask                                               | 255.0.0.0         |             |
| - Password                       | Default Gateway                                           | 0.0.0.0           |             |
| - Access Control                 | <ul> <li>Wimloss I AN Common Configuration</li> </ul>     | (2.4GHF)          |             |
| Device Management                | Name                                                      | Status            |             |
| - Log Output                     | Wirelass Made                                             | 90211p/b/g        |             |
| Export Configuration             | Channel Bandwidth                                         | 20MHb             |             |
| NTP Configuration                | Channel                                                   | 11 ch             |             |
| Maintenance                      |                                                           |                   |             |
| Restart                          | <ul> <li>Wireless LAN 1 (24GHz) Configuration</li> </ul>  | in .              |             |
| - Factory Default                | Name                                                      | Status            |             |
| silex Global Site                | Interrace                                                 | ENABLE            |             |
|                                  | SSIU<br>Natural & the start at last                       | AP=500=123456=1=1 |             |
| -lomit                           | Exception Mode                                            | AED AED           |             |
| Logoux I                         |                                                           | MEG               |             |
|                                  | <ul> <li>Wireless LAN 2 (2.4GHz) Configuration</li> </ul> | n                 |             |

3. In the System Status page, check that WDS Mode is set to Root AP or Repeater.

Check that status information as show in a table below are the same as those you previously checked at the client AP.

| Setting                           | Item                   |
|-----------------------------------|------------------------|
| Wireless LAN Common Configuration | Channel                |
| Wireless LAN Configuration        | Interface              |
|                                   | SSID                   |
|                                   | Network Authentication |
|                                   | Encryption Mode        |
| WDS Information                   | Wireless Interface     |

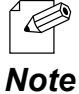

- For details on each configuration item, refer to **A. Appendix A-1. List of All Settings**.
- If the settings are different between the host AP and client AP, change the settings of client AP to match
- those of host AP. For how to change the settings, refer to **5-4 WDS Feature WDS Configuration**.

**4.** From the left menu in the Web page, click **Access Control - MAC Address Filter**.

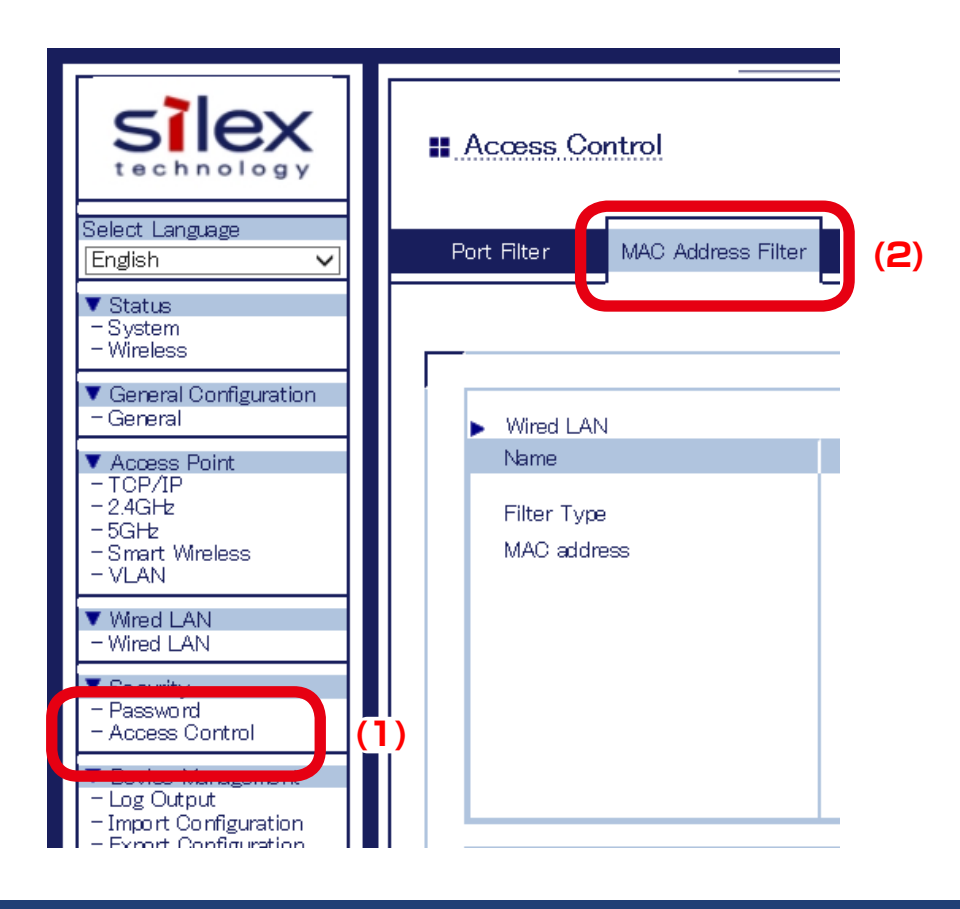

**5.** Select the wireless interface assigned for WDS connection and check that the MAC Address filter is not set to block access from the client AP.

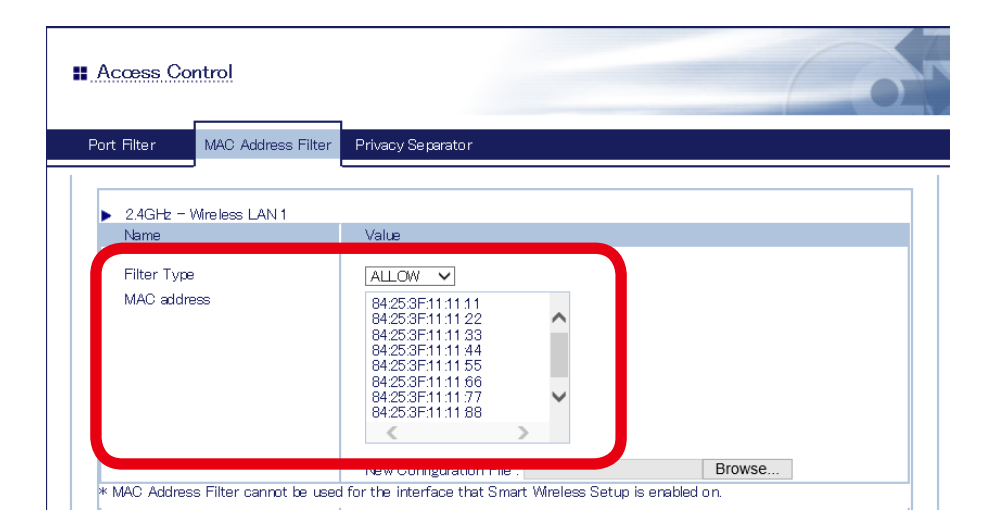

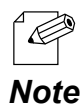

- For details on each configuration item, refer to A. Appendix A-1. List of All Settings.
- The client AP connects to the host AP using the "MAC Address used to connect to host AP in WDS" that you have previously checked at the client AP. If access from the client AP is denied, change the setting to allow it.

**6.** From the left menu in the Web page, click **System**. In the **System Status** page, check the **Encryption Mode** used for the wireless LAN.

The max number of connectable devices for AP-500AC will differ depending on the encryption mode used. Please check that too many station devices or APs exceeding that number are not connected in your environment.

| Silex<br>technology                                                                                      | System Status                                                                                                    |                                                        | 6                 |
|----------------------------------------------------------------------------------------------------|----------------------------------------------------------------------------------------------------|--------------------------------------------------------|-------------------|
| Select Language<br>English                                                                               | System Status                                                                                                    |                                                        |                   |
| ▼ Status<br>- System<br>- Wireless                                                                       |                                                                                                    |                                                        | 🍠 Refresh 🛛 📭 HEI |
| General Configuration     General     Access Point                                                       | <ul> <li>System Status</li> <li>Name</li> <li>Series Name</li> </ul>                                                                                                    | Status<br>silex                                        |                   |
| - TCP/IP<br>- 2.4GHz<br>- 5GHz<br>- Smart Wineless<br>- VI AN                                            | Product Name<br>Version<br>MAC Address                                                                                                    | AP-500AC<br>XXX<br>84:2538:12:34:56                    |                   |
| ▼ Wired LAN<br>- Wired LAN                                                                               | TCP/IP Information     Name     IP Address                                                                                                    | Status<br>10.18.52.86                                  |                   |
| Security     Password     Access Control                                                                 | Default Gateway                                                                                                    | 0.0.0                                                  |                   |
| Device Management     Log Output     Import Configuration     Export Configuration     NTP Configuration | <ul> <li>Wireless LAN Common Configuration</li> <li>Name</li> <li>Wireless Mode</li> <li>Channel Bandwidth</li> <li>Channel</li> </ul>                                                                                                    | n (2.4GHz)<br>Status<br>802.11 n/b/g<br>20MHz<br>11 ch |                   |
| Maintenance     Restart     Factory Default     Firmware Update     silex Global Site                    | <ul> <li>Wireless LAN 1 (2.4GHz) Configurat<br/>Name<br/>Interface<br/>scin</li> </ul>                                                                                                    | Ion<br>Status<br>ENABLE<br>AD=500=102858=1=1           |                   |
| - Logout                                                                                                 | Network Authentication<br>Encryption Mode                                                                                                    | WPA2-PSK<br>AES                                        |                   |
| silex<br>AP-500AC                                                                                        | <ul> <li>The second second s</li></ul> | nar -                                                  |                   |

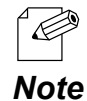

- For details on each configuration item, refer to A. Appendix A-1. List of All Settings.
- The max number of connectable station devices will differ depending on the encryption mode used.
  - When using AES only: 100 units
  - When using TKIP or AUTO: 50 units
- In Multi SSID environment, the number of connected devices will be the total number of devices connected on all wireless interfaces. Thus, the max number of connectable devices will differ depending on the encryption mode used on each interface.
- When all wireless interfaces use AES only: 100 units
- When one or some of the wireless interfaces use TKIP or AUTO: 50 units
- When using the WDS feature, the Repeater AP connected to AP-500AC as a client AP will consume one of the available connections, while Root AP or Repeater APs connected to AP-500AC as a host AP will NOT consume any connections.

## **Checking WDS Connection Status from Web Page**

To see if AP-500AC is connected in WDS mode properly, check the status page on the Web page in the order from the client (Repeater AP) to the host (Root AP or Repeater AP). In the Web page, the host AP connected in WDS is displayed.

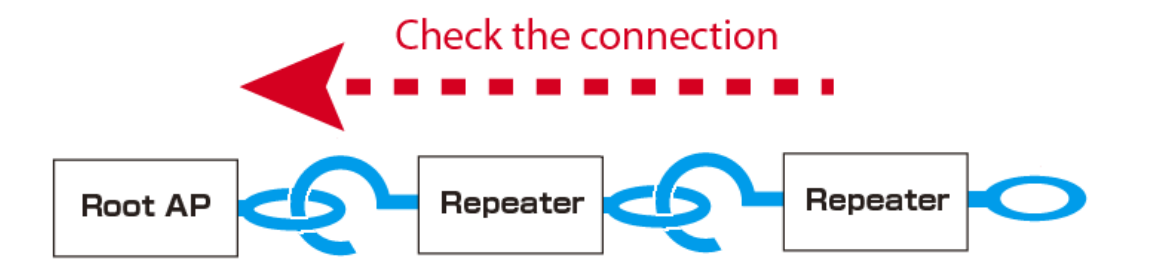

#### How to check the WPS connection to the host AP:

**1.** Log in to the Web page of the Repeater AP using your Web browser.

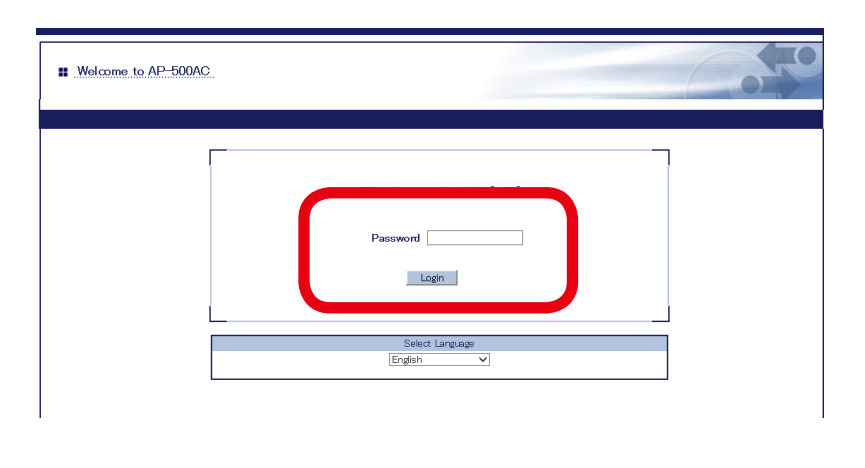

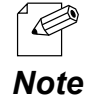

- For how to display the Web page after the initial configuration, refer to **3-2. Displaying Web Page of AP-500AC (After Initial Configuration)**.

**2.** From the left menu in the Web page, click **System**.

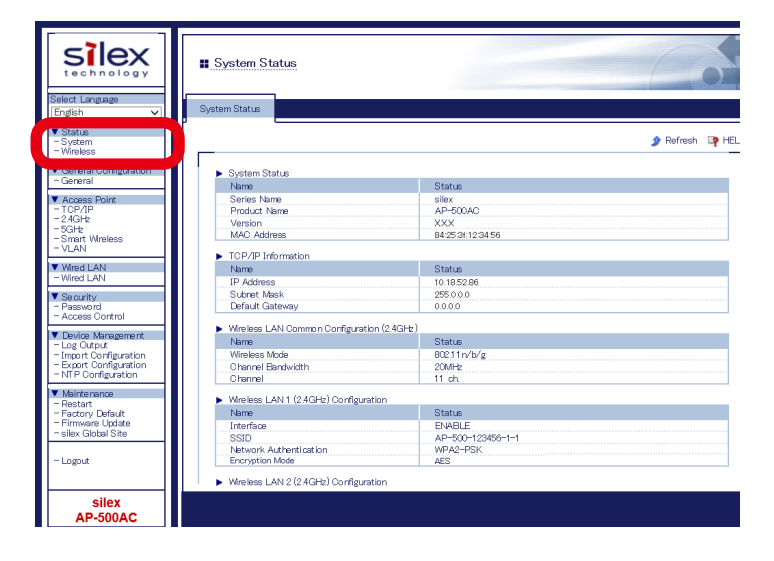

3. In the System Status page, check the WDS Information.

If **Access Point MAC Address** and **Wireless Signal Strength(dBm)** are displayed, the WDS connection is established successfully.

To continue to see the connection status at the host AP, repeat the same process from Step1-3 at the host AP's Web page.

#### WDS Connection Success:

| 🕨 WDS Ir | formation (2.4GHz)     |                                              |
|----------|------------------------|----------------------------------------------|
| Name     |                        | Status                                       |
| WDS N    | 1ode                   | Repeater [96:25:3F:12:34:58]                 |
| Wireles  | s LAN Interface        | Wireless LANI [AP-500-123456-1-1]            |
| Access   | Point MAC Address      | 84:25:3F:12:34:56                            |
| Wireles  | s Signal Strength(dBm) | <b>•••••</b> ••••••••••••••••••••••••••••••• |
|          |                        |                                              |

#### **WDS Connection Failure:**

| WDS Information (2.4GHz)      |                                   |
|-------------------------------|-----------------------------------|
| Name                          | Status                            |
| WDS Mode                      | Repeater [96:25:3F:12:34:58]      |
| Wireless LAN Interface        | Wireless LANI [AP-500-123456-1-1] |
| AccessPoint MAC Address       | —                                 |
| Wireless Signal Strength(dBm) | —                                 |

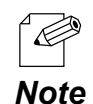

- For details on each configuration item, refer to A. Appendix - A-1. List of All Settings.

- If Access Point MAC Address and Wireless Signal Strength (dBm) are not displayed, the WDS connection is not established. In such a case, refer to 5-4. WDS Feature - What If WDS Connection Fails? for possible solutions.

- In the Web page of Root AP, Access Point MAC Address and Wireless Signal Strength (dBm) are not displayed.

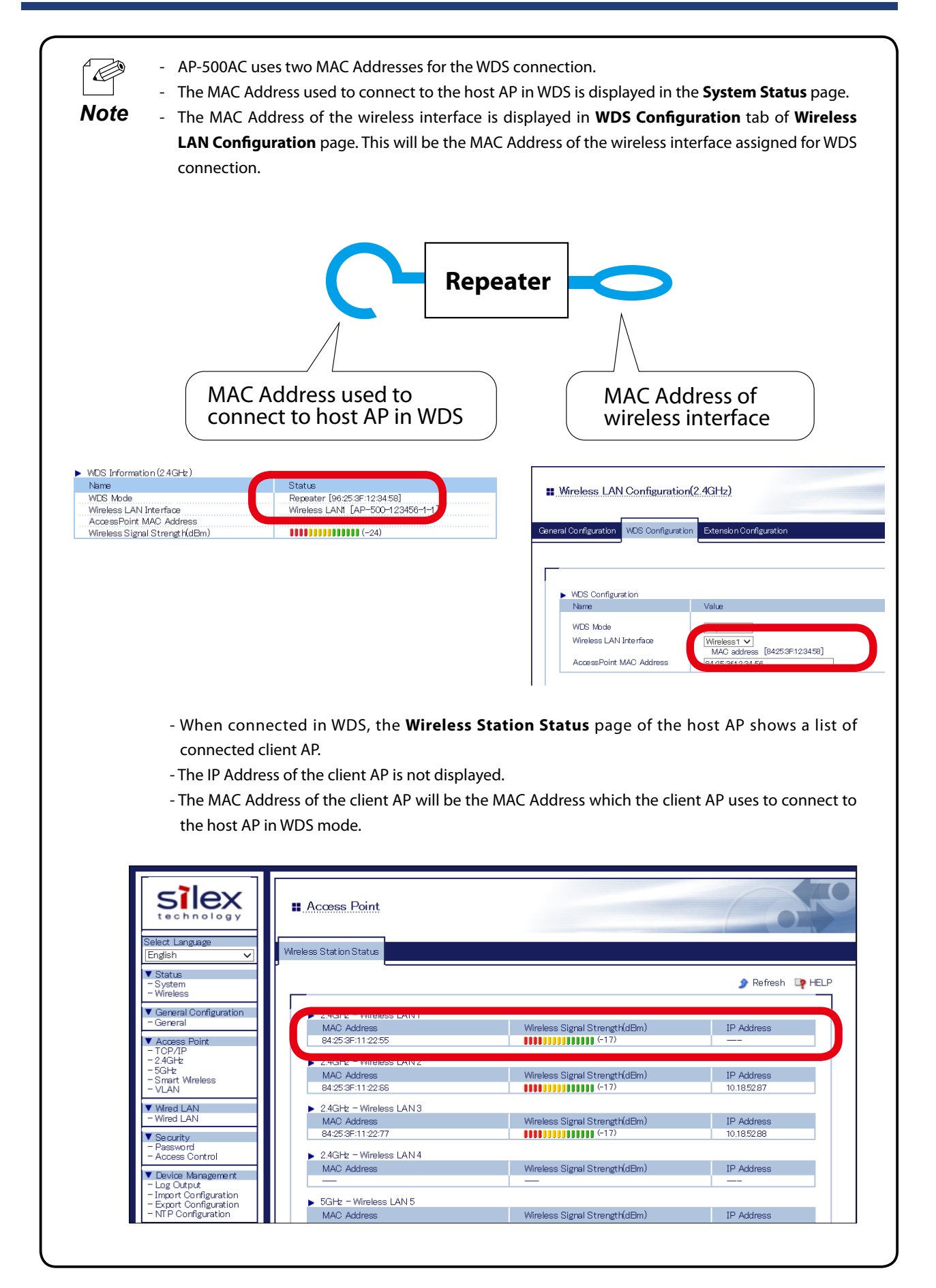

# 5-5. VLAN Feature

A VLAN ID can be set to the SSID of wireless LAN structured by AP-500AC.

If AP-500AC is used with the switching HUB that supports tagged-VLAN (hereinafter the "VLAN HUB"), you can establish the virtual network groups.

As AP-500AC supports Multi SSID, up to 8 virtual network groups can be established.

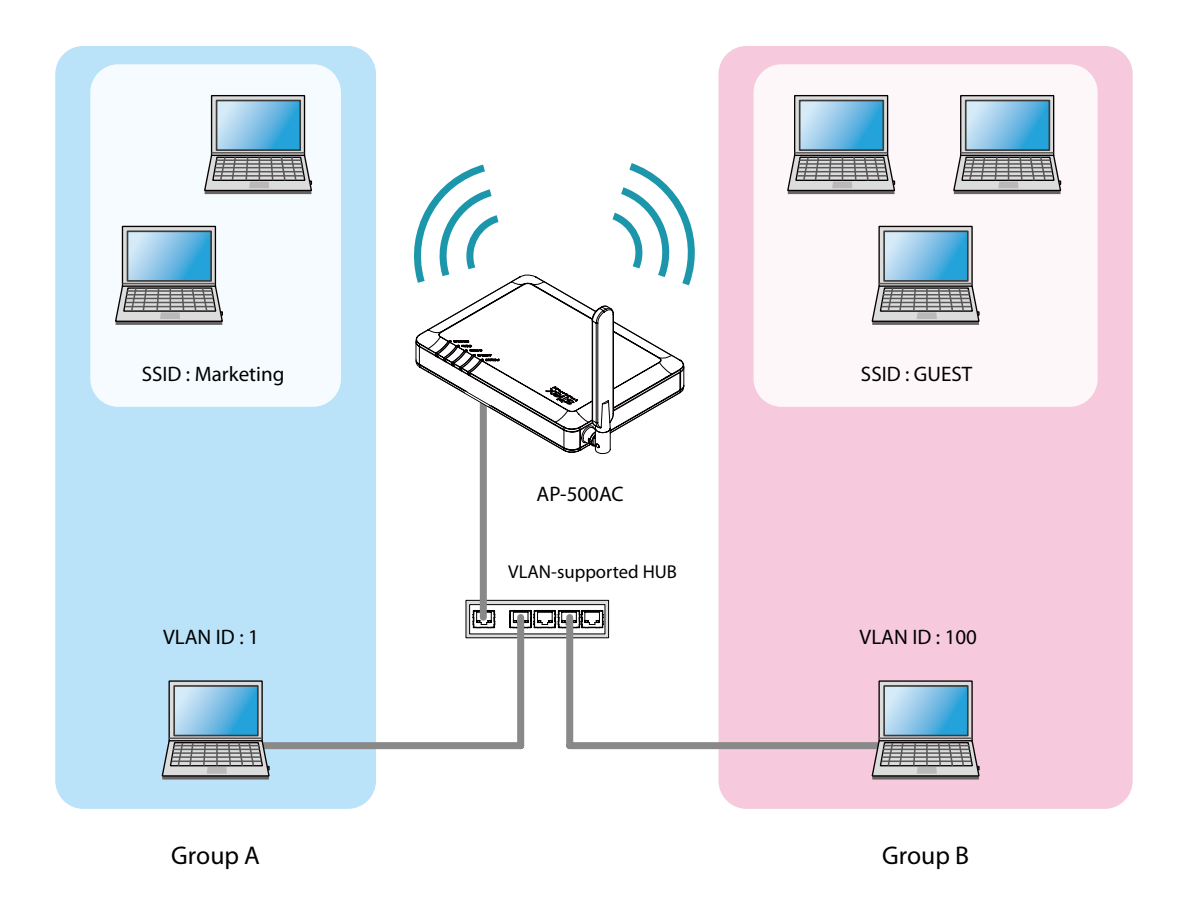

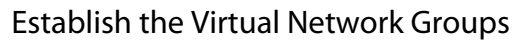

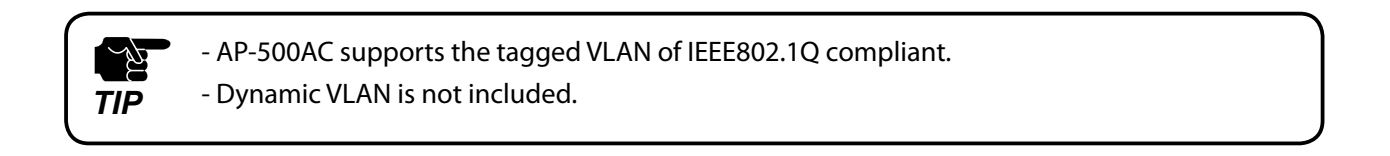

## **VLAN** Configuration

The following explains how to install AP-500AC to where network groups have already been established using a VLAN HUB.

#### How to check the VLAN information on network:

Check the information below of the existing network.

For details on the VLAN HUB specifications, please see the operation manual that came with your VLAN HUB.

- Position of a trunk port on the VLAN HUB

- VLAN ID of the native VLAN
- VLAN ID of the devices connected to VLAN HUB

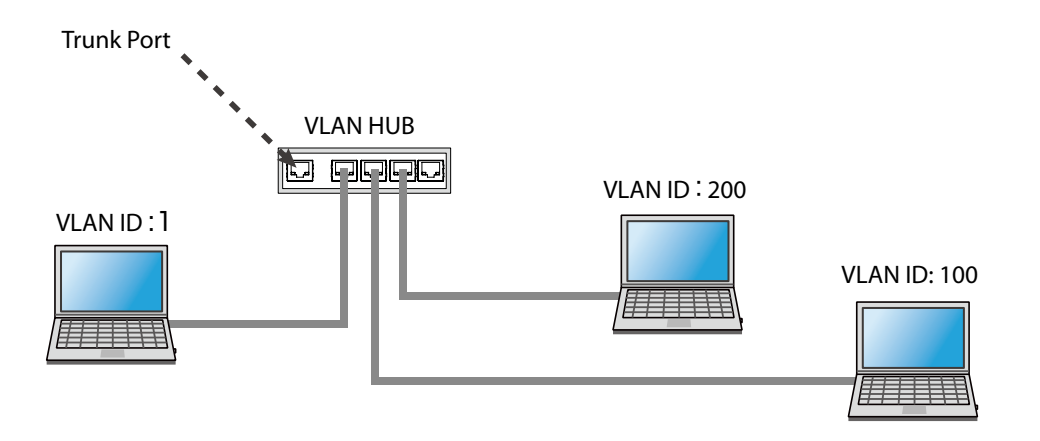

If there is no available trunk port on the VLAN HUB, create a new one.

- For details on VLAN HUB specifications, please see the operation manual that came with your VLAN HUB.

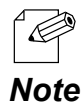

ЦУ,

TIP

- The native VLAN is also referred to as untagged VLAN.

### How to configure the VLAN setting on AP-500AC:

**1.** Log in to the Web page of AP-500AC using your Web browser.

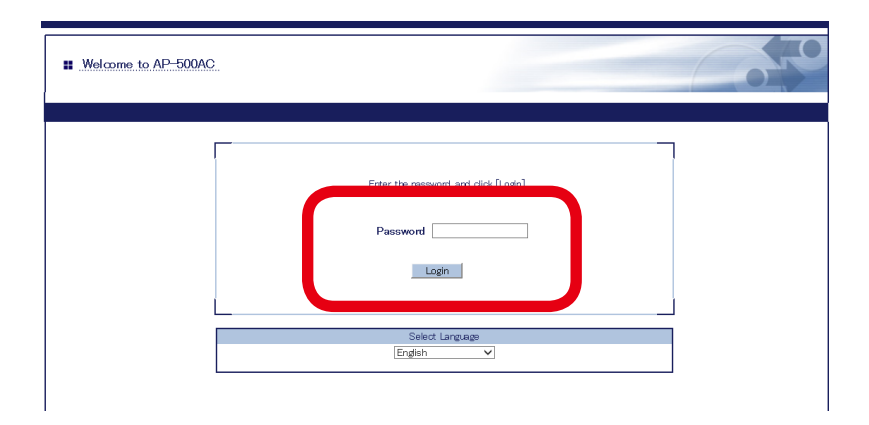

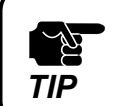

- When using a VLAN HUB during the configuration, please make sure that you connect AP-500AC to the port that can communicate with your PC.

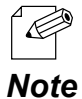

- For how to display the Web page after the initial configuration, refer to **3-2. Displaying Web Page of AP-500AC (After Initial Configuration)**.

**2.** From the left menu in the Web page, click **VLAN**.

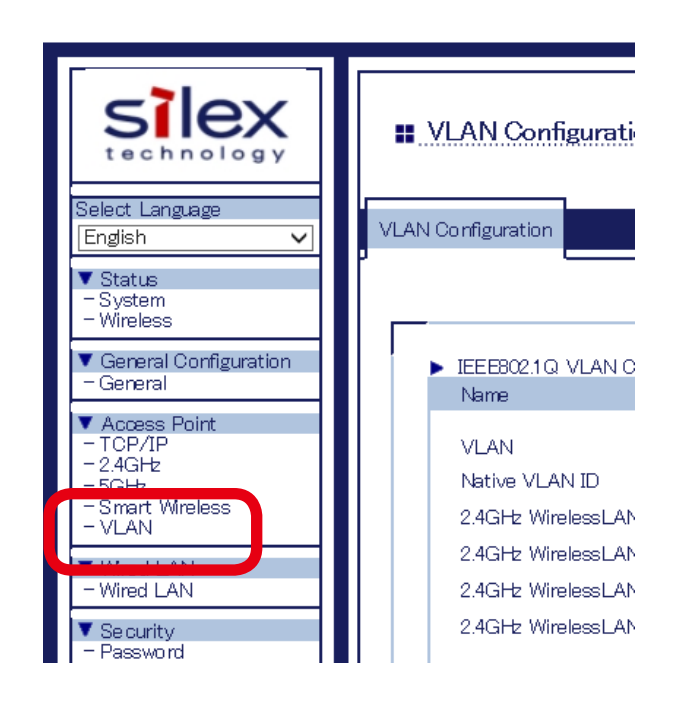

3. If VLAN is set to ENABLE, the VLAN ID settings will become active.

Configure the VLAN ID appropriate for virtual network you wish to establish according to the existing network settings you have checked in advance.

When finished, click **Submit**.

| LAN Configuration              |       |                          |        |
|--------------------------------|-------|--------------------------|--------|
| Configuration                  |       |                          |        |
|                                |       |                          | ę      |
| IEEE802.1 Q VLAN Configuration |       |                          |        |
| Name                           | Value |                          |        |
| VLAN                           |       |                          |        |
| Native VLAN ID                 | 1     |                          |        |
| 2.4GHz WirelessLAN1 VLANID     | 1     | SSID : AP-500-123456-1-1 |        |
| 2.4GHz WirelessLAN 2 VLAN ID   | 1     | SSID : AP-500-123456-1-2 |        |
| 2.4GHz WirelessLAN 3 VLAN ID   | 1     | SSID : AP-500-123456-1-3 |        |
| 2.4GHz WirelessLAN 4 VLAN ID   | 1     | SSID : AP 500-123456-1-4 |        |
| 5GHz WirelessLAN 5 VLAN ID     | 1     | SSID : AP-500-123456-2-1 |        |
| 5GHz WirelessLAN 6 VLAN ID     | 1     | SSID : AP-500-123456-2-2 |        |
| 5GHz WirelessLAN 7 VLAN ID     | 1     | SSID : AP-500-123456-2-3 |        |
| 5GHz WirelessLAN 8 VLAN ID     | 1     | SSID : AP-500-123456-2-4 |        |
| Name                           | Value |                          |        |
| Management VLAN ID             | 1     |                          |        |
|                                |       |                          |        |
|                                |       |                          | Submit |
|                                |       |                          |        |

Sample setting

|               | VLAN ID | SSID      |
|---------------|---------|-----------|
| Wireless LAN1 | 1       | MARKETING |
| Wireless LAN2 | 100     | GUEST     |
| Wireless LAN3 | 200     | SALES     |

- For the **Management VLAN ID**, when VLAN feature is enabled and one of following authentication modes is set for **Network Authentication**, enter the same VLAN ID as that of network group where the RADIUS server is installed.

- 802.1X - WPA-Enterprise - WPA2-Enterprise - WPA/WPA2-Enterprise

| Ĺ | E |  |
|---|---|--|
| - |   |  |

TIP

- For details on each configuration item, refer to A. Appendix A-1. List of All Settings.
- For Native VLAN ID, enter the native VLAN ID of VLAN HUB that you have checked beforehand.
- **Note** For VLAN ID of the wireless LAN 1-8, enter VLAN ID of the devices connected to the HUB that you have checked beforehand.
  - After VLAN feature is enabled, you will not be able to configure AP-500AC via the network with a different VLAN ID from management VLAN ID.
  - When VLAN feature is set to **ENABLE**, the VLAN ID can also be configured from the wireless general configuration page.
  - Even when VLAN feature is enabled, access from non-VLAN HUB is accepted if the same VLAN ID is set for both **Native VLAN ID** and **Management VLAN ID**. It is recommended to set a same VLAN ID for both of these.

#### **4**. When finished, click **Restart**.

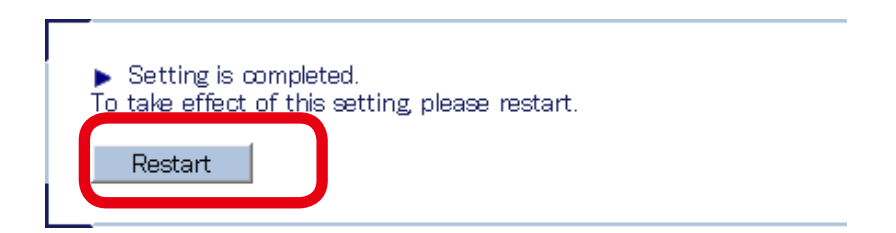

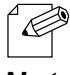

- If you continue to configure the other settings, you do not have to restart. Please restart when you completed all other settings.

**Note** - The VLAN setting will not take effect unless you restart AP-500AC.

**5.** After the **Restart** button is clicked, the progress bar is displayed. When the progress bar reaches the right end, the restart is completed.

Please wait for a while until the restart is complete.

## How to connect AP-500AC to a trunk port of VLAN HUB:

Connect a wired LAN port of AP-500AC and a trunk port of VLAN HUB (that you have checked beforehand) using a network cable.

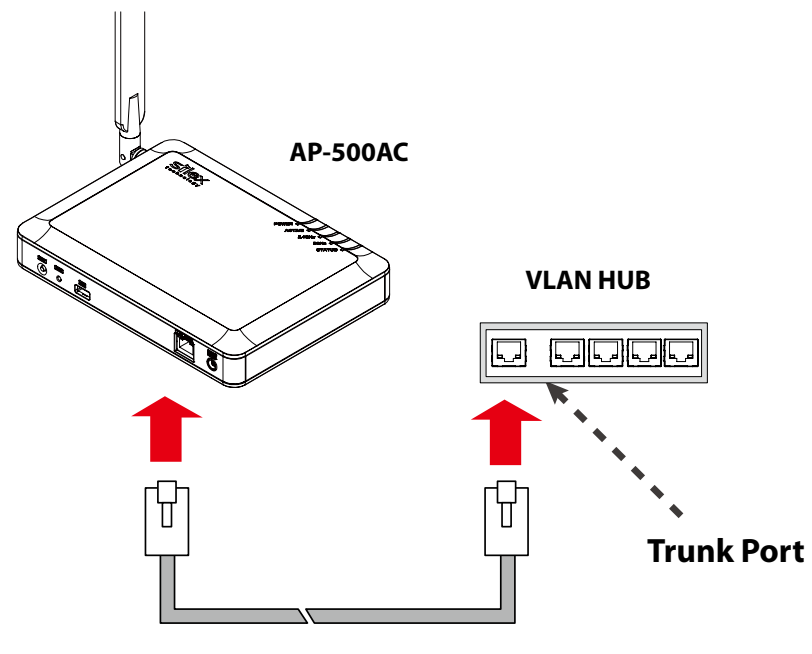

**Network Cable** 

The VLAN configuration is completed.

The virtual network groups will be active based on the VLAN ID setting you configured.

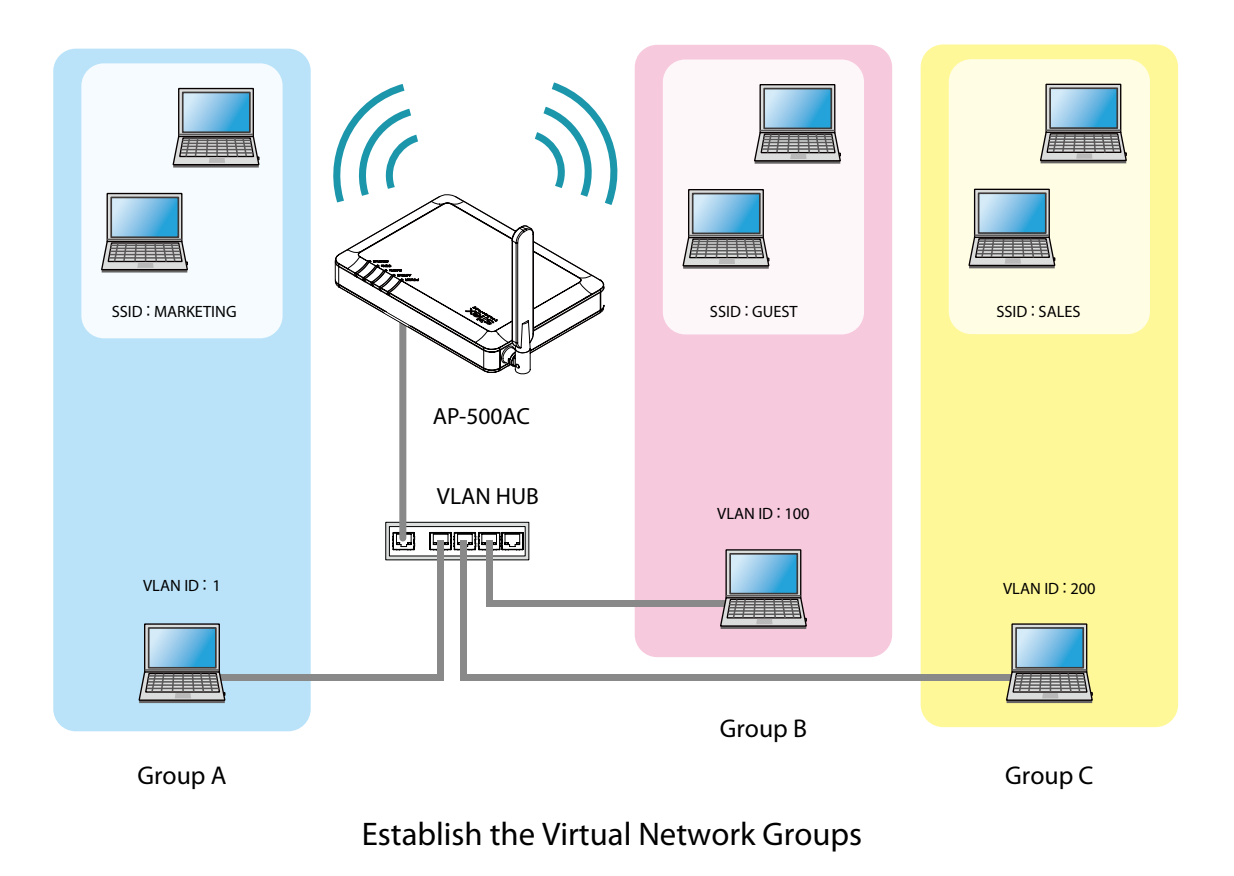

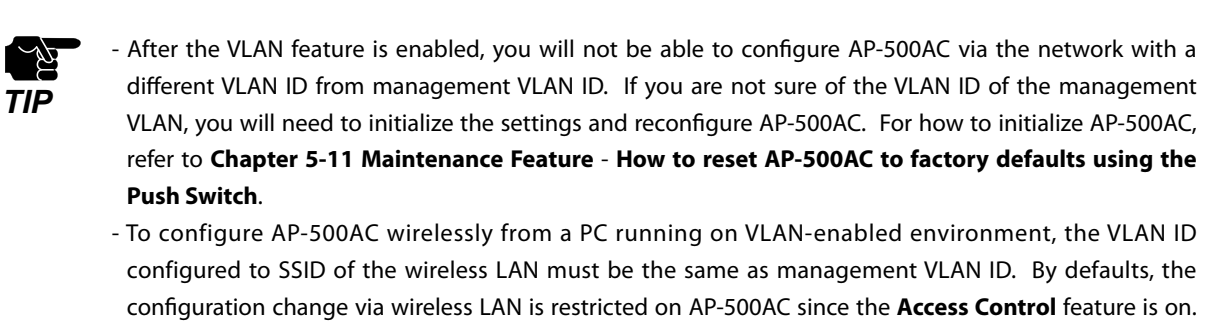

Please change the setting appropriate for your environment.

- For details on each configuration item, refer to A. Appendix - A-1. List of All Settings.

# 5-6. Mac Address Filter

It is possible to block access from particular devices to AP-500AC. MAC Address filter can respectively be set for a wired LAN and wireless interface.

## Filter Type

By registering the MAC Address to a list, access of devices is allowed or denied based on the filter type below.

| Name    | Description                                                         |
|---------|---------------------------------------------------------------------|
| DISABLE | Does not use MAC Address filter. All devices are allowed to access. |
| ALLOW   | Allows access only from devices with the registered MAC Address.    |
| DENY    | Denies access from devices with the registered MAC Address.         |

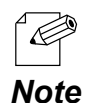

 If Smart Wireless Setup is enabled on the wireless interface, MAC Address filtering cannot be used on that interface. In order to use MAC Address filtering, disable Smart Wireless Setup or select the wireless interface which does not have MAC Address filter setting at Smart Wireless Setup tab.

## MAC Address List

Register the MAC Address of devices to allow/deny access to AP-500AC.

To register, create a list of MAC Addresses as a text file and import it to AP-500AC from the Web page.

|                         | lew Text I        | Docum        | nent - Notepad | - | × |
|-------------------------|-------------------|--------------|----------------|---|---|
| <u>F</u> ile <u>E</u> d | t F <u>o</u> rmat | <u>V</u> iew | <u>H</u> elp   |   |   |
| 84:25:                  | 3F:11:11          | :11          |                |   | ~ |
| 84:25:                  | 3F:11:11          | :22          |                |   |   |
| 84:25:                  | 3F:11:11          | :33          |                |   |   |
| 84:25:                  | 3F:11:11          | :44          |                |   |   |
| 84:25:                  | 3F:11:11          | :55          |                |   |   |
| 84:25:                  | 3F:11:11          | :66          |                |   |   |
| 84:25:                  | 3F:11:11          | 1:77         |                |   |   |
| 84:25:                  | 3F:11:11          | :88          |                |   |   |
| 84:25:                  | 3F:11:11          | L:99         |                |   |   |
|                         | •                 |              |                |   |   |
|                         |                   |              |                |   |   |
|                         |                   |              |                |   |   |
|                         |                   |              |                |   |   |

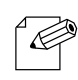

- Create the MAC Address list as a text file using an editor, etc. and save it with any file name.

- In MAC Address list, one MAC Address needs to be described per line.

**Note** - Below is the number of MAC Addresses that can be registered for each wired LAN and wireless interface. Wired LAN: 32 addresses Wireless LAN: 100 addresses

## MAC Address Filter Setting

Following explains how to configure the MAC Address filter.

**1.** Log in to the Web page of AP-500AC using your Web browser.

| Welcome to AP-500AC                                        |  |
|------------------------------------------------------------|--|
| Enter the resourced and click [Lotin]<br>Password<br>Login |  |
| Select Language                                            |  |

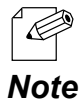

- For how to display the Web page after the initial configuration, refer to **3-2. Displaying Web Page of AP-500AC (After Initial Configuration)**.

2. From the left menu in the Web page, click Access Control - MAC Address Filter.

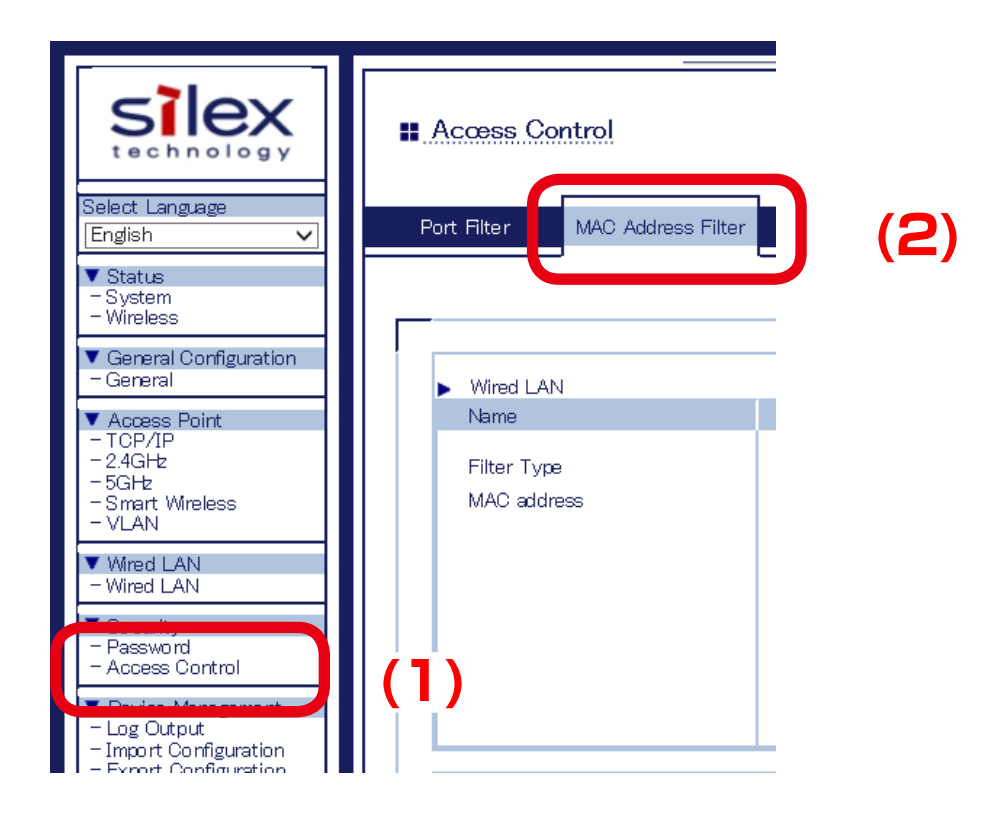

3. Select a filter type for the interface to use MAC Address filter. Click Browse and select a file of MAC Address list.

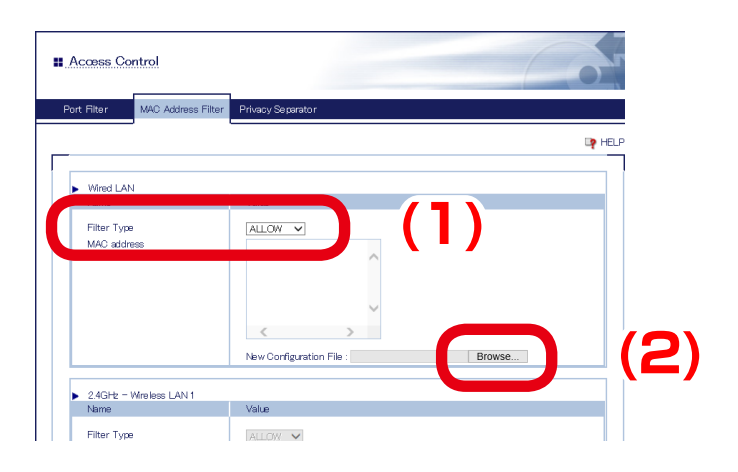

If Smart Wireless Setup is enabled on the wireless interface, MAC Address filtering cannot be used. Note

4. When the filter type is selected and the file of MAC Address list is selected for all interfaces to use MAC Address filter, click Submit.

| Acœss Co                 | ntrol                    |                                                            |
|--------------------------|--------------------------|------------------------------------------------------------|
| ort Filter               | MAC Address Filter       | Privacy Separator                                          |
| Nerrie                   |                          | Value                                                      |
| Filter Type<br>MAC addre | 9<br>295                 |                                                            |
| * MAC Addres             | s Filter cannot be used  | for the interface that Smart Wireless Setup is enabled on. |
| 5GHz - W                 | ireless LAN 8            |                                                            |
| Name                     |                          | Value                                                      |
| Filter Type<br>MAC addre | 3                        |                                                            |
|                          |                          | New Configuration File : C:¥AP-500AC¥macaddr.txt Browse    |
| * MAC Addres             | is Filter cannot be used | for the interface that Smart Wireless Setup is enabled on. |

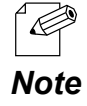

Ć

- After Submit is clicked, MAC Address information of the imported file is displayed on the list of Web page.
- When a file of MAC Address list contains a number of addresses that exceeds the maximum number of registerable addresses on each interface, error message will appear.
  - It is impossible to edit the MAC Address information on Web page. To add or remove the address, edit a file of MAC Address list and import it again.

**5.** A confirmation message is displayed. Click **OK**.

| Message from webpage ×                                 |  |  |  |  |  |
|--------------------------------------------------------|--|--|--|--|--|
| <b>?</b> Do you want to import the configuration file? |  |  |  |  |  |
| OK Cancel                                              |  |  |  |  |  |

6. When finished, click Restart.

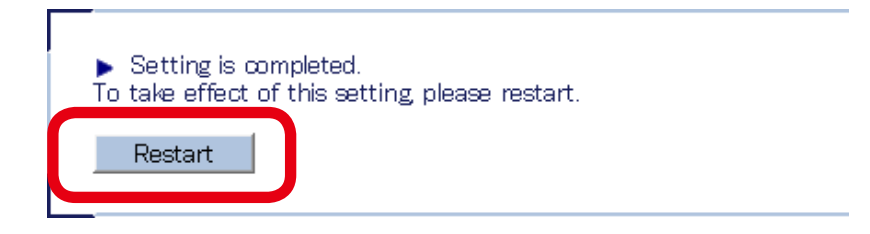

- If you continue to configure the other settings, you do not have to restart. Please restart when you completed all other settings.

**Note** - The MAC Address Filter setting will not take effect unless you restart AP-500AC.

**7.** After the **Restart** button is clicked, the progress bar is displayed. When the progress bar reaches the right end, the restart is completed.

Please wait for a while until the restart is complete.

# 5-7. Device Server Feature

The USB devices connected to AP-500AC can be shared over the network.

To use the device server feature, the USB connection utility, "SX Virtual Link" is required. How to install and use SX Virtual Link is as follows:

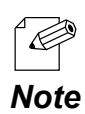

- SX Virtual Link is also used for the log output feature.

Connect the USB device that you wish to share over the network to the USB port of AP-500AC.

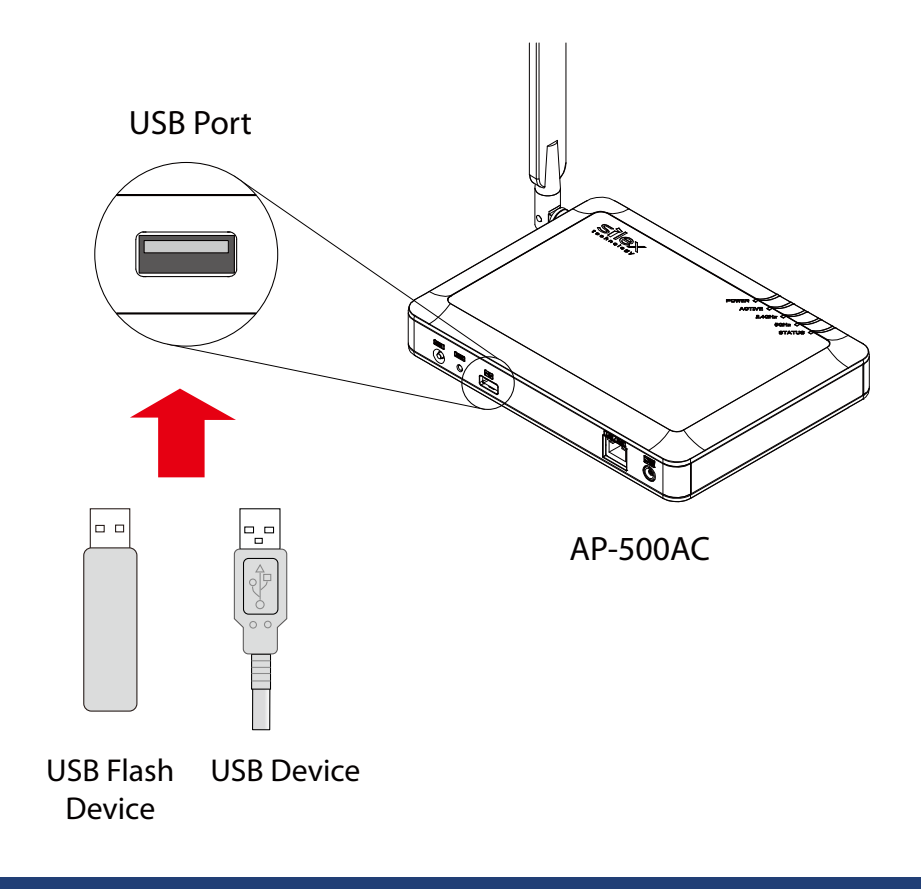

## Downloading & Installing SX Virtual Link

#### What is SX Virtual Link?

SX Virtual Link allows you to connect your PC to a USB device that is connected to AP-500AC. Use SX Virtual Link when you connect/disconnect to/from the USB device. AP-500AC allows you to use USB devices as if they were connected directly to your PC.

#### How to download SX Virtual Link:

**1.** Access our website below.

|        | URL                          |
|--------|------------------------------|
| USA    | http://www.silexamerica.com/ |
| Europe | http://www.silexeurope.com/  |

**2.** Go to the support section and download SX Virtual Link.

#### How to install SX Virtual Link:

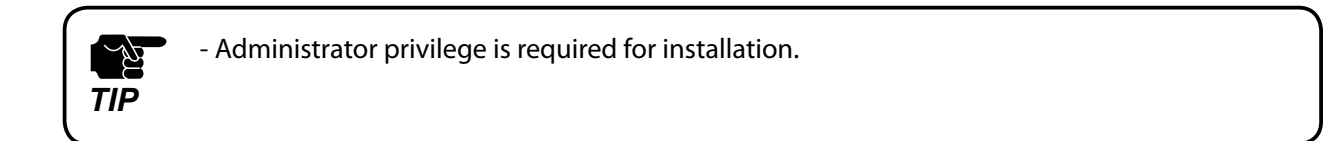

**1.** Decompress the file you have downloaded and then double-click **Cosetup.exe**.

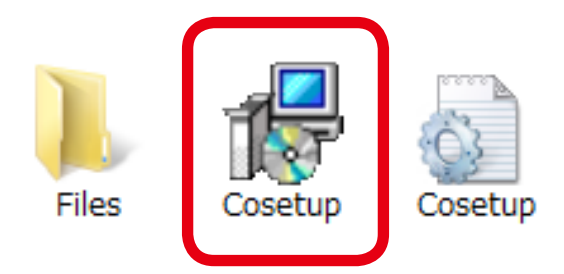

- **2.** The User Account Control message is displayed, click **Yes**.
- **3.** SX Virtual Link installer is started and the language selection menu is displayed. Select **English** and click **Next**.
- **3.** SX Virtual Link installer is started and the language selection menu is displayed. Select **English** and click **Next**.

| <br>SX Virtual Link Installer | ×             |
|-------------------------------|---------------|
| Please select your langua     | ge<br>)       |
| Back                          | Next > Cancel |

### 4. Click Next.

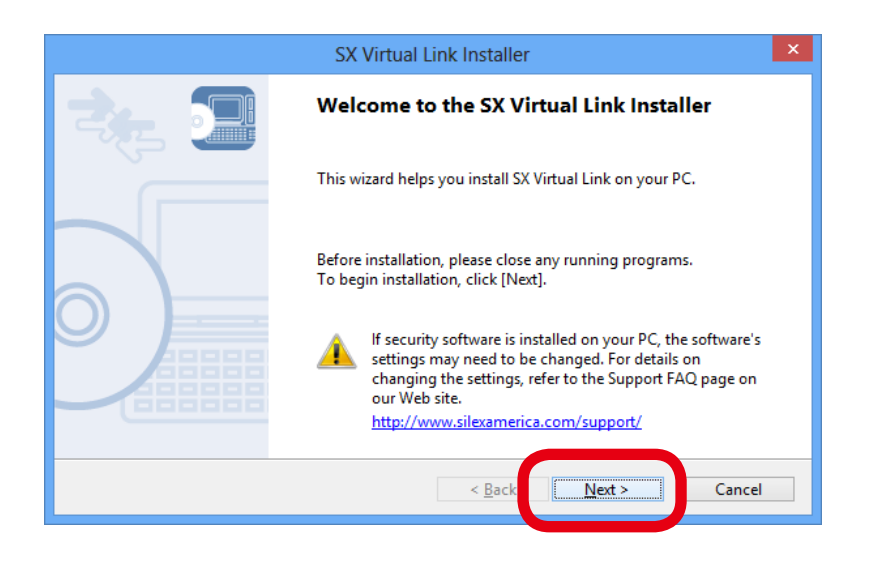

#### 5. Read the SOFTWARE LICENSE AGREEMENT and click Yes.

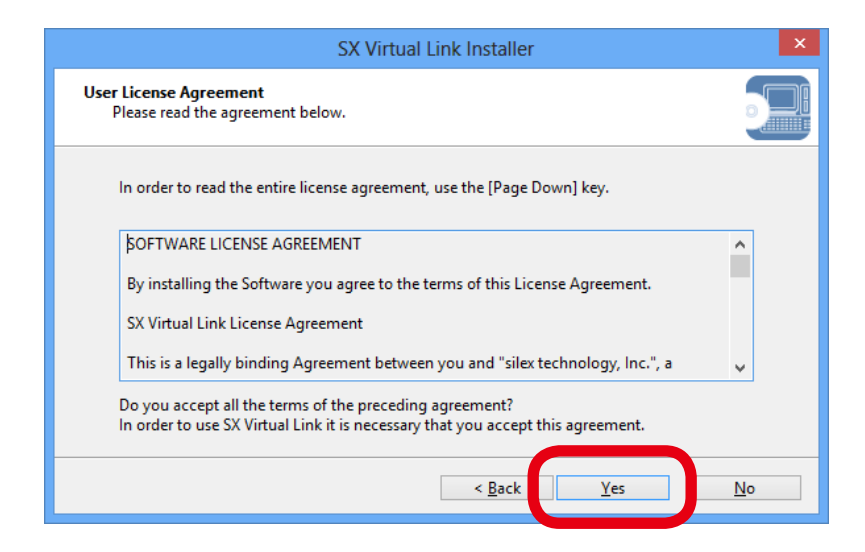

6. Select a folder to install into and click Next.

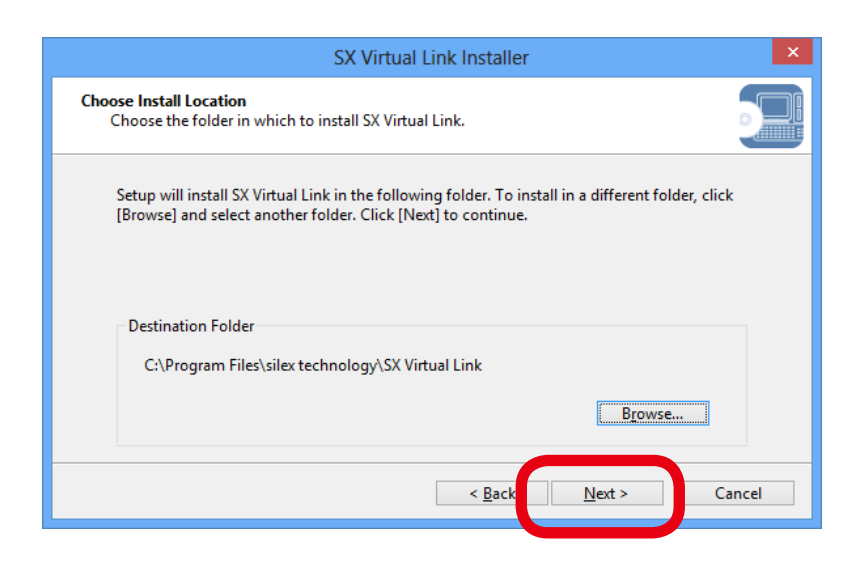

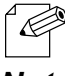

- By clicking **Browse**, the folder can be changed.

Note

7. Enter a group name to be displayed in the start menu and click Next.

| SX Virtual Link Installer                                                                                                    | x                                     |
|----------------------------------------------------------------------------------------------------|---------------------------------------|
| Select Start Menu Folder<br>Select a folder to place the program's shortcut.                                                                                                    |                                       |
| Setup will create a shortcut to SX Virtual Link in the following Start Menu folder. If you would like to select a different folder, enter a new group name or select from the list.<br>Group Name<br>silex Device Server\SX Virtual Link |                                       |
| Existing Groups                                                                                                    | ^                                     |
| < <u>B</u> ack <u>N</u> ext >                                                                                                    | <ul> <li>✓</li> <li>Cancel</li> </ul> |

8. Click Start to begin the installation.

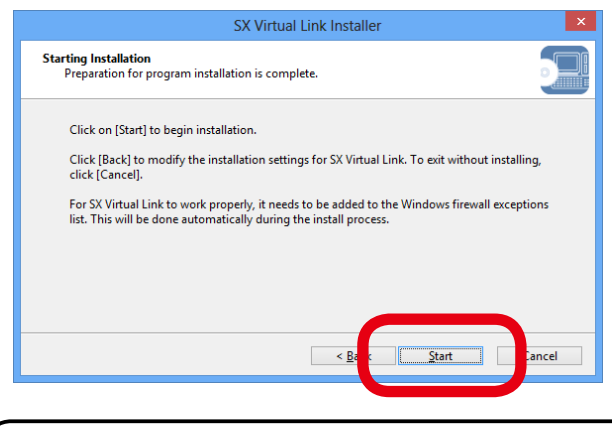

| <b>→</b> _                    | Windows Security                                                                         | ×                     |  |
|-------------------------------|------------------------------------------------------------------------------------------|-----------------------|--|
| Would you lik                 | e to install this device software?                                                       |                       |  |
| Name:<br>Publish              | silex technology, Inc. System devices<br>er: silex technology, Inc.                      |                       |  |
| □ <u>A</u> lways trust s      | oftware from "silex technology, Inc.".                                                   | Do <u>n't Install</u> |  |
| You should on<br>which device | nly install driver software from publishers you trust. H<br>software is safe to install? | ow can I decide       |  |

**9.** SX Virtual Link has been installed. Click **Finish**.

|                                             | SX Virtual Link Installer                                   | × |  |  |
|---------------------------------------------|-------------------------------------------------------------|---|--|--|
| Installation of SX Virtual Link is complete |                                                             |   |  |  |
|                                             | SX Virtual Link has been successfully installed on your PC. |   |  |  |
|                                             | < <u>B</u> k <u>Einish</u> Cance                            | 2 |  |  |

If using a firewall function of commercial security software, please add SX Virtual Link to the exception list in your security software. Refer to the FAQ on our website ( http://www.silexamerica.com/) for details on adding an application to the exception list.

## Sharing USB Devices over the Network

#### How to start SX Virtual Link:

**1.** Click the SX Virtual Link icon ( 🕜 ) in the task tray.

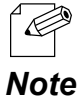

- If SX Virtual Link is not running, click Start - SX Virtual Link.

- In Windows 7, click the ( 🔼 ) button on the notification area (bottom right corner of your desktop) to display the tasktray icons.

2. The SX Virtual Link's main window appears. The USB devices running on a network are displayed in the device list.

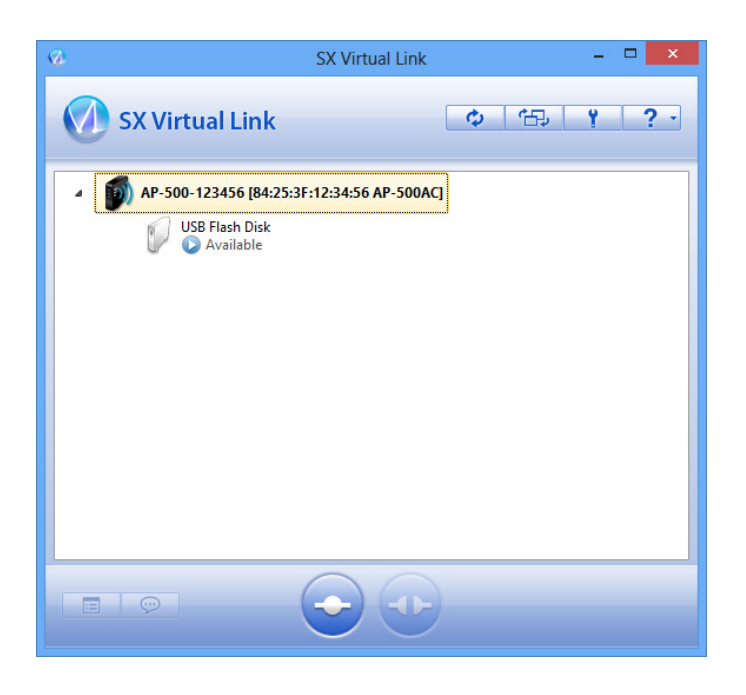

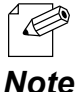

- SX Virtual Link can be set to automatically run at startup as a minimized application in the task tray by changing the optional settings. For details on optional settings, refer to Online Help.

### AP-500AC User's Guide

#### How to connect/disconnect to/from USB devices:

- **1.** Select the USB device in SX Virtual Link's main window and connect to it.
- **2.** When successfully connected to the USB device, Windows Plug and Play will run and the USB device will become ready to use.
- 3. When finished using the USB device, disconnect it using SX Virtual Link.

#### How to connect:

| Double-click   | Double-click the USB device in SX Virtual Link's main window.                                                                                                    |
|----------------|----------------------------------------------------------------------------------------------------|
| Use a button   | Select the USB device and click the Connect button in SX Virtual Link's main window.<br>If you select two or more USB devices, you can connect to them at once.                              |
| Right-click    | Right-click on the USB device in SX Virtual Link's main window and click<br><b>Connect</b> in the menu displayed.<br>If you select two or more USB devices, you can connect to them at once. |
| Use a keyboard | Select the USB device using the up/down arrow keys and press Alt+C on your keyboard.                                                                                                    |

#### How to disconnect:

| Double-click   | Double-click the USB device in SX Virtual Link's main window.                                                     |
|----------------|----------------------------------------------------------------------------------------------------|
| Use a button   | Select the USB device and click the Disconnect button 👜 in SX Virtual Link's main window.                         |
| Right-click    | Right-click on the USB device in SX Virtual Link's main window and click <b>Disconnect</b> in the menu displayed. |
| Use a keyboard | Select the USB device using the up/down arrow keys and press Alt+D on your keyboard.                              |

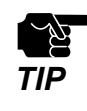

- If a USB device is shared among several users, make sure that each user disconnects from the USB device after they have finished using it. Otherwise, other users will not be able to connect to the USB device.

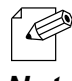

- For details on how to use SX Virtual Link, refer to the Online Help.

Note

How to open the SX Virtual Link's Online Help

- **1.** Start SX Virtual Link.
- **2.** In SX Virtual Link's main window, click the Help button ( ) and select **Help** from the menu displayed.

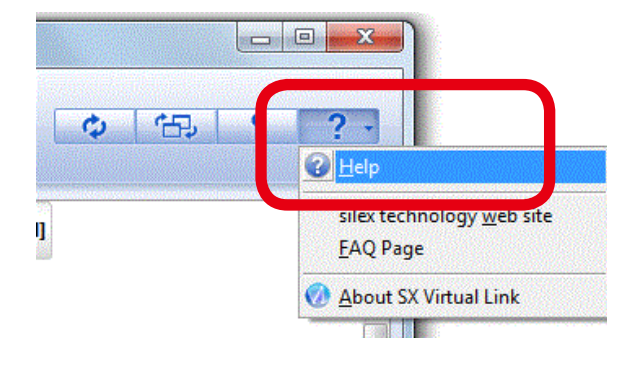

**3.** Online Help will open.

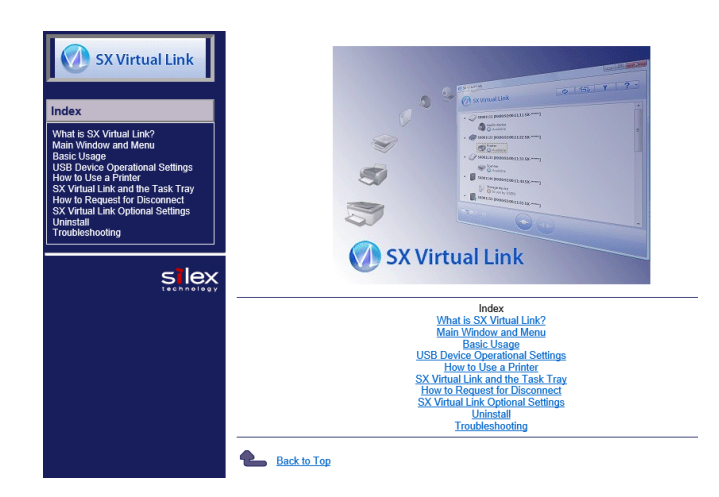

## Uninstalling SX Virtual Link

How to uninstall the USB device connection utility, SX Virtual Link is explained. Follow the procedures below to uninstall SX Virtual Link.

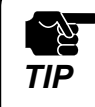

- To uninstall SX Virtual Link, administrator privilege is required.

1. Click Control Panel - Uninstall a program.

2. Select SX Virtual Link from the list and click Uninstall.

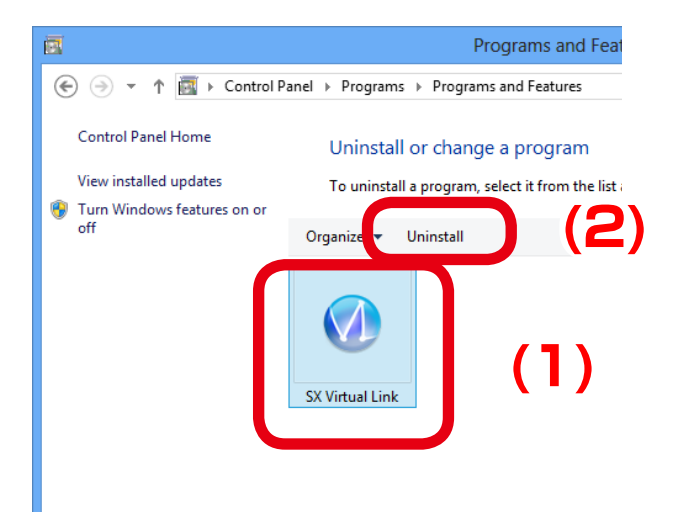

**3.** A confirmation message is displayed. Click **Yes** to start the uninstallation.

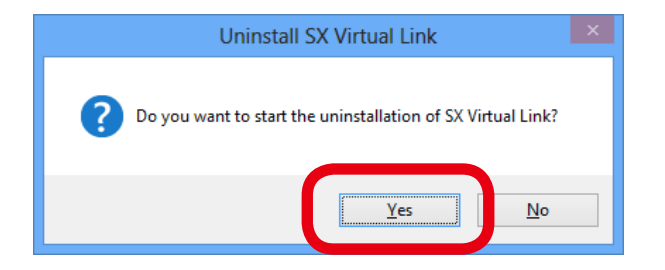

**4.** When the below window is displayed, click **Finish**.

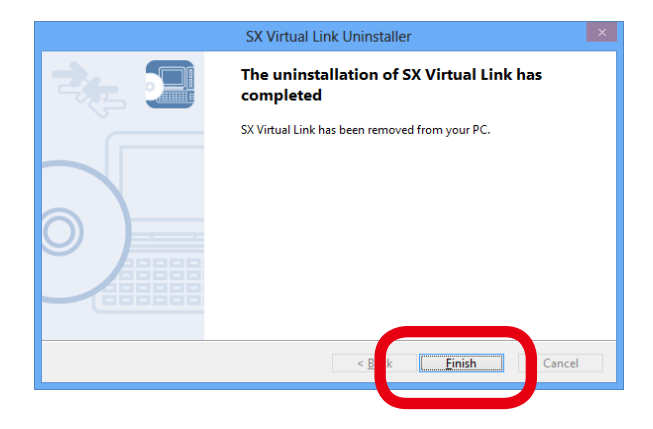

# 5-8. Log Output

The log information (access log, etc.) can be sent to the Syslog server as well as saved to the USB storage device connected to AP-500AC. Once the log file is saved to the USB storage device, it can be retrieved over a network using SX Virtual link. How to output the log and retrieve it from the USB storage device is explained.

# TIP

- Display may vary depending on the Web browser.
- Only one USB storage device can be connected to AP-500AC to save the log to the USB storage device. Also, the connected storage device cannot be used over network using SX Virtual Link.
  - When removing the USB storage device from AP-500AC, please disable the log output feature beforehand.

#### The log files are saved as the following formats.

| Format                       |                                                                                                    | <date> <hostname> <level> <program> <message></message></program></level></hostname></date> |         |                                                                                                    |
|------------------------------|----------------------------------------------------------------------------------------------------|---------------------------------------------------------------------------------------------|---------|----------------------------------------------------------------------------------------------------|
| Details                      | Date                                                                                                    | System time when the event occurred.                                                        |         |                                                                                                    |
| Hostname<br>Level<br>Program |                                                                                                    | Host name of AP-500AC<br>Message level                                                      |         |                                                                                                    |
|                              |                                                                                                    |                                                                                             |         | Name of the program at which the event occurred.                                                                 |
|                              |                                                                                                    |                                                                                             | Message | Log message for each event<br>- Connection of the stations<br>- Connection/Disconnection request of the stations |
| Output Sample                | ple Jan 1 09:30:45 AP-500-0109A4 user.debug kernel: sxsyslogd: VAP-0: Connect station.(84:25:3f:01:01:01) |                                                                                             |         |                                                                                                    |

## **Getting Started**

To retrieve the log information, the USB connection utility, SX Virtual Link is required. For how to install, refer to **5-7. Device Server Feature**.

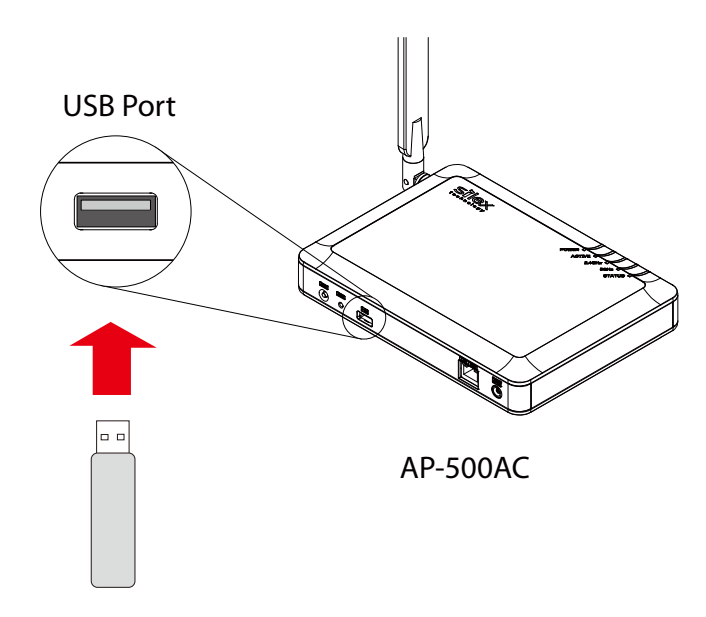

USB Flash Drive

In order to save the log to USB storage device, prepare a USB storage device such as USB flash drive, etc. and connect it to AP-500AC.

Note

## Log Output Settings

**1.** Log in to the Web page of AP-500AC using your Web browser.

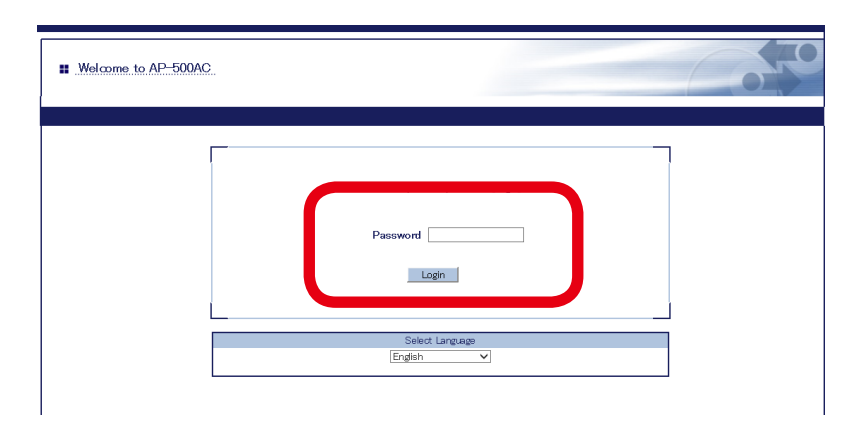

- For how to display the Web page after the initial configuration, refer to **3-2. Displaying Web Page of AP-500AC (After Initial Configuration)**.

2. From the left menu on the Web page, click Log Output.

| silex<br>technology                                                            | Log Output                                       |
|--------------------------------------------------------------------------------|--------------------------------------------------|
| Select Language<br>English                                                     | Log output configuration System Lo.              |
| ▼ Status<br>System<br>Wireless                                                 |                                                  |
| <ul> <li>General Configuration</li> <li>General</li> </ul>                     | ▶ Log Output<br>Name                             |
| ▼ Access Point<br>- TCP/IP<br>- 2.4GH₂<br>- 5GH₂<br>- Smart Wireless<br>- VLAN | USB Log Output<br>File Size<br>Generation Number |
| ▼ Wired LAN<br>- Wired LAN                                                     | File Name                                        |
| ▼ Security<br>- Password<br>- Access Control                                   |                                                  |
| ▼ Device Management<br>- Log Output<br>- Import Configuration                  |                                                  |
| - NTP Configuration                                                            |                                                  |

**3.** In the **Log Output** page, specify where to output the log and file names and then click **Submit**.

| Log Output                                     |            |              |  | 605    |
|------------------------------------------------|------------|--------------|--|--------|
| Log output configuration                       | System Log | Event Log    |  |        |
| -                                              |            |              |  | 📭 HELP |
| Log Output                                     |            | Malua        |  |        |
| USB Log Output<br>File Size<br>Generation Numi | ber        | ENABLE  IO   |  |        |
|                                                |            | 100 <u>5</u> |  | Submit |

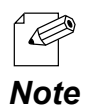

- For details on each configuration item, refer to A. Appendix - A-1. List of All Settings.

### **4.** When finished, click **Restart**.

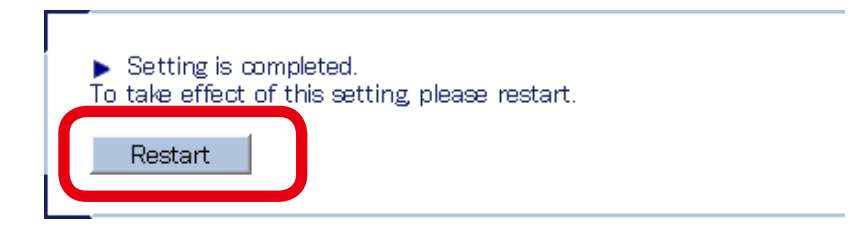

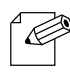

- If you continue to configure the other settings, you do not have to restart. Please restart when you completed all other settings.

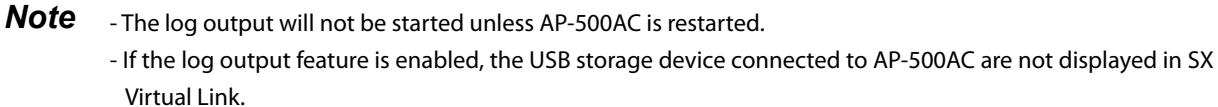

**5.** After the **Restart** button is clicked, the progress bar is displayed. When the progress bar reaches the right end, the restart is completed.

Please wait for a while until the restart is complete.
# Retrieving the Log Saved into USB Storage Device

To retrieve the log files saved in the USB storage device connected to AP-500AC, disable the USB log output feature first. The log can be retrieved using SX Virtual Link.

### How to disable the USB log output:

**1.** Log in to the Web page of AP-500AC using your Web browser.

| II Welcome to AP-500AC | 65 |
|------------------------|----|
| Password               |    |
| Select Language        |    |

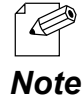

- For how to display the Web page after the initial configuration, refer to **3-2. Displaying Web Page of AP-500AC (After Initial Configuration)**.

**2.** From the left menu on the Web page, click **Log Output**.

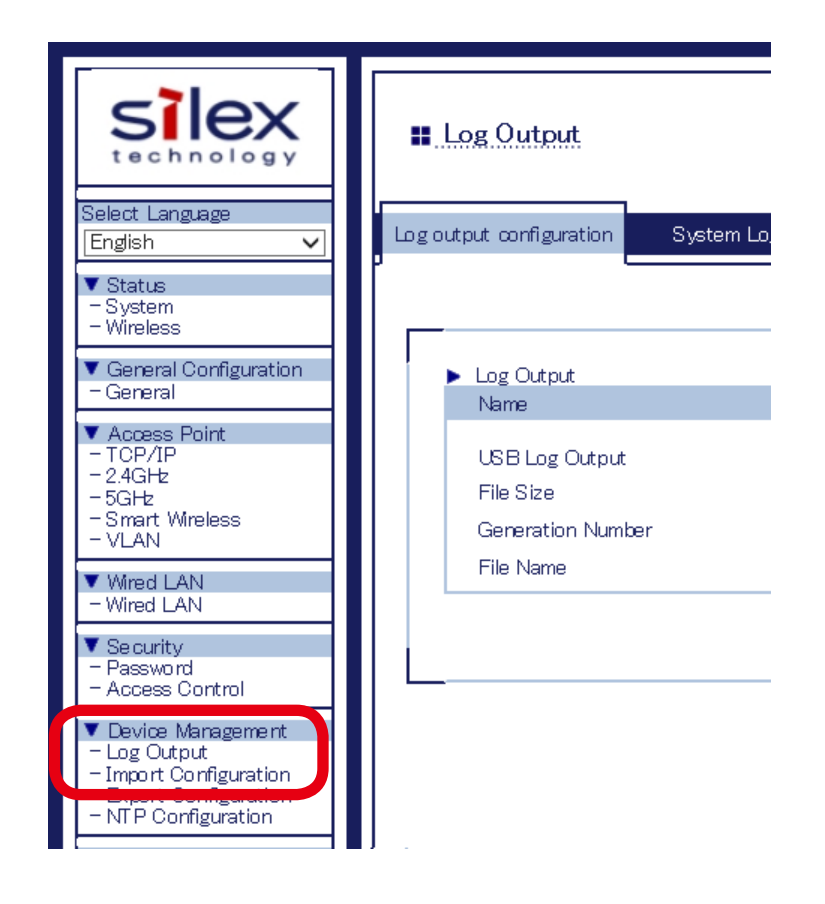

**3.** In the **Log Output** page, select **DISABLE** for **USB Log Output** and click **Submit**.

| 👪 Log Output                |            |           |     | 0      |   |
|-----------------------------|------------|-----------|-----|--------|---|
| Log output configuration    | System Log | Event Log |     |        |   |
|                             |            |           |     | EP HE  | P |
| Log Output                  |            |           |     |        | 7 |
| Name                        |            | 24.1      |     |        |   |
| USB Log Output<br>File Size | (          | ENABLE V  | (1) |        |   |
| Generation Num              | per        | 2         |     |        |   |
| File Name                   |            | log       |     |        |   |
|                             |            |           |     | Submit |   |

## **4.** When finished, click **Restart**.

| <ul> <li>Setting is compl</li></ul> | eted.                      |
|-------------------------------------|----------------------------|
| To take effect of th                | is setting please restart. |
| Restart                             |                            |

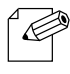

- If you continue to configure the other settings, you do not have to restart. Please restart when you completed all other settings.

**Note** - The log output will not be stopped unless AP-500AC is restarted.

**5.** After the **Restart** button is clicked, the progress bar is displayed. When the progress bar reaches the right end, the restart is completed.

Please wait for a while until the restart is complete.

## AP-500AC User's Guide

### How to retrieve the log files:

**1.** Click the SX Virtual Link icon ( 🕜 ) in the task tray.

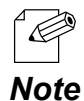

- If SX Virtual Link is not running, click Start - SX Virtual Link.

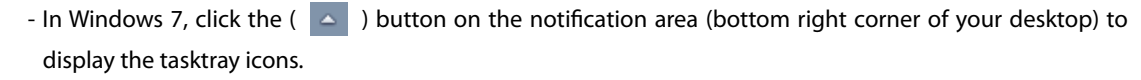

**2.** The SX Virtual Link's main window appears. The USB devices running on a network are displayed in the device list.

Select the USB storage device containing the log file and click **Connect** button.

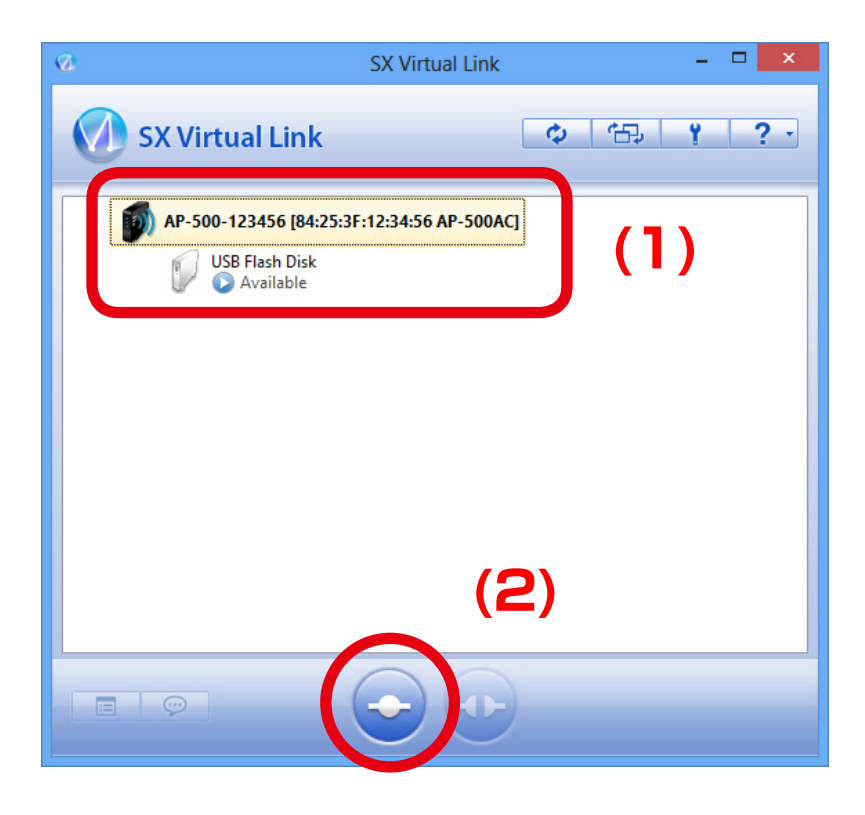

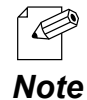

- For details on SX Virtual Link, refer to 5-7. Device Server Feature - Sharing USB Devices over the Network.

**3.** When successfully connected, Windows Plug and Play will run and the USB storage device will become ready to use. Now you can retrieve the saved log files.

**4.** When finished retrieving the log files, click **Disconnect** button in SX Virtual Link.

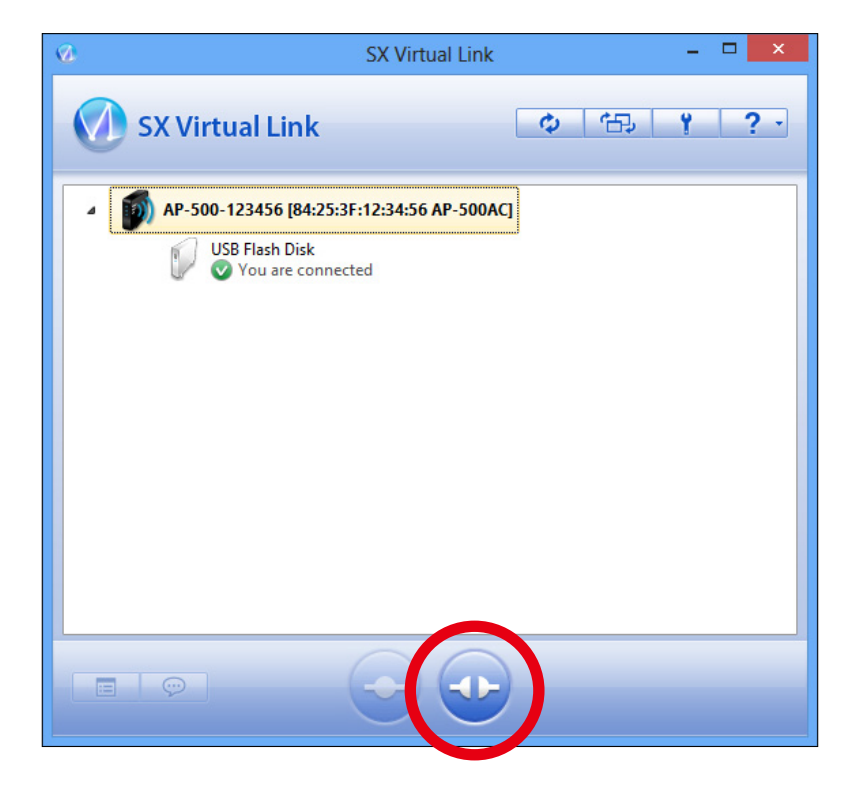

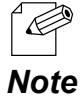

 For details on SX Virtual Link, refer to 5-7. Device Server Feature - Sharing USB Devices over the Network.

- To restart the log output, configure the log output settings again.

# Notice When Using the Log Output

Please DO NOT remove the USB storage device while the USB log output is enabled.

When you remove the USB storage device, be sure to disable the USB log output feature beforehand. For how to disable the USB log output, refer to **Retrieving** the Log Saved into USB Storage Device - How to disable the USB log output. If the USB storage device is removed without turning off the USB log output feature, the POWER LED on AP-500AC will blink in Red.

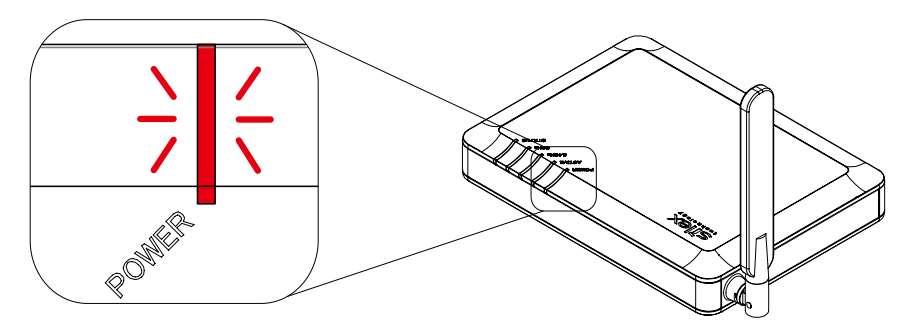

**POWER LED : Blinks Red** 

**AP-500AC** 

If the POWER LED blinks in Red, follow the instructions below to recover from it:

**1.** Connect the removed USB storage device to the PC to verify that it has not be damaged or corrupted.

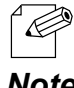

- Please format the USB storage device if the data is corrupted.

- Note
- 2. Remove the USB storage device from the PC and reconnect it to AP-500AC.
- 3. Restart AP-500AC.

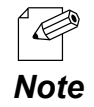

- For how to restart AP-500AC, refer to Chapter 5-11 Maintenance Feature - Restarting. - The log output will not be started unless AP-500AC is restarted.

# 5-9. Saving Log

AP-500AC can save the operating log.

Once the log is saved, it can be retrieved or deleted from the Web configuration interface.

# Types of Log

There are two types of log that can be saved by AP-500AC.

## System Log

Power-on status, operating status, etc. of AP-500AC are saved as a log file.

In case of a network trouble, you can check the operating status by referring the retrieved system logs.

| Log Output                                                                     |            |           |                     |
|--------------------------------------------------------------------------------|------------|-----------|---------------------|
| Log output configuration                                                       | System Log | Event Log |                     |
|                                                                                | ·          |           | Lip HELF            |
| ► System Log Fil<br>sys.jogtxt<br>sys.jogtxt.0<br>sys.jogtxt.1<br>sys.jogtxt.2 | e List     |           | Refresh Save Remove |

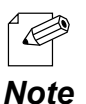

- The system log file will remain even after AP-500AC is reset to factory defaults.
- When a size of log file (file name: **sys\_log.txt**) exceeds 10MB, a new file is created. For the existing file, a number will be added to the end of the file name then.
- As the end number of the file name increases one by one when a new log file is created, files with a greater number will be older logs.
- Up to 99 log files can be saved, starting from sys\_log.txt.0 to sys\_log.txt.98.
- If a new file is created when 99 log files have already been there, the oldest file **sys\_log.txt.98** will be deleted.
- Up to 1GB log can be saved.

### **Event Log**

When station devices are connected or disconnected, the log message is saved as a log. In case of a network trouble, you can check the wireless connection status by referring the retrieved event logs.

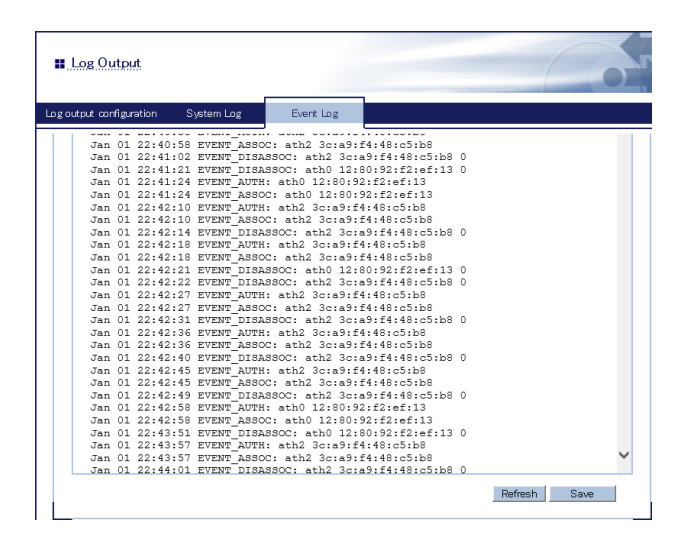

The event log file is saved as the format below:

| Events                                     | Log                                            |
|--------------------------------------------|------------------------------------------------|
| Notification of connection                 | EVENT_AUTH: [I/F] [MACAddr]                    |
|                                            | EVENT_ASSOC: [I/F] [MACAddr]                   |
| Notification of disconnection              | EVENT_DEAUTH: [I/F] [MACAddr] [reason code]    |
|                                            | EVENT_DISASSOC: [I/F] [MACAddr] [reason code]  |
| Configuration mode start                   | setting mode start                             |
| Configuration mode error                   | setting mode is failed                         |
| Smart Wireless Setup started               | Smart Wireless Setting start                   |
| Smart Wireless Setup finished successfully | Smart Wireless Setting Success [MACAddr]       |
| Smart Wireless Setup timed out             | Smart Wireless Setting Timeout                 |
| Smart Wireless Setup overlapped            | Smart Wireless Setting Overlap                 |
| Smart Wireless Setup or others failed      | Smart Wireless Setting Failed                  |
| Firmware update                            | Firmware Update [old_version] -> [new_version] |
| USB storage error occurred                 | USB Storage error                              |
| USB overcurrent occurred                   | USB Overcurrent Detect                         |
| Wireless module error (2.4GHz)             | HAL0 module is not created                     |
| Wireless module error (5GHz)               | HAL1 module is not created                     |

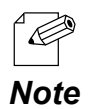

TIP

- Only one file is saved for event log.
- Up to 64KB log information can be saved as event log file. When it exceeds 64KB, the information will
- automatically be deleted from the older one.On Web page, all log information of 64KB can be seen.
- It is impossible to delete the event log file manually.

## Retrieving/Deleting System Log

### How to retrieve system log:

The system log saved on AP-500AC can be accessed from the Web configuration interface.

**1.** Log in to the Web page of AP-500AC using your Web browser.

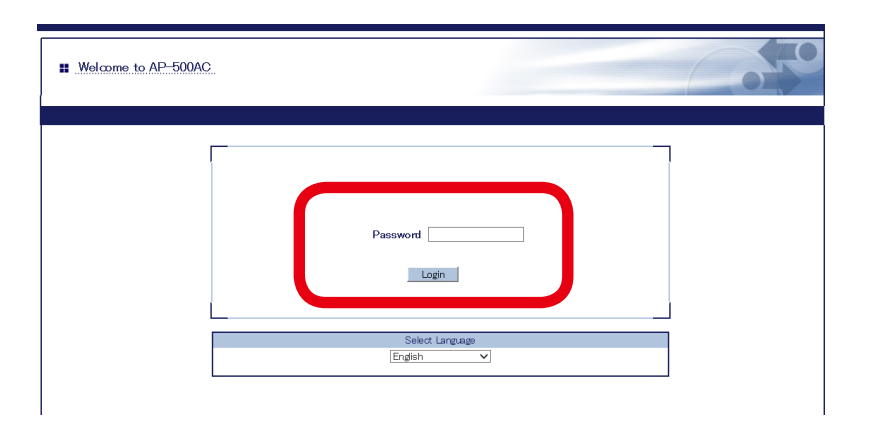

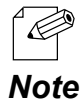

- For how to display the Web page after the initial configuration, refer to **3-2. Displaying Web Page of AP-500AC (After Initial Configuration)**.

**2.** From the left menu on the Web page, click **Log Output**.

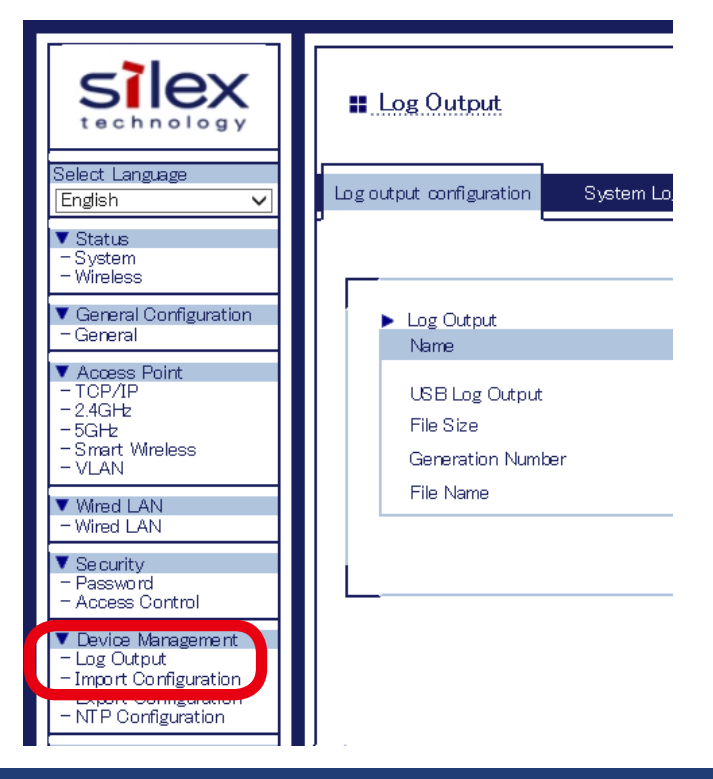

3. Select System Log to show a list of the system logs and click Save to save them.

| ng output configurati 1 System Log Event | 605                |
|------------------------------------------|--------------------|
|                                          | 📭 HELP             |
| <ul> <li>System Log File List</li> </ul> |                    |
| syslogtk1<br>syslogtk1<br>syslogtk1      |                    |
| sysjogtxt.2                              |                    |
|                                          |                    |
|                                          |                    |
|                                          |                    |
|                                          |                    |
|                                          |                    |
|                                          | Refesh Save Remove |

| • The log files cannot be saved individually. |
|-----------------------------------------------|
|-----------------------------------------------|

**4.** When the message appears to confirm where to save the compressed file of system logs (**sys\_log\_archive.tgz**), click **Save**.

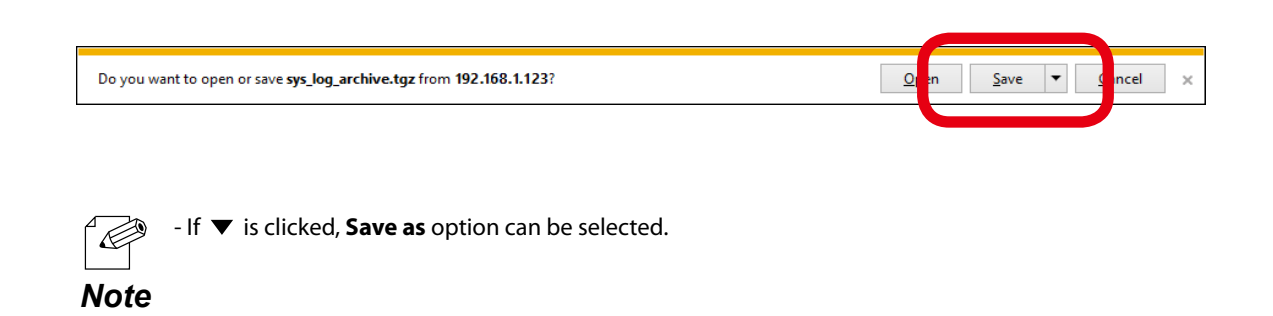

## How to delete system log:

The system log saved on AP-500AC can be deleted from the Web configuration interface.

**1.** Log in to the Web page of AP-500AC using your Web browser.

| Welcome to AP-500AC |                                                      |
|---------------------|------------------------------------------------------|
|                     | Enter the password, and click [Login] Password Login |
|                     | Select Language<br>[English v]                       |

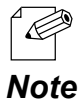

- For how to display the Web page after the initial configuration, refer to **3-2. Displaying Web Page of AP-500AC (After Initial Configuration)**.

**2.** From the left menu on the Web page, click **Log Output**.

| siex<br>technology                                                                                                   | Log Output                                       |
|----------------------------------------------------------------------------------------------------|--------------------------------------------------|
| Select Language<br>English ✓<br>▼ Status<br>- System                                                                 | Log output configuration System Lo.              |
| - Wireless<br>▼ General Configuration<br>- General                                                                   | ► Log Output<br>Name                             |
| <ul> <li>Access Point</li> <li>TCP/IP</li> <li>2.4GHz</li> <li>5GHz</li> <li>Smart Wireless</li> <li>VLAN</li> </ul> | USB Log Output<br>File Size<br>Generation Number |
| ▼ Wired LAN<br>- Wired LAN                                                                                           | File Name                                        |
| ▼ Se curity<br>- Password<br>- Access Control                                                                        |                                                  |
| Levice Management     Log Output     Import Configuration     Export Configuration     NTP Configuration             |                                                  |

3. Select System Log to show a list of the system logs and click Remove to delete them.

| Log Output                                                                         |                        |
|------------------------------------------------------------------------------------|------------------------|
|                                                                                    | Le HELP                |
| System Log File List<br>sys_logtxt<br>sys_logtxt.0<br>sys_logtxt.1<br>sys_logtxt.2 |                        |
|                                                                                    | Refresh S e Remove (2) |

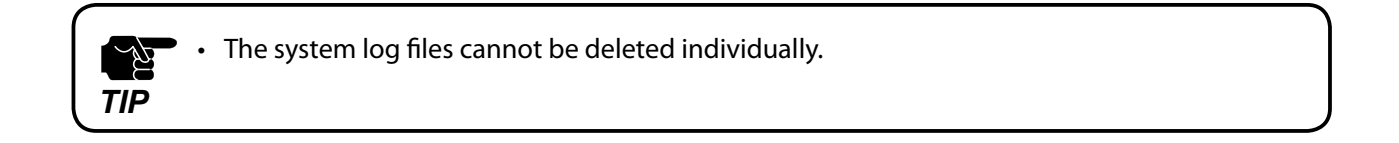

**4.** Click **OK** to a confirmation message.

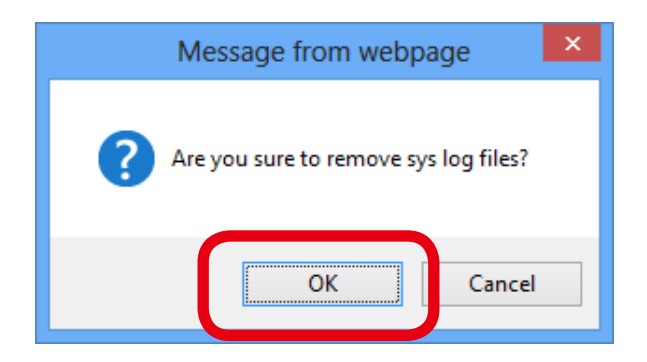

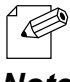

If **Cancel** is clicked, the system log will not be deleted.

### Note

## **Retrieving Event Log**

How to retrieve the event log is explained.

The event log saved on AP-500AC can be accessed from the Web configuration interface.

**1.** Log in to the Web page of AP-500AC using your Web browser.

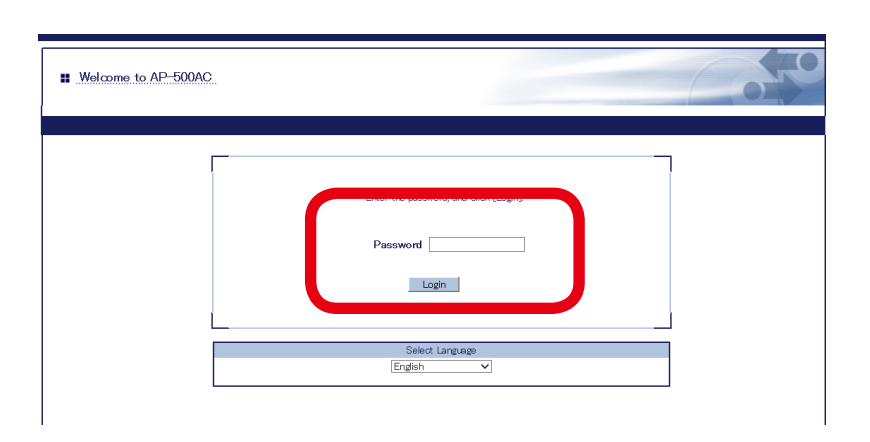

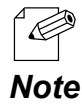

- For how to display the Web page after the initial configuration, refer to **3-2. Displaying Web Page of AP-500AC (After Initial Configuration)**.

**2.** From the left menu on the Web page, click **Log Output**.

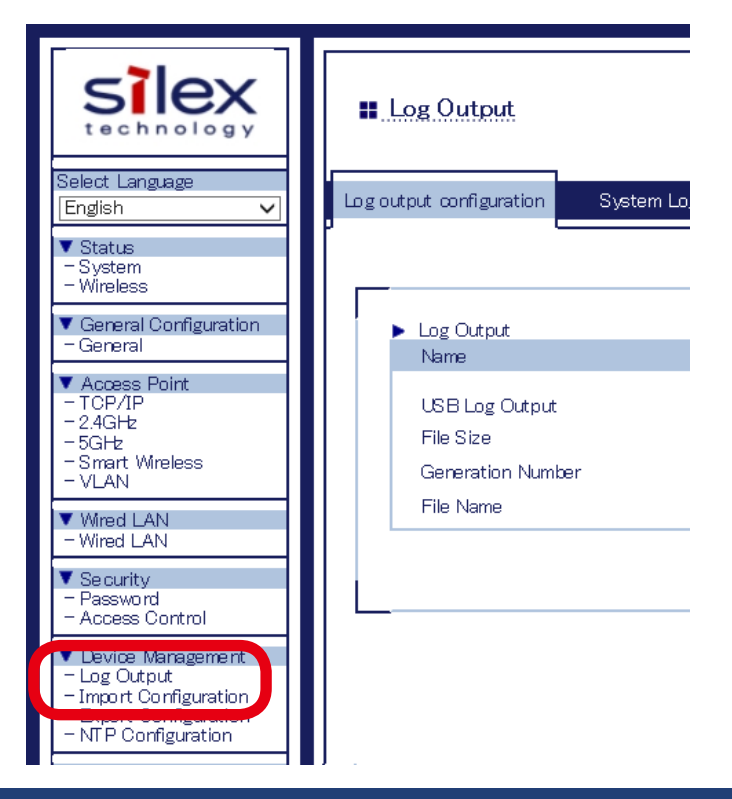

**3.** Click **Event Log** to display the event log. Click **Save** to save the event log.

| output configuration | System Log Event Log                         |  |
|----------------------|----------------------------------------------|--|
|                      |                                              |  |
| Jan 01 22:40         | 128 EVENT AS                                 |  |
| Jan 01 22:41         | 102 EVENT DISASSOC: ath2 3C:37:14:48:C5:D8 0 |  |
| Jan 01 22:41         | 24 EVENT AUTOR, at 0.12.00.92.12.01.13.0     |  |
| .Tap 01 22:41        | 24 EVENT ASSOC +++0 12.80.92.f2.ef.13        |  |
| .Tap 01 22:42        | 10 FUENT AUTOR: atb2 30:39.54.48.65.59       |  |
| .Tan 01 22:42        | 10 EVENT ASSOC at 2 30:49:14:48:65:56        |  |
| .Tan 01 22:42        | 14 FUENT DISESSOC: atb2 3c-a9.f4.48.c5.b8 0  |  |
| Jan 01 22:42         | 118 EVENT AUTH: ath2 3c:a9:f4:48:c5:b8       |  |
| Jan 01 22:42         | 18 EVENT ASSOC: ath2 3c:a9:f4:48:c5:b8       |  |
| Jan 01 22:42         | 21 EVENT DISASSOC: atb0 12:80:92:f2:ef:13 0  |  |
| Jan 01 22:42         | 22 EVENT DISASSOC: ath2 3c:a9:f4:48:c5:b8 0  |  |
| Jan 01 22:42         | :27 EVENT AUTH: ath2 3c:a9:f4:48:c5:b8       |  |
| Jan 01 22:42         | :27 EVENT ASSOC: ath2 3c:a9:f4:48:c5:b8      |  |
| Jan 01 22:42         | :31 EVENT DISASSOC: ath2 3c:a9:f4:48:c5:b8 0 |  |
| Jan 01 22:42         | :36 EVENT AUTH: ath2 3c:a9:f4:48:c5:b8       |  |
| Jan 01 22:42         | :36 EVENT ASSOC: ath2 3c:a9:f4:48:c5:b8      |  |
| Jan 01 22:42         | :40 EVENT DISASSOC: ath2 3c:a9:f4:48:c5:b8 0 |  |
| Jan 01 22:42         | :45 EVENT AUTH: ath2 3c:a9:f4:48:c5:b8       |  |
| Jan 01 22:42         | :45 EVENT ASSOC: ath2 3c:a9:f4:48:c5:b8      |  |
| Jan 01 22:42         | :49 EVENT DISASSOC: ath2 3c:a9:f4:48:c5:b8 0 |  |
| Jan 01 22:42         | :58 EVENT_AUTH: ath0 12:80:92:f2:ef:13       |  |
| Jan 01 22:42         | :58 EVENT_ASSOC: ath0 12:80:92:f2:ef:13      |  |
| Jan 01 22:43         | :51 EVENT_DISASSOC: ath0 12:80:92:f2:ef:13 0 |  |
| Jan 01 22:43         | :57 EVENT_AUTH: ath2 3c:a9:f4:48:c5:b8       |  |
| Jan 01 22:43         | :57 EVENT_ASSOC: ath2 3c:a9:f4:48:c5:b8      |  |
| Jan 01 22:44         | :01 EVENT DISASSOC: ath2 3c:a9:f4:48:c5:b8 0 |  |

**4.** When the message appears to confirm where to save the event log file, click **Save**.

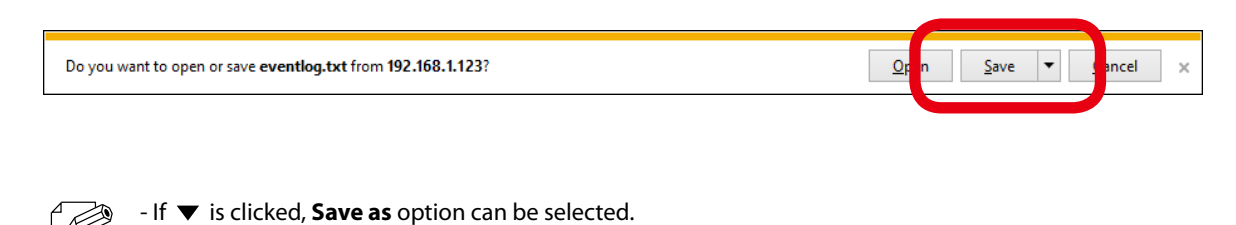

- If ▼ IS (

Note

# 5-10. Configuration Import/Export

By exporting the configuration, the current settings can be saved on to an external device. Once the configuration is saved, it can be imported back to AP-500AC anytime to restore the settings.

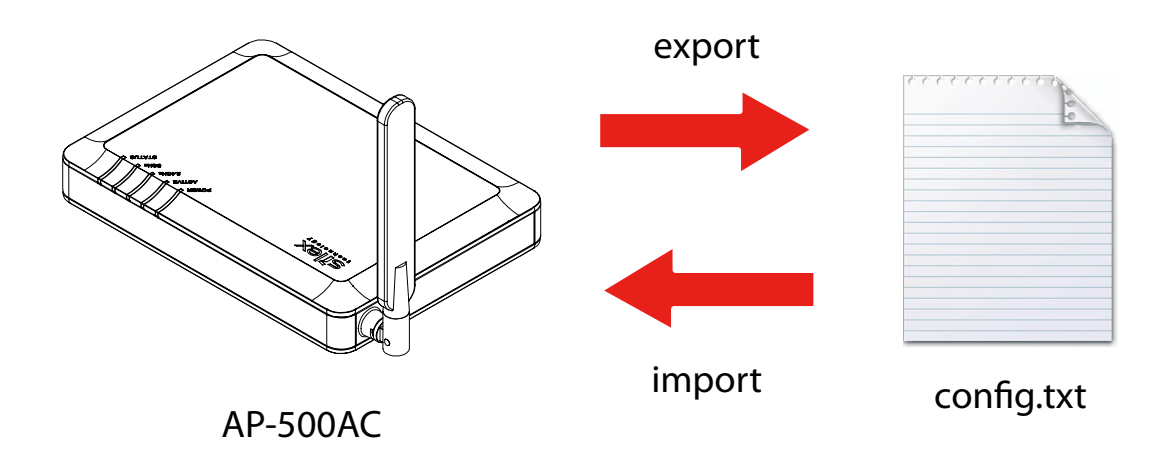

The configuration file you can import to AP-500AC must be the one you had exported from AP-500AC.
After the configuration file is exported, please do not change the file name as well as edit the information. If the file is altered, you may not be able to import.
If there are differences in firmware versions on AP-500AC between the one exporting the configuration file and the one importing the configuration file, the file may not be imported correctly.

# **Configuration Export**

How to export configuration is explained.

**1.** Log in to the Web page of AP-500AC using your Web browser.

| Welcome to AP-500AC |                                                     |
|---------------------|-----------------------------------------------------|
|                     | Enter the password and click [Lodin] Password Login |
|                     | Select Language<br>English V                        |

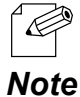

- For how to display the Web page after the initial configuration, refer to **3-2. Displaying Web Page of AP-500AC (After Initial Configuration)**.

2. From the left menu on the Web page, click **Export Configuration** 

| silex<br>technology                                                                                | Export Configuration                          |
|----------------------------------------------------------------------------------------------------|-----------------------------------------------|
| Select Language<br>English 🗸                                                                       | Export Configuration                          |
| ▼ Status<br>System<br>Wireless                                                                     |                                               |
| <ul> <li>General Configuration</li> <li>General</li> </ul>                                         | Do you want to export the configuration file? |
| ▼ Access Point<br>- TCP/IP<br>- 2.4GHz<br>- 5GHz<br>- Smart Wireless<br>- VLAN                     |                                               |
| ▼ Wired LAN<br>- Wired LAN                                                                         |                                               |
| ▼ Security<br>- Password<br>- Access Control                                                       |                                               |
| ▼ Device Management                                                                                |                                               |
| <ul> <li>Import Configuration</li> <li>Export Configuration</li> <li>NT P Configuration</li> </ul> |                                               |

**3.** In the **Export Configuration** page, click **Yes**.

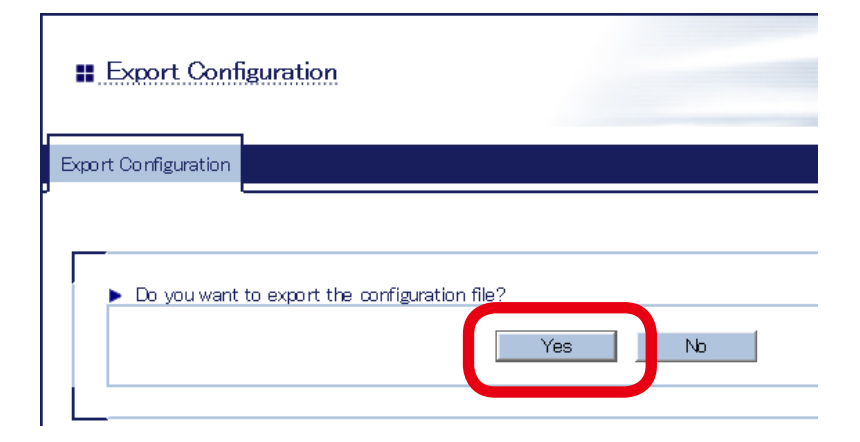

**4.** A message dialog to confirm where to save the configuration file (**config.txt**) is displayed. Click **Save**.

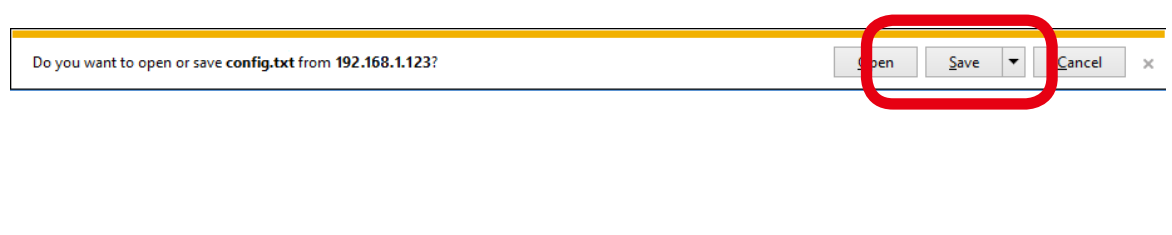

- By clicking  $\mathbf{\nabla}$ , you can select **Save as** option.

# **Configuration Import**

How to import configuration is explained.

**1.** Log in to the Web page of AP-500AC using your Web browser.

| Welcome to AP-500AC |                              |
|---------------------|------------------------------|
|                     | PasswordLogn                 |
|                     | Select Larguage<br>English V |

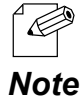

- For how to display the Web page after the initial configuration, refer to **3-2. Displaying Web Page of AP-500AC (After Initial Configuration)**.

**2.** From the left menu on the Web page, click **Import Configuration**.

| silex<br>technology                                                            | Import Configuration                             |
|--------------------------------------------------------------------------------|--------------------------------------------------|
| Select Language<br>English 🗸                                                   | Import Configuration                             |
| ▼ Status<br>System<br>Wireless                                                 | ,                                                |
| <ul> <li>General Configuration</li> <li>General</li> </ul>                     | Specify the configuration file to import to this |
| ▼ Access Point<br>- TCP/IP<br>- 2.4GHz<br>- 5GHz<br>- Smart Wireless<br>- VLAN | New Configuration File :                         |
| ▼ Wired LAN<br>- Wired LAN                                                     |                                                  |
| ▼ Se curity<br>- Password<br>- Access Control                                  |                                                  |
| – Log Output                                                                   |                                                  |
| <ul> <li>Import Configuration</li> <li>Export Configuration</li> </ul>         |                                                  |
|                                                                                |                                                  |

**3.** In the **Import Configuration** page, click **Browse**.

| Import Configuration                                                                  | 60      |
|---------------------------------------------------------------------------------------|---------|
| Import Configuration                                                                  |         |
|                                                                                       | Le HELP |
| Specify the configuration file to import to this product.<br>New Configuration File : | Browse  |
|                                                                                       | Submit  |

**4.** A window to select the configuration file (**config.txt**) is displayed. Select the file to upload and click **Open**.

| e                                                                                                    |                 | Choose File to Upl | oad                                |                       | ×            |
|----------------------------------------------------------------------------------------------------|-----------------|--------------------|------------------------------------|-----------------------|--------------|
| 🔄 🏵 🔻 🕇 🌗 sil                                                                                               | ex → New folder |                    | ~ Ċ                                | Search New folder     | Q            |
| Organize 🔻 New fold                                                                                         | er              |                    |                                    | ==                    | • 🔲 🔞        |
| ☆ Favorites ■ Desktop ▶ Downloads                                                                           | Name            | *                  | Date modified<br>5/12/2016 4:20 PM | Type<br>Text Document | Size<br>6 KB |
| <ul> <li>□ Libraries</li> <li>□ Documents</li> <li>J Music</li> <li>□ Pictures</li> <li>□ Videos</li> </ul> |                 |                    |                                    |                       |              |
| 1톺 Computer<br>≝ Local Disk (C:)<br>급 Local Disk (D:)<br>핵 Network                                          |                 | (1)                |                                    |                       |              |
| File <u>n</u>                                                                                               | ame:            | )                  | (                                  | <u>O</u> pen          | Cancel       |

TIP

- The configuration file you can import to AP-500AC must be the one you had exported from AP-500AC.

**5.** In the **Import Configuration** page, check the configuration file you have selected is displayed at the **New Configuration File** field. Click **Submit**.

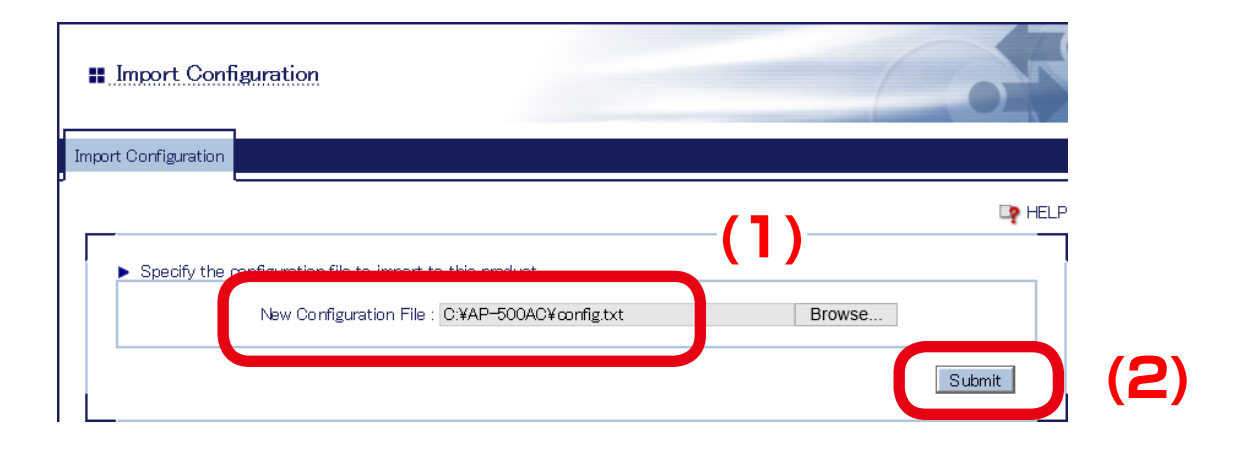

6. Click OK in a confirmation message.

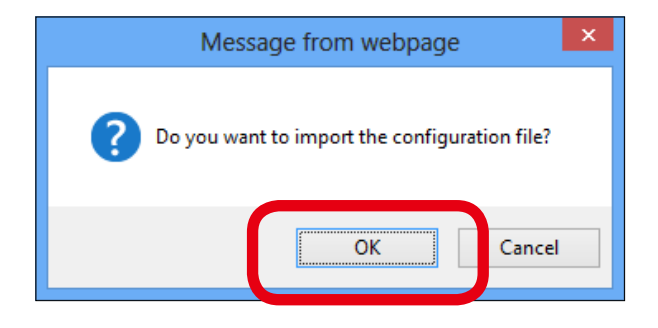

## 7. When finished, click Restart.

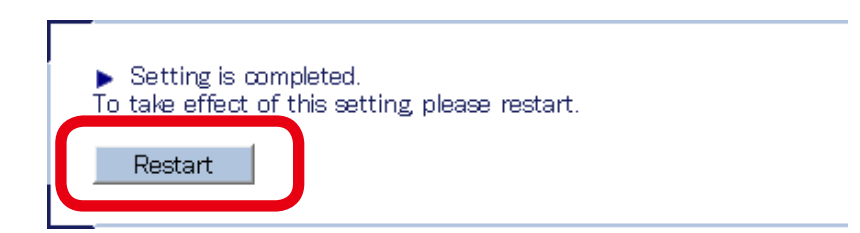

**8.** After the **Restart** button is clicked, the progress bar is displayed. When the progress bar reaches the right end, the restart is completed.

Please wait for a while until the restart is complete.

# 5-11. Maintenance Feature

## Restarting

## How to restart AP-500AC by unplugging the AC adaptor:

**1**. Unplug the AC adaptor of AP-500AC from the outlet.

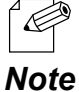

- When receiving power over the Ethernet (PoE), unplug the network cable from the HUB.

**2.** Plug the AC adaptor back into the outlet.

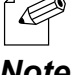

- When receiving power over the Ethernet (PoE), plug the network cable back into the HUB.

Note

**3.** When ACTIVE LED starts blinking in Green and then turns to Green, the restart is completed.

### How to restart AP-500AC using the Web Page:

**1.** Log in to the Web page of AP-500AC using your Web browser.

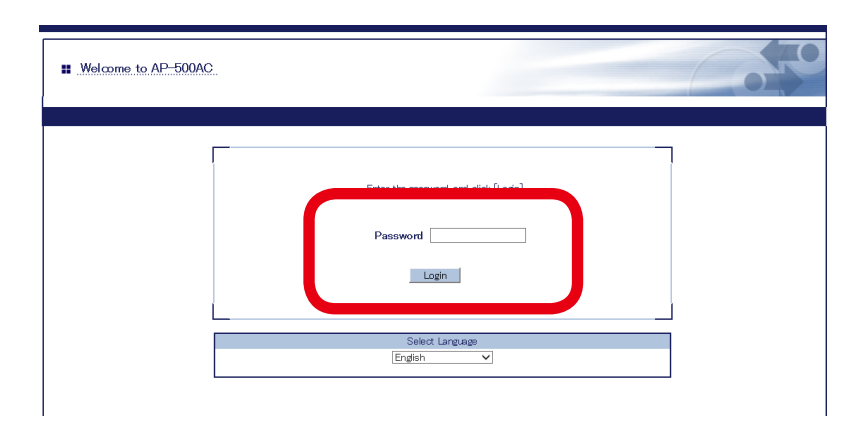

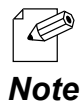

- For how to display the Web page after the initial configuration, refer to **3-2. Displaying Web Page of AP-500AC (After Initial Configuration)**.

2. From the left menu on the Web page, click Maintenance - Restart.

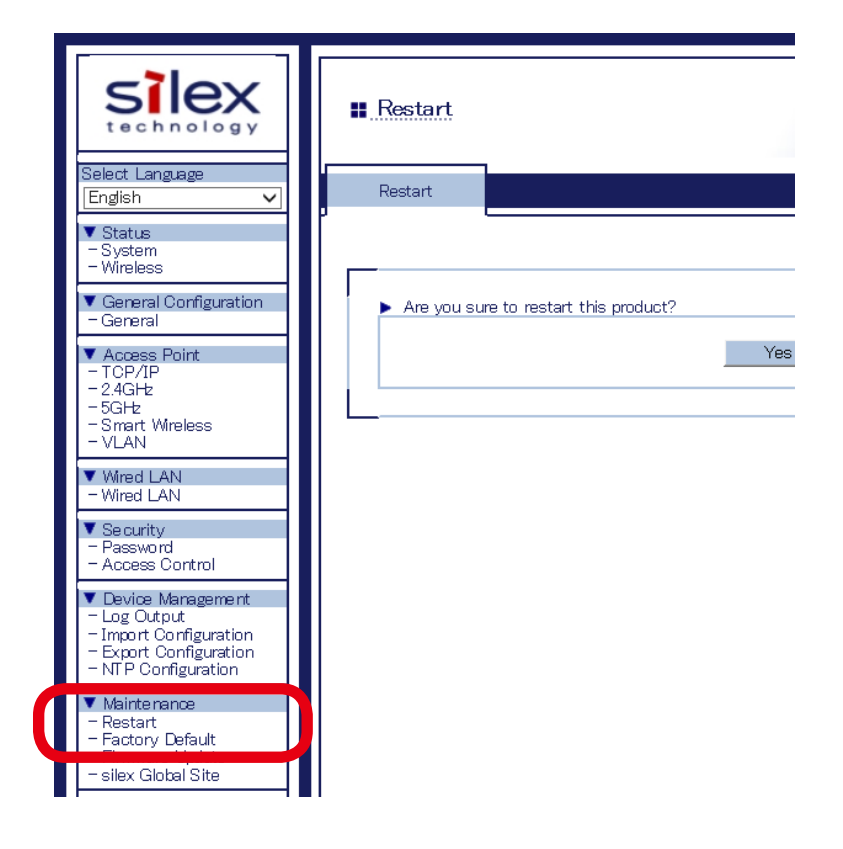

**3.** In the page displayed, click **Yes**.

|  | Restart    | ,          |            |          |     |    |  |
|--|------------|------------|------------|----------|-----|----|--|
|  | Restart    |            |            |          |     |    |  |
|  | Are you su | re to rest | art this ; | product? |     |    |  |
|  |            |            |            |          | Yes | No |  |
|  |            |            |            |          |     |    |  |

**4.** After **Yes** is clicked, the progress bar is displayed. When the progress bar reaches the right end, the restart is completed.

Please wait for a while until the restart is complete.

# Factory Default Configuration

### How to reset AP-500AC to factory defaults using the Push Switch:

**1**. Unplug the AC adaptor of AP-500AC from the outlet.

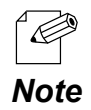

- When receiving power over the Ethernet (PoE), unplug the network cable from the HUB.

**2.** Press and hold the push switch (SW2) on AP-500AC while inserting the AC plug back into the electrical outlet. Release the push switch in 2 sec or more after the Link LED and Status LED turned on.

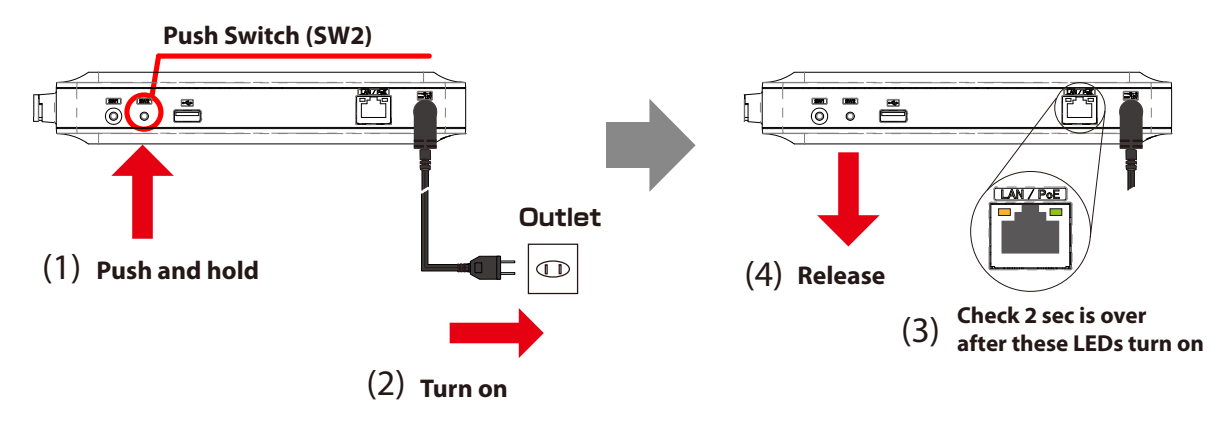

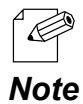

- When receiving power over the Ethernet (PoE), press and hold the push switch (SET1) on AP-500AC while inserting the network cable back into the HUB.

**3.** When the factory default configuration is completed, AP-500AC is restarted automatically. When ACTIVE LED starts blinking in Green and then turns to Green, restart is completed.

How to reset AP-500AC to factory defaults using the Web page:

**1.** Log in to the Web page of AP-500AC using your Web browser.

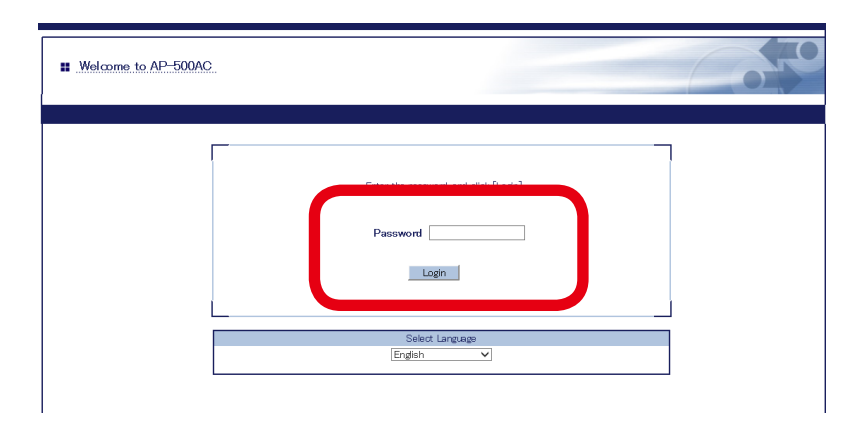

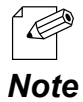

- For how to display the Web page after the initial configuration, refer to **3-2. Displaying Web Page of AP-500AC (After Initial Configuration)**.

2. From the left menu on the Web page, click Maintenance - Factory Default.

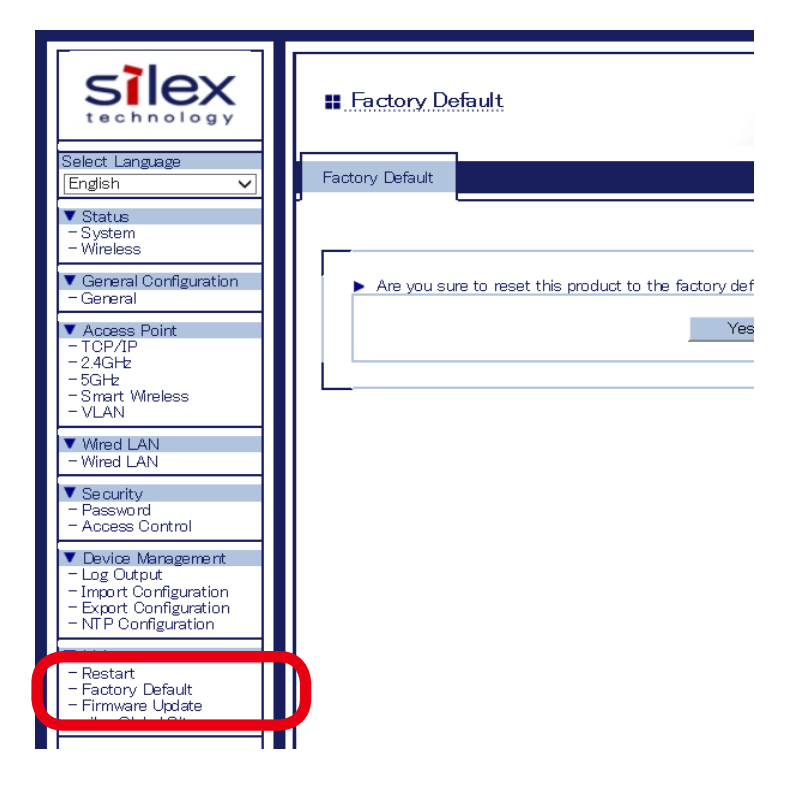

**3.** In the page displayed, click **Yes**.

| <br>∎ Factory De | efault.                                           |    |
|------------------|---------------------------------------------------|----|
| Factory Default  |                                                   |    |
|                  |                                                   |    |
| 🕨 Are you su     | ure to reset this product to the factory default? |    |
|                  | Yes                                               | No |
|                  |                                                   |    |

**4.** When a confirmation message is displayed, click **OK**.

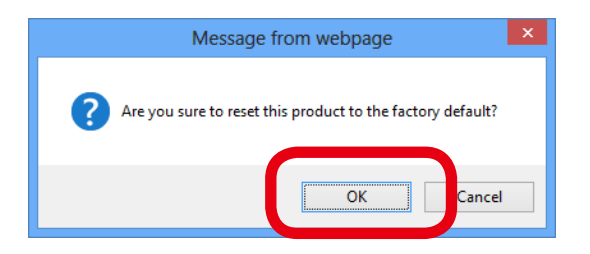

**5.** When the progress bar reaches the right end, the factory default configuration is completed.

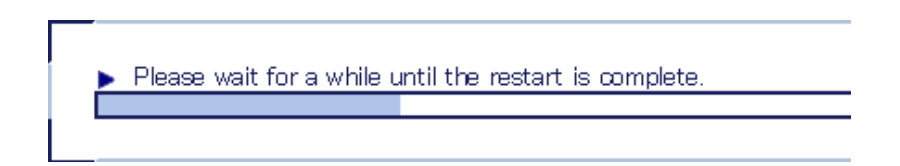

# **Firmware Update**

The latest firmware file can be downloaded from our website.

See the instructions below to download the firmware file. For how to upload the firmware file to AP-500AC, refer to the firmware update procedure sheet file contained in the firmware file you download.

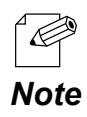

- The current firmware version can be identified at the bottom left of the Web page.

How to download the firmware file:

**1.** Access our website below.

|        | URL                          |
|--------|------------------------------|
| USA    | http://www.silexamerica.com/ |
| Europe | http://www.silexeurope.com/  |

**2.** Go to the support section and download the firmware file.

# 5-12. Product Search Utility

How to install and use the product search utility, "AMC Finder" is explained.

# Downloading & Installing the Product Search Utility

### How to download the product search utility:

**1.** Access our website below.

|        | URL                          |
|--------|------------------------------|
| USA    | http://www.silexamerica.com/ |
| Europe | http://www.silexeurope.com/  |

**2.** Go to the support section and download AMC-Finder.

### How to install the product search utility:

**1.** Decompress the file you have downloaded and then double-click **Setup.exe**.

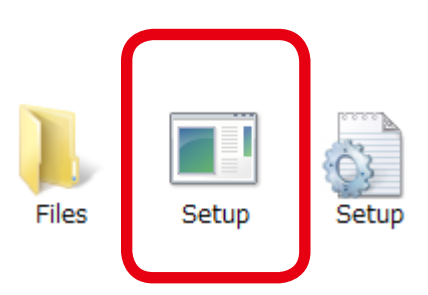

2. The User Account Control message is displayed, click Yes.

**3.** AMC Finder installer is started and the language selection menu is displayed. Select **English** and click **Next**.

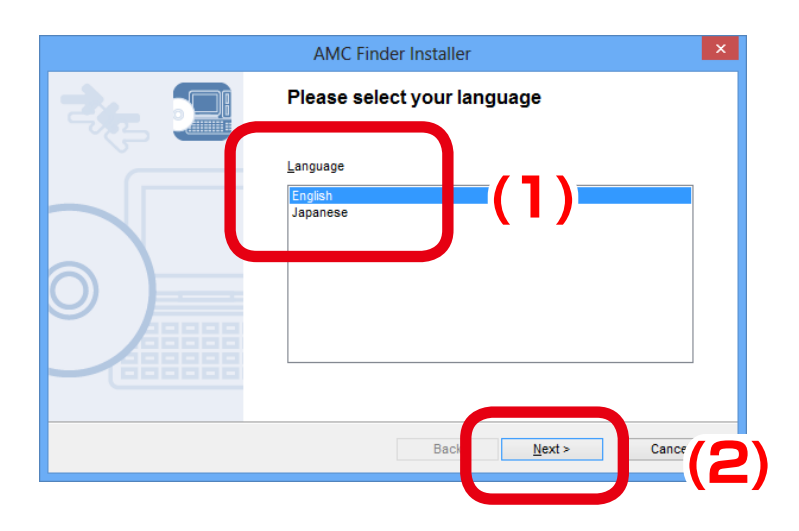

## 4. Click Next.

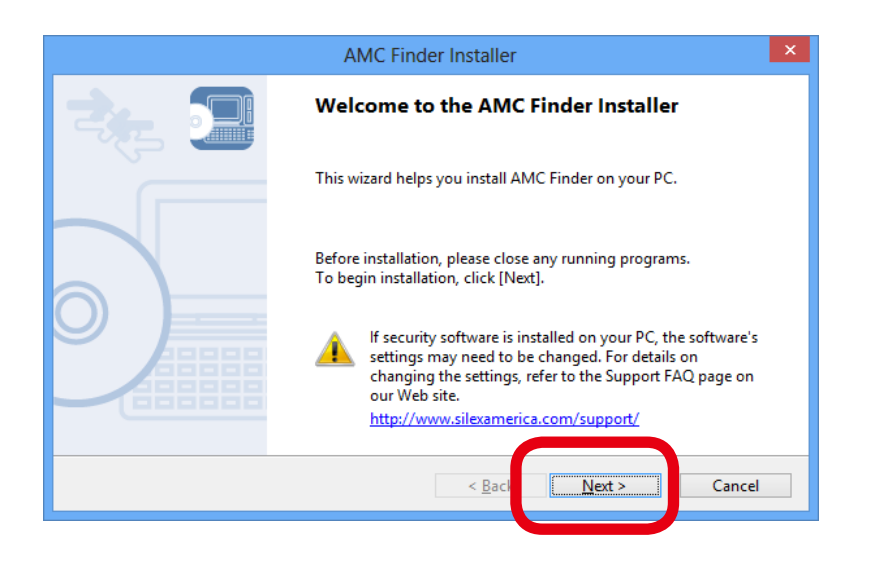

### 5. Read the SOFTWARE LICENSE AGREEMENT and click Yes.

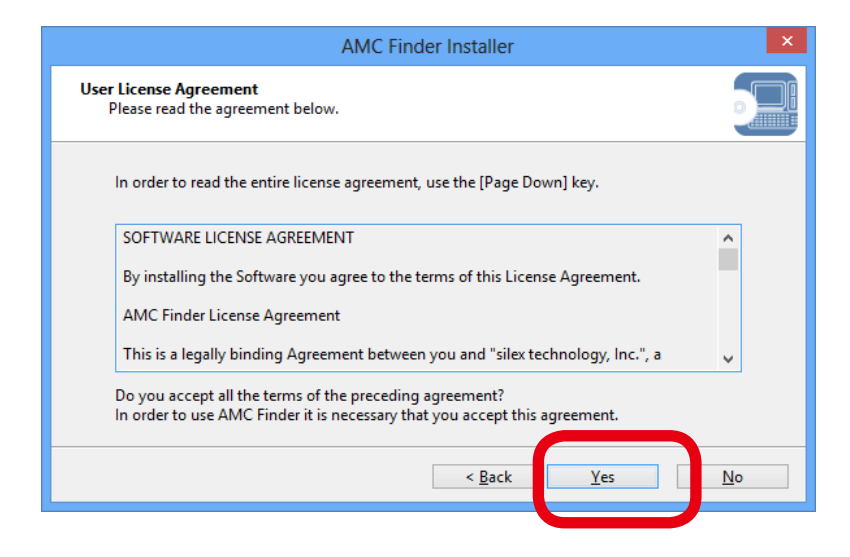

6. Select a folder to install into and click Next.

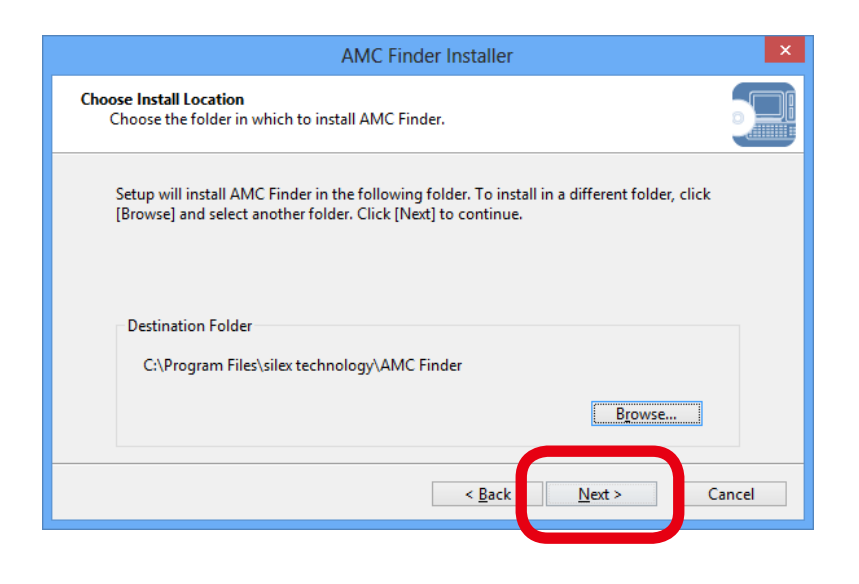

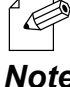

- By clicking **Browse**, the folder can be changed.

## Note

7. Enter a group name to be displayed in the start menu and click Next.

| AMC Finder Installer                                                                                                    | ×      |
|----------------------------------------------------------------------------------------------------|--------|
| Select Start Menu Folder<br>Select a folder to place the program's shortcut.                                                                                                    |        |
| Setup will create a shortcut to AMC Finder in the following Start Menu folder. If you we<br>like to select a different folder, enter a new group name or select from the list.<br>Group Name | uld    |
| silex Tools\AMC_Finder<br>Existing Groups                                                                                                    | ^      |
|                                                                                                    | ~      |
| < <u>B</u> ack <u>N</u> ext >                                                                                                    | Cancel |

**8.** Click **Start** to begin the installation.

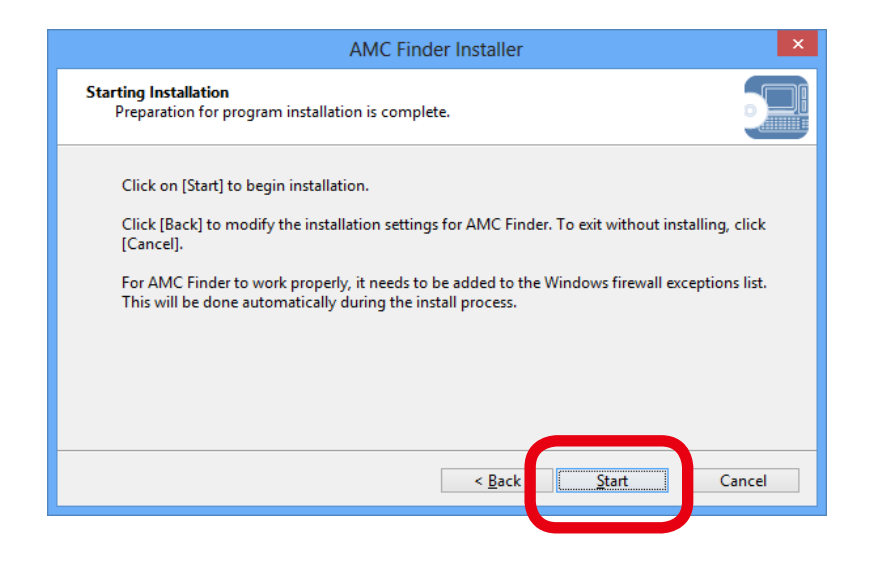

9. AMC Finder has been installed. Click Finish.

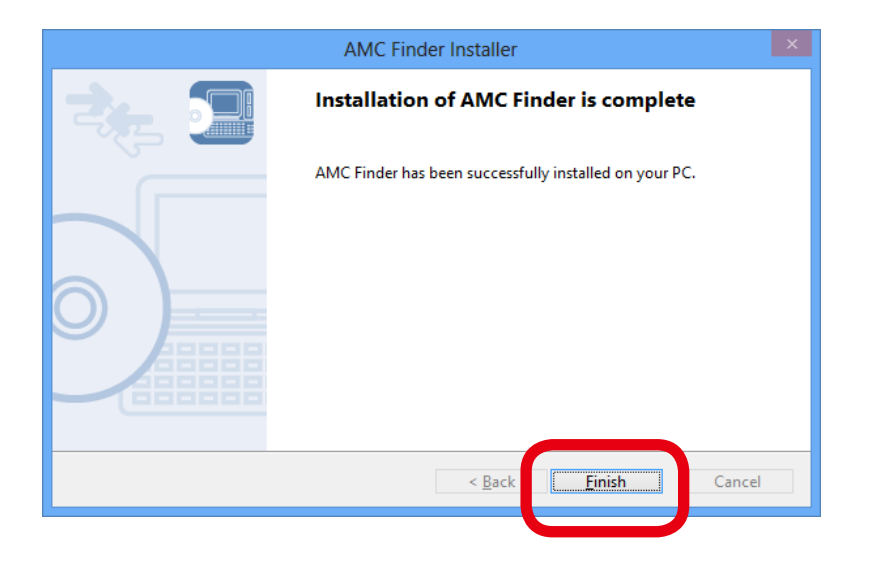

# Using Product Search Utility

The product search utility, "AMC Finder" displays a list of AP-500AC running on a network. If AMC Finder is used, the Web page can be opened easily.

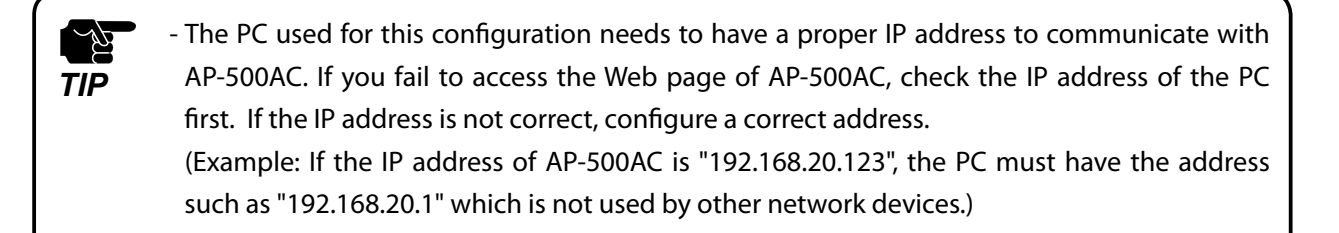

Following Web browsers are recommended:

- Microsoft Internet Explorer 5.5 or newer
- Firefox 2.0.0 or newer

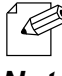

- They may vary depending on the version of operating systems or Web browsers.

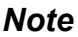

### How to search for AP-500AC:

Start AMC Finder. AP-500AC running on the network will be displayed.

| $\mathcal{P}$                                                      | AMC Fi            | nder           | - 🗆 🗙   |  |  |  |  |  |
|--------------------------------------------------------------------|-------------------|----------------|---------|--|--|--|--|--|
| <u>File S</u> etting <u>T</u> ool <u>H</u> el                      | р                 |                |         |  |  |  |  |  |
|                                                                    |                   |                |         |  |  |  |  |  |
| Device Name                                                        | Ethernet Address  | IP Address     | Version |  |  |  |  |  |
| ✓ AP-500AC                                                         | 84:25:3F:12:34:56 | 192.168.20.123 | 1.0.0   |  |  |  |  |  |
| ۲.                                                                 |                   |                | >       |  |  |  |  |  |
| 1 device(s) are found.                                             |                   |                | .:1     |  |  |  |  |  |
| - If AP-500AC is not displayed in the list, click <b>Refresh</b> . |                   |                |         |  |  |  |  |  |

### How to access the Web page:

**1**. Select AP-500AC to configure and click **Configure using Web browser**.

| <i>p</i>                                               |                   | AMC Fir  | nder       |      |        | -      |    | × |
|--------------------------------------------------------|-------------------|----------|------------|------|--------|--------|----|---|
| <u>F</u> ile <u>S</u> etting <u>T</u> ool <u>H</u> elp | ,                 | 2)       |            |      |        |        |    |   |
|                                                        | 🔁 🖹 😜             | F        |            |      |        |        |    |   |
| ocvice monie                                           |                   |          | II Addres  | ,    |        | ersion | 1. |   |
| 🔮 AP-500AC                                             | 84:25:3F:12:34:56 |          | 192.168.20 | .123 |        | 1. 0   |    |   |
|                                                        |                   |          |            |      |        |        |    |   |
|                                                        |                   |          |            |      |        |        |    |   |
|                                                        |                   |          |            |      |        |        |    |   |
|                                                        |                   |          |            |      |        |        |    |   |
|                                                        |                   |          |            |      |        |        |    |   |
|                                                        |                   |          |            |      |        |        |    |   |
|                                                        |                   |          |            |      |        |        |    |   |
|                                                        |                   |          |            |      |        |        |    |   |
|                                                        |                   |          |            |      |        |        |    |   |
|                                                        |                   |          |            |      |        |        |    |   |
| <                                                      |                   |          |            |      |        |        |    | > |
| 1 item(s) are selected.                                |                   | 00:80:92 | :12:34:56  |      | 172.25 | .72.69 |    |   |

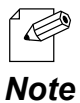

- If two or more of AP-500AC are displayed, select the correct one by checking the IP address and MAC address.

**2.** The Web browser runs and the login menu for AP-500AC is displayed. Enter the password and click **Login**.

| # Welcome to AP-500AC |                              | 0.70 |
|-----------------------|------------------------------|------|
|                       | Password                     |      |
|                       | Select Language<br>English 🗸 |      |

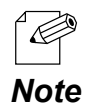

- No password is set by default. In such case, just click Login.
#### Uninstalling the Product Search Utility

How to uninstall the product search utility, "AMC Finder" is explained.

If AMC Finder is not necessary, you can uninstall it by following the instructions below.

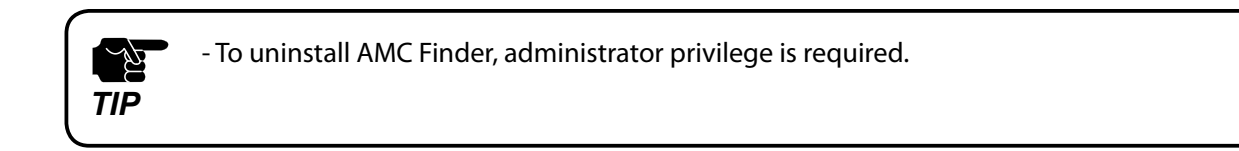

- 1. Click Start Control Panel Uninstall a program.
- 2. Select AMC Finder from the list and click Uninstall.

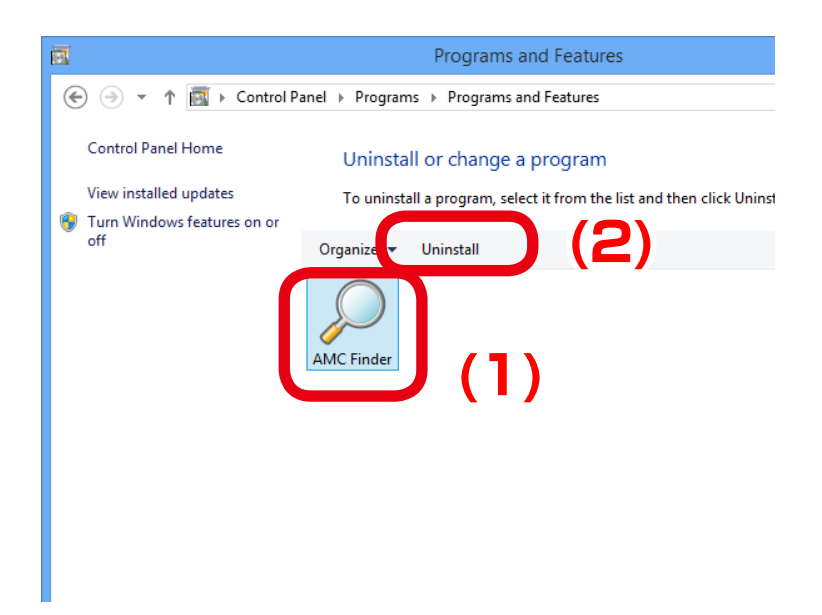

**3.** A confirmation message is displayed. Click **Next** to start the uninstallation.

| AMC Finder Uninstaller                                                                                                    | × |
|----------------------------------------------------------------------------------------------------|---|
| Welcome to AMC Finder Uninstallation                                                                                                    |   |
| This wizard will guide you through the process of uninstalling<br>the AMC Finder from your computer.                                                |   |
| Before starting the uninstallation, please close all other<br>applications running on your Windows PC.<br>Click [Next] to start the uninstallation. |   |
| < <u>B</u> ac <u>Next</u> Cance                                                                                                    |   |

**4.** When the below window is displayed, click **Finish**.

| <br>AMC Finder Uninstaller                        | ×  |
|---------------------------------------------------|----|
| The uninstallation of AMC Finder has<br>completed |    |
| AMC Finder has been removed from your PC.         |    |
| < <u>B</u> ac <b>Finish</b> Cano                  | el |

# **A**. Appendix

# A-1. List of All Settings

This chapter explains each configuration item available on AP-500AC. Some items can be configured only from the Detail Configuration page. For details, see explanation of each configuration item below.

| General C                                                                  | Configuration - Device Configurati                             | on                                               |   |
|----------------------------------------------------------------------------|----------------------------------------------------------------|--------------------------------------------------|---|
|                                                                            | -                                                              | General Configuration                            | * |
| Host Nam                                                                   | HOST NAME                                                      |                                                  | - |
| Details Set the host name. Be sure to use a unique name that is not used b |                                                                | not used by other devices.                       |   |
| Range                                                                      | Up to 15 characters                                            |                                                  |   |
| Default Value                                                              | AP-500-xxxxxx (xxxxxx is a last 6-digit of the Ethernet A      | (ddress)                                         |   |
|                                                                            |                                                                |                                                  |   |
| TCP/IP Co                                                                  | onfiguration - TCP/IP Configuration                            | า                                                |   |
|                                                                            | ant                                                            | General Configuration                            | * |
|                                                                            | ent                                                            | Detail Configuration                             | * |
| Details                                                                    | Enable/Disable the DHCP protocol.                              |                                                  |   |
|                                                                            | To assign an IP address using DHCP the DHCP server m           | ust be running in your subnetwork                |   |
| Range                                                                      | ENABLE/DISABLE                                                 |                                                  |   |
| Default Value                                                              | DISABLE                                                        |                                                  |   |
|                                                                            |                                                                |                                                  | ~ |
| IP Address                                                                 |                                                                | General Configuration                            | * |
|                                                                            | 5                                                              | Detail Configuration                             | * |
| Details                                                                    | Set the IP address.                                            |                                                  |   |
|                                                                            | When DHCP client is enabled, the IP Address obtained           | from DHCP server will be applied.                |   |
| Range                                                                      | 0.0.0.0 - 255.255.255                                          |                                                  |   |
| Default Value                                                              | The default value can be found on the product label (s         | ee the bottom of the unit).                      |   |
|                                                                            |                                                                | General Configuration                            | * |
| Subnet M                                                                   | lask                                                           |                                                  | * |
| Dotaile                                                                    | Sat the subpat mask                                            | Detail Configuration                             |   |
| Details                                                                    | Set the subhet mask.                                           |                                                  |   |
| -                                                                          | When DHCP client is enabled, the Subnet Mask obtained          | ed from DHCP server will be applied.             |   |
| Range                                                                      | 0.0.0.0 - 255.255.255.255                                      |                                                  |   |
| Default Value                                                              |                                                                |                                                  |   |
| Note                                                                       | when set to 0.0.0.0 , a subnet mask appropriate for the        | e le address is automatically assigned.          |   |
| Defeult Ceteureu                                                           |                                                                | General Configuration                            | * |
| Delault G                                                                  | aleway                                                         | Detail Configuration                             | * |
| Details                                                                    | Set the gateway address.                                       |                                                  |   |
|                                                                            | If "0.0.0.0" is set, this setting is disabled. When DHCP clien | nt is enabled, the Default Gateway obtained fror | n |
|                                                                            | DHCP server will be applied                                    | · · · · · · · · · · · · · · · · · · ·            |   |
| Range                                                                      | 000-255 255 255 255                                            |                                                  |   |
| Default Value                                                              | 0.0.0                                                          |                                                  |   |
|                                                                            | 0.0.0                                                          |                                                  |   |

| TCP/IP Conf            | iguration - DNS Configuration                                                                  |                                       |   |  |  |  |
|------------------------|------------------------------------------------------------------------------------------------|---------------------------------------|---|--|--|--|
|                        | General Configuration -                                                                        |                                       |   |  |  |  |
| DIV2 Server            | (Primary)                                                                                      | Detail Configuration                  | * |  |  |  |
| Details                | Set a primary DNS server address.                                                              |                                       |   |  |  |  |
|                        | When DHCP client is enabled, the DNS server address obtained from DHCI                         | server will be applied.               |   |  |  |  |
| Range                  | 0.0.0.0 - 255.255.255.255                                                                      |                                       |   |  |  |  |
| Default Value 0.0.0.0  |                                                                                                |                                       |   |  |  |  |
|                        | General Configuration -                                                                        |                                       |   |  |  |  |
| DNS Server (Secondary) |                                                                                                | Detail Configuration                  |   |  |  |  |
| Details                | Set a secondary DNS server address.                                                            | · · · · · · · · · · · · · · · · · · · |   |  |  |  |
|                        | When DHCP client is enabled, the DNS server address obtained from DHCP server will be applied. |                                       |   |  |  |  |
| Range                  | 0.0.0.0 - 255.255.255.255                                                                      |                                       |   |  |  |  |
| Default Value          | 0.0.0.0                                                                                        |                                       |   |  |  |  |

| TCP/IP Co                                                                                | nfiguration - DHCP Server Configuration                                                      |                             |   |
|------------------------------------------------------------------------------------------|----------------------------------------------------------------------------------------------|-----------------------------|---|
| DHCP Serv                                                                                | ver Function                                                                                 | General Configuration       | * |
|                                                                                          |                                                                                              | Detail Configuration        | * |
| Details                                                                                  | Enable/Disable the DHCP server function.                                                     |                             |   |
|                                                                                          | Select ENABLE to run AP-500AC as a DHCP server to automatically assigned                     | gn an IP address to the PC. |   |
|                                                                                          | Select <b>DISABLE</b> if you already have a DHCP server on the network.                      |                             |   |
| Range                                                                                    | ENABLE/DISABLE                                                                               |                             |   |
| Default Value                                                                            | DISABLE                                                                                      |                             |   |
|                                                                                          |                                                                                              | Company Comfortunation      | * |
| Start IP Address                                                                         |                                                                                              | General Configuration       |   |
|                                                                                          |                                                                                              | Detail Configuration        | * |
| Details                                                                                  | s Set the start IP address used for DHCP server function to assign the address.              |                             |   |
| The value must be 4 numbers separated by dots and expressed in the format [xxx.xxx.xxx]. |                                                                                              | ormat [xxx.xxx.xxx.xxx].    |   |
| Range                                                                                    | 0.0.0.0 - 255.255.255.255                                                                    |                             |   |
| Default Value                                                                            | 0.0.0.0                                                                                      |                             |   |
|                                                                                          |                                                                                              | Concern Configuration       | * |
| End IP Address                                                                           |                                                                                              |                             |   |
|                                                                                          |                                                                                              | Detail Configuration        | * |
| Details                                                                                  | Set the end IP address used for DHCP server function to assign the addr                      | ess.                        |   |
|                                                                                          | The value must be 4 numbers separated by dots and expressed in the format [xxx.xxx.xxx.xxx]. |                             |   |
| Range                                                                                    | 0.0.0.0 - 255.255.255                                                                        |                             |   |
| Default Value                                                                            | 0.0.0.0                                                                                      |                             |   |
|                                                                                          |                                                                                              |                             |   |

| TCP/IP Con                                                                              | figuration - DHCP Server Configuration                                        |                               |    |
|-----------------------------------------------------------------------------------------|-------------------------------------------------------------------------------|-------------------------------|----|
|                                                                                         |                                                                               |                               |    |
| Subnet Ma                                                                               | ck                                                                            | General Configuration         | *  |
| Subiletina                                                                              | Э <b>л</b>                                                                    | Detail Configuration          | *  |
| Details                                                                                 | Set the subnet mask for IP addresses to be assigned.                          |                               |    |
|                                                                                         | The value must be 4 numbers separated by dots and expressed in the fo         | rmat [xxx.xxx.xxx.xxx].       |    |
| Range                                                                                   | 0.0.0.0 - 255.255.255.255                                                     |                               |    |
| Default Value                                                                           | 0.0.00                                                                        |                               |    |
| Note                                                                                    | When set to "0.0.0.0", this setting is disabled and a subnet mask appropr     | iate for the start IP address | is |
|                                                                                         | automatically used.                                                           |                               |    |
|                                                                                         | <b>4</b>                                                                      | General Configuration         | *  |
| Default Ga                                                                              | teway                                                                         | Detail Configuration          | *  |
| Details                                                                                 | Set the gateway address.                                                      | •                             | •  |
| The value must be 4 numbers separated by dots and expressed in the format [xxx.xxx.xxx. |                                                                               | rmat [xxx.xxx.xxx.xxx].       |    |
| Range                                                                                   | 0.0.0.0 - 255.255.255.255                                                     |                               |    |
| Default Value                                                                           | 0.0.0.0                                                                       |                               |    |
| Note                                                                                    | When set to "0.0.0.0", this setting is disabled and default gateway addres    | s is not assigned by DHCP.    |    |
| L <b>T</b> ime .                                                                        |                                                                               | General Configuration         | *  |
| Lease Time                                                                              |                                                                               | Detail Configuration          | *  |
| Details                                                                                 | Set the lease time.                                                           |                               |    |
|                                                                                         | If this is set to 0 days + 0 hours + 0 mins, the lease period will be 10 days |                               |    |
| Range                                                                                   | 0 days 0 hours 0 mins - 44 days 23 hours 59 mins                              |                               |    |
| Default Value                                                                           | 0 days 0 hours 0 mins                                                         |                               |    |
|                                                                                         |                                                                               | General Configuration         | *  |
| DNS Serve                                                                               | ſ                                                                             |                               | *  |
| Details                                                                                 | Set the DNS server address.                                                   |                               |    |
|                                                                                         | The value must be 4 numbers concreted by date and every second in the fe      |                               |    |
| Pango                                                                                   | Intervalue must be 4 numbers separated by dots and expressed in the fo        |                               |    |
| Default Value                                                                           | 0.0.0.0 - 233.233.233.233                                                     |                               |    |
|                                                                                         |                                                                               |                               |    |

|  | Wireless LAN Confic | juration (2.4GHz) - | Wireless LAN C | Common Co | onfiguration |
|--|---------------------|---------------------|----------------|-----------|--------------|
|--|---------------------|---------------------|----------------|-----------|--------------|

|               |                                                                                                    | General Configuration              | *    |  |  |  |
|---------------|----------------------------------------------------------------------------------------------------|------------------------------------|------|--|--|--|
| Wireless Mode |                                                                                                    | Detail Configuration               | *    |  |  |  |
| Details       | Select the IEEE 802.11 wireless mode.                                                                |                                    |      |  |  |  |
| Range         | 802.11b, 802.11b/g, 802.11n/b/g                                                                      |                                    |      |  |  |  |
| Default Value | 802.11n/b/g                                                                                          |                                    |      |  |  |  |
| Note          | 802.11b : Uses IEEE802.11b.                                                                          |                                    |      |  |  |  |
|               | 802.11b/g : Uses IEEE802.11b or IEEE802.11g.                                                         |                                    |      |  |  |  |
|               | 802.11n/b/g : Uses IEEE802.11n, IEEE802.11b or IEEE802.11g.                                          |                                    |      |  |  |  |
|               |                                                                                                    | General Configuration              | *    |  |  |  |
| Channel E     | andwidth                                                                                             | Detail Configuration               | *    |  |  |  |
| Details       | Set the frequency bandwidth.                                                                         |                                    |      |  |  |  |
|               | This setting is necessary when using <b>802.11n/b/g</b> .                                            |                                    |      |  |  |  |
|               | In a wireless network, bandwidth is divided up so that more device                                   | es can communicate at a time. Ea   | ach  |  |  |  |
|               | section of bandwidth is called a ' channel ' and each channel has a                                  | bandwidth of 20MHz. If 40MHz       | : is |  |  |  |
|               | selected, larger and faster data transmission can be realized.                                       |                                    |      |  |  |  |
| Range         | 20MHz/40MHz                                                                                          |                                    |      |  |  |  |
| Default Value | 20MHz                                                                                                |                                    |      |  |  |  |
| Note          | andwidths are                                                                                        |                                    |      |  |  |  |
|               | combined together for high speed transmission.                                                       |                                    |      |  |  |  |
|               | 20MHz (Standard) : Uses standard (single) bandwidth.                                                 |                                    |      |  |  |  |
|               | If your network becomes unstable when using 40MHz, change it to                                      | o 20MHz (Standard).                |      |  |  |  |
| Channel       |                                                                                                    | General Configuration              | *    |  |  |  |
| Channel       |                                                                                                    | Detail Configuration               | *    |  |  |  |
| Details       | Set the wireless channel.                                                                            |                                    |      |  |  |  |
|               | A channel is the divided frequency bandwidth. In a wireless network, bandwidth is divided up so that |                                    |      |  |  |  |
|               | more devices can communicate at a time.                                                              |                                    |      |  |  |  |
| Range         | (Japan) 1-13/AUTO                                                                                    |                                    |      |  |  |  |
|               | (US/Canada) 1-11/AUTO                                                                                |                                    |      |  |  |  |
|               | (EU) 1-13/AUTO                                                                                       |                                    |      |  |  |  |
| Default Value | 11                                                                                                   |                                    |      |  |  |  |
| Note          | If your network becomes unstable due to interference with other v                                    | vireless devices, it could be impr | oved |  |  |  |
|               | by changing the channel. The channel you can use will differ dependent                               | nding on the country.              |      |  |  |  |
|               |                                                                                                    | General Configuration              | *    |  |  |  |
| Ext Chanr     | 161                                                                                                  | Detail Configuration               | *    |  |  |  |
| Details       | Set the extended channel when <b>40MHz</b> is selected for channel bar                               | ndwidth.                           |      |  |  |  |
|               | Available extended channels will differ depending on the channel.                                    |                                    |      |  |  |  |
| Range         | 1-13                                                                                                 |                                    |      |  |  |  |
| Default Value | Depending on the channel                                                                             |                                    |      |  |  |  |

| Wireless LAI                      | N Configuration (2.4GHz) - Wireless LAN Basic                                                                                                    | Configuration                                 | 1-4 |
|-----------------------------------|----------------------------------------------------------------------------------------------------|-----------------------------------------------|-----|
| Interface                         |                                                                                                    | General Configuration                         | *   |
| Details                           | Enable/Disable the wireless LAN interface 1-4.                                                                                                    |                                               |     |
| Range                             | ENABLE/DISABLE                                                                                                    |                                               |     |
| Default Value                     | Wireless LAN1: ENABLE, Wireless LAN2-4: DISABLE                                                                                                    |                                               |     |
|                                   |                                                                                                    | General Configuration                         | *   |
| סוככ                              |                                                                                                    | Detail Configuration                          | *   |
| Details<br>Range<br>Default Value | Set the SSID of the wireless network.<br>The SSID is an ID that distinguishes a wireless LAN network from others. F<br>communicate with each other on a wireless network, they must share the<br>Up to 32 characters<br>Wireless LAN1: AP-500-xxxxxx-1-1<br>Wireless LAN2: AP-500-xxxxxx-1-2<br>Wireless LAN3: AP-500-xxxxxx-1-3<br>Wireless LAN4: AP-500-xxxxxx-1-4<br>( <b>xxxxxx</b> is the last 6 digits of the Ethernet Address) | For wireless devices to<br>e same SSID.       |     |
| Stealth Mo                        | de<br>Frankla (Dirahla tha Staalth Mada                                                                                                    | General Configuration<br>Detail Configuration | *   |
| Pango                             |                                                                                                    |                                               |     |
| Default Value                     | DISABLE                                                                                                    |                                               |     |
| Note                              | If the Stealth Mode is enabled, the Smart Wireless Setup feature can no lo                                                                                                    | onger be used.                                |     |

| Wireless LAN Configuration (2.4GHz) - Wireless LAN Basic Configuration 1-4 |                                                                                                    |                                   |  |  |  |
|----------------------------------------------------------------------------|----------------------------------------------------------------------------------------------------|-----------------------------------|--|--|--|
| Network Authentication                                                     |                                                                                                    | General Configuration *           |  |  |  |
| Details                                                                    | Select the network authentication mode that will be used to connect t                              |                                   |  |  |  |
| Details                                                                    | To an owner a second a structly it is a second set of the weak WDA (MDA 2). What                   | uo your wheless devices.          |  |  |  |
|                                                                            | To ensure a secure network, it is recommended to use WPA/WPA2. Wh                                  |                                   |  |  |  |
| Damara                                                                     | WPA2 is used as authentication method, TKIP encryption cannot be us                                | ed.                               |  |  |  |
| Range                                                                      | Open, Shared, WPA-PSK, WPA2-PSK, WPA/WPA2-PSK, 802.1X, WPA-Ente                                    | erprise, wPAZ-Enterprise, wPA/    |  |  |  |
| Dofault Value                                                              | WPA2-Enterprise                                                                                    |                                   |  |  |  |
| Default value                                                              |                                                                                                    |                                   |  |  |  |
| Note                                                                       | Wireless LANZ-4: Open                                                                              |                                   |  |  |  |
| Note                                                                       | Allows all access without authentication. For encryption mode, WEP ca                              | an be used.                       |  |  |  |
|                                                                            | Shared (Pre-Shared Kev):                                                                           |                                   |  |  |  |
|                                                                            | Uses WEP key for encryption and allows access only from those with the                             | ne same WEP key. For encryption   |  |  |  |
|                                                                            | mode, WEP can be used.                                                                             |                                   |  |  |  |
|                                                                            | WPA-PSK:                                                                                           |                                   |  |  |  |
|                                                                            | Uses PSK for network authentication. For encryption mode, TKIP/AES/                                | AUTO can be selected. The         |  |  |  |
|                                                                            | encryption key will be generated by communicating with your wireles                                | s devices using a Pre-Shared key. |  |  |  |
|                                                                            | WEP key setting is not used for this mode.                                                         |                                   |  |  |  |
|                                                                            | WPA2-PSK:                                                                                          |                                   |  |  |  |
|                                                                            | Uses PSK for network authentication. For encryption mode, AES/AUTO can be selected. The encryption |                                   |  |  |  |
|                                                                            | key will be generated by communicating with your wireless devices us                               | sing a Pre-Shared key. WEP key    |  |  |  |
|                                                                            | setting is not used for this mode.                                                                 |                                   |  |  |  |
|                                                                            | WPA/WPA2-PSK:                                                                                      |                                   |  |  |  |
|                                                                            | Uses both WPA-PSK and WPA2-PSK authentication.                                                     |                                   |  |  |  |
|                                                                            | 802.1X:                                                                                            |                                   |  |  |  |
|                                                                            | Uses IEEE 802.1X user authentication and WEP encryption.                                           |                                   |  |  |  |
|                                                                            | WPA-Enterprise:                                                                                    |                                   |  |  |  |
|                                                                            | Uses IEEE 802.1X user authentication and TKIP/AES/AUTO encryption.                                 |                                   |  |  |  |
|                                                                            | WPA2-Enterprise:                                                                                   |                                   |  |  |  |
|                                                                            | Uses IEEE 802.1X user authentication and AES/AUTO encryption.                                      |                                   |  |  |  |
|                                                                            | WPA/WPA2-Enterprise:                                                                               |                                   |  |  |  |
|                                                                            | Uses IEEE 802.1X user authentication and AES/AUTO encryption.                                      |                                   |  |  |  |
|                                                                            | When running in IEEE 802.11n, Shared and IEEE 802.1X authentication                                | modes and WEP and TKIP            |  |  |  |
|                                                                            | encryption modes cannot be used.                                                                   |                                   |  |  |  |

## Wireless LAN Configuration (2.4GHz) - WEP Configuration

|               |                                                                              | General Configuration             | *     |
|---------------|------------------------------------------------------------------------------|-----------------------------------|-------|
| VVEP          |                                                                              | Detail Configuration              | *     |
| Details       | Enable/Disable WEP encryption.                                               |                                   |       |
|               | If WEP encryption is used, wireless communication will be encrypted using    | ng the settings of <b>WEP Key</b> | / 1-4 |
|               | and <b>Key Index</b> .                                                       |                                   |       |
| Range         | ON/OFF                                                                       |                                   |       |
| Default Value | OFF                                                                          |                                   |       |
| Note          | If encryption is not enabled, data is not encrypted and is sent as is. To en | sure higher security, enabl       | ing   |
|               | encryption is recommended.                                                   |                                   |       |
|               |                                                                              |                                   |       |
|               |                                                                              | General Configuration             | *     |

|               |                                                                 | _                    | 4 |
|---------------|-----------------------------------------------------------------|----------------------|---|
| Rey muex      |                                                                 | Detail Configuration | * |
| Details       | Select the number of the WEP key to use for encryption (1-4).   |                      |   |
|               | This setting must be the same as that of your wireless devices. |                      |   |
| Range         | 1 - 4                                                           |                      |   |
| Default Value | 1                                                               |                      |   |

| WEP Key1-4    |                                                                                         | General Configuration        | *   |
|---------------|-----------------------------------------------------------------------------------------|------------------------------|-----|
|               |                                                                                         | Detail Configuration         | *   |
| Details       | Set the WEP key for WEP encryption.                                                     |                              |     |
|               | Up to 4 WEP keys can be set. This setting must be the same as that of your              | wireless devices. A WEP k    | кey |
|               | must be entered using hexadecimal or alphanumeric characters.                           |                              |     |
| Range         | 5 or 13 characters                                                                      |                              |     |
|               | 10 or 26 digit value                                                                    |                              |     |
| Default Value | (None)                                                                                  |                              |     |
| Note          | In most cases, alphanumeric characters are used.                                        |                              |     |
|               | Enter 5 characters if the key size is 64bit or 13 characters if the key size is 128bit. |                              |     |
|               |                                                                                         |                              |     |
|               | For Hexadecimal, a value consists of numbers (0-9) and English letters (A-F             | ). Enter a 10-digit value if | the |
|               | key size is 64bit or a 26-digit value if the key size is 128bit.                        |                              |     |

| Wireless L      | AN Configuration (2.4GHz) - WPA/WPA2 C                                                                     | Configuration                 |      |  |  |
|-----------------|----------------------------------------------------------------------------------------------------|-------------------------------|------|--|--|
| <b>F</b>        | - Mada                                                                                                    | General Configuration         | *    |  |  |
| Encryption Mode |                                                                                                    | Detail Configuration          | *    |  |  |
| Details         | Select the encryption mode to use for WPA-PSK, WPA2-PSK, WPA/W                                             | PA2-PSK, WPA-Enterprise,      |      |  |  |
|                 | WPA2-Enterprise, WPA/WPA2-Enterprise authentication.                                                       |                               |      |  |  |
| Range           | TKIP/AES/AUTO                                                                                              |                               |      |  |  |
| Default Value   | AES                                                                                                    |                               |      |  |  |
| Note            | When the network authentication mode is <b>WPA2-PSK</b> , <b>WPA/WPA2-P</b>                                | PSK, WPA2-Enterprise, WPA     | /    |  |  |
|                 | WPA2-Enterprise, TKIP cannot be used.                                                                      |                               |      |  |  |
|                 | * The max number of connectable station devices will differ dependir                                       | ng on the encryption mode u   | sed. |  |  |
|                 | - When using <b>AES</b> only: 100 units                                                                    |                               |      |  |  |
|                 | - When using <b>TKIP</b> or <b>AUTO</b> : 50 units                                                         |                               |      |  |  |
|                 | * In Multi SSID environment, the number of connected devices will be                                       | e the total number of devices |      |  |  |
|                 | connected on all wireless interfaces. Thus, the max number of connec                                       | ctable devices will differ    |      |  |  |
|                 | depending on the encryption mode used on each interface.                                                   |                               |      |  |  |
|                 | - When all wireless interfaces use <b>AES</b> only: 100 units                                              |                               |      |  |  |
|                 | - When one or some of the wireless interfaces use <b>TKIP</b> or <b>AUTO</b> : 50 units                    |                               |      |  |  |
|                 | * When using the WDS feature, the Repeater AP connected to AP-500AC as client AP will consume one          |                               |      |  |  |
|                 | connection while Root AP or Repeater APs connected to AP-500AC as host AP will NOT consume any             |                               |      |  |  |
|                 | connections                                                                                                |                               | ,    |  |  |
|                 | connections.                                                                                               |                               |      |  |  |
| Pre-Share       | d Kev                                                                                                    | General Configuration         | *    |  |  |
| Detaile         | Cat the Dro Charad Koute use for TKID/AEC energy intige                                                    | Detail Configuration          | *    |  |  |
| Details         | Set the Pre-Shared Key to use for TKIP/AES encryption.                                                     |                               |      |  |  |
|                 | The Pre-Shared Key is a keyword used to create the encryption key. It is also referred to as ' network key |                               |      |  |  |
| -               | ' or ' password '.                                                                                         |                               |      |  |  |
| Range           | 8-63 alphanumeric characters                                                                               |                               |      |  |  |
|                 | 64 hexadecimal value                                                                                       |                               |      |  |  |
| Default Value   | The sequence of numbers generated by a particular rule based on the Ethernet Address.                      |                               |      |  |  |
|                 | * The default value can be found on the product label (see the back or                                     | f the unit).                  |      |  |  |
| Note            | In most case, alphanumeric characters are used (8-63 characters).                                          |                               |      |  |  |
|                 | For Hexadecimal, a value consists of numbers (0-9) and English letters (A-F).                              |                               |      |  |  |
|                 | * This setting must be the same as that of your wireless devices.                                          |                               |      |  |  |
| Creation        |                                                                                                    | General Configuration         | *    |  |  |
| Group key       | renew interval                                                                                             | Detail Configuration          | *    |  |  |
| Details         | Set the refresh interval for Pre-Shared Key (min).                                                         |                               |      |  |  |
|                 | If 0 is set, this setting is disabled.                                                                     |                               |      |  |  |
| Range           | 0 - 1440                                                                                                   |                               |      |  |  |
| Default Value   | 60                                                                                                    |                               |      |  |  |

| Minalage      | AN Conformation (2 4CH=) DADILLS Com                                      | van Canfaunation         |          |
|---------------|---------------------------------------------------------------------------|--------------------------|----------|
| wireless L/   | AN CONIIguration (2.4GHZ) - RADIUS Serv                                   | ver Conliguration        |          |
|               |                                                                           |                          | ¥        |
| Server IP     |                                                                           | General Configuration    | Â        |
| Jervern       |                                                                           | Detail Configuration     | *        |
| Details       | Set the IP Address of RADIUS server.                                      | ·                        |          |
|               | This needs to be set only when the network authentication is <b>802.1</b> | X, WPA-Enterprise, WPA2- |          |
|               | Enterprise or WPA/WPA2-Enterprise.                                        |                          |          |
| Range         | 0.0.0.0 - 255.255.255.255                                                 |                          |          |
| Default Value | 0.0.0.0                                                                   |                          |          |
|               |                                                                           |                          |          |
| Dort Numh     | vor                                                                       | General Configuration    | *        |
| FOILINUITI    |                                                                           | Detail Configuration     | *        |
| Details       | Set the port number used to communicate with RADIUS server.               |                          |          |
| Range         | 0 - 65535                                                                 |                          |          |
| Default Value | 1812                                                                      |                          |          |
|               |                                                                           |                          | ×        |
| Shared Sec    | -ret                                                                      | General Configuration    | <u>^</u> |
|               |                                                                           | Detail Configuration     | *        |
| Details       | Set the secret key used to communicate with RADIUS server.                |                          |          |
| Range         | Up to 64 characters                                                       |                          |          |
| Default Value | (None)                                                                    |                          |          |

## Wireless LAN Configuration (2.4GHz) - WDS Configuration

|                                                                          | General Configuration                                                                                                    | *                                                                                                    |
|--------------------------------------------------------------------------|----------------------------------------------------------------------------------------------------|----------------------------------------------------------------------------------------------------|
|                                                                          | Detail Configuration                                                                                                    | *                                                                                                    |
| Set the WDS operation mode to make communication between the Acces       | s Points.                                                                                                    |                                                                                                    |
| The WDS network consists of one Root AP (host) and plural Repeater APs ( | client).                                                                                                    |                                                                                                    |
| DISABLE/Root AP/Repeater                                                 |                                                                                                    |                                                                                                    |
| DISABLE                                                                  |                                                                                                    |                                                                                                    |
| DISABLE:                                                                 |                                                                                                    |                                                                                                    |
| Does not use WDS.                                                        |                                                                                                    |                                                                                                    |
| RootAP:                                                                  |                                                                                                    |                                                                                                    |
| Runs as Root AP for WDS.                                                 |                                                                                                    |                                                                                                    |
| This exchanges traffic among Repeater, wired LAN and wireless client de  | evice.                                                                                                    |                                                                                                    |
| Repeater:                                                                |                                                                                                    |                                                                                                    |
| Runs as Repeater for WDS.                                                |                                                                                                    |                                                                                                    |
| This exchanges traffic among Root AP, Repeater, wired LAN and wireless   | client device by connect                                                                                                    | ing                                                                                                    |
| to Root AP or Repeater.                                                  |                                                                                                    |                                                                                                    |
|                                                                          | Set the WDS operation mode to make communication between the Access<br>The WDS network consists of one Root AP (host) and plural Repeater APs (<br>DISABLE/Root AP/Repeater<br>DISABLE<br>DISABLE<br>DISABLE:<br>Does not use WDS.<br>RootAP:<br>Runs as Root AP for WDS.<br>This exchanges traffic among Repeater, wired LAN and wireless client de<br>Repeater:<br>Runs as Repeater for WDS.<br>This exchanges traffic among Root AP, Repeater, wired LAN and wireless<br>to Root AP or Repeater. | General Configuration         Detail Configuration         Set the WDS operation mode to make communication between the Access Points.         The WDS network consists of one Root AP (host) and plural Repeater APs (client).         DISABLE/Root AP/Repeater         DISABLE         DISABLE         Does not use WDS.         RootAP:         Runs as Root AP for WDS.         This exchanges traffic among Repeater, wired LAN and wireless client device.         Repeater:         Runs as Repeater for WDS.         This exchanges traffic among Root AP, Repeater, wired LAN and wireless client device.         Repeater:         Runs as Repeater for WDS.         This exchanges traffic among Root AP, Repeater, wired LAN and wireless client device by connect to Root AP or Repeater. |

| Mirolocc I ANI Intorface                                                                          |                                                                         | General Configuration     | * |
|---------------------------------------------------------------------------------------------------|-------------------------------------------------------------------------|---------------------------|---|
| wireless LAN Interface                                                                            |                                                                         | Detail Configuration      | * |
| Details                                                                                           | Select the wireless interface for WDS to make communication between the | e Access Points.          |   |
| Range                                                                                             | Wireless1-4                                                             |                           |   |
| Default Value                                                                                     | Wireless1                                                               |                           |   |
| Note The MAC Address displayed under the Wireless Interface is the MAC Address of AP-500AC to use |                                                                         | ss of AP-500AC to use for |   |
| WDS. This information will be used on Repeater AP which sets AP-500AC as a host AP.               |                                                                         | as a host AP.             |   |
|                                                                                                   |                                                                         | Conoral Configuration     | * |
| Access Deint NAAC Address                                                                         |                                                                         |                           |   |

| ACCESS POINT MAC Address                                                                        |                                                                                                  | Detail Configuration | *  |
|-------------------------------------------------------------------------------------------------|--------------------------------------------------------------------------------------------------|----------------------|----|
| Details                                                                                         | Set the MAC Address for Root AP or Repeater AP to connect as host AP in WDS mode.                |                      |    |
| Range                                                                                           | 00:00:00:00:00 - FF:FF:FF:FF:FF                                                                  |                      |    |
| Default Value                                                                                   | e 00:00:00:00:00                                                                                 |                      |    |
| Note                                                                                            | This setting is not necessary on Root AP.                                                        |                      |    |
|                                                                                                 | The MAC Address for Root AP or Repeater AP to connect as a host AP in WDS can be seen on the Web |                      | eb |
| page of the host AP. Log in to the Web page of the host AP and click 2.4GHz - WDS Configuration |                                                                                                  | -                    |    |
| Wireless LAN Interface. The MAC Address will be displayed under the Wireless LAN Interface.     |                                                                                                  |                      |    |

| Wireless L             | AN Configuration (2.4GHz) - Extensior                                       | Configuration                        |     |
|------------------------|-----------------------------------------------------------------------------|--------------------------------------|-----|
| Beacon Interval(msec)  |                                                                             | General Configuration                | -   |
|                        |                                                                             | Detail Configuration                 | *   |
| Details                | Set the beacon transmission interval (millisec).                            |                                      |     |
| Range                  | 20 - 1000                                                                   |                                      |     |
| Default Value          | 100                                                                         |                                      |     |
| 0                      |                                                                             | General Configuration                | -   |
| DHM                    |                                                                             | Detail Configuration                 | *   |
| Details                | Set the DTIM interval for a wireless LAN.                                   |                                      |     |
| Range                  | 1 - 255                                                                     |                                      |     |
| Default Value          | 1                                                                           |                                      |     |
|                        |                                                                             | Constal Configuration                |     |
| Transmit F             | Power(%)                                                                    | Detail Configuration                 | *   |
| Details                | Set the transmission strength level.                                        |                                      |     |
|                        | When a lower strength level is selected, the radio transmission             | distance is shortened and the scope  | 2   |
|                        | of soarch for AP-500AC will be parrowed down. By parrowing d                | own the scope of search, the risk of |     |
|                        | of search for AF-500AC will be harrowed down, by harrowing d                | own the scope of search, the lisk of |     |
| Damara                 | Interference to the other wireless networks could be reduced.               |                                      |     |
| Range<br>Default Value | 100                                                                         |                                      |     |
|                        | 100                                                                         |                                      | _   |
| <b>RTS</b> Thros       | hold                                                                        | General Configuration                | -   |
| ITTS THES              |                                                                             | Detail Configuration                 | *   |
| Details                | Set the RTS threshold value.                                                |                                      |     |
| Range                  | 1 - 2346                                                                    |                                      |     |
| Default Value          | 2346                                                                        |                                      |     |
| Chart Dros             | mblo                                                                        | General Configuration                | -   |
| Short Prea             | imple                                                                       | Detail Configuration                 | *   |
| Details                | Enable/Disable the Short Preamble (ON/OFF).                                 | •                                    |     |
| Range                  | ON/OFF                                                                      |                                      |     |
| Default Value          | ON                                                                          |                                      |     |
| Note                   | This can be set only when the Wireless Mode is <b>802.11b</b> or <b>802</b> | .11b/g.                              |     |
|                        |                                                                             | General Configuration                | -   |
| A-MPDU                 |                                                                             | Detail Configuration                 | *   |
| Details                | Enable/Disable the A-MPDU (ON/OFF).                                         |                                      |     |
|                        | If this is enabled (ON), higher throughput could be achieved                |                                      |     |
| Range                  | ON/OFF                                                                      |                                      |     |
| Default Value          | ON                                                                          |                                      |     |
| Note                   | This can be set only when the Wireless Mode is <b>802.11n/b/g</b> .         |                                      |     |
|                        |                                                                             | Constal Configuration                |     |
| Short Gua              | rd Interval                                                                 |                                      | - * |
| Deteile                | Enable /Disable the Short Guard Interval (ON) (OEE)                         | Detail Configuration                 | L   |
| Details                | Enable/Disable the Short Guard Interval (UN/OFF).                           |                                      |     |
| 2                      | If this is enabled (ON), higher throughput could be achieved.               |                                      |     |
| Range                  | ON/OFF                                                                      |                                      |     |
| Default Value          | UN<br>This can be get only when all of the following any dist               |                                      |     |
| Note                   | This can be set only when all of the following conditions are me            | 21.                                  |     |
|                        | - Wireless Mode is set to <b>802.11n/b/g</b>                                |                                      |     |
|                        | - Channel bandwidth is set to <b>40MHz</b> .                                |                                      |     |
|                        |                                                                             |                                      |     |

| Wireless L    | AN Configuration (2.4GHz) - QoS(WMM) C                            | onfiguration (for AP)                             |
|---------------|-------------------------------------------------------------------|---------------------------------------------------|
| BE            |                                                                   | General Configuration -<br>Detail Configuration * |
| Details       | Change the QoS setting for BE(Best Effort) of WMM-EDCA.           |                                                   |
| Range         | ECWmin: 1 - 15                                                    |                                                   |
|               | ECWmax:1 - 15                                                     |                                                   |
|               | AIFSN:1 - 15                                                      |                                                   |
|               | TxOPLimit: 0 - 8192                                               |                                                   |
| Default Value | ECWmin: 4                                                         |                                                   |
|               | ECWmax: 6                                                         |                                                   |
|               | AIFSN: 3                                                          |                                                   |
|               | TxOPLimit: 0                                                      |                                                   |
| Note          | TxOPLimit must be a multiple of 32. When the entered value is not | a multiple of 32, a largest multiple              |
|               | number of 32 not exceeding the entered value will be applied.     |                                                   |
| PV            |                                                                   | General Configuration -                           |
| DK            |                                                                   | Detail Configuration *                            |
| Details       | Change the QoS setting for (BK: Back Ground) of WMM-EDCA.         |                                                   |
| Range         | EC.Wmin: 1 - 15                                                   |                                                   |
|               | ECWmax: 1 - 15                                                    |                                                   |
|               | AIFSN: 1 - 15                                                     |                                                   |
|               | TxOPLimit: 0 - 8192                                               |                                                   |
| Default Value | ECWmin: 4                                                         |                                                   |
|               | ECWmax: 10                                                        |                                                   |
|               | AIFSN: 7                                                          |                                                   |
|               | TxOPLimit: 0                                                      |                                                   |
| Note          | TxOPLimit must be a multiple of 32. When the entered value is not | a multiple of 32, a largest multiple              |
|               | number of 32 not exceeding the entered value will be applied.     |                                                   |
| \ <i>/</i> I  |                                                                   | General Configuration -                           |
| VI            |                                                                   | Detail Configuration *                            |
| Details       | Change the QoS setting for (VI: Video) of WMM-EDCA.               |                                                   |
| Range         | ECWmin: 1 - 15                                                    |                                                   |
|               | ECWmax: 1 - 15                                                    |                                                   |
|               | AIFSN: 1 - 15                                                     |                                                   |
|               | TxOPLimit: 0 - 8192                                               |                                                   |
| Default Value | ECWmin: 3                                                         |                                                   |
|               | ECWmax: 4                                                         |                                                   |
|               | AIFSN: 1                                                          |                                                   |
|               | TxOPLimit: 3008                                                   |                                                   |
| Note          | TxOPLimit must be a multiple of 32. When the entered value is not | a multiple of 32, a largest multiple              |
|               | number of 32 not exceeding the entered value will be applied.     |                                                   |

#### Wireless LAN Configuration (2.4GHz) - QoS(WMM) Configuration (for AP)

| VO            | General Configuration                                                                             | -     |
|---------------|---------------------------------------------------------------------------------------------------|-------|
| VO            | Detail Configuration                                                                              | *     |
| Details       | Change the QoS setting for (VO: Voice) of WMM-EDCA.                                               |       |
| Range         | ECWmin: 1 - 15                                                                                    |       |
|               | ECWmax: 1 - 15                                                                                    |       |
|               | AIFSN: 1 - 15                                                                                     |       |
|               | TxOPLimit: 0 - 8192                                                                               |       |
| Default Value | ECWmin: 2                                                                                         |       |
|               | ECWmax: 3                                                                                         |       |
|               | AIFSN: 1                                                                                          |       |
|               | TxOPLimit: 1504                                                                                   |       |
| Note          | TxOPLimit must be a multiple of 32. When the entered value is not a multiple of 32, a largest mul | tiple |
|               | number of 32 not exceeding the entered value will be applied.                                     |       |

| Wireless LAN Configuration (2.4GHz) - QoS(WMM) Configuration (for Station) |                                                                     |                                   |     |
|----------------------------------------------------------------------------|---------------------------------------------------------------------|-----------------------------------|-----|
| DE                                                                         |                                                                     | General Configuration             | -   |
| BE                                                                         |                                                                     | Detail Configuration              | *   |
| Details                                                                    | Change the QoS setting for (BE: Best Effort) of WMM-EDCA.           |                                   |     |
| Range                                                                      | ECWmin: 1 - 15                                                      |                                   |     |
|                                                                            | ECWmax: 1 - 15                                                      |                                   |     |
|                                                                            | AIFSN: 1 - 15                                                       |                                   |     |
|                                                                            | TxOPLimit: 0 - 8192                                                 |                                   |     |
|                                                                            | ACM: ON/OFF                                                         |                                   |     |
| Default Value                                                              | ECWmin: 4                                                           |                                   |     |
|                                                                            | ECWmax: 10                                                          |                                   |     |
|                                                                            | AIFSN: 3                                                            |                                   |     |
|                                                                            | TxOPLimit: 0                                                        |                                   |     |
|                                                                            | ACM: OFF                                                            |                                   |     |
| Note                                                                       | TxOPLimit must be a multiple of 32. When the entered value is not a | a multiple of 32, a largest multi | ole |
|                                                                            | number of 32 not exceeding the entered value will be applied.       |                                   |     |

| Wireless L/   | AN Configuration (2.4GHz) - QoS(WMM) Conf                            | iguration (for Stati            | on) |
|---------------|----------------------------------------------------------------------|---------------------------------|-----|
| DV            |                                                                      | General Configuration           | -   |
| DN            |                                                                      | Detail Configuration            | *   |
| Details       | Change the QoS setting for (BK: Back Ground) of WMM-EDCA.            |                                 |     |
| Range         | ECWmin: 1 - 15                                                       |                                 |     |
|               | ECWmax: 1 - 15                                                       |                                 |     |
|               | AIFSN: 1 - 15                                                        |                                 |     |
|               | TxOPLimit: 0 - 8192                                                  |                                 |     |
|               | ACM: ON/OFF                                                          |                                 |     |
| Default Value | ECWmin: 4                                                            |                                 |     |
|               | ECWmax: 10                                                           |                                 |     |
|               | AIFSN: 7                                                             |                                 |     |
|               | TxOPLimit: 0                                                         |                                 |     |
|               | ACM: OFF                                                             |                                 |     |
| Note          | TxOPLimit must be a multiple of 32. When the entered value is not a  | multiple of 32, a largest multi | ple |
|               | number of 32 not exceeding the entered value will be applied.        |                                 |     |
| \ /I          |                                                                      | General Configuration           | -   |
| VI            |                                                                      | Detail Configuration            | *   |
| Details       | Change the QoS setting for (VI: Video) of WMM-EDCA.                  |                                 |     |
| Range         | ECWmin: 1 - 15                                                       |                                 |     |
|               | ECWmax: 1 - 15                                                       |                                 |     |
|               | AIFSN: 1 - 15                                                        |                                 |     |
|               | TxOPLimit: 0 - 8192                                                  |                                 |     |
|               | ACM: ON/OFF                                                          |                                 |     |
| Default Value | ECWmin: 3                                                            |                                 |     |
|               | ECWmax: 4                                                            |                                 |     |
|               | AIFSN: 2                                                             |                                 |     |
|               | TxOPLimit: 3008                                                      |                                 |     |
|               | ACM: OFF                                                             |                                 |     |
| Note          | TxOPLimit must be a multiple of 32. When the entered value is not a  | multiple of 32, a largest multi | ple |
|               | number of 32 not exceeding the entered value will be applied.        |                                 |     |
|               |                                                                      | General Configuration           | -   |
| VO            |                                                                      | Detail Configuration            | *   |
| Details       | Change the QoS setting for (VO: Voice) of WMM-EDCA.                  |                                 |     |
| Range         | ECWmin: 1 - 15                                                       |                                 |     |
|               | ECWmax: 1 - 15                                                       |                                 |     |
|               | AIFSN: 1 - 15                                                        |                                 |     |
|               | TxOPLimit: 0 - 8192                                                  |                                 |     |
|               | ACM: ON/OFF                                                          |                                 |     |
| Default Value | ECWmin: 2                                                            |                                 |     |
|               | ECWmax: 3                                                            |                                 |     |
|               | AIFSN: 2                                                             |                                 |     |
|               | TyOPI imit: 1504                                                     |                                 |     |
|               |                                                                      |                                 |     |
| Note          | TxOPI imit must be a multiple of 32. When the entered value is not a | multiple of 32 a largest multi  | ple |
|               | number of 32 not avcoading the entered value will be applied         | manuple of 52, a largest multi  | PIC |
|               | mumber of 52 not exceeding the entered value will be applied.        |                                 |     |

-

| Wireless L    | AN Configuration (5GHz) - Wireless LA                                                                   | N Common Configuration                               |  |  |  |
|---------------|----------------------------------------------------------------------------------------------------|------------------------------------------------------|--|--|--|
| Wireless Mode |                                                                                                    | General Configuration *                              |  |  |  |
| Details       | Select the IEEE 802.11 wireless mode.                                                                   |                                                      |  |  |  |
| Range         | 802.11a, 802.11n/a, 802.11ac                                                                            |                                                      |  |  |  |
| Default Value | 802.11ac                                                                                                |                                                      |  |  |  |
| Note          | 802.11a : Uses IEEE802.11a.                                                                             |                                                      |  |  |  |
|               | 802.11n/a : Uses IEEE802.11n or IEEE802.11a.                                                            |                                                      |  |  |  |
|               | 802.11ac : Uses IEEE802.11ac.                                                                           |                                                      |  |  |  |
| Channel I     | Bandwidth                                                                                               | General Configuration * Detail Configuration *       |  |  |  |
| Details       | Set the frequency bandwidth.                                                                            |                                                      |  |  |  |
|               | This setting is necessary when using <b>802.11n/a</b> or <b>802.11a</b>                                 |                                                      |  |  |  |
|               | In a wireless network, bandwidth is divided up so that more                                             | devices can communicate at a time. Each              |  |  |  |
|               | section of bandwidth is called a ' channel ' and each channe                                            | has a bandwidth of <b>20MHz</b> . If <b>40MHz</b> or |  |  |  |
|               | <b>80MHz</b> is selected larger and faster data transmission can be                                     | e realized                                           |  |  |  |
| Range         | 20MHz/40MHz/80MHz                                                                                       |                                                      |  |  |  |
| Default Value | 20MHz                                                                                                   |                                                      |  |  |  |
| Note          | 80MHz(Super speed) :                                                                                    |                                                      |  |  |  |
|               | Uses four bandwidth. Four adjacent 20MHz bandwidths are combined together for high speed                |                                                      |  |  |  |
|               | transmission. Even faster than 40MHz.                                                                   |                                                      |  |  |  |
|               | 40MHz (High speed) :                                                                                    |                                                      |  |  |  |
|               | Uses double bandwidth. Two adjacent 20MHz bandwidths are combined together for high speed transmission. |                                                      |  |  |  |
|               | 20MHz (Standard) : Uses standard (single) bandwidth.                                                    |                                                      |  |  |  |
|               | If your network becomes unstable when using 40MHz/80MI                                                  | Hz, change it to 20MHz (Standard).                   |  |  |  |
| Channal       |                                                                                                    | General Configuration *                              |  |  |  |
| Channel       |                                                                                                    | Detail Configuration *                               |  |  |  |
| Details       | Set the wireless channel.                                                                               | · · ·                                                |  |  |  |
|               | A channel is the divided frequency bandwidth. In a wireless                                             | network, bandwidth is divided up so that             |  |  |  |
|               | more devices can communicate at a time.                                                                 |                                                      |  |  |  |
| Range         | (Japan) 36/40/44/48/52/56/60/64/                                                                        |                                                      |  |  |  |
|               | 100/104/108/112/116/120/                                                                                |                                                      |  |  |  |
|               | 124/128/132/136/140/AUTO                                                                                |                                                      |  |  |  |
|               | (US/Canada) 36/40/44/48/52/56/60/64/                                                                    |                                                      |  |  |  |
|               | 149/153/157/161/165/AUTO                                                                                |                                                      |  |  |  |
|               | (EU) 36/40/44/48/52/56/60/64/                                                                           |                                                      |  |  |  |
|               | 100/104/108/112/116/120/124/128/132/136/140/AUTO                                                        |                                                      |  |  |  |
| Default Value | 36                                                                                                    |                                                      |  |  |  |
| Note          | If your network becomes unstable due to interference with                                               | other wireless devices, it could be improved         |  |  |  |
|               | by changing the channel. The channel you can use will diffe                                             | depending on the country.                            |  |  |  |
|               | If W53 or W56 channels are used when AP-500AC is turned of                                              | on or a particular radar is detected, wireless       |  |  |  |
|               | communication is lost for certain period of time (*).                                                   |                                                      |  |  |  |
|               | (*) The time duration differs depending on the country.                                                 |                                                      |  |  |  |

## Wireless LAN Configuration (5GHz) - Wireless LAN Common Configuration

| Ext Channel   |                                                                                                    | General Configuration    | * |
|---------------|----------------------------------------------------------------------------------------------------|--------------------------|---|
|               |                                                                                                    | Detail Configuration     | * |
| Details       | Set the extended channel when 40MHz is selected for channel bandwidth                                      |                          |   |
|               | Available extended channels will differ depending on the channel.                                          |                          |   |
| Range         | 36/40/44/48/52/56/60/64/100/104/108/112/116/120/124/128/132/136/14                                         | 10                       | - |
| Default Value | Depending on the channel                                                                                   |                          |   |
|               |                                                                                                    | General Configuration    | - |
| DFS Primary   | y Channel                                                                                                  | Detail Configuration     | * |
| Details       | Set the alternative channel used when radar signals are detected during DFS channels are used.             |                          |   |
|               | If the alternative channel is not specified or radar signal is detected even for that channel, the channel |                          |   |
|               | is switched in a certain regulated order. For details on DFS channel switch, refer to 2-6. Wireless        |                          |   |
|               | Interference Information - DFS.                                                                            |                          |   |
| Range         | NONE/52/56/60/64/                                                                                          |                          |   |
|               | 100/104/108/112/116/120/124/128/132/136/140                                                                |                          |   |
| Default Value | None                                                                                                    |                          |   |
| Note          | When DFS is running on all of channels, AP-500AC will switch the channel                                   | in approximately 30 min, |   |
|               | from the one specified previously to the other. While the channel switch is in process, 5GHz LED (Red)     |                          |   |
|               | will turn on.                                                                                              |                          |   |

#### Wireless LAN Configuration (5GHz) - Wireless LAN Basic Configuration 5-8

| Interface     |                                                                              | General Configuration  | *    |
|---------------|------------------------------------------------------------------------------|------------------------|------|
| interiace     |                                                                              | Detail Configuration   | *    |
| Details       | Enable/Disable the wireless LAN interface 5-8.                               |                        |      |
| Range         | ENABLE/DISABLE                                                               |                        |      |
| Default Value | Wireless LAN5: ENABLE, Wireless LAN6-8: DISABLE                              |                        |      |
|               |                                                                              | General Configuration  | *    |
| סופכ          |                                                                              | Detail Configuration   | *    |
| Details       | Set the SSID of the wireless network.                                        |                        |      |
|               | The SSID is an ID that distinguishes a wireless LAN network from others. For | or wireless devices to |      |
| Range         | Up to 32 characters                                                          | Same 551D.             |      |
| Default Value | Wireless LAN5: AP-500-xxxxx-2-1                                              |                        |      |
|               | Wireless LAN6: AP-500-xxxxx-2-2                                              |                        |      |
|               | Wireless LAN7: AP-500-xxxxx-2-3                                              |                        |      |
|               | Wireless LAN8: AP-500-xxxxxx-2-4                                             |                        |      |
|               | ( <b>xxxxx</b> is the last 6 digits of the Ethernet Address)                 |                        |      |
|               |                                                                              | Conoral Configuration  | *    |
| Stealth Mod   | de                                                                           |                        | <br> |
|               |                                                                              | Detail Configuration   | ^    |
| Details       | Enable/Disable the Stealth Mode.                                             |                        |      |
| Range         | ENABLE/DISABLE                                                               |                        |      |
| Default Value | DISABLE                                                                      |                        |      |
| Note          | If the Stealth Mode is enabled, the Smart Wireless Setup feature can no log  | nger be used.          |      |

| Wireless LAN Configuration (5GHz) - Wireless LAN Basic Configuration 5-8                             |                                                                                                    |                                                |  |
|----------------------------------------------------------------------------------------------------|----------------------------------------------------------------------------------------------------|------------------------------------------------|--|
| Network Authentication General Configuratio                                                          |                                                                                                    | General Configuration * Detail Configuration * |  |
| Details Select the network authentication mode that will be used to connect to your wireless devices |                                                                                                    |                                                |  |
|                                                                                                    | To ensure a secure network, it is recommended to use WPA/WPA2. Wh                                    | en IEEE 802.11n or IEEE 802.11ac               |  |
|                                                                                                    | is used or when WPA2 is used as authentication method, TKIP encryptic                                | on cannot be used.                             |  |
| Range                                                                                                | Open, Shared, WPA-PSK, WPA2-PSK, WPA/WPA2-PSK, 802.1X, WPA-Ente                                      | rprise, WPA2-Enterprise, WPA/                  |  |
|                                                                                                    | WPA2-Enterprise                                                                                      |                                                |  |
| Default Value                                                                                        | Wireless LAN5 : WPA2-PSK                                                                             |                                                |  |
|                                                                                                    | Wireless LAN6-8 : Open                                                                               |                                                |  |
| Note                                                                                                 | Open (Open System):                                                                                  |                                                |  |
|                                                                                                    | Allows all access without authentication. For encryption mode, WEP ca                                | n be used.                                     |  |
|                                                                                                    | Shared (Pre-Shared Kev):                                                                             |                                                |  |
|                                                                                                    | Uses WEP key for encryption and allows access only from those with th                                | e same WEP key. For encryption                 |  |
|                                                                                                    | mode, WEP can be used.                                                                               |                                                |  |
|                                                                                                    | WPD-PSK-                                                                                             |                                                |  |
|                                                                                                    | Uses PSK for network authentication. For encryption mode TKIP/AES/AUTO can be selected. The          |                                                |  |
|                                                                                                    | encryption key will be generated by communicating with your wireless devices using a Pre-Shared key. |                                                |  |
|                                                                                                    | WEP key setting is not used for this mode.                                                           | , actives asting a the strated hey.            |  |
|                                                                                                    |                                                                                                    |                                                |  |
|                                                                                                    | WPA2-PSK:                                                                                            |                                                |  |
|                                                                                                    | Uses PSK for network authentication. For encryption mode, AES/AUTO can be selected. The encryption   |                                                |  |
|                                                                                                    | key will be generated by communicating with your wireless devices us                                 | ing a Pre-Shared key. WEP key                  |  |
|                                                                                                    | setting is not used for this mode.                                                                   |                                                |  |
|                                                                                                    | WPA/WPA2-PSK:                                                                                        |                                                |  |
|                                                                                                    | Uses both WPA-PSK and WPA2-PSK authentication.                                                       |                                                |  |
|                                                                                                    | 802.1X:                                                                                              |                                                |  |
|                                                                                                    | Uses IEEE 802.1X user authentication and WEP encryption.                                             |                                                |  |
|                                                                                                    | WPA-Enterprise:                                                                                      |                                                |  |
|                                                                                                    | Uses IEEE 802.1X user authentication and TKIP/AES/AUTO encryption.                                   |                                                |  |
|                                                                                                    | WPA2-Enterprise:                                                                                     |                                                |  |
|                                                                                                    | Uses IEEE 802.1X user authentication and AES/AUTO encryption.                                        |                                                |  |
|                                                                                                    | WPA/WPA2-Enterprise:                                                                                 |                                                |  |
|                                                                                                    | Uses IEEE 802.1X user authentication and AES/AUTO encryption.                                        |                                                |  |
|                                                                                                    | When running in IEEE 802.11n or IEEE 802.11ac, it is impossible to use S                             | Shared and IEEE 802.1X                         |  |
|                                                                                                    | authentication modes and WEP and TKIP encryption modes.                                              |                                                |  |

#### Wireless LAN Configuration (5GHz) - WEP Configuration

|               |                                                                               | General Configuration            | *     |
|---------------|-------------------------------------------------------------------------------|----------------------------------|-------|
| VVEP          |                                                                               | Detail Configuration             | *     |
| Details       | Enable/Disable WEP encryption.                                                | •                                |       |
|               | If WEP encryption is used, wireless communication will be encrypted usin      | g the settings of <b>WEP Key</b> | / 1-4 |
|               | and <b>Key Index</b> .                                                        |                                  |       |
| Range         | ON/OFF                                                                        |                                  |       |
| Default Value | OFF                                                                           |                                  |       |
| Note          | If encryption is not enabled, data is not encrypted and is sent as is. To ens | ure higher security, enabli      | ing   |
|               | encryption is recommended.                                                    |                                  |       |
|               |                                                                               |                                  |       |

## Key Index

| Rey muex      |                                                                 | Detail Configuration | * |
|---------------|-----------------------------------------------------------------|----------------------|---|
| Details       | Select the number of the WEP key to use for encryption (1-4).   |                      |   |
|               | This setting must be the same as that of your wireless devices. |                      |   |
| Range         | 1 - 4                                                           |                      |   |
| Default Value | 1                                                               |                      |   |

\*

\*

General Configuration

| WEP Key1-4    |                                                                              | General Configuration            | *    |
|---------------|------------------------------------------------------------------------------|----------------------------------|------|
|               |                                                                              | Detail Configuration             | *    |
| Details       | Set the WEP key for WEP encryption.                                          |                                  |      |
|               | Up to 4 WEP keys can be set. This setting must be the same as that of y      | our wireless devices. A WEP l    | key  |
|               | must be entered using hexadecimal or alphanumeric characters.                |                                  |      |
| Range         | 5 or 13 characters                                                           |                                  |      |
|               | 10 or 26 digit value                                                         |                                  |      |
| Default Value | (None)                                                                       |                                  |      |
| Note          | In most cases, alphanumeric characters are used.                             |                                  |      |
|               | Enter 5 characters if the key size is 64bit or 13 characters if the key size | e is 128bit.                     |      |
|               |                                                                              |                                  |      |
|               | For Hexadecimal, a value consists of numbers (0-9) and English letters       | (A-F). Enter a 10-digit value if | fthe |
|               | key size is 64bit or a 26-digit value if the key size is 128bit.             |                                  |      |

| Wireless L             | AN Configuration (5GHz) - WPA/WPA2 Co                                                                      | onfiguration                                                                                       |   |  |
|------------------------|----------------------------------------------------------------------------------------------------|----------------------------------------------------------------------------------------------------|---|--|
| Encryption Mode        |                                                                                                    | General Configuration                                                                              | * |  |
|                        |                                                                                                    | Detail Configuration                                                                               | * |  |
| Details                | Select the encryption mode to use for <b>WPA-PSK</b> , <b>WPA2-PSK</b> , <b>WPA</b> /                      | WPA2-PSK, WPA-Enterprise,                                                                          |   |  |
|                        | WPA2-Enterprise, WPA/WPA2-Enterprise authentication.                                                       |                                                                                                    |   |  |
| Range                  | TKIP/AES/AUTO                                                                                              |                                                                                                    |   |  |
| Default Value          | AES                                                                                                    |                                                                                                    |   |  |
| Note                   | When the network authentication mode is <b>WPA2-PSK</b> , <b>WPA/WPA2</b> -                                | ·PSK, WPA2-Enterprise, WPA/                                                                        | , |  |
|                        | WPA2-Enterprise, TKIP cannot be used.                                                                      |                                                                                                    |   |  |
|                        | * The max number of connectable station devices will differ depend                                         | * The max number of connectable station devices will differ depending on the encryption mode used. |   |  |
|                        | - When using <b>AES</b> only: 100 units                                                                    |                                                                                                    |   |  |
|                        | - When using <b>TKIP</b> or <b>AUTO</b> : 50 units                                                         |                                                                                                    |   |  |
|                        | * In Multi SSID environment, the number of connected devices will b                                        | * In Multi SSID environment, the number of connected devices will be the total number of devices   |   |  |
|                        | connected on all wireless interfaces. Thus, the max number of connectable devices will differ              |                                                                                                    |   |  |
|                        | depending on the encryption mode used on each interface.                                                   |                                                                                                    |   |  |
|                        | - When all wireless interfaces use <b>AES</b> only: 100 units                                              |                                                                                                    |   |  |
|                        | - When one or some of the wireless interfaces use <b>TKIP</b> or <b>AUTO</b> : 50 units                    |                                                                                                    |   |  |
|                        | * When using the WDS feature, the Repeater AP connected to AP-500AC as client AP will consume one          |                                                                                                    |   |  |
|                        | connection, while Root AP or Repeater APs connected to AP-500AC as host AP will NOT consume any            |                                                                                                    |   |  |
|                        | connections.                                                                                               |                                                                                                    | - |  |
|                        | ·                                                                                                    | Conoral Configuration                                                                              | * |  |
| Pre-Share              | d Key                                                                                                    | Detail Configuration                                                                               | * |  |
| Details                | Set the Pre-Shared Key to use for TKIP/AFS encryption.                                                     |                                                                                                    |   |  |
|                        | The Dre Shared Key to use for TKIP/AES encryption.                                                         |                                                                                                    |   |  |
|                        | The Pre-Shared Key is a keyword used to create the encryption key. It is also referred to as ' network key |                                                                                                    |   |  |
| Bange                  | 8-63 alphanumeric characters                                                                               |                                                                                                    |   |  |
| hunge                  | 64 hovedocimal value                                                                                       |                                                                                                    |   |  |
| Default Value          | The sequence of numbers generated by a particular rule based on the                                        | ne Ethernet Address                                                                                |   |  |
|                        | * The default value can be found on the product label (see the back                                        | of the unit)                                                                                       |   |  |
| Note                   | In most case, alphanumeric characters are used (8-63 characters).                                          |                                                                                                    |   |  |
|                        | For Hexadecimal a value consists of numbers (0-9) and English lette                                        | rs (A-F)                                                                                           |   |  |
|                        | * This setting must be the same as that of your wireless devices                                           |                                                                                                    |   |  |
|                        | This setting must be the same as that of your wheless devices.                                             |                                                                                                    |   |  |
| Group key              | v renew interval                                                                                           | General Configuration                                                                              | * |  |
|                        |                                                                                                    | Detail Configuration                                                                               | * |  |
| Details                | Set the refresh interval for Pre-Shared Key (min).                                                         |                                                                                                    |   |  |
| Danga                  | If 0 is set, this setting is disabled.                                                                     |                                                                                                    |   |  |
| Nange<br>Default Value | 60                                                                                                    |                                                                                                    |   |  |
| 2 chunc vulue          |                                                                                                    |                                                                                                    |   |  |

| Wireless LAN Configuration (5GHz) - RADIUS Server Co | nfiguration |
|------------------------------------------------------|-------------|
|                                                      |             |

| Server IP     |                                                                         | General Configuration | * |
|---------------|-------------------------------------------------------------------------|-----------------------|---|
|               |                                                                         | Detail Configuration  | * |
| Details       | Set the IP Address of RADIUS server.                                    |                       |   |
|               | This needs to be set only when the network authentication is 802.1X, WP | A-Enterprise, WPA2-   |   |
|               | Enterprise or WPA/WPA2-Enterprise.                                      |                       |   |
| Range         | 0.0.0.0 - 255.255.255.255                                               |                       |   |
| Default Value | 0.0.0.0                                                                 |                       |   |
|               |                                                                         | Constal Configuration | * |
| Port Number   |                                                                         |                       | ~ |
|               |                                                                         | Detail Configuration  | * |
| Details       | Set the port number used to communicate with RADIUS server.             |                       |   |
| Range         | 0 - 65535                                                               |                       |   |
| Default Value | 1812                                                                    |                       |   |
|               |                                                                         |                       |   |
| Sharod Soc    | rot                                                                     | General Configuration | * |
| Shared Secret |                                                                         | Detail Configuration  | * |
| Details       | Set the secret key used to communicate with RADIUS server.              |                       |   |
| Range         | Up to 64 characters                                                     |                       |   |
| Default Value | (None)                                                                  |                       |   |

#### Wireless LAN Configuration (5GHz) - WDS Configuration

|               |                                                                        | General Configuration      | *   |
|---------------|------------------------------------------------------------------------|----------------------------|-----|
| wD3 Mode      |                                                                        | Detail Configuration       | *   |
| Details       | Set the WDS operation mode to make communication between the Acce      | ss Points.                 |     |
|               | The WDS network consists of one Root AP (host) and plural Repeater APs | (client).                  |     |
| Range         | DISABLE/Root AP/Repeater                                               |                            |     |
| Default Value | DISABLE                                                                |                            |     |
| Note          | DISABLE:                                                               |                            |     |
|               | Does not use WDS.                                                      |                            |     |
|               | Root AP:                                                               |                            |     |
|               | Runs as Root AP for WDS.                                               |                            |     |
|               | This exchanges traffic among Repeater, wired LAN and wireless client d | evice.                     |     |
|               | Repeater:                                                              |                            |     |
|               | Runs as Repeater for WDS.                                              |                            |     |
|               | This exchanges traffic among Root AP, Repeater, wired LAN and wireles  | s client device by connect | ing |
|               | to Root AP or Repeater.                                                |                            |     |
|               |                                                                        |                            | v   |

| Miroloss I AN Intorfaco | General Configuration                                                                            | *                    |   |
|-------------------------|--------------------------------------------------------------------------------------------------|----------------------|---|
| wireless LAN Interface  |                                                                                                  | Detail Configuration | * |
| Details                 | Select the wireless interface for WDS to make communication between the Access Points.           |                      |   |
| Range                   | Wireless5-8                                                                                      |                      |   |
| Default Value           | Wireless5                                                                                        |                      |   |
| Note                    | The MAC Address displayed under the Wireless Interface is the MAC Address of AP-500AC to use for |                      |   |
|                         | WDS. This information will be used on Repeater AP which sets AP-500AC as a host AP.              |                      |   |
|                         |                                                                                                  |                      |   |

#### Access Point MAC Address

| Access Doint MAC Address | General Configuration                                                                            | *                     |    |
|--------------------------|--------------------------------------------------------------------------------------------------|-----------------------|----|
| ACCESS POINT MAC ADDRESS |                                                                                                  | Detail Configuration  | *  |
| Details                  | Set the MAC Address for Root AP or Repeater AP to connect as host AP in WDS mode.                |                       |    |
| Range                    | 00:00:00:00:00 - FF:FF:FF:FF:FF                                                                  |                       |    |
| Default Value            | 00:00:00:00:00                                                                                   |                       |    |
| Note                     | This setting is not necessary on Root AP.                                                        |                       |    |
|                          | The MAC Address for Root AP or Repeater AP to connect as a host AP in WDS can be seen on the Web |                       | eb |
|                          | page of the host AP. Log in to the Web page of the host AP and click 5GHz - WDS Configuration -  |                       |    |
|                          | Wireless LAN Interface. The MAC Address will be displayed under the Wi                           | reless LAN Interface. |    |

| Wireless L    | AN Configuration (5GHz) - Extension Con                                | figuration                       |   |
|---------------|------------------------------------------------------------------------|----------------------------------|---|
| Roacon In     | terval(msec)                                                           | General Configuration            | - |
| beaconin      | lerval(ITSEC)                                                          | Detail Configuration             | * |
| Details       | Set the beacon transmission interval (millisec).                       |                                  |   |
| Range         | 20 - 1000                                                              |                                  |   |
| Default Value | 100                                                                    |                                  |   |
| міта          |                                                                        | General Configuration            | - |
|               |                                                                        | Detail Configuration             | * |
| Details       | Set the DTIM interval for a wireless LAN.                              |                                  |   |
| Range         | 1 - 255                                                                |                                  |   |
| Default value |                                                                        |                                  |   |
| Transmit F    | Power(%)                                                               | General Configuration            | - |
| mansmith      | 0WCI(78)                                                               | Detail Configuration             | * |
| Details       | Set the transmission strength level.                                   |                                  |   |
|               | When a lower strength level is selected, the radio transmission distar | nce is shortened and the scope   | 2 |
|               | of search for AP-500AC will be narrowed down. By narrowing down t      | the scope of search, the risk of |   |
|               | interference to the other wireless networks could be reduced.          |                                  |   |
| Range         | 5 - 100                                                                |                                  |   |
| Default Value | 100                                                                    |                                  |   |
|               |                                                                        | General Configuration            | - |
| RIS Infesi    | 1010                                                                   | Detail Configuration             | * |
| Details       | Set the RTS threshold value.                                           |                                  |   |
| Range         | 1 - 2346                                                               |                                  |   |
| Default Value | 2346                                                                   |                                  |   |
|               |                                                                        | General Configuration            | - |
| A-IMPDU       |                                                                        | Detail Configuration             | * |
| Details       | Enable/Disable the A-MPDU (ON/OFF).                                    |                                  |   |
|               | If this is enabled (ON), higher throughput could be achieved.          |                                  |   |
| Range         | ON/OFF                                                                 |                                  |   |
| Default Value | ON                                                                     |                                  |   |
| Note          | This can be set only when the Wireless Mode is 802.11n/a or 802.11     | ac.                              |   |
|               |                                                                        | General Configuration            | - |
| Short Gua     | rd Interval                                                            | Detail Configuration             | * |
| Details       | Enable/Disable the Short Guard Interval (ON/OFF).                      |                                  |   |
|               | If this is enabled (ON), higher throughput could be achieved.          |                                  |   |
| Range         | ON/OFF                                                                 |                                  |   |
| Default Value | ON                                                                     |                                  |   |
| Note          | This can be set only when all of the following conditions are met:     |                                  |   |
|               | - Wireless Mode is set to <b>802.11n/a</b> or <b>802.11ac</b>          |                                  |   |
|               |                                                                        |                                  |   |

| Wireless L    | AN Configuration (5GHz) - QoS(WMM) (                              | Configuration (for <i>J</i>         | AP) |
|---------------|-------------------------------------------------------------------|-------------------------------------|-----|
| рг            |                                                                   | General Configuration               | -   |
| DE            |                                                                   | Detail Configuration                | *   |
| Details       | Change the QoS setting for BE(Best Effort) of WMM-EDCA.           |                                     |     |
| Range         | ECWmin: 1 - 15                                                    |                                     |     |
|               | ECWmax:1 - 15                                                     |                                     |     |
|               | AIFSN:1 - 15                                                      |                                     |     |
|               | TxOPLimit: 0 - 8192                                               |                                     |     |
| Default Value | ECWmin: 4                                                         |                                     |     |
|               | ECWmax: 6                                                         |                                     |     |
|               | AIFSN: 3                                                          |                                     |     |
|               | TxOPLimit: 0                                                      |                                     |     |
| Note          | TxOPLimit must be a multiple of 32. When the entered value is no  | t a multiple of 32, a largest multi | ple |
|               | number of 32 not exceeding the entered value will be applied.     |                                     |     |
|               |                                                                   | General Configuration               | -   |
| ВК            |                                                                   | Detail Configuration                | *   |
| Details       | Change the QoS setting for (BK: Back Ground) of WMM-EDCA.         |                                     |     |
| Range         | ECWmin: 1 - 15                                                    |                                     |     |
|               | ECWmax: 1 - 15                                                    |                                     |     |
|               | AIFSN: 1 - 15                                                     |                                     |     |
|               | TxOPLimit: 0 - 8192                                               |                                     |     |
| Default Value | ECWmin: 4                                                         |                                     |     |
|               | ECWmax: 10                                                        |                                     |     |
|               | AIFSN: 7                                                          |                                     |     |
|               | TxOPLimit: 0                                                      |                                     |     |
| Note          | TxOPLimit must be a multiple of 32. When the entered value is no  | t a multiple of 32, a largest multi | ple |
|               | number of 32 not exceeding the entered value will be applied.     |                                     |     |
|               |                                                                   | General Configuration               | -   |
| VI            |                                                                   | Detail Configuration                | *   |
| Details       | Change the QoS setting for (VI: Video) of WMM-EDCA.               |                                     |     |
| Range         | ECWmin: 1 - 15                                                    |                                     |     |
|               | ECWmax: 1 - 15                                                    |                                     |     |
|               | AIFSN: 1 - 15                                                     |                                     |     |
|               | TxQPI imit <sup>.</sup> 0 - 8192                                  |                                     |     |
| Default Value | ECWmin: 3                                                         |                                     |     |
|               | ECWmax: 4                                                         |                                     |     |
|               | AIFSN: 1                                                          |                                     |     |
|               | TxOPI imit: 3008                                                  |                                     |     |
| Note          | TxOPLimit must be a multiple of 32. When the entered value is not | t a multiple of 32, a largest multi | ple |
|               | number of 32 not exceeding the entered value will be applied.     | -                                   |     |

| Wireless LAN Configuration (5GHz) - QoS(WMM) Configuration (for AP) |                                                                   |                                   |     |  |
|---------------------------------------------------------------------|-------------------------------------------------------------------|-----------------------------------|-----|--|
| VO                                                                  |                                                                   | General Configuration             | -   |  |
| VU                                                                  |                                                                   | Detail Configuration              | *   |  |
| Details                                                             | Change the QoS setting for (VO: Voice) of WMM-EDCA.               |                                   |     |  |
| Range                                                               | ECWmin: 1 - 15                                                    |                                   |     |  |
|                                                                     | ECWmax: 1 - 15                                                    |                                   |     |  |
|                                                                     | AIFSN: 1 - 15                                                     |                                   |     |  |
|                                                                     | TxOPLimit: 0 - 8192                                               |                                   |     |  |
| Default Value                                                       | ECWmin: 2                                                         |                                   |     |  |
|                                                                     | ECWmax: 3                                                         |                                   |     |  |
|                                                                     | AIFSN: 1                                                          |                                   |     |  |
|                                                                     | TxOPLimit: 1504                                                   |                                   |     |  |
| Note                                                                | TxOPLimit must be a multiple of 32. When the entered value is not | a multiple of 32, a largest multi | ple |  |
|                                                                     | number of 32 not exceeding the entered value will be applied.     |                                   |     |  |

| Wireless LAN Configuration (5GHz) - QoS(WMM) Configuration (for Station) |                                                                                     |                             |     |  |
|--------------------------------------------------------------------------|-------------------------------------------------------------------------------------|-----------------------------|-----|--|
| <b>-</b>                                                                 |                                                                                     | General Configuration       | -   |  |
| BF                                                                       |                                                                                     | Detail Configuration        | *   |  |
| Details                                                                  | Change the QoS setting for (BE: Best Effort) of WMM-EDCA.                           | -                           |     |  |
| Range                                                                    | ECWmin: 1 - 15                                                                      |                             |     |  |
|                                                                          | ECWmax: 1 - 15                                                                      |                             |     |  |
|                                                                          | AIFSN: 1 - 15                                                                       |                             |     |  |
|                                                                          | TxOPLimit: 0 - 8192                                                                 |                             |     |  |
|                                                                          | ACM: ON/OFF                                                                         |                             |     |  |
| Default Value                                                            | ECWmin: 4                                                                           |                             |     |  |
|                                                                          | ECWmax: 10                                                                          |                             |     |  |
|                                                                          | AIFSN: 3                                                                            |                             |     |  |
|                                                                          | TxOPLimit: 0                                                                        |                             |     |  |
|                                                                          | ACM: OFF                                                                            |                             |     |  |
| Note                                                                     | TxOPLimit must be a multiple of 32. When the entered value is not a multiple of 32. | ple of 32, a largest multip | ole |  |
|                                                                          | number of 32 not exceeding the entered value will be applied.                       |                             |     |  |

## Wireless LAN Configuration (5GHz) - QoS(WMM) Configuration (for Station)

|               |                                                                     | General Configuration           | -   |
|---------------|---------------------------------------------------------------------|---------------------------------|-----|
| BK            |                                                                     | Detail Configuration            | *   |
| Details       | Change the QoS setting for (BK: Back Ground) of WMM-EDCA.           |                                 |     |
| Range         | ECWmin: 1 - 15                                                      |                                 |     |
|               | ECWmax: 1 - 15                                                      |                                 |     |
|               | AIFSN: 1 - 15                                                       |                                 |     |
|               | TxOPLimit: 0 - 8192                                                 |                                 |     |
|               | ACM: ON/OFF                                                         |                                 |     |
| Default Value | ECWmin: 4                                                           |                                 |     |
|               | ECWmax: 10                                                          |                                 |     |
|               | AIFSN: 7                                                            |                                 |     |
|               | TxOPLimit: 0                                                        |                                 |     |
|               | ACM: OFF                                                            |                                 |     |
| Note          | TxOPLimit must be a multiple of 32. When the entered value is not a | multiple of 32, a largest multi | ple |
|               | number of 32 not exceeding the entered value will be applied.       |                                 |     |
|               |                                                                     | General Configuration           | -   |
| VI            |                                                                     | Detail Configuration            | *   |
| Details       | Change the QoS setting for (VI: Video) of WMM-EDCA.                 |                                 |     |
| Range         | ECWmin: 1 - 15                                                      |                                 |     |
|               | ECWmax: 1 - 15                                                      |                                 |     |
|               | AIFSN: 1 - 15                                                       |                                 |     |
|               | TxOPLimit: 0 - 8192                                                 |                                 |     |
|               | ACM: ON/OFF                                                         |                                 |     |
| Default Value | ECWmin: 3                                                           |                                 |     |
|               | ECWmax: 4                                                           |                                 |     |
|               | AIFSN: 2                                                            |                                 |     |
|               | TxOPLimit: 3008                                                     |                                 |     |
|               | ACM: OFF                                                            |                                 |     |
| Note          | TxOPLimit must be a multiple of 32. When the entered value is not a | multiple of 32, a largest multi | ple |
|               | number of 32 not exceeding the entered value will be applied.       |                                 |     |
|               |                                                                     | General Configuration           | - 1 |
| VO            |                                                                     | Detail Configuration            | *   |
| Details       | Change the QoS setting for (VO: Voice) of WMM-EDCA.                 |                                 |     |
| Range         | ECWmin: 1 - 15                                                      |                                 |     |
|               | ECWmax: 1 - 15                                                      |                                 |     |
|               | AIFSN: 1 - 15                                                       |                                 |     |
|               | TxOPLimit: 0 - 8192                                                 |                                 |     |
|               | ACM: ON/OFF                                                         |                                 |     |
| Default Value | ECWmin: 2                                                           |                                 |     |
|               | ECWmax: 3                                                           |                                 |     |
|               | AIFSN: 2                                                            |                                 |     |
|               | TxOPLimit: 1504                                                     |                                 |     |
|               | ACM: OFF                                                            |                                 |     |
| Note          | TxOPLimit must be a multiple of 32. When the entered value is not a | multiple of 32, a largest multi | ple |
|               | number of 32 not exceeding the entered value will be applied.       |                                 |     |

| Smart Wire    | ess Setup                                                                |                                               |     |
|---------------|--------------------------------------------------------------------------|-----------------------------------------------|-----|
| Smart Wirel   | less Setup                                                               | General Configuration                         | - * |
| Details       | Enable/Disable the Smart Wireless Setup.                                 |                                               |     |
| Range         | ENABLE/DISABLE                                                           |                                               |     |
| Default Value | ENABLE                                                                   |                                               |     |
|               |                                                                          | General Configuration                         | -   |
| Interface     |                                                                          | Detail Configuration                          | *   |
| Details       | Select the wireless interface that you wish to perform Smart Wireless Se | tup.                                          |     |
| Range         | [1]-[8]                                                                  | •                                             |     |
| Default Value | [1]                                                                      |                                               |     |
| External Re   | gistrar                                                                  | General Configuration<br>Detail Configuration | - * |
| Details       | Enable/Disable the external registrar.                                   |                                               |     |
| Range         | ENABLE/DISABLE                                                           |                                               |     |
| Default Value | DISABLE                                                                  |                                               |     |
|               |                                                                          | General Configuration                         |     |
| PIN Code      |                                                                          | Detail Configuration                          | *   |
| Details       | Set the PIN code for AP-500AC.                                           |                                               |     |
| Range         | 8 digit number (decimal)                                                 |                                               |     |
| Default Value | The default value can be found on the product label (see the bottom of   | the unit).                                    |     |

#### VLAN Configuration - IEEE 802.1Q VLAN Configuration

|                                |                                                                                                    | General Configuration                                                             | -      |  |
|--------------------------------|----------------------------------------------------------------------------------------------------|-----------------------------------------------------------------------------------|--------|--|
| VLAN                           |                                                                                                    | Detail Configuration                                                              | *      |  |
| Details                        | Enable/Disable the VLAN feature.                                                                                                    |                                                                                   |        |  |
|                                | When set to <b>ENABLE</b> , connect a wired LAN port of AP-500AC an                                                                                                    | d trunk port of the VLAN HUB via a                                                | 1      |  |
|                                | network cable                                                                                                    | •                                                                                 |        |  |
| Range                          | ENABLE/DISABLE                                                                                                    |                                                                                   |        |  |
| Default Value                  | DISABLE                                                                                                    |                                                                                   |        |  |
| Note                           | When this setting is enabled, packets of tagged frames are sent                                                                                                    | to a wired LAN using the wired LAI                                                | N      |  |
|                                | port as a trunk port.                                                                                                    |                                                                                   |        |  |
|                                |                                                                                                    |                                                                                   |        |  |
| Native VL                      | AN ID                                                                                                    | General Configuration                                                             | -      |  |
| Deteile                        |                                                                                                    | Detail Configuration                                                              | *      |  |
| Details                        | Set the VLAN ID for hative VLAN.                                                                                                    |                                                                                   |        |  |
|                                | Set the same VLAN ID as a trunk port of the VLAN HUB that will b                                                                                                    | pe connected to a wired LAN port of                                               | of AP- |  |
|                                | 500AC.                                                                                                    |                                                                                   |        |  |
| Range                          | 1-4094                                                                                                    |                                                                                   |        |  |
| Default Value                  |                                                                                                    |                                                                                   |        |  |
| Note                           | This setting becomes active only when VLAIN is set to ENABLE.                                                                                                    |                                                                                   |        |  |
|                                | The received packets of untagged frames will be processed as n                                                                                                    | ative VLAN. For packets with the sa                                               | ame    |  |
|                                | VLAN ID as the native VLAN, tags will not be added.                                                                                                    |                                                                                   |        |  |
|                                |                                                                                                    | General Configuration                                                             | -      |  |
| wireless L                     | AN 1-8 VLAN ID                                                                                                    | Detail Configuration                                                              | *      |  |
| Details                        | Set the VLAN ID for each Multi SSID of AP-500AC.                                                                                                    |                                                                                   |        |  |
| Range                          | 1-4094                                                                                                    |                                                                                   |        |  |
| Default Value                  | 1                                                                                                    |                                                                                   |        |  |
| Note                           | This setting becomes active only when VLAN is set to <b>ENABLE</b> .                                                                                                    |                                                                                   |        |  |
|                                | The SSID corresponding to each VLAN ID will be displayed on th                                                                                                    | e right.                                                                          |        |  |
| N <i>A</i>                     |                                                                                                    | General Configuration                                                             | -      |  |
| Managen                        | hent VLAN ID                                                                                                    | Detail Configuration                                                              | *      |  |
| Details                        | Set the VLAN ID for management VLAN.                                                                                                    | 1 2                                                                               |        |  |
|                                | When the VLAN is enabled, this will be a VLAN ID to access AP-50                                                                                                    | 00AC. To access AP-500AC via wire                                                 | less   |  |
|                                | I AN set the same VI AN ID as that of the wireless I AN                                                                                                    |                                                                                   |        |  |
|                                | When VI AN feature is enabled and one of fellowing outbontiest                                                                                                    |                                                                                   |        |  |
|                                | When VLAN feature is enabled and one of following authentication modes is set for <b>Network</b>                                                                                                    |                                                                                   |        |  |
|                                | Authentication, please enter the same VLAN ID as that of netwo                                                                                                    | ork group where the RADIUS serve                                                  | r is   |  |
|                                | installed.                                                                                                    |                                                                                   |        |  |
|                                |                                                                                                    |                                                                                   |        |  |
|                                | - 802.1X - WPA-Enterprise - WPA2-Enterprise - WPA/                                                                                                    | WPA2-Enterprise                                                                   |        |  |
| Range                          | - 802.1X - WPA-Enterprise - WPA2-Enterprise - WPA/<br>1-4094                                                                                                    | WPA2-Enterprise                                                                   |        |  |
| Range<br>Default Value         | - 802.1X - WPA-Enterprise - WPA2-Enterprise - WPA/<br>1-4094<br>1                                                                                                    | WPA2-Enterprise                                                                   |        |  |
| Range<br>Default Value<br>Note | - 802.1X       - WPA-Enterprise       - WPA2-Enterprise       - WPA/         1-4094       1         1       This setting becomes active only when VLAN is set to ENABLE.                                                                                                    | WPA2-Enterprise                                                                   |        |  |
| Range<br>Default Value<br>Note | - 802.1X       - WPA-Enterprise       - WPA/         1-4094       1         1       This setting becomes active only when VLAN is set to ENABLE.         Access to AP-500AC using IP protocol or FLDP protocol (e.g. Web                                                                                                    | <b>WPA2-Enterprise</b><br>o page, TELNET, Device Server featu                     | ure)   |  |
| Range<br>Default Value<br>Note | - 802.1X       - WPA-Enterprise       - WPA/-Enterprise         1-4094       1         This setting becomes active only when VLAN is set to ENABLE.         Access to AP-500AC using IP protocol or FLDP protocol (e.g. Web will be limited to the network groups with the same VLAN ID as                                                         | WPA2-Enterprise<br>o page, TELNET, Device Server featu<br>the management VLAN ID. | ure)   |  |
| Range<br>Default Value<br>Note | - 802.1X       - WPA-Enterprise       - WPA/         1-4094       1         This setting becomes active only when VLAN is set to ENABLE.         Access to AP-500AC using IP protocol or FLDP protocol (e.g. Web will be limited to the network groups with the same VLAN ID as Access from wireless LAN will also be restricted by Access Control | WPA2-Enterprise                                                                   | ure)   |  |

| Wired LAN Configuration |                                                                                 |                          |    |  |
|-------------------------|---------------------------------------------------------------------------------|--------------------------|----|--|
|                         |                                                                                 | General Configuration    | -  |  |
| LINK Speed              |                                                                                 | Detail Configuration     | *  |  |
| Details                 | Configure the physical network type.                                            |                          |    |  |
| Range                   | AUTO/10Base-T-Half/10Base-T-Full/100Base-TX-Half/10Base-TX-Full/1000Base-T-     | Full                     |    |  |
| Default Value           | AUTO                                                                            |                          |    |  |
| Note                    | Usually, <b>AUTO</b> is used. If a LED on your HUB does not light on when AP-50 | 0AC is powered on, chang | ge |  |
|                         | the network type to that of the HUB.                                            |                          |    |  |

| Password C                                                          | onfiguration                                                             |                                       |   |
|---------------------------------------------------------------------|--------------------------------------------------------------------------|---------------------------------------|---|
|                                                                     | and                                                                      | General Configuration                 | - |
| New Password                                                        |                                                                          | Detail Configuration                  | * |
| Details Set the administrator password (up to 16 ASCII characters). |                                                                          | · · · · · · · · · · · · · · · · · · · |   |
|                                                                     | This password is used for authentication when changing settings from the | Web configuration page.               |   |
| Range                                                               | Up to 16 characters                                                      |                                       |   |
| Default Value                                                       | (None)                                                                   |                                       |   |

#### Access Control - Port Filter General Configuration \_ SSH \* **Detail Configuration** Details Allow/Deny access using SSH via a wired/wireless LAN. When set to ENABLE, access to AP-500AC is allowed. When set to DISABLE, access to AP-500AC is denied. Range ENABLE/DISABLE Default Value Wired LAN : ENABLE / Wireless LAN : DISABLE Note This setting is active only when a root password is set on AP-500AC General Configuration \_ HTTP \* Detail Configuration Details Allow/Deny access using HTTP via a wired/wireless LAN. When set to ENABLE, access to AP-500AC is allowed. When set to DISABLE, access to AP-500AC is denied. Range ENABLE/DISABLE Default Value Wired LAN : ENABLE / Wireless LAN : DISABLE General Configuration -SNMP \* **Detail Configuration** Details Allow/Deny access using SNMP via a wired/wireless LAN. When set to ENABLE, access to AP-500AC is allowed. When set to DISABLE, access to AP-500AC is denied. ENABLE/DISABLE Range Default Value Wired LAN : ENABLE / Wireless LAN : DISABLE General Configuration \_ **Device Server** Detail Configuration \* Details Allow/Deny access via a wired/wireless LAN when the Device Server feature of AP-500AC is used. When set to ENABLE, access to AP-500AC is allowed. When set to DISABLE, access to AP-500AC is denied. Range ENABLE/DISABLE Default Value Wired LAN : ENABLE / Wireless LAN : DISABLE

| Access Co     | ontrol - MAC Address Filter - Wired LAN                                       |                                 |   |
|---------------|-------------------------------------------------------------------------------|---------------------------------|---|
| Filter Turo   |                                                                               | General Configuration           | - |
| Filter Type   |                                                                               | Detail Configuration            | * |
| Details       | Set a security type for MAC Address filter used over a wired LAN.             | •                               |   |
| Range         | DISABLE/DENY/ALLOW                                                            |                                 |   |
| Default Value | DISABLE                                                                       |                                 |   |
|               |                                                                               | General Configuration           | - |
| MAC Address   |                                                                               | Detail Configuration            | * |
| Details       | Set the MAC Address filter for a wired LAN.                                   |                                 |   |
|               | By registering the MAC Address filter, access via a wired LAN can be          | controlled.                     |   |
| Range         | 00:00:00:00:00:01 - FF:FF:FF:FF:FE                                            |                                 |   |
| Default Value | 00:00:00:00:00                                                                |                                 |   |
| Note          | If a filter type is <b>DISABLE</b> , access from all devices is allowed.      |                                 |   |
|               | If a filter type is <b>DENY</b> , access from the devices registered to MAC A | ddress filter list is denied.   |   |
|               | If a filter is <b>ALLOW</b> , only access from the devices registered to MAC  | Address filter list is allowed. |   |

| Access Co                                       | ntrol - MAC Address Filter - Wireless LAN                                                                            | 1 - 8                           |       |
|-------------------------------------------------|----------------------------------------------------------------------------------------------------|---------------------------------|-------|
| Filter Type                                     |                                                                                                    | General Configuration           | - *   |
| Details                                         | Set a security type for MAC Address filtering used over a wireless LAI                                               | N.                              | Ľ     |
| Range                                           | DISABLE/DENY/ALLOW                                                                                                   |                                 |       |
| Default Value                                   | efault Value DISABLE                                                                                                 |                                 |       |
| Note                                            | When the Smart Wireless Setup is set to ENABLE, MAC Address filter                                                   | ing will not function. To use M | /AC   |
|                                                 | Address filtering, disable the Smart Wireless Setup or use the wireles                                               | s interface which does not use  | e MAC |
| Address filtering for the Smart Wireless Setup. |                                                                                                    |                                 |       |
|                                                 |                                                                                                    | General Configuration           | -     |
| MAC AUU                                         | less                                                                                                    | Detail Configuration            | *     |
| Details                                         | Set the MAC Address filter for a wireless LAN.                                                                       |                                 | _     |
|                                                 | By registering the MAC Address filter, access via a wireless LAN can b                                               | e controlled.                   |       |
| Range                                           | nge 00:00:00:00:01 - FF:FF:FF:FE                                                                                     |                                 |       |
| Default Value                                   | 00:00:00:00:00                                                                                                    |                                 |       |
| Note                                            | If a filter type is <b>DISABLE</b> , access from all wireless stations is allowed                                    |                                 |       |
|                                                 | If a filter type is <b>DENY</b> , access from the wireless stations registered to MAC Address filter list is denied. |                                 |       |
|                                                 | If a filter type is <b>ALLOW</b> , only access from the wireless stations regist                                     | ered to MAC Address filter list | is    |
|                                                 | allowed.                                                                                                    |                                 |       |

## Access Control - Privacy Separator - Wireless LAN 1 - 8

| Privacy Separator Genu<br>Deta |                                                                                                    | General Configuration | - |
|--------------------------------|----------------------------------------------------------------------------------------------------|-----------------------|---|
|                                |                                                                                                    | Detail Configuration  | * |
| Details                        | Allow/Deny communication among the wireless client devices connected<br>If the privacy separator is enabled on the wireless interface, wireless frame<br>other wireless interfaces. It is only forwarded to a wired LAN interface. | to AP-500AC.          | e |
| Range                          | ON/OFF                                                                                                    |                       |   |
| Default Value                  | OFF                                                                                                    |                       |   |

| Log output configuration - Log Output |                                                                       |                           |    |
|---------------------------------------|-----------------------------------------------------------------------|---------------------------|----|
|                                       | General Configuration -                                               |                           | -  |
| USB LOG OU                            | itput                                                                 | Detail Configuration      | *  |
| Details                               | Enable/Disable the USB log output.                                    |                           |    |
|                                       | When set to ENABLE, the USB storage device cannot be used over a netw | ork using the Device Serv | er |
|                                       | feature of AP-500AC.                                                  |                           |    |
| Range                                 | ENABLE/DISABLE                                                        |                           |    |
| Default Value                         | DISABLE                                                               |                           |    |
|                                       |                                                                       | General Configuration     | -  |
| File Size                             |                                                                       | Detail Configuration      | *  |
| Details                               | Specify the log file size (Mbyte).                                    |                           |    |
| Range                                 | 1-100                                                                 |                           |    |
| Default Value                         | 10                                                                    |                           |    |
| C                                     | NL                                                                    | General Configuration     | -  |
| Generation                            | Number                                                                | Detail Configuration      | *  |
| Details                               | Specify the generation number to save the log.                        |                           |    |
| Range                                 | 1-10                                                                  |                           |    |
| Default Value                         | 2                                                                     |                           |    |
|                                       |                                                                       | General Configuration     | _  |
| File Name                             |                                                                       | Dotail Configuration      | *  |
| Dotails                               | Specify the log file name                                             |                           |    |
| Range                                 | Alphanumeric character string (1-64 characters)                       |                           |    |
| Default Value                         |                                                                       |                           |    |
|                                       |                                                                       |                           |    |

| TIP | Based on the specified and rotates them by re                           | file size and generation number, AP-500AC regularly creates new log files naming the older version of files. |
|-----|-------------------------------------------------------------------------|----------------------------------------------------------------------------------------------------|
|     | Example:                                                                |                                                                                                    |
|     | File Size:                                                              | 10MByte                                                                                                    |
|     | Generation Number:                                                      | 3                                                                                                    |
|     | File Name:                                                              | log                                                                                                    |
|     | In case of above setti<br>rotation procedure bel<br>(New) log.0 -> log. | ng, the log is created up to 3 files ("log.0", "log.1", "log.2") according the<br>ow.<br>  -> log.2 (Old)    |
|     | 1) When the size of lo                                                  | og.0 reaches 10MByte, the log.2 is deleted.                                                                  |
|     | 2) The log.1 is renam                                                   | ed as log.2.                                                                                                 |
|     | 3) The log.0 is renam                                                   | ed as log.1 and then saved.                                                                                  |
|     | 4) A new file log.0 is                                                  | created and then saved.                                                                                      |
|     |                                                                         |                                                                                                    |

#### A. Appendix

| NTP Confi       | auration - NTP Configuration                                                    |                       |   |
|-----------------|---------------------------------------------------------------------------------|-----------------------|---|
|                 |                                                                                 |                       |   |
|                 |                                                                                 | General Configuration | - |
| INTP            |                                                                                 | Detail Configuration  | * |
| Details         | Enable/Disable the NTP protocol.                                                | <b>`</b>              |   |
| Range           | ENABLE/DISABLE                                                                  |                       |   |
| Default Value   | DISABLE                                                                         |                       |   |
|                 |                                                                                 | General Configuration | - |
| NIP Serve       | er                                                                              | Detail Configuration  | * |
| Details         | Set the domain name or IP Address for NTP server.                               |                       | - |
| Range           | In case of the domain name;<br>Alphanumeric character string (0-128 characters) |                       |   |
|                 | In case of the IP Address;<br>0.0.0.0 - 255.255.255.255                         |                       |   |
| Default Value   | (None)                                                                          |                       |   |
|                 | 7                                                                               | General Configuration | - |
| Local Time Zone |                                                                                 | Detail Configuration  | * |
| Details         | Set the local time zone.                                                        |                       |   |
| Range           | -12:00 - +12:00                                                                 |                       |   |
| Default Value   | +9:00                                                                           |                       |   |

# A-2. Troubleshooting

This section provides the solutions for possible troubles you may experience when you are configuring or using the AP-500AC.

#### I don't know the IP Address of AP-500AC.

| Solution | Please use the product search utility, "AMC Finder". AMC Finder can search for AP-500AC units connected |
|----------|----------------------------------------------------------------------------------------------------|
|          | to a network. For details, refer to 5-12. Product Search Utility.                                       |

#### I cannot access the Web page of AP-500AC.

| HTTP acces                                               | HTTP access may be blocked by a port filter function.                                                       |  |  |
|----------------------------------------------------------|----------------------------------------------------------------------------------------------------|--|--|
| Solution                                                 | Log into the Web page of AP-500AC and click Access Control - Port Filter. In the page displayed, check      |  |  |
|                                                          | ENABLE is selected for HTTP. When DISABLE is selected, HTTP access is blocked. By default, this function    |  |  |
|                                                          | is disabled for wireless LAN.                                                                               |  |  |
|                                                          |                                                                                                    |  |  |
| Access to AP-500AC may be blocked by MAC Address filter. |                                                                                                    |  |  |
| Solution                                                 | Log into the Web page of AP-500AC and click Access Control - MAC Address Filter. In the page displayed,     |  |  |
|                                                          | check that access to AP-500AC is not blocked by the MAC Address filter. MAC Address filter can be set       |  |  |
|                                                          | respectively for wired LAN and wireless interface. If you do not have a device to access the Web page of    |  |  |
|                                                          | AP-500AC, reset AP-500AC to factory default setting. For details on factory default configuration, refer to |  |  |

5-11. Maintenance Feature - How to reset AP-500AC to factory defaults using the Push Switch.

#### I cannot access to the USB device connected to AP-500AC

| The log output feature may be used. When the USB thumb drive is used for log output, such drive is not displayed in SX |                                                                                                    |  |
|----------------------------------------------------------------------------------------------------|----------------------------------------------------------------------------------------------------|--|
| Virtual Link.                                                                                                    |                                                                                                    |  |
| Solution                                                                                                    | To disable the log output feature, log into the Web page of AP-500AC and click Log Output - Log Output |  |
|                                                                                                    | Configuration. In the page displayed, select DISABLE for USB Log Output.                               |  |

| Access to device server may be blocked by a port filter function. |                                                                                                    |  |
|-------------------------------------------------------------------|----------------------------------------------------------------------------------------------------|--|
| Solution                                                          | Click Access Control - Port Filter and check ENABLE is selected for Device Server. When DISABLE is |  |
|                                                                   | selected, access to AP-500AC is blocked. By default, this function is disabled for wireless LAN.   |  |

| Access to device server may be blocked by MAC Address filter. |                                                                                                    |
|---------------------------------------------------------------|----------------------------------------------------------------------------------------------------|
| Solution                                                      | Click Access Control - MAC Address Filter and check access to AP-500AC is not blocked by MAC Address |
|                                                               | filter. MAC Address filter can be set respectively for wired LAN and wireless interface.             |
USB storage error occurred (POWER LED blinks Red).

USB storage device may be removed without stopping the log output feature.
Solution Refer 5-8. Log Output - Notice When Using the Log Output.

Configuration Mode error occurred (ACTIVE LED blinks Red).

| AP-500AC may be connected to network, not to a PC. |                                                                                                    |
|----------------------------------------------------|----------------------------------------------------------------------------------------------------|
| Solution                                           | Configuration Mode can be started by directly connecting AP-500AC and PC.                           |
|                                                    | For details, refer to 3-1. Displaying Web Page of AP-500AC (Initial Configuration) - Displaying Web |
|                                                    | Page Using Configuration Mode.                                                                      |

USB over current occurred (POWER LED blink Red rapidly).

Overcurrent is detected on USB port.
Solution Remove the USB device from AP-500AC.

## **Mouser Electronics**

Authorized Distributor

Click to View Pricing, Inventory, Delivery & Lifecycle Information:

Silex Technology: